# HPリモートInsightボードLights-Out Edition II ユーザ ガイド

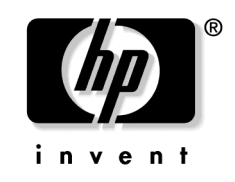

2004年5月(第4版) 製品番号 232664-195

#### © Copyright 2004 Hewlett-Packard Development Company, L.P.

本書で取り扱っているコンピュータ ソフトウェアは秘密情報であり、その保有、使用、または複製には、HPから使用許 諾を得る必要があります。FAR 12.211および12.212に従って、商業用コンピュータ ソフトウェア、コンピュータ ソフト ウェア資料、および商業用製品の技術データは、ベンダ標準の商業用ライセンスのもとで米国政府に使用許諾が付与され ます。

本書の内容は、将来予告なしに変更されることがあります。HP製品およびサービスに対する保証については、当該製品 およびサービスの保証規定書に記載されています。本書のいかなる内容も、新たな保証を追加するものではありません。 本書の内容につきましては万全を期しておりますが、本書中の技術的あるいは校正上の誤り、省略に対して、責任を負い かねますのでご了承ください。

Microsoft、WindowsおよびWindows NTは、米国Microsoft Corporationの米国およびその他の国における登録商標です。Intel、 インテル、PentiumおよびItaniumはアメリカ合衆国およびその他の国におけるインテル コーポレーションまたはその子会 社の商標または登録商標です。Linuxは、Linus Torvalds氏の登録商標です。

本製品は、日本国内で使用するための仕様になっており、日本国外で使用される場合は、仕様の変更を必要とすることがあります。

本書に掲載されている製品情報には、日本国内で販売されていないものも含まれている場合があります。

HPリモートInsightボードLights-Out Edition IIユーザ ガイド

2004年5月 (第4版)

製品番号 232664-195

#### 対象読者

このガイドは、サーバのインストール、管理、トラブルシューティングの担当者を対象とし、コンピュータ 機器の保守の資格があり、高電圧製品の危険性について理解していることを前提としています。

# 目次

| ガイドのこのバージョンでの新しい内容 13   RILOE IIオブションキットの内容 14   サボートされるハードウェアおよびソフトウェア 15   サーバのPCIスロットおよびケーブルの一覧表 16   RILOE IIの取り付け 21   マーボのPCIスロットおよびケーブルの一覧表 16   RILOE IIの取り付け 21   マーボのPCIスロットおよびケーブルの構成 22   リモートnsightボードケーブルの構成 23   RILOE IIをサーバに取り付ける 24   内部ケーブルの取り付け 25   仮想電源ボタンケーブル (4ピン)の取り付け 25   リモートInsightボードケーブル (16ビン)の取り付け 26   リモートInsightボード ケーブル (16ビン)の取り付け 26   リモートInsightボード ケーブルの接続 27   キーボード/マウス アダブタ ケーブルの接続 29   レスカゲーブルの接続 29   レストゲーブルの接続 29   レストゲーブルの接続 30   AC電源アダブタの接続 31   サーバの電源投入 31   アレバの電線 33   酸定オブション 33   レディアジョン 33   アビートからの設定 33   アビートからの設定 34   F8キーで起動するROMペースセットアップューティリティリティ 34   F8キーで起動するROMペースセットアップューティリティリティ、 37   RiLOE IIの設定 34                                                                                                    | 動作の概要                                                            | 13   |
|----------------------------------------------------------------------------------------------------|------------------------------------------------------------------|------|
| RILOE IIオブションキットの内容 14   サボートされるハードウェアおよびソフトウェア 15   サーバのPCIスロットおよびケーブルの一覧表 16   RILOE IIの取り付けの準備 21   キーボード/アウスアダブタ ケーブルの一覧表 21   キーボード/アウスアダブタ ケーブルの構成 22   リモートInsightボード ケーブルの構成 23   RILOE IIの取り付け 24   内部ケーブルの取り付け 25   仮想電源ボタン ケーブル (4ピン)の取り付け 25   リモートInsightボード ケーブル (16ピン)の取り付け 26   リモートInsightボード ケーブル (16ピン)の取り付け 26   リモートInsightボード ケーブル (16ピン)の取り付け 26   リモートInsightボード ケーブル (16ピン)の取り付け 26   リモートInsightボード ケーブルの接続 27   キーボード/マウスアダブタ ケーブルの接続 29   モーシーンの取り合け 26   リモートDAS ポケーブルの接続 29   ヘッドレスサーバの電振 29   モニタ ケーブルの接続 30   AC電調アダブタの接続 31   サーバの電源投入 31   RILOE IIの設定 33   酸定オブション 33   リモートからの設定 34   F8キーで起動するROMペースセットアップューティリティリティリティ 34   F8キーで起動するROMペースセットアップストール 35   Microsoft Windows NT、Windows 2000、およびWindows Server 2003ドライバのサポート                                                                                    | ガイドのこのバージョンでの新しい内容                                               | 13   |
| サポートされるハードウェアおよびソフトウェア                                                                                                    | RILOE IIオプション キットの内容                                             | 14   |
| サーバのPCIスロットおよびケーブルの一覧表 16   RILOE IIの取り付け 21   RILOE IIの取り付けの準備 21   キーボード/マウスアダプタ ケーブルの構成 22   リモートInsightボード ケーブルの構成 23   RILOE IIをサーバに取り付ける 24   内部ケーブルの取り付け 25   仮想電源ボタン ケーブル (4ピン)の取り付け 25   リモートInsightボード ケーブル (16ピン)の取り付け 26   リモートInsightボード ケーブル (16ピン)の取り付け 26   RILOE IIへの約サイナルの接続 27   キーボード/マウス アダプタ ケーブル (30ピン)の取り付け 26   RILOE IIへの約部ケーブルの優続 27   キーボード/マウス アダプタ ケーブル (30ピン)の取り付け 26   RILOE IIへの外部ケーブルの優続 27   キーボード/マウス アダブタ ケーブルの接続 29   LANケーブルの優続 30   AC電源アダブタの接続 31   サーバの電源投入 31   RILOE IIの設定 33   以モートからの設定 33   リモートからの設定 34   F8キャーで起動するF00Mペース セットアップ ユーティリティリティ 35   Microsoft Windows NT, Windows 2000, およびWindows Server 2003ドライバのサポート 35   Microsoft Windows NT, Windows 2000, およびWindows Server 2003ドライバのサポート 37   RILOE IIの設定パラメータ 41   アビバル設定 44                                                                  | サポートされるハードウェアおよびソフトウェア                                           | 15   |
| RILOE IIの取り付けの準備   21     ネーボード/マウス アダブタ ケーブルの構成   22     リモートInsightボード ケーブルの構成   23     RILOE IIをサーバに取り付ける   23     RILOE IIをサーバに取り付ける   24     内部ケーブルの取り付け   25     仮想電源ボタン ケーブル (4ピン) の取り付け   25     リモートInsightボード ケーブル (16ピン) の取り付け   26     リモートInsightボード ケーブル (16ピン) の取り付け   26     リモートInsightボード ケーブル (30ピン) の取り付け   26     リモートInsightボード ケーブル (30ピン) の取り付け   26     リモートInsightボード ケーブル (30ピン) の取り付け   26     リモートInsightボード ケーブル (30ピン) の取り付け   26     マーボード/マウス アダブタ ケーブルの接続   27     キーボード/マウス アダブタ ケーブルの接続   29     LANケーブルの接続   29     LANケーブルの接続   31     サーバの電源投入   31     アレーバの電源投入   31     RILOE IIの設定   33     リモートからの設定   34     F8キーで起動するROMペースセットアップ ユーティリティリティ   34     RILOE IIの設定パライバのインストール   35     Microsoft Windows NT, Windows 2000, およびWindows Server 2003ドライパのサポート   37     RiLOE IIの設定パラメータ   41     ハーザ設定   44 | サーバのPCIスロットおよびケーブルの一覧表                                           | 16   |
| RILOE IIの取り付けの準備                                                                                                    | RILOE IIの取り付け                                                    | 21   |
| キーボード/マウスアダプタ ケーブルの構成 22   リモートInsightボード ケーブルの構成 23   RILOE IIをサーバに取り付ける 24   内部ケーブルの取り付け 25   仮想電源ボタン ケーブル (4ピン)の取り付け 25   リモートInsightボード ケーブル (16ピン)の取り付け 26   リモートInsightボード ケーブル (16ピン)の取り付け 26   RILOE IIの外部ケーブルの接続 27   キーボード/マウス アダプタ ケーブル(30ピン)の取り付け 26   RILOE IIの設定 29   レムNケーブルの接続 29   レムNケーブルの接続 30   AC電源アダプタの接続 31   サーバの電源投入 31   サーバの電源投入 33   ILOE IIの設定 33   リモートからの設定 34   F8キーで起動するROMペースセットアップユーティリティ 34   RILOE IIの設定 33   リモートからの設定 34   F8キーで起動するROMペースセットアップユーティリティリティ 35   Microsoft Windows NT、Windows 2000、およびWindows Server 2003ドライバのサポート 36   Novell NetWareサーバドライバのサポート 37   Rel Hat LinuxおよびSuSE Linuxサーバドライバのサポート 37   RILOE IIの設定パラメータ 41   ハーザ設定 44   パローが設定 44   パローバル設定 44   パローバ                                                                                                    | RILOE IIの取り付けの準備                                                 |      |
| リモートInsightボード ケーブルの構成 23   RILOE IIをサーバに取り付ける 24   内部ケーブルの取り付け 25   仮想電源ボタン ケーブル (4ピン)の取り付け 25   リモートInsightボード ケーブル (16ピン)の取り付け 26   リモートInsightボード ケーブル (16ピン)の取り付け 26   リモートInsightボード ケーブル (16ピン)の取り付け 26   マリモートInsightボード ケーブル (16ピン)の取り付け 26   RILOE IIへの外部ケーブルの接続 27   キーボード/マウス アダプタ ケーブルの接続 28   ヘッドレス サーバの配備 29   モニタ ケーブルの接続 29   LANケーブルの接続 30   AC電源アダブタの接続 31   サーバの電源投入 31   RILOE IIの設定 33   以モートからの設定 34   F8キーで起動するROMベース セットアップ ユーティリティ 34   RILOE IIディス ドライバのインストール 35   Microsoft Windows NT、Windows 2000、およびWindows Server 2003 ドライバのサポート 36   Novell NetWareサーバ ドライバのサポート 37   Red Hat LinuxおよびSuSus E Linuxサーバ ドライバのサポート 37   RILOE IIの設定パラメータ 41   パローバル設定 44   グローバル設定 46   イリローノル設定 47                                                                                                    | キーボード/マウス アダプタ ケーブルの構成                                           | 22   |
| RILOE IIをサーバに取り付ける                                                                                                    | リモートInsightボード ケーブルの構成                                           | 23   |
| 内部ケーブルの取り付け                                                                                                    | RILOE IIをサーバに取り付ける                                               | 24   |
| 仮想電源ボタン ケーブル (4ピン) の取り付け                                                                                                    | 内部ケーブルの取り付け                                                      | 25   |
| リモートInsightボードケーブル (16ピン)の取り付け                                                                                                    | 仮想電源ボタン ケーブル(4ピン)の取り付け                                           | 25   |
| リモートInsightボードケーブル (30ピン)の取り付け                                                                                                    | リモートInsightボード ケーブル(16ピン)の取り付け                                   | 26   |
| RILOE IIへの外部ケーブルの接続 27   キーボード/マウス アダプタ ケーブルの接続 28   ヘッドレス サーバの配備 29   モニタ ケーブルの接続 29   LANケーブルの接続 30   AC電源アダプタの接続 31   サーバの電源投入 31 <b>RILOE IIの設定</b> 33   設定オブション 33   リモートからの設定 34   F8キーで起動するROMベース セットアップ ユーティリティ 34   F8キーで起動するROMベース セットアップ ユーティリティ 34   RILOE IIデバイス ドライバのインストール 35   Microsoft Windows NT、Windows 2000、およびWindows Server 2003ドライバのサポート 36   Novell NetWareサーバ ドライバのサポート 37   RILOE IIの設定パラメータ 41   RILOE IIの設定デーブル 41   ユーザ設定 44   グローバル設定 44   グローバル設定 46   ネットワーク設定 47                                                                                                    | リモートInsightボード ケーブル(30ピン)の取り付け                                   | 26   |
| キーボード/マウス アダプタ ケーブルの接続 28   ヘッドレス サーバの配備 29   モニタ ケーブルの接続 29   LANケーブルの接続 30   AC電源アダプタの接続 31   サーバの電源投入 31   オーボード/>の電源投入 33   酸定オプション 33   リモートからの設定 33   リモートからの設定 34   F8キーで起動するROMベース セットアップ ユーティリティ 34   RILOE IIデバイス ドライバのインストール 35   Microsoft Windows NT、Windows 2000、およびWindows Server 2003ドライバのサポート 36   Novell NetWareサーバ ドライバのサポート 37   Red Hat LinuxおよびSuSE Linuxサーバ ドライバのサポート 37   RILOE IIの設定パラメータ 41   ペローバル設定 44   グローバル設定 44   グローバル設定 46   ネットワーク設定 47                                                                                                    | RILOE IIへの外部ケーブルの接続                                              | 27   |
| ヘッドレスサーバの配備 29   モニタケーブルの接続 29   LANケーブルの接続 30   AC電源アダプタの接続 31   サーバの電源投入 31   オーバの電源投入 33   酸定オプション 33   リモートからの設定 34   F8キーで起動するROMベース セットアップ ユーティリティ 34   RILOE IIデバイス ドライバのインストール 35   Microsoft Windows NT、Windows 2000、およびWindows Server 2003ドライバのサポート 36   Novell NetWareサーバ ドライバのサポート 37   Red Hat LinuxおよびSuSE Linuxサーバ ドライバのサポート 37   RILOE IIの設定パラメータ 41   RILOE IIの設定テーブル 41   ユーザ設定 44   グローバル設定 46   ネットワーク設定 47                                                                                                    | キーボード/マウス アダプタ ケーブルの接続                                           |      |
| モニタ ケーブルの接続 29   LANケーブルの接続 30   AC電源アダプタの接続 31   サーバの電源投入 31 <b>RILOE IIの設定</b> 33   設定オプション 33   リモートからの設定 34   F8キーで起動するROMベース セットアップ ユーティリティ 34   F8キーで定動するROMベース セットアップ ユーティリティ 34   RILOE IIデバイス ドライバのインストール 35   Microsoft Windows NT、Windows 2000、およびWindows Server 2003 ドライバのサポート 36   Novell NetWareサーバ ドライバのサポート 37   Red Hat LinuxおよびSuSE Linuxサーバ ドライバのサポート 37 <b>RILOE IIの設定パラメータ</b> 41   RILOE IIの設定テーブル 41   ユーザ設定 44   グローバル設定 46   ネットワーク設定 47                                                                                                    | ヘッドレス サーバの配備                                                     | 29   |
| LANケーブルの接続 30   AC電源アダプタの接続 31   サーバの電源投入 31 <b>RILOE IIの設定</b> 33   設定オプション 33   リモートからの設定 34   F8キーで起動するROMベース セットアップ ユーティリティ 34   F10E IIデバイス ドライバのインストール 35   Microsoft Windows NT、Windows 2000、およびWindows Server 2003 ドライバのサポート 36   Novell NetWareサーバ ドライバのサポート 37   RILOE IIの設定パラメータ 41   RILOE IIの設定テーブル 41   ユーザ設定 44   グローバル設定 46   ネットワーク設定 47                                                                                                    | モニタ ケーブルの接続                                                      | 29   |
| AC電源アダプタの接続                                                                                                    | LANケーブルの接続                                                       |      |
| サーバの電源投入                                                                                                    | AC電源アダプタの接続                                                      |      |
| RILOE IIの設定   33     設定オプション                                                                                                    | サーバの電源投入                                                         | 31   |
| 設定オプション                                                                                                    | RILOE IIの設定                                                      | 33   |
| リモートからの設定 34   F8キーで起動するROMベースセットアップユーティリティ 34   RILOE IIデバイスドライバのインストール 35   Microsoft Windows NT、Windows 2000、およびWindows Server 2003ドライバのサポート 36   Novell NetWareサーバドライバのサポート 37   Red Hat LinuxおよびSuSE Linuxサーバドライバのサポート 37   RILOE IIの設定パラメータ 41   ユーザ設定 44   グローバル設定 46   ネットワーク設定 47                                                                                                    | <br>設定オプション                                                      |      |
| F8キーで起動するROMベース セットアップ ユーティリティ                                                                                                    | リモートからの設定                                                        |      |
| RILOE IIデバイス ドライバのインストール                                                                                                    | F8キーで起動するROMベース セットアップ ユーティリティ                                   | 34   |
| Microsoft Windows NT、Windows 2000、およびWindows Server 2003ドライバのサポート                                                                                                    | RILOE IIデバイス ドライバのインストール                                         |      |
| Novell NetWareサーバ ドライバのサポート                                                                                                    | Microsoft Windows NT、Windows 2000、およびWindows Server 2003ドライバのサポー | -ト36 |
| 37   RILOE IIの設定パラメータ   RILOE IIの設定テーブル 41   ユーザ設定 44   グローバル設定 46   ネットワーク設定 47                                                                                                    | Novell NetWareサーバ ドライバのサポート                                      |      |
| RILOE IIの設定パラメータ 41   RILOE IIの設定テーブル 41   ユーザ設定 44   グローバル設定 46   ネットワーク設定 47                                                                                                    | Red Hat LinuxおよびSuSE Linuxサーバ ドライバのサポート                          |      |
| RILOE IIの設定テーブル                                                                                                    | RILOE IIの設定パラメータ                                                 | 41   |
| ユーザ設定                                                                                                    | RILOE IIの設定テーブル                                                  | 41   |
| グローバル設定                                                                                                    | ユーザ設定                                                            | 44   |
| ネットワーク設定                                                                                                    | グローバル設定                                                          | 46   |
|                                                                                                    | ネットワーク設定                                                         | 47   |

| SNMPの設定                                                                  | 49     |
|--------------------------------------------------------------------------|--------|
| ディレクトリ設定                                                                 | 49     |
| RILOE IIの使い方                                                             | 51     |
| 動作の概要                                                                    |        |
| RILOE IIに初めてアクセスする                                                       |        |
| RILOE IIの機能                                                              |        |
| リモート コンソールを使用する                                                          |        |
| リモート コンソール情報オプション                                                        |        |
| リモート コンソールの拡張機能を使用する                                                     |        |
| グラフィック リモート コンソールのパフォーマンスの最適化                                            |        |
| リモート コンソール ホット キー                                                        | 61     |
| グラフィック リモート コンソールのシングル カーソル モードとデュアル カーソ                                 | ルモード61 |
| 以前のサーバ リセット シーケンスのビデオ再生                                                  | 63     |
| Windows <sup>®</sup> EMS $\exists \mathcal{V} \mathcal{V} - \mathcal{V}$ | 64     |
| 仮想デバイスを使用する                                                              | 64     |
| Virtual Floppy画面                                                         | 65     |
| ディスケットイメージューティリティ                                                        |        |
| 仮想メディア                                                                   | 71     |
| RILOE IIのユーザ設定とコンフィギュレーション設定を管理する                                        |        |
| ユーザ設定                                                                    |        |
| RILOE IIのネットワーク設定の変更                                                     |        |
| RILOE IIのファームウェアを最新状態にする                                                 |        |
| SNMPアラート                                                                 |        |
| セキュリティ設定                                                                 |        |
| RILOE IIを工場出荷時のデフォルト設定に再設定する                                             |        |
| ヘルプを参照する                                                                 |        |
| RILOE IIのポケットPCアクセス                                                      |        |
| RILOE IIをInsightマネージャ7に統合する                                              | 90     |
| RILOE IIをInsightマネージャ7に統合する                                              |        |
| 機能の概要                                                                    |        |
| 識別と関連付け                                                                  |        |
| クエリ                                                                      |        |
| ステータス                                                                    |        |
| リンク                                                                      |        |
| Insightマネージャ7でSNMPアラートを受信                                                |        |
| ポートを一致させる                                                                | 94     |
| Webブラウザを起動する                                                             |        |
| RILOE IIの診断                                                              | 96     |
| RILOE IIのイベント ログ                                                         | 96     |
| ネットワーク インタフェースの統計情報                                                      |        |
| Insightマネージャ7の追加情報                                                       | 97     |

目次 5

| Systems Insight Managerとの統合                              | 99              |
|----------------------------------------------------------|-----------------|
| RILOE IIをSystems Insight Managerに統合する                    |                 |
| Systems Insight Managerの機能の概要                            |                 |
| Systems Insight Managerによる識別と関連付け                        |                 |
| Systems Insight Managerでのステータス                           |                 |
| Systems Insight Managerでのリンク                             |                 |
| Systems Insight Managerのシステム リスト                         |                 |
| Systems Insight ManagerでSNMPアラートを受信                      |                 |
| Systems Insight Managerでポートを一致させる                        |                 |
| グループ管理                                                   | 105             |
| Lights-Out設定ユーティリティ                                      |                 |
| Lights-Out設定ユーティリティを使用したグループ管理                           |                 |
| Insightマネージャ7でLights-Out設定ユーティリティを使用する                   |                 |
| Systems Insight ManagerでLights-Out設定ユーティリティを使用する         |                 |
| Lights-Out設定ユーティリティを使用したバッチ処理                            |                 |
| Lights-Out設定ユーティリティのパラメータ                                |                 |
| ディレクトリ サービス                                              | 115             |
| ディレクトリ サービスとは                                            |                 |
| ディレクトリ サービスのインストール プロセス                                  |                 |
| スキーマに関する資料                                               |                 |
| ディレクトリ サービスのサポート                                         |                 |
| eDirectoryインストールの前提条件                                    |                 |
| スキーマの拡張に必要なソフトウェア                                        |                 |
| スキーマ インストーラ                                              |                 |
| [Schema Preview]                                         |                 |
| [Setup]                                                  |                 |
| [Results]                                                |                 |
| マネジメントスナッフインインストーフ                                       |                 |
| Active Directoryのアイレクトリ サービス                             |                 |
| Active Directoryインストールの削提条件                              |                 |
| Active Directoryでのアイレクトリ サービスの準備                         |                 |
| スナッフィンのインストールとActive Directory用の初期設定                     |                 |
| 例: Active Directory内で、RILOE IIで使用するために、アイレクトリオフ<br>イミーロー | シェクトを作成し        |
| て設定する                                                    |                 |
| アイレクトリ サービス オワシェクト                                       |                 |
| Active Directory Lights-Out Management                   |                 |
| cDirectoryのノイレクトリリーレク                                    |                 |
| A ノ シ ノ イ ン い イ ン へ ト 二 ル こ contectory 用 い 切 新設 た        | 138<br>トを作成して設定 |
| する                                                       |                 |

| eDirectory用のディレクトリ サービス オブジェクト               |     |
|----------------------------------------------|-----|
| [Role Restrictions]                          |     |
| eDirectory $\mathcal{D}$ [Role Restrictions] |     |
| Lights-Out Management                        |     |
| ディレクトリの設定                                    |     |
| ディレクトリ テスト                                   |     |
| RILOE IIへのユーザ ログイン                           |     |
| 証明書サービス                                      | 155 |

| •• —••         |  |
|----------------|--|
| 証明書サービスのインストール |  |
| ディレクトリ サービスの確認 |  |
| 自動証明書要求の設定     |  |

#### ディレクトリ対応のリモート管理

| ディレクトリ対応のリモート管理とは     |  |
|-----------------------|--|
| ー括インポート ツールの使用        |  |
| 既存グループの使用             |  |
| 複数ロールの使用              |  |
| 組織構成に従ったロールの作成        |  |
| ロールの制限                |  |
| ロールの時間制限              |  |
| IPアドレス範囲制限            |  |
| IPアドレスおよびサブネット マスク制限  |  |
| DNSベースの制限             |  |
| ロールのアドレス制限            |  |
| ディレクトリログイン制限が適用される仕組み |  |
| ユーザの時間制限が適用される仕組み     |  |
| ユーザのアドレス制限            |  |
| 複数の制限およびロールの作成        |  |
|                       |  |

## Lights-Outディレクトリ マイグレーション ユーティリティ

169

157

| Lights-Outマイグレーション ユーティリティとは    |  |
|---------------------------------|--|
| 互换性                             |  |
| 移行前のチェックリスト                     |  |
| HP Lights-Out Directory Package |  |
| HPQLOMIGの操作                     |  |
| マネジメント プロセッサの検出                 |  |
| マネジメントプロセッサのファームウェアのアップグレード     |  |
| マネジメント プロセッサの命名                 |  |
| ディレクトリの設定                       |  |
| マネジメント プロセッサをディレクトリ サービス用に設定する  |  |
|                                 |  |

目次 7

| HPQLOMGCの操作                  |     |
|------------------------------|-----|
| アプリケーション起動を使用したHPQLOMGの起動    |     |
| HPQLOMGCコマンド言語               |     |
| ights-Out DOSユーティリティ         | 187 |
| Lights-Out DOSユーティリティの概要     |     |
| CPQLODOSの推奨される使用方法           |     |
| CPQLODOSの一般的なガイドライン          |     |
| コマンド ライン引数                   |     |
| CPQLODOS用のRIBCL XMLコマンド      |     |
| CPQLODOS                     |     |
| ADD_USER                     |     |
| erlスクリプティング                  | 193 |
| XMLスクリプティング インタフェースでのPerlの使用 |     |
| SSL接続の開始                     |     |
| XMLヘッダとスクリプト本文の送信            |     |
| リモートInsightボード コマンド言語        | 199 |
| リモートInsightボード コマンド言語の概要     |     |
| RIBCLの一般的なガイドライン             |     |
| XMLヘッダ                       |     |
| データ タイプ                      |     |
| ストリング                        |     |
| 特殊ストリング                      |     |
| Booleanストリング                 |     |
| RIBCL                        |     |
| RIBCLのパラメータ                  |     |
| RIBCLのランタイム エラー              |     |
| LOGIN                        |     |
| LOGINのパラメータ                  |     |
| LOGINのランタイム エラー              |     |
| USER_INFO                    |     |
| USER_INFOのパラメータ              |     |
| USER_INFOのランタイム エラー          |     |
| ADD_USER                     |     |
| ADD_USERのパラメータ               |     |
| ADD_USERのランタイム エラー           |     |
| DELETE_USER                  |     |
| DELETE_USERのパラメータ            |     |
| DELETE_USERのランタイム エラー        |     |
| GET USER                     |     |

| GET_USERのパラメータ                 |     |
|--------------------------------|-----|
| GET_USERのランタイム エラー             |     |
| GET USERが返すメッセージ               |     |
| MOD_USER                       |     |
| _<br>MOD_USERのパラメータ            | 211 |
| MOD USERのランタイム エラー             |     |
| MOD USERのランタイム エラー             |     |
| GET_ALL_USERS                  |     |
| GET_ALL_USERSのパラメータ            |     |
| GET_ALL_USERSのランタイム エラー        |     |
| GET ALL USERSが返すメッセージ          |     |
| GET_ALL_USERS_INFO             |     |
| GET_ALL_USERS_INFOのパラメータ       |     |
| GET ALL USERS INFOのランタイム エラー   |     |
| GET ALL USERS INFOが返すメッセージ     |     |
| RIB_INFO.                      |     |
|                                |     |
| RIB INFOのランタイム エラー             |     |
| RESET_RIB                      |     |
| RESET_RIBのパラメータ                |     |
| RESET RIBのランタイム エラー            |     |
| GET_NETWORK_SETTINGS           |     |
| GET_NETWORK_SETTINGSのパラメータ     |     |
| GET_NETWORK_SETTINGSのランタイム エラー |     |
| GET NETWORK SETTINGSが返すメッセージ   |     |
| MOD_NETWORK_SETTINGS           |     |
| MOD_NETWORK_SETTINGSのパラメータ     |     |
| MOD_NETWORK_SETTINGSのランタイム エラー |     |
| DIR_INFO                       |     |
| DIR_INFOのパラメータ                 |     |
| DIR_INFOのランタイム エラー             |     |
| GET_DIR_CONFIG                 |     |
| GET_DIR_CONFIGのパラメータ           |     |
| GET_DIR_CONFIGのランタイム エラー       |     |
| GET_DIR_CONFIGが返すメッセージ         |     |
| MOD_DIR_CONFIG                 |     |
| MOD_DIR_CONFIGのパラメータ           |     |
| MOD_DIR_CONFIGのランタイム エラー       |     |
| GET_GLOBAL_SETTINGS            |     |
| GET_GLOBAL_SETTINGSのパラメータ      |     |
| GET_GLOBAL_SETTINGSのランタイム エラー  |     |
| GET_GLOBAL_SETTINGSが返すメッセージ    |     |
| MOD_GLOBAL_SETTINGS            |     |

目次 9

| MOD GLOBAL SETTINGSのパラメータ       |     |
|---------------------------------|-----|
| MOD_GLOBAL_SETTINGSのランタイム エラー   |     |
| CLEAR_EVENTLOG                  | 231 |
| CLEAR_EVENTLOGのパラメータ            | 232 |
| CLEAR_EVENTLOGのランタイム エラー        |     |
| UPDATE_RIB_FIRMWARE             |     |
| UPDATE_RIB_FIRMWAREのパラメータ       |     |
| UPDATE_RIB_FIRMWAREのランタイム エラー   |     |
| GET_FW_VERSION                  |     |
| GET_FW_VERSIONのパラメータ            | 234 |
| GET_FW_VERSIONのランタイム エラー        |     |
| GET FW VERSIONが返すメッセージ          |     |
| INSERT_VIRTUAL_FLOPPY           |     |
| INSERT_VIRTUAL_FLOPPYのパラメータ     |     |
| INSERT VIRTUAL FLOPPYのランタイム エラー |     |
| EJECT_VIRTUAL_FLOPPY            |     |
| EJECT_VIRTUAL_FLOPPYのパラメータ      |     |
| EJECT VIRTUAL FLOPPYのランタイム エラー  |     |
| COPY_VIRTUAL_FLOPPY             |     |
| - COPY_VIRTUAL_FLOPPYのパラメータ     |     |
| COPY VIRTUAL FLOPPYのランタイム エラー   |     |
| GET VF STATUS                   |     |
| GET VF STATUSのパラメータ             |     |
| GET VF STATUSのランタイム エラー         |     |
| GET VF STATUSが返すメッセージ           |     |
| SET VF STATUS                   |     |
| SET VF STATUSのパラメータ             |     |
| SET VF STATUSのランタイム エラー         |     |
| HOTKEY CONFIG                   |     |
| HOTKEY CONFIGのパラメータ             |     |
| -<br>HOTKEY CONFIGのランタイム エラー    |     |
| SERVER INFO                     | 241 |
| _<br>SERVER INFOのパラメータ          | 241 |
| SERVER INFOのランタイム エラー           |     |
| GET HOST POWER STATUS           |     |
| GET HOST POWER STATUSのパラメータ     |     |
| GET HOST POWER STATUSのランタイム エラー |     |
| GET HOST POWER STATUSが返すメッセージ   | 242 |
| SET HOST POWER                  |     |
| - SET HOST POWERのパラメータ          |     |
| SET HOST POWERのランタイム エラー        |     |
| GET VPB CABLE STATUS            |     |

| GET VPB CABLE STATUSのパラメータ      |  |
|---------------------------------|--|
| GET VPB CABLE STATUSのランタイム エラー  |  |
| GET VPB CABLE STATUSが返すメッセージ    |  |
| RESET_SERVER                    |  |
| RESET_SERVERのパラメータ              |  |
| RESET SERVERのエラー                |  |
| GET_ALL_CABLES_STATUS           |  |
| GET_ALL_CABLES_STATUSのパラメータ     |  |
| GET ALL CABLES STATUSのランタイム エラー |  |
| GET_ALL_CABLE_STATUSが返すメッセージ    |  |
|                                 |  |

### ディレクトリ サービス スキーマ

| HP ManagementコアLDAP OIDクラスおよび属性          |  |
|------------------------------------------|--|
| コア クラス                                   |  |
| コア属性                                     |  |
| コア クラスの定義                                |  |
| コア属性の定義                                  |  |
| Lights-Out Management固有のLDAP OIDクラスおよび属性 |  |
| Lights-Out Managementクラス                 |  |
| Lights-Out Management属性                  |  |
| Lights-Out Managementクラスの定義              |  |
| Lights-Out Management属性の定義               |  |
|                                          |  |

#### RILOE IIのトラブルシューティング

| サポートされるホットキー                                    | 257   |
|-------------------------------------------------|-------|
| ネットワークの接続の問題                                    |       |
| NICを用いてボードに接続できない                               |       |
| リモートInsightボードのネットワーク インタフェースに接続したときにInsightマネー | ・ジャ7か |
| ら <b>SNMP</b> 情報を取得できない                         | 259   |
| Webブラウザが、RILOE IIのIPアドレスに接続されない                 |       |
| アラートおよびトラップの問題                                  |       |
| RILOE IIからInsightマネージャ7のアラート(SNMPトラップ)を受信できない   |       |
| サーバの電源ステータスが正しく報告されず、[Send Test Trap]に対する応答がない  |       |
| NetWareの初期化エラー                                  |       |
| NetWareエラー メッセージ テーブル                           |       |
| その他の問題                                          |       |
| システム パーティション ユーティリティへのアクセス                      |       |
| サーバを再起動できない                                     |       |
| RILOE IIのファームウェアをアップグレードできない                    |       |
| イベント ログ エントリの時刻や日付が正しくない                        |       |
| LEDインジケータの説明                                    |       |
| Invalid Source IP address                       |       |
| ログイン名とパスワードの問題                                  |       |

目次 11

| リモート コンソールのマウスの制御の問題                                                                |     |
|-------------------------------------------------------------------------------------|-----|
| <b>RILOE II</b> を工場出荷時のデフォルト設定に戻す                                                   |     |
| 仮想フロッピー メディア アプレットが応答しない                                                            |     |
| ビデオの問題                                                                              | 266 |
| ホスト サーバのトラブルシューティング                                                                 | 260 |
| ホスト サーバの状能の追加情報                                                                     | 267 |
| 信報ログ                                                                                | 268 |
| ホスト サーバの再起動                                                                         | 273 |
| ディレクトリ サービス エラー                                                                     | 274 |
| Directory Server Connect Failed                                                     |     |
| Invalid Credentials                                                                 |     |
| Invalid Directory server address or port                                            |     |
| Directory Server Timeout                                                            |     |
| Unauthorized, couldn't find RIB object                                              |     |
| Unauthorized, no readable roles                                                     |     |
| Unable to read restrictions on object                                               |     |
| Time Restriction Not Satisfied                                                      |     |
| IP Restriction Not Satisfied                                                        |     |
| Unauthorized                                                                        | 277 |
| 規定に関するご注意                                                                           | 279 |
| 各国別勧告                                                                               | 279 |
| Federal Communications Commission Notice                                            |     |
| Class A Equipment                                                                   |     |
| Class B Equipment                                                                   |     |
| Modifications                                                                       |     |
| Declaration of Conformity for Products Marked with the FCC Logo, United States Only |     |
| Canadian Notice (Avis Canadien)                                                     |     |
| European Union Notice                                                               |     |
| BSMI Notice                                                                         |     |
| _頭字語と略語                                                                             | 283 |
| 索引                                                                                  | 289 |

## 動作の概要

#### この項の目次

| ガイドのこのバージョンでの新しい内容     | . 13 |
|------------------------|------|
| RILOE IIオプション キットの内容   | . 14 |
| サポートされるハードウェアおよびソフトウェア | . 15 |
| サーバのPCIスロットおよびケーブルの一覧表 | . 16 |

## ガイドのこのバージョンでの新しい内容

- 「証明書サービス」(<u>155</u>ページ)の項
- RIBCL(「リモートInsightボード コマンド言語」(<u>199</u>ページ))の更新
- ConsoleOneの例(「例: eDirectory内で、LOMデバイスで使用するディレクトリ オブ ジェクトを作成して設定する」(<u>138</u>ページ))の更新
- 「ディレクトリ対応のリモート管理」(157ページ)の項
- 「ディレクトリサービススキーマ」(<u>247</u>ページ)の更新
- 「Lights-Outディレクトリマイグレーションユーティリティ」(<u>169</u>ページ)の更新
- 「Systems Insight Managerとの統合」 (<u>99</u>ページ) の項
- 「Perlスクリプティング」(<u>193</u>ページ)の項
- [Invalid Source IP address]  $(264 \sim i) = \pi i$
- 「RILOE IIのトラブルシューティング」(<u>257</u>ページ)の更新

# RILOE IIオプション キットの内容

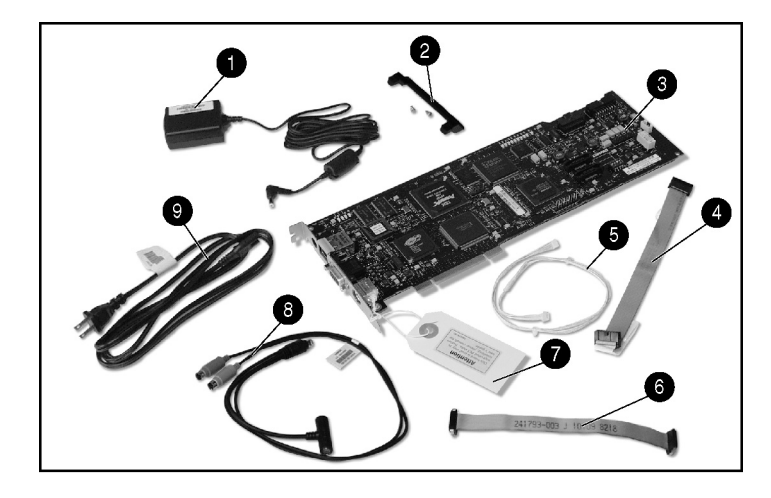

| 番号 | 説明                                     |
|----|----------------------------------------|
| 1  | AC電源アダプタ                               |
| 2  | PCIエクステンダ ブラケット                        |
| 3  | RILOE II                               |
| 4  | リモートInsightボード ケーブル(16ピン)              |
| 5  | 仮想電源ボタン ケーブル(4ピン)                      |
| 6  | リモートInsightボード ケーブル(30ピン)              |
| 7  | ネットワーク設定タグ                             |
| 8  | キーボード/マウス アダプタ ケーブル                    |
| 9  | 電源コード                                  |
|    | マニュアルおよびサポート ソフトウェアCD(図には示され<br>ていません) |

## サポートされるハードウェアおよびソフトウェア

RILOE IIは、ProLiantサーバおよび一部のHP製サーバで使用できます。サポートされるサー バの一覧について詳しくは、「サーバのPCIスロットおよびケーブルの一覧表」(<u>16</u>ペー ジ)を参照してください。

RILOE IIは、以下のネットワークオペレーティングシステムで使用できます。

- Microsoft<sup>®</sup>
  - Windows NT<sup>®</sup> 4.0 Server
  - Windows NT<sup>®</sup> 4.0 Enterprise Edition
  - Windows NT<sup>®</sup> 4.0環境でのMicrosoft<sup>®</sup>ターミナル サービス
  - Windows<sup>®</sup> 2000 Server
  - Windows<sup>®</sup> 2000 Advanced Server
  - Windows<sup>®</sup> 2000 Datacenter Server (HP認定バージョンのみ)
  - Windows<sup>®</sup> Server 2003
- Novell
  - NetWare 5.X
  - NetWare 6.X
- Linux<sup>®</sup>
  - Red Hat Enterprise Linux ES 2.1
  - Red Hat Enterprise Linux AS 2.1
  - Red Hat 7.3
  - Red Hat 8.0
  - Red Hat Advanced Server 2.1
  - Red Hat Enterprise Linux 3
  - SuSE Linux Enterprise Server 7.0
  - SuSE Linux Enterprise Server 8.0

## サーバのPCIスロットおよびケーブルの一覧表

最新情報については、HPのWebサイトhttp://www.hp.com/servers/lights-out/(英語)に掲載されている一覧表を参照してください。

**重要:** すべてのサーバは、キーボード/マウス外部ケーブルおよびACアダプタを サポートします。ただし、デフォルト構成の場合は、必ず、内部ケーブルが接 続されていることが前提となっており、それによって、RILOE IIの仮想電源ボタ ン、仮想フロッピー、および仮想メディアUSBアプレットを提供できます。16ピ ンまたは30ピンの内部ケーブルを使用する場合は、外部ケーブルを使用しない ようにしてください。外部マウス/キーボード ケーブルと内部ケーブルの併用が 試みられるケースがよくありますが、2つのケーブルを併用すると、マウス/キー ボード機能との競合が発生します。

| サーバ                             | PCIス<br>ロット | <b>仮想電源</b><br>ボタン<br>ケーブル<br>(凡例を<br>参照) | USB仮想<br>フロッ<br>ピー/CD | AC電源<br>アダプタ | キーボード/<br>マウス アダ<br>プタ ケーブ<br>ルの必要性 | オンボード<br>ビデオの使<br>用の無効化 |
|---------------------------------|-------------|-------------------------------------------|-----------------------|--------------|-------------------------------------|-------------------------|
| ProLiant CL380                  | 1           | А                                         |                       | あり           | あり                                  |                         |
| ProLiant DL320                  | 任意          | В                                         |                       | あり           |                                     |                         |
| ProLiant DL320 G2               | 任意          | G                                         | あり                    |              |                                     |                         |
| ProLiant DL360                  | 1           | С                                         |                       | あり           |                                     |                         |
| ProLiant DL360 G2               | 任意          | G                                         | あり                    |              |                                     |                         |
| ProLiant DL360 G3               | 任意          | G                                         | あり                    |              |                                     |                         |
| ProLiant DL380                  | 1           | А                                         |                       | あり           | あり                                  |                         |
| ProLiant DL380 G2               | 1           | G                                         | なし(注1<br>を参照)         |              |                                     |                         |
| ProLiant DL380 G3、2.4-2.8 GHz   | 任意          | G                                         | なし(注2<br>を参照)         |              |                                     |                         |
| Proliant DL380 G3、3.06GHz<br>以上 | 任意          | G                                         | あり                    |              |                                     |                         |
| Proliant DL560                  | 任意          | G (注3を<br>参照)                             | あり                    |              |                                     |                         |
| ProLiant DL580                  | 6           | A                                         |                       | あり           | あり                                  |                         |

### 動作の概要 17

| サーバ                              | PCIス<br>ロット | <b>仮想電源</b><br>ボタン<br>ケーブル<br>(凡例を<br>参照) | USB仮想<br>フロッ<br>ピー/CD | AC <b>電</b> 源<br>アダプタ | キーボード/<br>マウス アダ<br>プタ ケーブ<br>ルの必要性 | オンボード<br>ビデオの使<br>用の無効化 |
|----------------------------------|-------------|-------------------------------------------|-----------------------|-----------------------|-------------------------------------|-------------------------|
| ProLiant DL580 G2                | 1           | G                                         | あり                    |                       |                                     |                         |
| ProLiant DL740                   | 任意          | G                                         | あり                    |                       |                                     |                         |
| ProLiant DL760                   | 7、8、9       | Н                                         |                       | あり                    |                                     |                         |
| ProLiant DL760 G2                | 9           | G                                         | あり                    |                       |                                     |                         |
| ProLiant ML310                   | 任意          | G                                         | あり                    |                       |                                     |                         |
| ProLiant ML330                   | 4、5         | В                                         |                       | あり                    |                                     | あり                      |
| ProLiant ML330 G2                | 5           | G                                         | あり(注1<br>を参照)         |                       |                                     | あり                      |
| ProLiant ML330 G3                | 任意          | G                                         | あり                    |                       |                                     |                         |
| ProLiant ML330e                  | 4、5         | В                                         |                       | あり                    |                                     | あり                      |
| ProLiant ML350 600~933MHz        | 4、5、6       | А                                         |                       | あり                    | あり                                  | あり                      |
| ProLiant ML350、1GHz              | 6、7         | В                                         |                       | あり                    |                                     | あり                      |
| ProLiant ML350 G2                | 6           | G                                         | あり(注1<br>を参照)         |                       |                                     | あり                      |
| ProLiant ML350 G3                | 任意          | G                                         | あり                    |                       |                                     |                         |
| ProLiant ML370                   | 1、2         | А                                         |                       | あり                    | あり                                  |                         |
| ProLiant ML370 G2                | 6           | G                                         | あり(注1<br>を参照)         |                       |                                     |                         |
| ProLiant ML370 G3、2.4~<br>2.8GHz | 6           | G                                         | なし(注2<br>を参照)         |                       |                                     |                         |
| ProLiant ML370、3.06GHz以上         | 6           | G                                         | あり                    |                       |                                     |                         |
| ProLiant ML530                   | 1           | A                                         |                       | あり                    | あり                                  |                         |
| ProLiant ML530 G2                | 7           | G                                         | あり                    |                       |                                     |                         |

| サーバ                                                                                            | PCIス<br>ロット | <b>仮想電源</b><br>ボタン<br>ケーブル<br>(凡例を<br>参照) | USB仮想<br>フロッ<br>ピー/CD | AC電源<br>アダプタ | キーボード/<br>マウス アダ<br>プタ ケーブ<br>ルの必要性 | オンボード<br>ビデオの使<br>用の無効化 |
|------------------------------------------------------------------------------------------------|-------------|-------------------------------------------|-----------------------|--------------|-------------------------------------|-------------------------|
| ProLiant ML570                                                                                 | 6           | А                                         |                       | あり           | あり                                  |                         |
| ProLiant ML570 G2                                                                              | 6           | G                                         | あり                    |              |                                     |                         |
| ProLiant ML750                                                                                 | 1、2、<br>3、4 | E                                         |                       | あり           | あり                                  |                         |
| ProLiant 7000 Xeon 500MHz                                                                      | 3、4、<br>5、6 | なし                                        |                       | あり           | あり                                  |                         |
| ProLiant 8000 Xeon                                                                             | 1、2、<br>3、4 | E                                         |                       | あり           | あり                                  |                         |
| ProLiant 8500 Xeon(550MHz<br>プロセッサを標準装備のサーバ、<br>コンフィギュレーション コード<br>CL61、CL64、BX71、または<br>BX72) | 7、8、9       | D                                         |                       | あり           | あり                                  |                         |
| ProLiant 8500 Xeon (700MHz<br>以上のプロセッサを標準装備の<br>サーバ)                                           | 7、8、9       | A                                         |                       | あり           | あり                                  |                         |

凡例:仮想電源ボタンケーブルの説明と製品番号

- A = 製品番号160011-001 (4ピン ケーブル)、RILOE IIキットに付属
- B = 製品番号177634-001(16ピンケーブル)、RILOE IIキットに付属
- C = 製品番号177634-002(16ピンケーブル)、ProLiant DL360サーバに付属
- D = 製品番号195254-B21 (スプリット4ピンケーブル)、スペアキット (製品番号195724-001)として入手可能
- E = 製品番号162816-001 (スプリット4ピンケーブル)、スペアキット (製品番号166655-001)として入手可能
- F = 製品番号233736-001 (16~30ピン ケーブル)、RILOE IIでは未使用
- G = 製品番号241793-010 (30ピン ケーブル)、RILOE IIキットに付属

• H = 製品番号216373-001(16~13ピンケーブル)、ProLiant DL760サーバに付属

#### 注:

- USB仮想フロッピー/CDは、USBをネイティブ サポートするオペレーティング システムが起動している状態で機能します。USB仮想フロッピー/CDは、サポートするオペレーティング システムと該当するデバイス ドライバがロードされるまでは機能しません。詳しくは、ProLiantのサポート ページhttp://h18013.www1.hp.com/products/servers/platforms/usb-support.html (英語)を参照してください。
- RILOE IIのUSB仮想メディア機能は、ProLiant DL380 G3およびProLiant ML370 G3サー バではサポートされません。詳しくは、HPのWebサイトhttp://h18000.www1. hp.com/products/servers/management/riloe2/virtualmedia.html(英語)を参照してく ださい。
- ハードウェア リビジョンF以前のRILOE IIでは、ProLiant DL560サーバの電源を切る と、RILOE IIの電源も切れます。この問題を解決するには、リビジョンG以上のカー ドを使用するかまたは30ピン ケーブルだけでなくACアダプタを使用して電源を維持 してください。

## RILOE IIの取り付け

#### この項の目次

| RILOE IIの取り付けの準備       | 21 |
|------------------------|----|
| キーボード/マウス アダプタ ケーブルの構成 | 22 |
| リモートInsightボード ケーブルの構成 | 23 |
| RILOE IIをサーバに取り付ける     | 24 |
| 内部ケーブルの取り付け            | 25 |
| RILOE IIへの外部ケーブルの接続    | 27 |
| サーバの電源投入               | 31 |

### RILOE IIの取り付けの準備

**警告**: 一部のProLiantサーバでは、危険な高電圧が発生する可能性があ ります。カバーを取り外したり、危険を防止するために装備されているインター ロック機能を無効にしないようにしてください。前面のホットプラグ対応ベイ以 外の部分にアクセサリやオプションを取り付ける場合は、コンピュータ機器の保 守の資格があり、高電圧製品の危険性について理解している担当者のみが行って ください。オプション製品をサーバに取り付ける場合の手順について詳しくは、 サーバに付属のマニュアルを参照してください。

- 1. サーバに付属のマニュアルでサーバ固有のスロット情報を確認します。
- PCIスロットの一覧表「サーバのPCIスロットおよびケーブルの一覧表」(<u>16</u>ページ) を参照して、未使用のPCIスロット、該当するケーブル、およびビデオのスイッチ設 定を選択し、そのサーバでサポートされている機能を確認します。
- 3. サーバに最新リビジョンのシステムROMが搭載されていることを確認します。システムROMの更新手順については、サーバのマニュアルを参照してください。ご使用の サーバに、サーバROMの最新のアップグレード版をダウンロードするには、HPのWeb サイトhttp://h18007.www1.hp.com/support/files/server/jp/にアクセスしてください。

## キーボード/マウス アダプタ ケーブルの構成

**注意**:外部マウス/キーボード ケーブルを内部ケーブルと併用する と、マウス/キーボード機能との競合が発生します。

キーボード/マウス アダプタ ケーブルを使用するサーバでは、RILOE IIは、ホスト サーバ、周辺装置、電源、およびLANに接続されます。

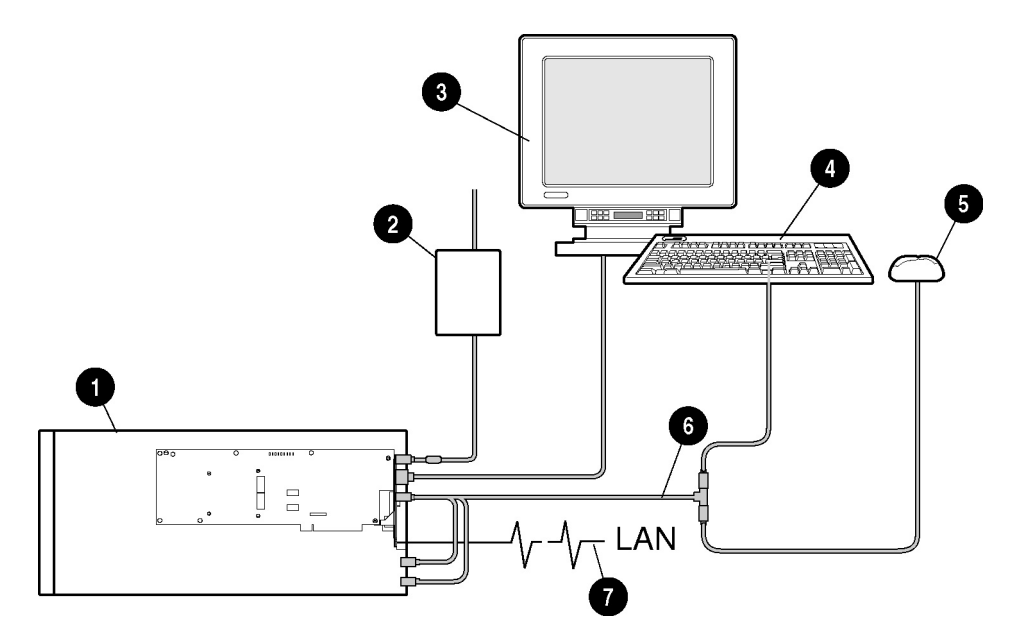

| 番号 | 説明                                     |
|----|----------------------------------------|
| 1  | サーバに取り付けられたRILOE II                    |
| 2  | RILOE IIに接続されたAC電源アダプタ                 |
| 3  | RILOE IIに接続されたモニタ                      |
| 4  | RILOE IIキーボード/マウス アダプタ ケーブルに接続されたキーボード |
| 5  | RILOE IIキーボード/マウス アダプタ ケーブルに接続されたマウス   |
| 6  | キーボード/マウス アダプタ ケーブル                    |
| 7  | RILOE IIに接続されたLAN                      |

## リモートInsightボード ケーブルの構成

リモートInsightボード ケーブルを使用するサーバでは、RILOE IIはホスト サーバ、周辺装置、電源、およびLANに接続されます。

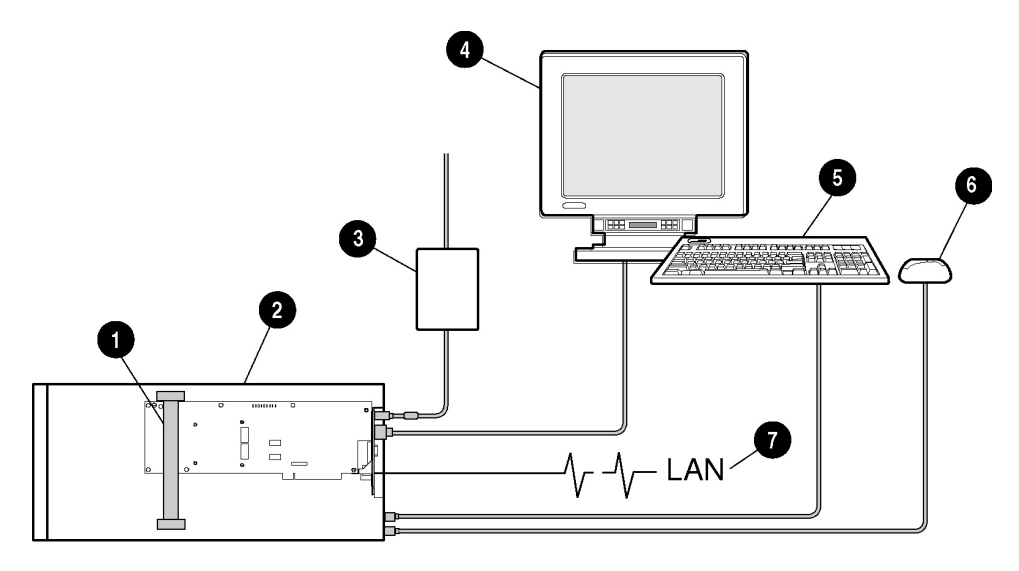

| 番号 | 説明                      |
|----|-------------------------|
| 1  | リモートInsightボード ケーブル     |
| 2  | サーバに取り付けられたRILOE II     |
| 3  | RILOE IIIに接続されたAC電源アダプタ |
| 4  | RILOE IIIに接続されたモニタ      |
| 5  | サーバに接続されたキーボード          |
| 6  | サーバに接続されたマウス            |
| 7  | RILOE IIIに接続されたLAN      |

### RILOE IIをサーバに取り付ける

**注意**:電子部品の損傷を防止するために、正しくアースを行ってから 取り付け手順を開始してください。正しくアースを行わないと静電気放電を引 き起こす可能性があります。

RILOE IIをサーバに取り付けるには、以下の手順に従ってください。

 RILOE IIをEISA/PCI共用スロットに取り付ける場合は、ボードにPCIエクステンダブ ラケットを取り付けてから、ボードをサーバに取り付けてください。ボードをPCI専 用スロットに取り付ける場合は、このブラケットを取り付ける必要はありません。

**注意**:図に示すネジは、セルフ タッピング ネジで、取り付けに多少の 力が必要です。ネジを取り付ける際に、RILOE IIを損傷しないように注意してく ださい。

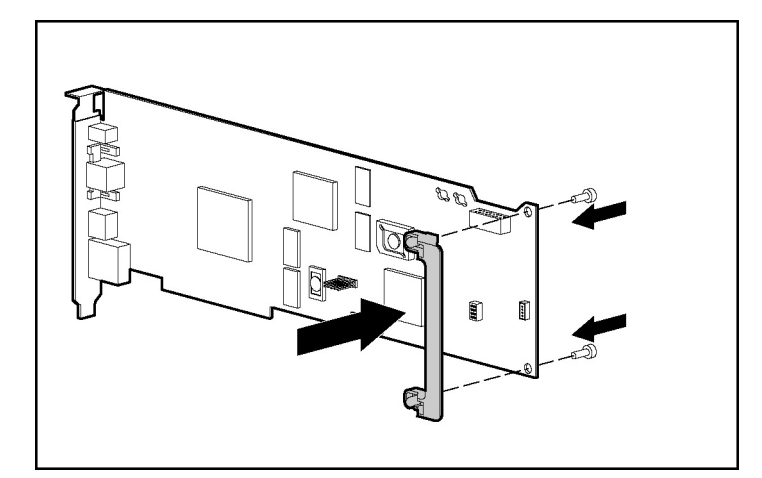

エクステンダは、ボードの右端よりも外にはみ出ます。

 Windows<sup>®</sup>ベースのオペレーティング システムを実行している、以前にRILOEで設定 されているサーバにRILOE IIを取り付ける場合は、HPのWebサイトhttp:// h18007.www1.hp.com/support/files/server/jp/で提供されるAdvanced System Management Driverを使用して、システムマネジメントドライバをアップグレードする必要があり ます。このドライバは、必ず、RILOE IIをサーバに取り付ける前にインストールして ください。

- 3. サーバの電源を切った後すべての電源コードを抜き取り、サーバに電源が供給されな いようにします。
- 4. サーバのカバーを開きます。

**注**: サーバのカバーを開いてオプション ボードを取り付ける手順については、 サーバのマニュアルを参照してください。

- 適切なPCIスロットを選択します(「サーバのPCIスロットおよびケーブルの一覧 表」(<u>16</u>ページ)を参照)。RILOE IIは、サーバの特定のスロットに取り付ける必 要がある場合があります。
- 6. 固定ネジを緩めて、スロット カバーを取り外します。RILOE IIをホットプラグ対応 スロットに取り付ける場合、スロット レバーを解除してからスロット カバーを取り 外します。
- 7. RILOE IIをスロットにしっかりと押し込みます。
- ボードを固定ネジで固定するか、または必要に応じてホットプラグ対応スロット レ バーを閉じます。
- サーバで必要に応じて、オンボードビデオを無効にします。ご使用のサーバモデル について詳しくは、スロットの一覧表(「サーバのPCIスロットおよびケーブルの一 覧表」(<u>16</u>ページ))を参照してください。

### 内部ケーブルの取り付け

**注意**:外部マウス/キーボード ケーブルを内部ケーブルと併用する と、マウス/キーボード機能との競合が発生します。

内部ケーブルの取り付けについては、次の説明を参照してください。

- 仮想電源ボタンケーブル(4ピン)の取り付け(<u>25</u>ページ)
- リモートInsightボード ケーブル(16ピン)の取り付け(<u>26</u>ページ)
- リモートInsightボードケーブル(30ピン)の取り付け(<u>26</u>ページ)

#### 仮想電源ボタン ケーブル(4ピン)の取り付け

システムボードの4ピンコネクタを使用するサーバ上でRILOE IIの仮想電源ボタン機能を 有効にするには、仮想電源ボタンケーブル(4ピン)(製品番号160011-001)を取り付け ます。

- 1. サーバの電源を切った後すべての電源コードを抜き取り、サーバに電源が供給されな いようにします。
- ケーブルの4ピン コネクタをRILOE II後部にある仮想電源ボタン ケーブル コネクタに 接続します。
- 3. ケーブルのもう一方の端の4ピン コネクタをサーバのシステム ボード上の4ピン コネ クタに接続します。

**重要:**仮想電源ボタン ケーブルを、サーバのシステム ボード上のスピーカ コネ クタに接続しないようにしてください。

**注**: サーバのシステム ボード上のコネクタの位置について詳しくは、サーバに 付属のマニュアルを参照してください。

4. サーバを元に戻すには、サーバのマニュアルを参照してください。

#### リモートInsightボード ケーブル(16ピン)の取り付け

リモートInsightボード ケーブル (16ピン) (製品番号177634-001) を取り付けるには、以下の手順に従ってください。

- 1. サーバの電源を切った後すべての電源コードを抜き取り、サーバに電源が供給されな いようにします。
- 2. リモートInsightボード内部ケーブルの16ピン コネクタを、ボードの端にあるリモート Insightボード コネクタ(16ピン)に接続します。
- 3. リモートInsightボード内部ケーブルのもう一方の端の16ピン コネクタをサーバのシス テムボード上の16ピン リモートInsightボード コネクタに接続します。

**注**:サーバのシステム ボード上のコネクタの位置について詳しくは、サーバに 付属のマニュアルを参照してください。

4. サーバを元に戻すには、サーバのマニュアルを参照してください。

#### リモートInsightボード ケーブル(30ピン)の取り付け

リモートInsightボード ケーブル (30ピン) (製品番号241793-010) を取り付けるには、以下の手順に従ってください。

- 1. サーバの電源を切った後すべての電源コードを抜き取り、サーバに電源が供給されな いようにします。
- 2. リモートInsightボード ケーブルの30ピン コネクタを、ボードの端にあるリモートInsight ボード コネクタ (30ピン) に接続します。

3. リモートInsightボード ケーブルのもう一方の端の30ピン コネクタをサーバのシステム ボード上の30ピン リモートInsightボード コネクタに接続します。

**注**: サーバのシステム ボード上のコネクタの位置について詳しくは、サーバに 付属のマニュアルを参照してください。

4. サーバを元に戻すには、サーバのマニュアルを参照してください。

### RILOE IIへの外部ケーブルの接続

RILOE IIをサーバに取り付けた後、外部ケーブルを接続してください。

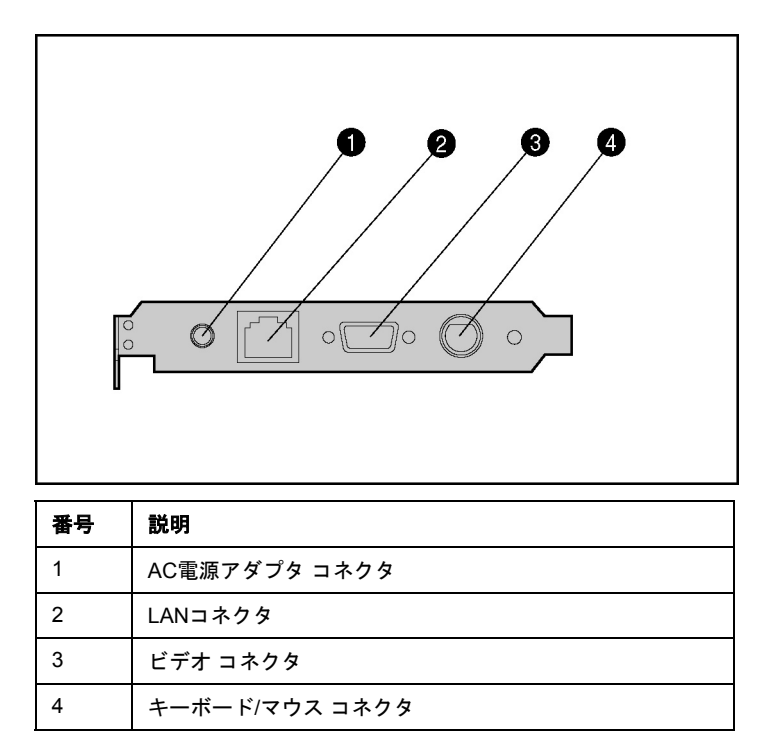

#### キーボード/マウス アダプタ ケーブルの接続

キーボードおよびマウスの信号は、RILOE IIを経由する必要があります。詳しくは、「キー ボード/マウス アダプタ ケーブルの構成」(<u>22</u>ページ)を参照してください。

ー部のサーバでは、キーボードおよびマウス用のリモートInsightボード ケーブルを使用 するため、キーボード/マウス アダプタ ケーブルを使用する必要はありません。ご使用の サーバでキーボード/マウス ケーブルが必要かどうかを確認するには、スロットの一覧表 (「サーバのPCIスロットおよびケーブルの一覧表」(<u>16</u>ページ))を参照してください。

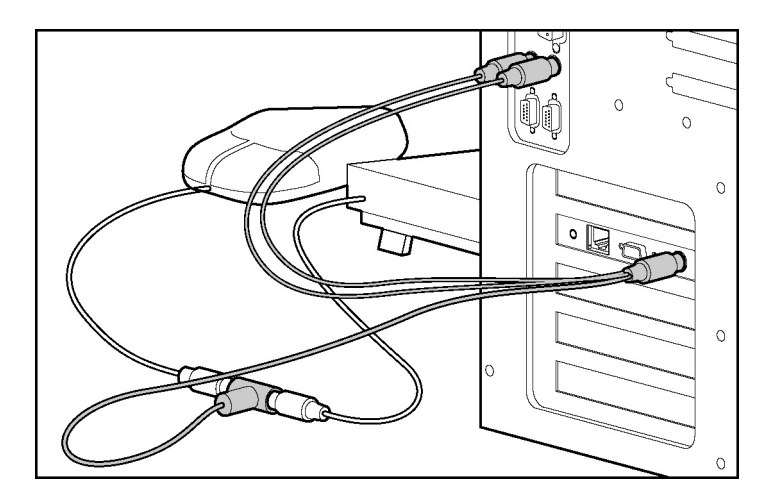

このケーブルを必要とするサーバのキーボード/マウス アダプタ ケーブルを接続するには、以下の手順に従ってください。

- 1. キーボードおよびマウスケーブルをサーバから取り外します。
- 2. 図に示すように、RILOE IIキーボード/マウス アダプタ ケーブルの色分けされたT字型 キーボード/マウス コネクタにキーボードおよびマウス ケーブルを接続します。
- キーボード/マウス アダプタ ケーブルの色分けされたプラグを、サーバのキーボード コネクタとマウス コネクタに接続します。
- 4. キーボード/マウス アダプタ ケーブルの黒色のプラグを、RILOE IIのキーボード/マウ ス コネクタに接続します。

#### ヘッドレス サーバの配備

ヘッドレス サーバを配備する場合は、キーボード デバイスやマウス デバイスをサーバに 接続する必要はありません。ただし、キーボードとマウスのリモート機能を有効にするた めに、RILOE IIに付属のキーボード/マウス アダプタ ケーブル、リモートInsightボード ケー ブル (16ピン)、またはリモートInsightボード ケーブル (30ピン)を使用する必要があり ます。

#### モニタ ケーブルの接続

**RILOE II**が取り付けられているサーバでモニタを使用するには、モニタを**RILOE II**のビデ オ コネクタに接続してください。

RILOE IIには、互換のビデオ コントローラを使ってリモート コンソール操作ができるよう に、ATI RAGE XLビデオ コントローラが内蔵されています。Windows<sup>®</sup>サーバにRILOE II を追加すると、サーバの内蔵ビデオ コントローラがATI RAGE XLビデオ コントローラに 置き換えられます。Windows<sup>®</sup>は、RILOE IIビデオをサポートする汎用ビデオ ドライバを ロードします。この汎用ビデオ ドライバは動作しますが、ATI RAGE XLの機能をサポー トしません。

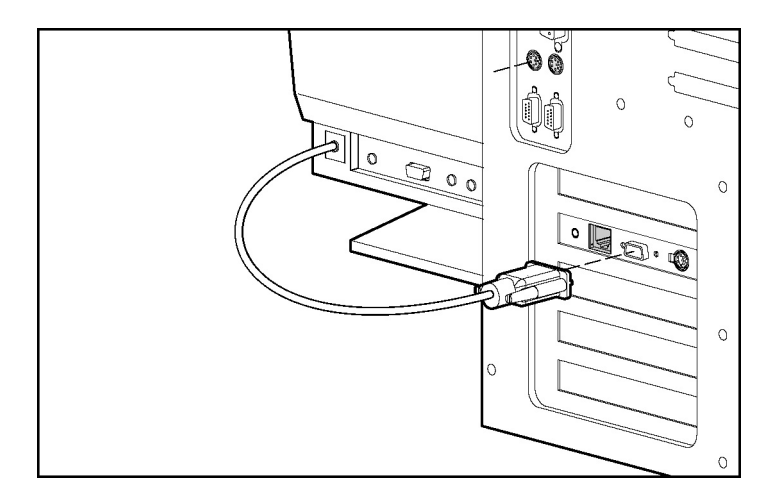

モニタ信号ケーブルを接続するには、以下の手順に従ってください。

- 1. モニタ信号ケーブルをサーバのモニタコネクタから抜き取ります。
- 2. モニタ信号ケーブルをRILOE IIのビデオ コネクタに接続します。

3. Windows NT<sup>®</sup> 4.0を実行するサーバにRILOE IIを取り付ける場合は、SmartStart 6.2 CD に収録されているPSP for Microsoft<sup>®</sup> Windows NT<sup>®</sup> 4.0から最新のATI RAGE XLドライ バをインストールしてください。

ー部のサーバでは、RILOE IIを正しく動作させるためにサーバのオンボード ビデオを無効にする必要があります。この操作が必要なサーバの一覧については、スロットの一覧表(「サーバのPCIスロットおよびケーブルの一覧表」(<u>16</u>ページ))を参照してください。オンボード ビデオを無効にする手順については、サーバに付属のマニュアルを参照してください。

ヘッドレス サーバを配備する場合は、モニタをサーバまたはリモートInsightボードLights-Out Edition IIのビデオ コネクタに接続しないでください。

#### LANケーブルの接続

TCP/IPを使用し、10Mbまたは100Mb Ethernetネットワークを経由してRILOE IIにアクセス するには、LANケーブルを使用してRILOE IIのLANコネクタをアクティブなネットワーク ジャックに接続します。

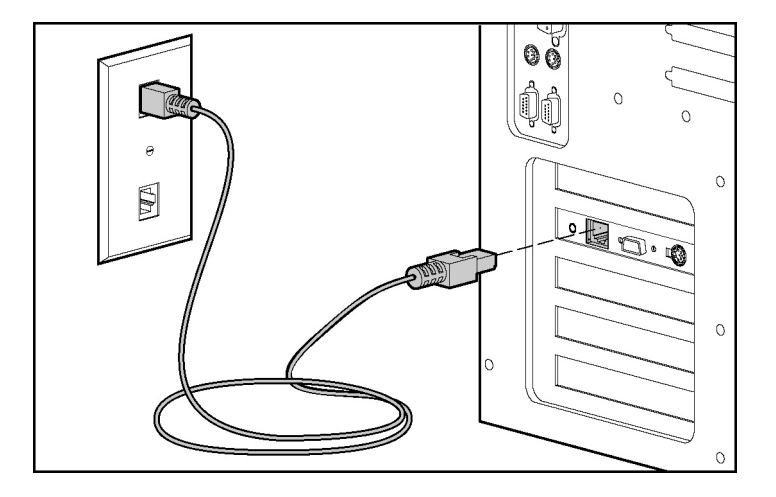

AC電源アダプタ コネクタに近いほうの緑色のLEDインジケータは、接続速度を示します。 LEDインジケータが点灯している場合、100Mbで接続され、消灯している場合は、10Mbで 接続されています。

ビデオ コネクタに近いほうの緑色のLEDインジケータは、リンクを示します。LEDが点灯 している場合、リンクは確立しています。

#### AC電源アダプタの接続

AC電源アダプタを接続すると、RILOE IIは、サーバの電源とは別の電源にアクセスできます。サーバの管理性を向上させるために、AC電源アダプタはサーバとは別の電源回路に接続することをおすすめします。

リモートInsightボード ケーブル (16ピンまたは30ピン)を使用しているHP ProLiant CL、 DL、MLサーバでは、AC電源アダプタを使用する必要はありません。

HP ProLiant ML330、ProLiant ML330e、およびProLiant DL760サーバでは、RILOE IIキット に含まれている電源アダプタを接続する必要があります。詳しくは、サーバに付属のマ ニュアルを参照してください。AC電源アダプタが必要なサーバのリストについて詳しく は、HPのWebサイトhttp://www.hp.com/servers/lights-out/(英語)を参照してください。

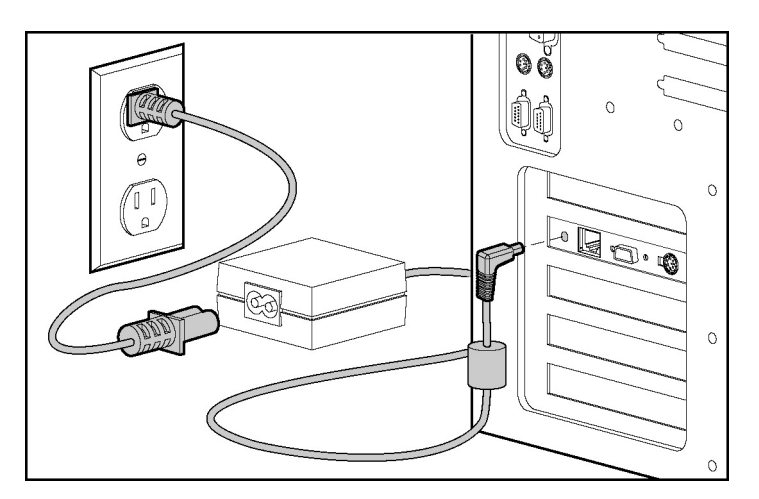

図に示すように、AC電源アダプタケーブルを接続してください。

### サーバの電源投入

1. 電源コードをサーバに接続した後、アース付きAC電源コンセントに接続します。

- サーバの電源を切る場合は、すべての電源コードをパワー サプライから抜き 取ってください。
- 電源コードのアース付きプラグを無効にしないでください。アース付きプラ グは、安全上重要な機能です。
- 電源コードは、いつでも簡単に手が届くところにあるアース付きAC電源コン セントに接続してください。
- 2. サーバに接続されているすべての周辺装置の電源を入れます。
- 3. サーバの電源を入れます。

## RILOE IIの設定

#### この項の目次

| 設定オプション                  | <u>33</u> |
|--------------------------|-----------|
| RILOE IIデバイス ドライバのインストール |           |

### 設定オプション

RILOE IIをサーバに取り付け、必要なすべての周辺装置との接続を完了したら、RILOE II を設定してください。

RILOE IIの設定には、以下の2つの方法があります。

リモートからの設定

ブラウザインタフェースを介してリモートコンソールからRILOE IIを設定できます。

• **F8**キーで起動するROMベースセットアップユーティリティ(RBSUF8)

サーバの起動時にRILOE IIをセットアップできます。RBSUは、DNS/DHCPを使用しないサーバのセットアップに役立ちます。RBSUは、サーバを起動するたびに使用できますが、リモートでの実行はできません。

使用する設定方法に関係なく、必要な設定パラメータを知っておく必要があります。ボードのセットアップに必要なパラメータを確認するには、設定テーブル(「RILOE IIの設定テーブル」(41ページ))を参照してください。ご使用の環境に合わせて変更しなければならないことがわかっている場合を除いて、表に示されていないパラメータはデフォルト値のままにしておいてください。RBSUを起動する前に、設定テーブル(「RILOE IIの設定テーブル」(41ページ))に「使用する値」をメモしてください。

一部のサーバのシステムボードには、特定のセキュリティ設定を制御するDIPスイッチが内蔵されています。サーバにコンフィギュレーション ロック スイッチが装備されている場合、設定を開始する前に、必ず、このスイッチをoff(アンロック)に設定してください。コンフィギュレーション ロック スイッチについて詳しくは、サーバに付属のマニュアルまたはフード ラベルを参照してください。設定が完了したら、スイッチをon(ロック)の位置に戻してください。

#### リモートからの設定

リモートからの設定では、RILOE IIをリモート コンソールからネットワークを通じて設 定することができます。

- 標準的なWebブラウザを使用して、リモート ネットワークのクライアントからRILOE IIにアクセスし、ネットワーク設定タグに記載されたデフォルトのDNS名、ユーザ名、 およびパスワードを設定します。
- RILOE IIに正常にログオンできれば、RILOE IIのWebブラウザインタフェースを介し てネットワークおよびユーザ設定のデフォルト値を変更できます。また、グラフィッ ク表示のリモート コンソールを使用して、リモートのホスト サーバにオペレーティ ング システムのドライバとInsightマネージャのエージェントをインストールすること もできます。

#### F8キーで起動するROMベース セットアップ ユーティリティ

**F8**キーで起動するRBSUを使用して、サーバ起動中にRILOE IIを設定できます。ただし、 RBSUにはRILOE IIのリモート コンソールを通じてアクセスすることは**できません**。サー バのローカルからのみアクセスすることができます。

- 1. サーバを再起動するか電源を入れます。
- 2. 画面上でカーソルが点滅し、RILOE IIのプロンプトが表示されたら、**F8**キーを押して RBSUを起動します。
- 3. RILOE IIに必要な変更を加えて、変更を保存します。
- 4. RBSUを終了します。

#### DNS/DHCPの無効化

インストールを簡単にするため、RILOE IIとともにDNS/DHCPを使用することをおすすめ します。DNS/DHCPを使用できない場合は、以下の手順に従ってDNS/DHCPを無効にし、 ネットワーク設定を行ってください。

- 1. サーバを再起動するか電源を入れます。
- 2. 画面上でカーソルが点滅し、RILOE IIのプロンプトが表示されたら、**F8**キーを押して RBSUを起動します。

**注**:矢印キーを使用して選択項目を強調表示します。

- 3. [Network]、[DNS/DHCP]の順に選択し、Enterキーを押します。[DNS/DHCP Configuration] 画面が表示されます。
- 4. [DHCP Enable]を選択し、スペースバーを押してDHCPをオフにします。[DHCP Enable] がオフに設定されていることを確認してから**F10**キーを押して変更を保存します。

注:ボードがネットワークの変更を保存してリセットされるまで数分かかります。

- 5. [Network]、[NIC]、[TCP/IP]の順に選択し、Enterキーを押します。 [Network Configuration]画面が表示されます。
- 6. ネットワーク設定を行います。
- 7. F10キーを押して変更を保存します。

注:ボードがネットワークの変更を保存してリセットされるまで数分かかります。

8. RBSUを終了します。

#### SmartStartによるRILOE IIのセットアップ

SmartStartによる手順の実行中に、**F8**キーで起動するRBSUを使用して、RILOE IIを設定してください。SmartStartを使用してRILOE IIを設定することはできません。

### RILOE IIデバイス ドライバのインストール

RILOE IIのほとんどの機能は、オペレーティング システム ベースのソフトウェアやドラ イバがなくても使用できます。ただし、RILOE IIマネジメント プロセッサには、2つのド ライバインタフェースが提供されています。

- インタフェースの1つは、RILOE II Advanced System Management Driver用のものです。 このドライバは、ヘルス ドライバとも呼ばれ、サーバ コンポーネントの監視、イベ ント ログ機能、HPマネジメント エージェントのサポートなど、システム管理をサポー トします。
- もう1つのインタフェースは、RILOE II Management Interface Driver用のものです。このドライバにより、システム ソフトウェアやSNMP Insightエージェントは、RILOE II と通信できます。

以下の各項では、SmartStart CDに収録されている、Microsoft<sup>®</sup>、Novell、およびLinux<sup>®</sup>用の RILOE IIドライバのインストール手順について説明します。これらのドライバの最新バー ジョンについては、HPのWebサイトhttp://www.hp.com/jp/support/を参照してください。

# Microsoft Windows NT、Windows 2000、およびWindows Server 2003ドライバのサポート

RILOE IIをサポートするデバイス ドライバは、HPのWebサイトhttp://www.hp.com/ jp/support/またはSmartStart CDで提供されるPSPに入っています。Windows<sup>®</sup>のドライバを インストールする前に、Windows<sup>®</sup>のマニュアルおよび最新のWindows<sup>®</sup> Service Packを入 手してください。

#### 関連ファイル

CPQCIDRV.SYSファイルは、RILOE II Management Interface Driverをサポートします。

#### RILOE IIドライバのインストールまたは更新

Microsoft<sup>®</sup> Windows<sup>®</sup>製品用PSPには、システム要件を分析してすべてのドライバをインストールするインストーラが含まれています。

PSPは、HPのWebサイトhttp://www.hp.com/jp/support/またはSmartStart CDで提供されます。

**注**: RILOE IIドライバを更新する場合、RILOE IIが最新バージョンのRILOE II ファームウェアで動作していることを確認してください。最新バージョンは、 HPのWebサイトhttp://www.hp.com/servers/lights-out/(英語)からSmartコンポー ネントとして提供されます。

PSP に入っているドライバをインストールするには、HP のWeb サイト http://www.hp.com/jp/support/からPSPをダウンロードし、ダウンロードしたPSPに含まれる SETUP.EXEファイルを実行して、インストール プログラムの指示に従います。PSPのイン ストールについて詳しくは、ダウンロードしたPSPに含まれるテキスト ファイルを参照し てください。
### Novell NetWareサーバ ドライバのサポート

RILOE IIをサポートするために必要なデバイス ドライバは、SmartStart CDまたはHPのWeb サイトhttp://www.hp.com/jp/support/で提供されるPSPに入っています。

#### 関連ファイル

CPQRIB.NLMファイルは、RILOE II Management Interface Driverをサポートします。

### RILOE IIドライバのインストールまたは更新

Novell NetWare用PSPには、システム要件を分析してすべてのドライバをインストールする インストーラが入っています。PSPは、HPのWebサイトhttp://www.hp.com/jp/support/または SmartStart CDで提供されます。

**注**: RILOE IIドライバを更新する場合、RILOE IIが最新バージョンのRILOE II ファームウェアで動作していることを確認してください。最新バージョンは、 HPのWebサイトhttp://www.hp.com/servers/lights-out/(英語)からSmartコンポー ネントとして提供されます。

ドライバをインストールするには、HPのWebサイトhttp://www.hp.com/jp/support/から PSPをNetWareサーバにダウンロードします。PSPをダウンロードしたら、NetWareコン ポーネントのインストール手順に従って、インストールを完了してください。PSPのイン ストールについて詳しくは、ダウンロードしたPSPに含まれるテキスト ファイルを参照く ださい。

**注**:NetWare 6.Xを使用する場合は、最適な結果を得られるように、必ず、オペレーティングシステムが提供するRAGE-IICビデオドライバを使用してください。

### Red Hat LinuxおよびSuSE Linuxサーバ ドライバのサポート

Red Hat LinuxおよびSuSE LinuxでRILOE IIをサポートするために必要なデバイス ドライバ は、SmartStart CDまたはHPのWebサイトhttp://www.hp.com/jp/support/で提供されます。

#### 関連ファイル

RILOE IIドライバ、基本エージェント、およびヘルス エージェントを含むPSPファイルは、 HPのWebサイトhttp://www.hp.com/jp/support/からダウンロードできます。RILOE IIドラ イバのインストールまたは更新方法については、Webサイトを参照してください。HPマ ネジメントエージェントfor Linux<sup>®</sup>は、次で構成されます。

- ヘルス ドライバ、IMLビューア、基本エージェント、ヘルス エージェント、および 標準装置エージェントを1つのパッケージにまとめたASM package 7.00 (hpasm)
- RIBドライバ、ラック デーモン、RIBエージェント、およびラック エージェントを1 つのパッケージにまとめたRSM package 7.00 (hprsm)

これらのパッケージを使用して、以前のバージョンのエージェントやドライバをアップグ レードすることはできません。新しいエージェントを適用する前に、以前のエージェント を削除してください。エージェントやドライバをアンインストールするには、次の各コマ ンドを使用します。

- rpm -e cpqrid
- rpm -e cmanic
- rpm -e cmastor
- rpm -e cmasvr
- rpm -e cmafdtn
- rpm -e cpqhealth

HP Linux<sup>®</sup>マネジメント エージェントをダウンロードしてインストールしてください。 パッケージ名は、たとえば、hpasm-6.20.0-11.Redhat7 3.i386.rpmとなります。

パッケージをロードするには、次の各コマンドを使用してください。

rpm -ivh hpasm-d.vv.v-pp.Linux\_version.i386.rpm
rpm -ivh hprsm-d.vv.v-pp.Linux\_version.i386.rpm

ここでdは、Linux<sup>®</sup>のディストリビューションおよびバージョンです。

vv.v-ppは、バージョン番号です。

詳しくは、HPのWebサイトhttp://www.hp.com/jp/support/の[ソフトウェアおよびドライバ] のページを参照してください。

必要に応じて、次のコマンドを使用してRILOE IIファイルをアンインストール、停止、または起動できます。

- アンインストール
  - rpm -e cpqrid
- 停止
  - /etc/rc.d/init.d/cpqrid stop
- 起動 /etc/rc.d/init.d/cpqrid start

詳しくは、HPのWebサイトhttp://www.hp.com/jp/support/の[ソフトウェアおよびドライバ] のページを参照してください。

# RILOE IIの設定パラメータ

#### この項の目次

| RILOE IIの設定テーブル |    |
|-----------------|----|
| ユーザ設定           |    |
| グローバル設定         |    |
| ネットワーク設定        | 47 |
| SNMPの設定         | 49 |
| ディレクトリ設定        |    |

# RILOE IIの設定テーブル

表の「使用する値」の欄に実際に使用する値をメモしてください。

| RILOE IIの設定パラメータ                                  | デフォルト値または設定                              | 使用する値 |
|---------------------------------------------------|------------------------------------------|-------|
| ユーザ設定                                             |                                          |       |
| User Name                                         | Administrator                            |       |
| Login Name                                        | Administrator                            |       |
| Password                                          | ネットワーク設定タグを参照                            |       |
| Enforced Client IP Address                        | None、IP Address、IP Range、<br>またはDNS Name |       |
| Administer User Access                            | Yes                                      |       |
| Configure RILOE Access                            | Yes                                      |       |
| Login Access                                      | Yes                                      |       |
| Remote Console Access                             | Yes                                      |       |
| Remote Server Reset<br>and Power Button<br>Access | Yes                                      |       |
| Virtual Media Access                              | Yes                                      |       |
| グローバル設定                                           |                                          |       |

### 42 HPリモートInsightボードLights-Out Edition IIユーザ ガイド

| RILOE IIの設定パラメータ                         | デフォルト値または設定                | 使用する値 |
|------------------------------------------|----------------------------|-------|
| Session Timeout<br>(Minutes)             | 15                         |       |
| ROM Configuration<br>Utility (F8)        | Enabled                    |       |
| Emergency Management<br>Services         | Disabled                   |       |
| Bypass reporting of external power cable | Disabled                   |       |
| Remote Console Port<br>Configuration     | Enabled                    |       |
| Remote Access with<br>Pocket PC          | Disabled                   |       |
| Remote Console Data<br>Encryption        | Enabled                    |       |
| SSL Encryption Strength                  | 40-bit                     |       |
| Current Cipher                           | RC4-MD5、128-bit Encryption |       |
| Remote Insight HTTP<br>Port              | 80                         |       |
| Remote Insight HTTPS<br>Port             | 443                        |       |
| Remote Insight Remote<br>Console Port    | 23                         |       |
| Host Keyboard                            | Enabled                    |       |
| Level of Data Returned                   | Medium                     |       |
| ネットワーク設定                                 |                            |       |
| Transceiver Speed<br>Autoselect          | Yes                        |       |
| Speed                                    | 100 MBits/s                |       |
| Duplex                                   | Half                       |       |
| Enable DHCP                              | Yes                        |       |
| Use DHCP Supplied<br>Gateway             | Yes                        |       |

# RILOE IIの設定パラメータ 43

| RILOE IIの設定パラメータ                                      | デフォルト値または設定          | 使用する値 |
|-------------------------------------------------------|----------------------|-------|
| Use DHCP Supplied<br>DNS Servers                      | Yes                  |       |
| Use DHCP Supplied<br>WINS Servers                     | Yes                  |       |
| Use DHCP Supplied<br>Static Routes                    | Yes                  |       |
| Register with WINS<br>Server                          | Yes                  |       |
| IP Address                                            | 0.0.0.0 (DHCPによって設定) |       |
| Gateway IP Address                                    | 0.0.0.0 (DHCPによって設定) |       |
| Subnet Mask                                           | 255.255.255.0        |       |
| Remote Insight<br>Lights-Out Edition II<br>Board Name | RILOE IIのシリアル番号      |       |
| Domain Name                                           |                      |       |
| DHCP Server                                           | 0.0.0.0 (DHCPによって設定) |       |
| Primary DNS Server<br>IP Address                      | 0.0.0.0              |       |
| Secondary DNS Server<br>IP Address                    | 0.0.0.0              |       |
| Tertiary DNS Server<br>IP Address                     | 0.0.0.0              |       |
| Primary WINS Server<br>IP Address                     | 0.0.0.0              |       |
| Secondary WINS Server<br>IP Address                   | 0.0.0.0              |       |
| Static Route #1<br>(destination, gateway)             | 0.0.0.0、0.0.0.0      |       |
| Static Route #2<br>(destination, gateway)             | 0.0.0.0、0.0.0.0      |       |
| Static Route #3<br>(destination, gateway)             | 0.0.0.0、0.0.0.0      |       |

### 44 HPリモートInsightボードLights-Out Edition IIユーザ ガイド

| RILOE IIの設定パラメータ                                            | デフォルト値または設定         | 使用する値 |
|-------------------------------------------------------------|---------------------|-------|
| Insight Manager Web<br>Agent Address<br>(Management Agents) | http://:2301        |       |
| SNMPの設定                                                     |                     |       |
| SNMP Trap<br>Destination(s)                                 | 最大3つのIPアドレスを入力できます。 |       |
| Forward Host OS<br>Generated SNMP Traps                     | No                  |       |
| Send HP Remote Insight<br>Board SNMP Traps                  | No                  |       |
| SNMP Pass-through<br>Status                                 | Enabled             |       |
| ディレクトリ設定                                                    |                     |       |
| Directory Authentication                                    | Disabled            |       |
| Directory Server Address                                    | 0.0.0.0             |       |
| Directory Server LDAP<br>Port                               | 636                 |       |
| LOM Object<br>Distinguished Name                            |                     |       |
| LOM Object Password                                         |                     |       |
| Directory User Context 1                                    |                     |       |
| Directory User Context 2                                    |                     |       |
| Directory User Context 3                                    |                     |       |

# ユーザ設定

[User Settings]画面を使用して、RILOE IIへのユーザ アクセスを管理できます。最大25ユー ザを指定できます。ユーザ設定は、追加、削除、または変更することができます。 **User Name** - ユーザ リストやイベント ログに表示されるユーザの名前です。これは、ロ グインに使用される名前ではありません。ユーザ名の最大長は40文字です。

Login Name - ユーザがRILOE IIにログインするとき入力しなければならない名前で、大文字と小文字が区別されます。ログイン名の最大長は40文字です。

**Password** - ユーザがRILOE IIにログインするとき入力しなければならないパスワードで、 大文字と小文字が区別されます。パスワードは、8文字以上、40文字以下の長さでなければ なりません。パスワードの確認のため、2回入力する必要があります。

Enforced Client IP Address - デフォルト設定は[None]です。この設定は、特定のIPアドレス、IPアドレスの範囲、またはDNS名に変更することができます。指定した要件に合致しないクライアントのログオン試行は拒否されることになります。

**注**: 管理者ステータスのユーザは、他のリモートInsightボード ユーザの設定を リモートで追加、削除、および変更できます。

Administer User Access - この設定によって、アカウントを管理できます。ユーザは、自身および他のユーザのアカウント設定の変更、ユーザの追加と削除を行うことができます。

**Configure RILOE Access** - この設定によって、ネットワーク設定、グローバル設定などの ボード設定を変更したり、イベントログをクリアしたりすることができます。

Login Access - この設定によって、ユーザにログイン アクセス権限を付与したり、ユーザ のログイン アクセス権限を取り消したりすることができます。この機能を使用して、 ボードからのアラートを受信してもRILOE IIにログイン アクセスできないサービス プロ バイダであるユーザを作成できます。

**Remote Console Access** - この設定によって、リモートのホスト サーバ コンソールにアク セスできるようになります。

**Remote Server Reset and Power Button Access** - この設定によって、RILOE IIを使用してホ ストサーバをリモートからリセットできます。

**Virtual Media Access** - この設定によって、リモートInsightボードの仮想フロッピーおよび 仮想CD-ROM機能にアクセスできます。

# グローバル設定

Session Timeout (minutes) - このオプションで設定した時間が経過してもアクティブにな らないセッションについては、リモートInsightボードがユーザに再ログインを強制します。 デフォルトは15分で、120分まで設定できます。

**ROM Configuration Utility (F8)** - POSTの実行中にリモートInsightボードのROMベース コン フィギュレーション ユーティリティを起動する**F8**キーの使用を有効または無効にします。

**Emergency Management Services -** RILOE IIを介したWindows<sup>®</sup> Server 2003 EMSの使用を有 効または無効にします。

Bypass reporting of external power cable - 外部電源ケーブルが接続されているRILOE II が、オペレーティング システム エージェントにレポートを送信する機能を有効または無効にします。

Remote Console Port Configuration - ポートアドレスの自動設定機能を有効または無効にするか、あるいは許可します。

**Remote Access with Pocket PC** - ポケットPCからRILOE IIへのアクセスを有効または無効 にします。

**Remote Console Data Encryption** - リモート コンソール データの暗号化機能を有効にしま す。標準のTelnetクライアントでRILOE IIにアクセスする場合、この設定は、必ず、 [**Disabled**]にしてください。

SSL Encryption Strength - 40ビットまたは128ビットの暗号強度を設定できます。最も安 全なのは128ビット(高)です。

Current Cipher - ブラウザとRILOE II間で転送中のデータを保護するために現在使用されて いる暗号化アルゴリズムを表示します。

Remote Insight HTTP Port - ご使用の環境に応じて、この設定を変更できます。

Remote Insight HTTPS Port - ご使用の環境に応じて、この設定を変更できます。

Remote Insight Remote Console Port - ご使用の環境に応じて、この設定を変更できます。

Host Keyboard - ホスト キーボードを有効または無効にします。

**Level of Data Returned** - Insightマネージャ7からのHTTP識別要求に対して返送するデータの量を選択できます。

# ネットワーク設定

Transceiver Speed Autoselect - インタフェースの速度を検出して10Mbまたは100Mb/秒で 動作するようにインタフェースを設定し、さらに半二重/全二重を設定します。必要に応 じて、このパラメータを手動選択に設定し、速度とデュプレックス(半二重/全二重)の設 定を手動で調整するようにできます。

Speed - トランシーバ速度の自動選択が有効でない場合は、10Mbまたは100Mb/秒の接続速度を割り当てます。

**Duplex** - トランシーバ速度の自動選択が有効でない場合、デュプレックス(半二重/全二 重)をNICに割り当てます。

DHCPが有効の場合、「Use DHCP Supplied Gateway」、「Use DHCP Supplied DNS Servers」、「Use DHCP Supplied WINS Servers」、および「Use DHCP Supplied Static Routes」も有効になります。DHCPが無効の場合は、これらの設定を割り当てなければなりません。

Enable DHCP - DHCPを無効にするには、**F8**キーで起動するRBSUやサポートされているブ ラウザ、XMLスクリプトを使用してください。セットアップ手順については、「RILOE II の設定」(<u>33</u>ページ)を参照してください。

**注**:DHCPを無効にする場合(「DNS/DHCPの無効化」(<u>34</u>ページ)を参照)、**F8** キーで起動するRBSUを使用して手動でネットワークを設定する必要があります。

**Use DHCP Supplied Gateway** - RILOE IIが、DHCPサーバにより割り当てられたDHCPアドレスを自動的に使用するように設定します。

**Use DHCP Supplied DNS Servers - RILOE IIが、DHCPサーバにより割り当てられたDHCPア** ドレスを自動的に使用するように設定します。

**Use DHCP Supplied WINS Servers - RILOE II**が、DHCPサーバにより割り当てられたDHCPアドレスを自動的に使用するように設定します。

**Use DHCP Supplied Static Routes - RILOE IIが、DHCP**サーバにより割り当てられたDHCPアドレスを自動的に使用するように設定します。

**Register with WINS Server - RILOE II**が、その名前を自動的にWINSサーバに登録するよう に設定します。

**IP Address - DHCP**を使用しない場合、ネットワーク上のリモートInsightボードのNICに静的IPアドレスを割り当てることができます。

Gateway IP Address - リモートInsightボードのサブネットを管理用PCがある別のサブネットに接続するネットワーク ルータのIPアドレスを割り当てます。DHCPが有効の場合、このフィールドが設定される場合があります。

Subnet Mask - デフォルト ゲートウェイのサブネット マスクを割り当てます。DHCPが有 効の場合、このフィールドが設定される場合があります。

**Remote Insight Lights-Out Edition II Board Name -** RILOE IIに固有の名前を割り当てること ができます。

Domain Name - RILOE IIが所属するドメインの名前を割り当てることができます。

**DHCP Server - DHCP**サーバのアドレスを入力できます。

**Primary DNS Server IP Address -** ネットワーク上で固有のDNSサーバのIPアドレスを割り 当てます。

Secondary DNS Server IP Address - ネットワーク上で固有のDNSサーバのIPアドレスを割 り当てます。

**Tertiary DNS Server IP Address -** ネットワーク上で固有のDNSサーバのIPアドレスを割り 当てます。

**Primary WINS Server IP Address -** ネットワーク上で固有のWINSサーバのIPアドレスを割 り当てます。 Secondary WINS Server IP Address - ネットワーク上で固有のWINSサーバのIPアドレスを 割り当てます。

Static Routes #1, #2, #3 (destination, gateway) - このパラメータの1つを使用して、ネット ワーク上で適切な静的ルートの宛先とゲートウェイのIPアドレスを割り当てます。デフォ ルトのIPアドレスは、0.0.0.0と0.0.0です。最初のIPアドレスは宛先IPアドレスで、2番目 のIPアドレスはゲートウェイのIPアドレスです。

**Insight Manager Web Agent Address - HP**マネジメントWebエージェントのIPアドレスを指 定できます。このエージェントを使用するように、RILOE IIが設定されます。

## SNMPの設定

SNMP Trap Destination(s) - SNMPトラップのアラート情報を受信させたいマシンの有効 なIPアドレスまたはDNS名を入力できます。アドレスごとに、最大50文字まで入力できます。

**Forward Host OS Generated SNMP Traps** - ホスト オペレーティング システムが生成した SNMPトラップの転送機能を有効または無効にします。

Enable SNMP Pass-through Status – マネジメントステーションから送信されたSNMPパケットの処理機能を有効または無効にします。この機能が、トラップの配信に影響を及ぼすことはありません。[Disable]に設定すると、すべてのSNMPトラフィックが停止され、RILOE IIを経由しなくなります。

**Send HP Remote Insight Board SNMP Traps -** RIB SNMPトラップ情報の送信機能を有効または無効にします。

# ディレクトリ設定

Directory Authentication - ディレクトリ認証機能を有効または無効にします。

**Directory Server Address** - このオプションを使用して、ディレクトリ サーバのDNS名ま たはDNS IPアドレスを指定できます。DNS名またはマルチホストDNS名の使用をおすすめ します。IPアドレスを使用すると、そのサーバが停止したときディレクトリを使用できな くなります。 **Directory Server LDAP Port**-ディレクトリサーバへの接続に使用するポート番号を設定します。セキュリティ保護されているLDAPのポート番号は、636です。

**LOM Object Distinguished Name** - ディレクトリ内でのRILOE IIの固有名を指定します。 LOMオブジェクトの識別名は、256文字までに制限されています。

LOM Object Password - RILOE IIオブジェクトがディレクトリにアクセスするためのパスワードを指定します。LOMオブジェクトのパスワードは、40文字までに制限されています。

**Directory User Context 1、Directory User Context 2、Directory User Context 3**-ユーザが ディレクトリ サービスを使用して認証を受けようとするとき、そのユーザの位置を確認 するために使用する1つ、2つ、または3つの検索可能パスを指定できます。Directory User Contextは、それぞれ128文字までに制限されています。

# RILOE IIの使い方

#### この項の目次

| 動作の概要                             | <u>51</u> |
|-----------------------------------|-----------|
| RILOE IIに初めてアクセスする                | <u>52</u> |
| RILOE IIの機能                       | <u>54</u> |
| リモート コンソールを使用する                   | <u>55</u> |
| 以前のサーバ リセット シーケンスのビデオ再生           | <u>63</u> |
| Windows <sup>®</sup> EMSコンソール     | <u>64</u> |
| 仮想デバイスを使用する                       | <u>64</u> |
| RILOE IIのユーザ設定とコンフィギュレーション設定を管理する | <u>76</u> |
| RILOE IIを工場出荷時のデフォルト設定に再設定する      | <u>84</u> |
| ヘルプを参照する                          | <u>84</u> |
| RILOE IIのポケットPCアクセス               | <u>84</u> |
|                                   |           |

# 動作の概要

通常の動作中、RILOE IIは、キーボードおよびマウスの信号をサーバに送って、プライマリビデオコントローラとして機能します。この構成により、次の動作が可能になります。

- ユーザが意識することなく、リモートのキーボードおよびマウスをサーバのキーボードおよびマウスとして使用する。
- リセットシーケンスと障害シーケンスのビデオキャプチャを、RILOE IIのメモリに 保存して、あとで再生する。
- ビデオ信号をサーバのモニタとリモートコンソールのモニタに同時に送信する。

# RILOE IIに初めてアクセスする

RILOE IIは、デフォルトのユーザ名、パスワード、およびDNS名が事前に設定されていま す。この設定済みの値は、ボードに取り付けられているネットワーク設定タグに記されて います。これらの値を使用し、標準的なWebブラウザを用いて、ネットワーク クライアン トからリモートでボードにアクセスします。

**重要**: セキュリティ上の理由から、リモートInsightボードLights-Out Edition IIに 初めてアクセスした後は、これらのデフォルトの設定値を変更することをおすす めします。

デフォルトの値は次のとおりです。

- ユーザ名: Administrator
- パスワード:シリアル番号の下8桁
- DNS名: RIBXXXXXXXXXXXX (12個のXは、RILOE IIのMACアドレス)

注: ユーザ名とパスワードは、大文字と小文字が区別されます。

RILOE IIに初めてアクセスする場合には、以下の手順に従ってください。

1. Webブラウザのアドレス入力ボックスに、RILOE IIのIPアドレスまたはDNS名を入力 します。[セキュリティの警告] ウィンドウが表示されます。

| セキュリテ | ィの警        | 告 🛛 📉                                                                 |
|-------|------------|-----------------------------------------------------------------------|
| £     | このサ<br>りませ | イトと取り交わす情報は、ほかの人から読み取られたり変更されることはあ<br>ん。しかし、このサイトのセキュリティ証明書には問題があります。 |
|       | ⚠          | このセキュリティ証明書は、信頼する会社から発行されていません。証明<br>書を表示して、この証明機関を信頼するかどうか決定してください。  |
|       | 0          | このセキュリティ証明書の日付は無効です。                                                  |
|       | ⚠          | セキュリティ証明書の名前はサイト名と一致しません。                                             |
|       | 続行         | しますか?                                                                 |
|       |            | はい☆ (パパえい) 証明書の表示 (少)                                                 |

- 2. 以下のうちのいずれかを実行します。
  - [はい]を選択すると、引き続きRILOE IIのログイン画面に移動します。
  - [いいえ]を選択すると、RILOE IIの初期画面に戻ります。
  - [証明書の表示]を選択すると、証明書の情報が表示されます。証明書をご使用 のブラウザにインストールすると、次からは警告メッセージが表示されなくな ります。
- 3. 証明書をインストールするには、手順4に進んでください。証明書をインストールしない場合は、手順5に進んでください。

**注**:以下の場合に、セキュリティの警告メッセージが再度表示されます。

- ブラウザから証明書を削除した場合
- ファームウェアをアップグレードした場合
- ボードを再起動した場合
- リモートInsightボードLights-Out Edition IIの名前を変更した場合

**注**: グループ管理機能、RILOE IIのWebインタフェースへのアクセス、およびリ モート コンソールのキーストロークへのアクセスは、SSLセキュリティ(128ビッ トRC4暗号)を使用して暗号化されます。

- 4. ブラウザに証明書をインストールするには、以下の手順に従ってください。
  - a. [証明書のインストール]をクリックします。[証明書マネージャのインポート ウィ ザード]が表示されます。
  - b. [次へ]をクリックします。
  - c. [次へ]をクリックして、[証明書ストア]ウィンドウが表示されたときに、ブラウ ザが自動的に証明書ストアを選択できるようにします。
  - d. [証明書マネージャのインポート ウィザードの完了]ウィンドウが表示されたら、 [完了]をクリックします。
  - e. 確認ウィンドウが表示されたら、[はい]をクリックして、証明書のインストール を確認します。
- 5. ログイン ページで、ネットワーク設定タグに記されたデフォルトのユーザ名とパス ワードを入力して**[OK]**をクリックします。

**注**: RILOE IIのログイン ページでは、[Login Name]の最大長は、ローカル ユー ザについては40文字、ディレクトリ サービス ユーザについては256文字です。

デフォルトのユーザ名とパスワードが確認されると、[Remote Insight Status Summary]画 面が表示されます。

[Remote Insight Status Summary]には、現在ログオンしているユーザ、サーバ名とステー タス、RILOE IIのIPアドレスと名前および最終ログエントリのデータなどRILOE IIについ ての概要が表示されています。この概要ホームページには、RILOE IIがHPのWebベースの マネジメント エージェントを使用するように設定されているかどうかについても表示され ています。

## **RILOE IIの機能**

RILOE IIの画面には以下のタブが表示されています。

• System Status

このセクションでは、サーバとRILOE IIに関する情報を提供します。サーバのステー タス、RILOE IIのステータス、Survey情報、リモートInsightイベント ログ、インテグ レーテッドマネジメント ログなどの情報が表示されます。

Remote Console

このセクションでは、リモート コンソールにアクセスすることができ、またホット キーを押したときにリモート ホスト サーバに送信されるキーストロークのシーケン スを定義することができます。また、リセット シーケンスの再生とWindows<sup>®</sup> 2003の EMSのアクセスにも対応しています。

• Virtual Devices

このセクションでは、リモート仮想電源ボタン、再起動機能、「リモート リセット」 機能、仮想フロッピー ドライブ、仮想フロッピー ドライブのUSB、および仮想CDド ライブのUSBが利用できます。

Administration

このセクションでは、ユーザの個別設定、SNMPアラート、ネットワーク環境、グロー バル セキュリティ、証明書、およびディレクトリ サービス設定を管理することがで きます。このセクションには、RILOE IIのファームウェアのアップグレードを可能に するオプションもあります。

# リモート コンソールを使用する

[Remote Console]タブから、リモート コンソールのさまざまな表示にアクセスすることが できます。また、ホット キーを押したときにリモートのホスト サーバに送信されるキー ストロークのシーケンスを定義することができます。標準のRILOE IIには、テキスト モー ド画面でのハードウェア リモート コンソール機能が組み込まれています。オペレーティ ング システムに依存しないコンソールは、シャットダウン動作や起動動作など、リモー トのホスト サーバの動作をテキスト モードで表示します。

リモート コンソール オプションにより、ホスト サーバのコンソールがネットワーク クラ イアントのブラウザに転送され、テキスト モード (標準) とグラフィック モードで、ビ デオ、キーボード、およびマウスを利用したリモートのホスト サーバへの完全なアクセス ができるようになります。

リモート コンソールを使用すれば、ホスト サーバの前にいるかのようにリモート サーバ を完全に制御することができます。ユーザは、リモート ファイル システムとネットワー ク ドライブにアクセスできます。リモート コンソールにより、リモートのホスト サーバ のハードウェアとソフトウェアの設定、アプリケーションとドライバのインストール、リ モートのホスト サーバの画面解像度の変更、およびリモート システムの適切なシャット ダウンができます。

リモート コンソールを使用すれば、リモートのホスト サーバが再起動するときのPOST ブート メッセージを確認することができ、またROMベースのセットアップ ルーチンを起 動してリモートのホスト サーバのハードウェアを設定することができます。オペレーティ ング システムをリモートでインストールする場合、グラフィック リモート コンソールに より、インストール作業の全体をホスト サーバの画面に表示して、制御することができ ます。

#### 56 HPリモートInsightボードLights-Out Edition IIユーザ ガイド

性能を最適化するために、必ず、「グラフィック リモート コンソールのパフォーマンス の最適化」(<u>58</u>ページ)の説明に従って、ホスト オペレーティング システムの画面を設 定してください。

|                         | Remote Console                                                                                      |               |
|-------------------------|----------------------------------------------------------------------------------------------------|---------------|
|                         | The Remote Console screen has been opened in a new browser windo                                    | N.            |
| NOTE: On some br        | rowsers there may be up to a 45 second delay while the applets required for remote console load and | their digital |
| Remote Console - Micros | soft Internet Explorer                                                                              |               |
|                         | Administration Remote Console                                                                       | ?             |
| Local<br>Cursor OFF     | Right mouse drag whenever necessary to align the local and remote cursors.                          |               |
|                         | Refresh Ctri-Ait-Del Alt Lock Character Set 437: US                                                 | •             |
| (Mr Doormerchs          |                                                                                                    |               |
|                         | <b>N</b>                                                                                            |               |
| My Computer             |                                                                                                    |               |
| 62                      |                                                                                                    |               |
| My Network.<br>Places   |                                                                                                    |               |
|                         |                                                                                                    |               |
| Recycle Bin             |                                                                                                    |               |
| <i>(</i>                |                                                                                                    |               |
| Internet                |                                                                                                    |               |

### リモート コンソール情報オプション

[Remote Console Information]オプションは、使用できるリモート コンソール オプションに 関する情報を示し、最新のJava<sup>TM</sup> Runtime Environmentのダウンロード リンクを表示しま す。Java<sup>TM</sup> Runtime Environmentは、シングル カーソル オプション(「リモート コンソー ル(シングル カーソル)」(<u>61</u>ページ)を参照)を用いてリモート コンソールを使用す るために必要です。

RILOE IIには、同時に最大10人のユーザがログインできますが、リモート コンソールに複数のユーザが同時にアクセスすることはできません。別のユーザがアクセスを試みると、 リモート コンソールが使用中であることを示す警告メッセージが表示されます。 [Global Settings]タブのリモート コンソール ポート設定が無効になっている場合、リモート コンソールを利用することはできません。

### リモート コンソールの拡張機能を使用する

#### ローカル カーソル

リモート コンソール セッションの使用中、ローカル(シングル)カーソル モードは、 1つのマウス カーソルを表示します。2つのカーソルの同期は必要なくなり、リモート コンソール ウィンドウでの操作が簡単になります。ローカル カーソル モードは、デ フォルト設定です。

デュアル カーソル モードでは、リモート コンソール ウィンドウで2つのマウス カー ソルを使用して、ホスト サーバのマウス カーソルとローカル クライアントのマウス カーソルを示します。ローカル クライアントのカーソルは、リモート コンソール ウィ ンドウでは十字形で示されます。

デュアル カーソル モードに切り替えるには、[Local Cursor]の横の[OFF]をクリックし ます。シングル カーソル モードに戻るには、[Local Cursor]の横の[ON]をクリックし ます。

#### Refresh

リモート コンソール画面が最新のデータを表示していない場合があります。[Refresh] をクリックすると、RILOE IIに画面を更新させることができます。

#### Ctrl+Alt+Del

**Ctrl+Alt+Del**キーを押して、Windows NT<sup>®</sup>、Windows<sup>®</sup> 2000、およびWindows<sup>®</sup> Server 2003にログオンします。

#### Alt Lock

ローカル キーボードのALTキーを押しても、信号はクライアントからホスト サーバ に送られません。ホスト サーバのALTキーのキーストロークをシミュレートするに は、[ALT Lock]を選択します。

#### **Character Set**

このオプションを使用すると、リモート コンソールで使用するデフォルトの文字セット、およびリモート コンソールが接続されているオペレーティング システムの種類 を変更できます。リモート コンソールの設定を修正することにより、リモート コン ソールが正しく動作し、また色と文字が正しく表示されるようになります。

#### グラフィック リモート コンソールのパフォーマンスの最適化

使用するオペレーティング システムに合わせて、以下のクライアントおよびサーバ設定 を使用することをおすすめします。

#### 推奨されるクライアントの設定

理想としては、リモート サーバのオペレーティング システムの解像度は、ブラウザを使 用するコンピュータの解像度と同じかまたは低くなければなりません。サーバ側の解像度 が高くなると伝送されるデータ量も増えるため、全体のパフォーマンスは低下します。

以下のクライアントおよびブラウザ設定を使用して、パフォーマンスを最適化してくだ さい。

- |画面のプロパティ|
  - ― 256色以上のオプションを選択する。
  - ― リモートサーバの画面解像度よりも高い解像度を選択する。
  - LinuxのX Window Systemの画面のプロパティ [X Preferences]画面で、フォント サイズを12に設定してください。
- リモートコンソール
  - リモート コンソールの速度を確保するために、128MB以上のメモリを搭載した 処理速度700MHz以上のクライアントマシンの使用をおすすめします。
  - リモート コンソールでJava™アプレットを実行するために、シングル プロセッ サのクライアントマシンを使用することをおすすめします。
- [マウスのプロパティ]
  - ― [ポインタの速度]を中程度に設定する。
  - [ポインタの加速]を[低]または[いいえ]に設定する。

#### Linuxでのリモート コンソール設定

Linuxでテキスト画面を表示するためにRILOE IIのリモート コンソールを使用する際に、描線用の文字が正しく表示されない場合があります。

リモート コンソールのテキストモード用の文字セットを正しく設定するには、以下の手順 に従ってください。

- 1. リモート コンソール アプレットで[Character Set] ドロップダウン メニューをクリック します。
- 2. [Lat1-16]文字セットを選択します。

#### 推奨されるサーバの設定

以下では、使用するオペレーティングシステムごとに、推奨されるサーバ設定の一覧を示 します。

**注**: クライアントのリモート コンソール アプレット上にホスト サーバの画面全 体を表示するには、サーバの表示解像度をクライアントの解像度と同じかそれよ り低く設定してください。

#### Microsoft<sup>®</sup> Windows NT<sup>®</sup> 4.0およびWindows<sup>®</sup> 2000の設定

次の設定を使用して、パフォーマンスを最適化してください。

- サーバの [画面のプロパティ]
  - ― 背景なし(壁紙を使用しない)
  - 表示解像度は、800×600または1024×768ピクセル
  - 256色または24ビットカラーモード
- サーバの [マウスのプロパティ]
  - マウスポインタの[デザイン]で**[なし]**を選択する。
  - ― [ポインタの影を有効にする]の選択を解除する。
  - [動作]または[ポインタ オプション]を選択して[ポインタの速度]のスライダを中 程度に設定する。
  - ― [ポインタの加速]を[なし]に設定する。

#### Microsoft<sup>®</sup> Windows<sup>®</sup> Server 2003の設定

次の設定を使用して、パフォーマンスを最適化してください。

- サーバの [画面のプロパティ]
  - ― 背景なし(壁紙を使用しない)
  - 表示解像度は、800×600または1024×768ピクセル
  - 256色または24ビットカラーモード

- サーバの [マウスのプロパティ]
  - マウスポインタの[デザイン]で**[なし]**を選択する。
  - ― [ポインタの軌跡を表示する]の選択を解除する。
  - ― [ポインタの影を有効にする]の選択を解除する。
  - [動作]または[ポインタ オプション]を選択して[ポインタの速度]のスライダを中 程度に設定する。
  - ― [ポインタの精度を高める]の選択を解除する。

最適なマウス設定を自動で行うには、HPのWebサイトhttp://www.hp.com/servers/lightsout/(英語)からMouse Optimizationユーティリティをダウンロードしてください。[best practices]の画像をクリックして、[Maximize Performance]リンクをクリックしてください。

#### Red Hat LinuxおよびSuSE Linux Serverの設定

次の設定を使用して、パフォーマンスを最適化してください。

- サーバの画面のプロパティ
  - ― 1024×768ピクセル以下の画面解像度
  - 256色
- サーバのマウスのプロパティ
  - [Pointer Acceleration]を[1x]に設定する。KDEの場合、[Control Center]にアクセスして、[Peripherals/Mouse]、[Advanced]タブの順に選択する。
- X Window Systemの画面のプロパティ
  - [X Preferences]画面で、フォントサイズを12に設定する。

#### Novell NetWareの設定

次の設定を使用して、パフォーマンスを最適化してください。

サーバの**画面のプロパティ** 

- 800×600ピクセル以下の画面解像度
- 256色

### リモート コンソール ホット キー

リモート コンソール ホット キー機能により、最大6つの複数のキーの組み合わせを定義し て各ホット キーに割り当てることができます。クライアント システム上のリモート コン ソールでホット キーを押すと、定義したキーの組み合わせ(すべてのキーを同時に押し たものと想定)が、ホットキーの代わりに、リモートのホストサーバに転送されます。

リモート コンソール ホット キーは、リモート コンソール アプレットを使用したリモート コンソール セッションの実行中およびTelnetクライアントを使用したテキスト リモート コ ンソール セッションの実行中に、使用できます。

リモート コンソール ホット キーを定義するには、以下の手順に従ってください。

- 1. [Remote Console]タブにある[Remote Console Hot Keys]をクリックします。
- 2. 定義するホット キーを選択し、次に、ホット キーを押したときにホスト サーバに送 信されるキー シーケンスをドロップダウン ボックスを用いて選択します。
- 3. キーシーケンスの定義が完了したら、[Save Hot keys]をクリックします。

リモート コンソールのホット キー画面には、[Reset Hot Keys]オプションも表示されます。 このオプションを使用すると、ホット キー フィールドのすべてのエントリをクリアでき ます。クリアしたフィールドを保存するには、[Save Hot Keys]をクリックします。

### グラフィック リモート コンソールのシングル カーソル モードと デュアル カーソル モード

グラフィック リモート コンソールでは、シングル カーソル モードまたはデュアル カーソ ル モードを使用できます。

#### リモート コンソール(シングル カーソル)

シングル カーソル モードでは、マウス カーソルがリモート コンソール画面上にあるとき ローカル カーソルは表示されません。2つのカーソルの同期は必要なくなり、リモート コ ンソール ウィンドウでの操作が簡単になります。

シングル カーソル モードを使用するには、クライアント マシン上で、Microsoft<sup>®</sup> Internet Explorerでは、Java<sup>™</sup> 1.3.1 JVM 以上、Linux<sup>®</sup>ブラウザでは、Java<sup>™</sup> 1.4.1 Runtime Environment, Standard Editionをダウンロードして、インストールする必要があります。リモートのサーバでは、シングル マウス ポインタを使用するためのソフトウェアは必要ありません。

[Remote Console Information]画面には、必要なJVMをダウンロードするためのリンクが表示されます。

このリンクをクリックすると、メイン サイトからjava.sun.comのサイトに移動します。リ モート コンソールのヘルプ ページで指定されているバージョンの使用をおすすめします。 Microsoft<sup>®</sup> Internet Explorer用に指定されているバージョンは、java.sunサイトまたはSmartStart CDから入手できます。

#### リモート コンソール(デュアル カーソル)

デュアル カーソルを用いる場合は、「リモート コンソール」の項で説明したすべての機能を使用できます。このオプションを選択すると、画面上のデュアル カーソル フレーム内に、メイン カーソルとセカンダリ カーソルの2つのカーソルが表示されます。メイン カーソルがリモート コンソール フレームの境界を越えると、セカンダリ カーソルがメイ ンカーソルの後を追います。

クライアント コンピュータのマウス カーソルは、リモート コンソール内では十字形で表示されます。RILOE IIを使用する際に、クライアント コンピュータのマウス カーソルの位置を正確に確認するほうが好まれる場合もあります。最高のパフォーマンスを発揮するには、必ず、ホスト オペレーティング システムの画面を「グラフィック リモートコンソールのパフォーマンスの最適化」(58ページ)の項の説明に従って設定してください。

最新のJava™ Runtime Environmentをダウンロードしない場合は、リモートコンソールで使用できるのはデュアル カーソル オプションだけです。デュアル カーソル オプションは、 Java™ 1.1 VM以上でサポートされています。リモート カーソルとローカル カーソルが互いに離れる場合に同期させるには、以下の手順に従ってください。

- 1. 十字形のローカル カーソルを右クリックし、ドラッグして移動して、リモート サー バのマウス カーソルの位置に合わせます。
- 2. **Ctrl**キーを押したまま、十字形のローカル カーソルを移動して、リモート サーバのマ ウス カーソルの位置に合わせます。

カーソルが[Remote Console]アプレット ウィンドウを出る位置を確認できるため、デュア ル カーソル オプションが好まれる場合があります。テキスト ベースのオペレーティング システムの場合は、リモート コンソールのデュアル カーソル モードを使用することおす すめします。

デュアル カーソル モードでは、管理対象サーバでハードウェアの加速が「フル」に設定 されている場合、ローカル カーソルとリモート カーソルの位置が完全に揃うと、ローカ ル カーソルはリモート カーソルと同じデザインになり、シングル カーソルのように見え ます。

# 以前のサーバ リセット シーケンスのビデオ再生

[Remote Console] タブの[Reset Sequences] オプションにより、サーバ リセット シーケンス のビデオ再生が可能となります。このオプションを使用すれば、サーバが停止する前にオ ペレーティング システムで表示されるエラー メッセージのすべてを含む、ROMベースの POSTメッセージおよびホスト サーバを以前にリセットしたときのオペレーティング シス テムのロード メッセージを確認することができます。

**重要**: [Reset Sequences]オプションでは、リモート コンソールを使用する必要が あります。リセット シーケンスの再生中は、リモート コンソールにはアクセス できません。選択した再生シーケンス ページのどれかを他のユーザが使用してい る場合、リモート コンソールは使用できません。リモート コンソールに同時に アクセスできるユーザは、1人だけです。他のユーザがPrevious Reset Sequence、 Current Reset Sequence、またはFailure Sequenceページのいずれかを表示している 場合、次のメッセージが表示されます。"Another user is accessing the Remote Console feature of the Remote Insight Lights-Out Edition II. Only one user is permitted access at a time. Remote Console will automatically start when Remote Console becomes available."

ホスト サーバのリセット シーケンスのビデオ再生にアクセスするには、以下の手順に従っ てください。

- 1. [Remote Console] タブにある [Reset Sequences] をクリックします。
- 2. 以下のオプションから希望するシーケンスの再生を選択します。
  - Previous Reset Sequence このオプションにより、ホスト サーバの最後のリセットの前に行われたビデオ シーケンスを再生できるようになります。ビデオ再生は、リモートホスト サーバの起動時に発生したROMベースのメッセージとオペレーティング システムのロードメッセージを表示します。
  - Current Reset Sequence このオプションにより、ホスト サーバの最後のリセットで行われたビデオ シーケンスを再生できるようになります。ビデオ再生は、 リモート ホスト サーバの起動時に発生したROMベースのメッセージとオペレーティング システムのロードメッセージを表示します。
  - Failure Sequence このオプションにより、システム上の問題のために行われた最後のホストサーバのリセットに至るまでのビデオシーケンスを再生できるようになります。このビデオ再生には、ホストサーバに問題が発生してリセットされる前にオペレーティングシステムで生成されたエラー情報がすべて含まれます。

# Windows<sup>®</sup> EMSコンソール

Windows<sup>®</sup> Server 2003の機能の1つがEMSです。一般には、EMSコンソールは、サーバにシ リアル ケーブルを物理的に接続して使用します。ただし、RILOE IIを使用すると、EMSを ネットワーク経由でWebブラウザを介して使用できます。Microsoft<sup>®</sup> EMSにより、ユーザ は、実行中のプロセスの表示、プロセスの優先順位の変更、およびプロセスの停止といっ た機能を使用できます。EMSコンソールとRILOE IIのリモートコンソールは、同時に使用 できます。

Windows<sup>®</sup> EMSコンソールが有効になっていると、ビデオ、デバイスドライバなどオペレー ティングシステム機能が原因で通常の動作や通常の修正処置が実行できない場合に、この 機能を使用してEMSを実行できます。

Windows<sup>®</sup> EMSシリアル ポートを、ホスト システムのRBSUを使用して有効にしておく必要があります。RBSUの設定では、EMSポートの有効化/無効化、およびCOMポートの選択を行うことができます。RILOE IIシステムは、EMSポートの有効/無効、COMポートの選択を自動的に検出します。

SAC>プロンプトが表示されるようにするには、仮想シリアル ポート コンソールを介して 接続した後で、Enterとタイプする必要がある場合があります。

EMSの機能の使用方法について詳しくは、Windows<sup>®</sup> Server 2003のマニュアルを参照して ください。

# 仮想デバイスを使用する

仮想デバイスを使用すれば、管理者はリモートのホスト サーバに簡単に指示するだけで、 ネットワーク上の任意の場所から標準的なWebブラウザを用いてサーバを起動し、ディス ケット、クライアント マシンのCD-ROM、またはイメージ ファイルを使用できるように なります。仮想デバイスを使うと、ディスケットやCD-ROMを挿入して使用するためだ けにリモートのホスト サーバに向かう必要がなくなるので、CDやネットワーク ドライブ からリモートでオペレーティング システムをインストールすることができ、またホスト サーバのROMをアップデートできます。

仮想デバイスを使用すると、以下の機能を実行することができます。

 診断ディスケットからホスト サーバを起動することにより、User Diagnosticsを実行 する。

**注**: 仮想フロッピー ドライブを用いてUser Diagnosticsを実行する前は、最初に SYSMON2.TMファイルを削除することをおすすめします。

- リモートのホストサーバでROMによるアップデートを実行する。
- クライアントマシンのCDからホストサーバにオペレーティングシステムまたは他のソフトウェアをインストールする。
- 障害のあるオペレーティングシステムにディザスタリカバリを実行する。

**注**: サーバ オペレーティング システムがACPIをサポートしていない場合は、リ モートInsightボードLights-Out Edition IIの仮想電源ボタン機能を使用すると、サー バはただちにシャットダウンされ、適切なシャットダウンは行われません。

#### Virtual Floppy画面

[Virtual Floppy]画面には、仮想フロッピーのステータスが表示されます。また、この画 面を使用して仮想フロッピー イメージをロードしたり仮想フロッピーの設定を変更した りすることができます。

#### ディスケット イメージをリモートのサーバにアップロード

[Insert Floppy Image]オプションにより、ディスケットのイメージファイルをリモートの ホスト サーバのRILOE IIに送信することができます。RILOE IIは、ディスケットのイメー ジファイルを標準のディスケットとして取り扱います。

仮想フロッピー ドライブは、MS-DOS<sup>®</sup>、Windows<sup>®</sup> 95、およびWindows<sup>®</sup> 98の起動可能ディ スケットで設計およびテストされました。仮想フロッピー ドライブは、標準BIOSの割り込 み13をコールすることによってディスケット ドライブにアクセスするオペレーティング システムでのみ正しく機能します。仮想フロッピー ドライブは、EMM386など、保護ペー ジングモードのアプリケーションとは互換性がありません。

仮想フロッピーを起動する際には、16ピンおよび30ピン リモートInsightボード ケーブルの 外部電源を接続しなければなりません。そうしないと、サーバがリセットされたとき、イ メージが消失します。 **注**: ディスケットのイメージファイルは、ディスケットイメージューティリティ (<u>68</u>ページを参照)を用いて、ハードディスク ドライブまたはネットワーク ド ライブにローカルに作成および保存されます。このユーティリティは、HPのWeb サイトhttp://www.hp.com/servers/lights-out/(英語)からダウンロードして入手 できます。

| Remote Insigh          | Server Name: Administration     Remote Insight Name: RILOEIAdmin02     Current User: Administrator                                                                                                    |                   |
|------------------------|----------------------------------------------------------------------------------------------------|-------------------|
|                        | Insig                                                                                                    | aht Agent   Log o |
| rtual<br>ower<br>rtual | Virtual Floppy                                                                                                    | ?                 |
| oppy                   | Insert Virtual Floppy                                                                                                    |                   |
| edia                   | Virtual Floppy allows you to remotely insert a floppy diskette image into the<br>HP Remote Insight Lights-Out Edition II Virtual Floppy Drive.                                                                                                    |                   |
|                        | To insert a virtual floppy image, follow these steps:                                                                                                    |                   |
|                        | <ol> <li>Create a floppy diskette image with the HP Diskette Image Utility.</li> <li>Type in the name of the image file below, or use the <i>Browssen</i>, button to find the file.&gt;</li> <li>Press the <i>Insert Floppy Image</i> button to uplace the file to the HP Remote Insight Lights-Out<br/>Edition II Virtual Floppy Drive.</li> <li>Change the Virtual Floppy Stating: as needed.</li> <li>Reboat the server or continue the current Virtual Floppy session.</li> </ol>                                                     |                   |
|                        | Note: Detailed help and the HP Diskette Image Utility can be found at www.compaq.com/lights-out.                                                                                                    |                   |
|                        | Virtual Floppy Image File: Browse                                                                                                    |                   |
|                        | Important Information about the Virtual Floppy Drive                                                                                                    |                   |
|                        | The Virtual Floppy Drive enables important remote operations on HP ProLiant servers such as:<br>- OS install from a network drive<br>- RomPag firmware updates<br>- User Diagnostics (HP recommends that you first delate the SYSMON2.TM file before using User<br>Diagnostics with the Virtual Floppy Drive)                                                                                                    |                   |
|                        | The Virtual Flappy Drive has been designed and tested with bootable Microsoft DOS, Windows 95,<br>and Windows 96 diskettes. The technology is built upon standard Interupt 13 BIOS calls and requires<br>an operating system that accesses the floppy drive via Interupt 13. Flops on that the Virtual<br>Floppy Drive is not compatible with protected-paging mode applications such as EMM386. When<br>creating bootable diskettes for the Virtual Floppy Drive, please ensure that protected-paging mode<br>applications are not used. |                   |

ディスケット イメージをホスト サーバのRILOE IIにアップロードするには、以下の手順 に従ってください。

- 1. [Virtual Devices] タブにある[Virtual Floppy Image]をクリックします。
- 2. ディスケット イメージ ファイルの位置と名前をタイプするか、[参照]をクリックして、RILOE IIに転送したいディスケットイメージファイルを選択します。
- 3. フル パスおよびディスケット イメージ ファイル名がテキスト入力フィールドにあり、 [Insert Floppy Image]をクリックすると、イメージ ファイルがホスト サーバのRILOE IIにアップロードされます。

必要に応じて、[Change Virtual Floppy Settings]のオプションを変更します。

仮想フロッピー ドライブは、一度に1つのディスケット イメージ ファイルだけを保持でき ます。アップロードされたディスケット イメージ ファイルは、別のディスケット イメー ジ ファイルに置き換えられるまで、あるいは[Virtual Floppy Status]画面の[Eject Virtual Floppy]をクリックして仮想フロッピー ドライブから消去されるまで仮想フロッピー ドラ イブに保持されます。ディスケット イメージ ファイルは、RILOE IIの電源が消失した場 合にも消去されます。RILOE IIからログアウトしても、ディスケット イメージ ファイルは 仮想フロッピー ドライブから消去されません。

#### 仮想フロッピー ドライブの設定の変更

[Virtual Floppy]画面により、仮想フロッピー ドライブの現在の設定を表示して変更する ことができます。仮想フロッピー ドライブのブートや書込み禁止オプションに対して行っ た変更は、[Change Settings]をクリックすると有効になります。

ホスト サーバでは、仮想フロッピー ドライブが稼動している場合のみ、仮想フロッピー ドライブにアップロードしたファイルを使用できます。仮想フロッピー ドライブは、RILOE IIが仮想フロッピー ドライブにアップロードしたディスケット イメージ ファイルを使用し てホスト サーバを再起動したときに稼動します。仮想フロッピー ドライブは、リモート のホスト サーバがオペレーティング システムで再起動されるまで稼動状態を保ちます。

**注**: 仮想フロッピー ドライブが稼動している間は、ホスト サーバの物理的なディ スケット ドライブは一時的に使用不能になります。ホスト サーバのディスケット ドライブが元どおり使用可能になるのは、ホスト サーバがオペレーティング シ ステムで再起動され、かつ仮想フロッピー ドライブが稼動していないときです。

[仮想フロッピーブートオプション]には、以下の3つの設定があります。

- [Boot Always] これを設定すると、RILOE IIは常に、仮想フロッピードライブのディスケットイメージファイルからホストサーバを起動します。この設定をオンにすると、サーバを再起動した後、仮想ドライブが稼動していることが[Virtual Floppy Status]画面に表示されます。
- [Boot Once] これを設定すると、RILOE IIは1回だけ、仮想フロッピー ドライブの ディスケット イメージ ファイルからホスト サーバを起動します。この設定をオンに すると、サーバを再起動した後、仮想ドライブが稼動していることが[Virtual Floppy Status]画面に表示されます。
- [No Boot] これは仮想フロッピー ドライブのデフォルト設定です。これを設定する と、RILOE IIは、仮想フロッピー ドライブのディスケット イメージ ファイルからホ スト サーバを起動しません。この設定は、仮想フロッピー ドライブのステータスに は影響しません。

#### ホスト サーバ上のファイルを仮想フロッピー ドライブにコピー

[Virtual Floppy]画面の[Write Protect Virtual Floppy]オプションは、ホスト サーバ上のデー タを仮想フロッピー ドライブにコピーできるかどうかを指定します。このオプションを 選択した場合、仮想フロッピー ドライブは書込み禁止となり、ホスト サーバのデータは このドライブにコピーできません。

リモート コンソールにオペレーティング システムの標準コマンドをタイプしてリモート ファイルを仮想フロッピー ドライブにコピーするには、必ず[Write Protect Virtual Floppy] オプションの選択を解除してください。[Virtual Floppy]オプションは、RILOE IIのファー ムウェアのアップグレードには使用できません。

### ディスケット イメージ ユーティリティ

ディスケットイメージューティリティには、次の3つの機能があります。

- 標準の1.44MBディスケットから、仮想フロッピー ドライブで使用するのに適したイ メージファイルを作成する。
- 仮想フロッピードライブからコピーしたイメージファイルから、標準の1.44MBディ スケットを作成する。
- ディスケットイメージファイルと標準の1.44MBディスケットとを比較する。

#### ディスケットからイメージ ファイルを作成

標準の1.44MBディスケットからイメージ ファイルを作成するには以下の手順に従ってください。

- 1. ディスケット イメージ ユーティリティを起動して[**イメージ ファイルの作成**] タブを クリックします。
- 2. イメージを作成したいディスケットをディスケット ドライブに挿入します。
- 3. パス、イメージのファイル名、およびイメージ ファイルの説明を入力します。画面 は以下のようになります。

**注**:パスはローカル パスまたはネットワーク パスのいずれでも可能です。パス を指定しない場合、イメージファイルはデスクトップに保存されます。

| ディスクット イメージ ユーティリティ                                                                           | X                                                  |  |  |  |
|-----------------------------------------------------------------------------------------------|----------------------------------------------------|--|--|--|
| イメージ ファイルの作成 ディスケットの作成 イメージ ファイ                                                               | (ルの確認)パージョン情報)                                     |  |  |  |
| このオフジョンでは、1.44MB ディスクットからイメージ ファイルを作成することができます。元のドライブ、<br>イメージ ファイル名およびイメージ ファイルの説明を入力してください。 |                                                    |  |  |  |
| イメージファイルを作成する準備ができたら、作品                                                                       | 成を別ックしてください。                                       |  |  |  |
| 1. 作成するイメージの入ったディスクットのドライブを<br>指定してください。                                                      | ドライフ:<br>A:                                        |  |  |  |
| 2. 作成するイメージファイルのパス名およびファイル名<br>を指定してください。(例 "O¥BOOTDISKIMG")                                  | イメージ ファイル名<br>C-¥ImageFiles¥W95Boot                |  |  |  |
| 3. ディスケットの簡単な説明を入力してください。(<br>最大256文字)                                                        | イメージ <sup>×</sup> ファイルの説明:<br>Windows 95 Boot Disk |  |  |  |
|                                                                                               |                                                    |  |  |  |
|                                                                                               | 終了凶                                                |  |  |  |

4. [作成]をクリックすると、指定した位置にイメージファイルが生成されます。

### イメージ ファイルからディスケットを作成

イメージ ファイルから標準の1.44MBディスケットを作成するには、以下の手順に従って ください。

- 1. ディスケット イメージ ユーティリティを起動して**[ディスケットの作成]**タブをクリッ クします。
- 2. 空のディスケットをディスケットドライブに挿入します。

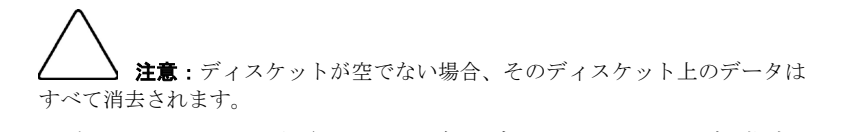

- 3. イメージファイルのパスと名前、および対象のディスケットドライブを指定します。
- 4. イメージファイルの位置を見つけるには、**[参照]**をクリックします。画面は以下のようになります。

#### 70 HPリモートInsightボードLights-Out Edition IIユーザ ガイド

5. [作成]をクリックすると、イメージファイルからディスケットが作成されます。

| ディスケット イメージ ユーティリティ                                                               |                                                            | X   |
|-----------------------------------------------------------------------------------|------------------------------------------------------------|-----|
| イメージ ファイルの作成 ディスクットの作成 イメージ ファ                                                    | (ルの確認) パージョン情報)                                            |     |
| このオフジョンでは、イメージ ファイルカルら1.44MBテ<br>とターケット ドライフを指定してください。<br>ディスケットを作成する準備ができたら、YF成オ | イスクットを作成することができます。イメージ ファイル名<br>マタンを別ックしてください。             |     |
| 1. 作成するイメージ ファイルのパス名およびファイル名<br>を入力してください。(例. "C¥BOOTDISKIMG")                    | イメージ ファイル名<br>c:¥ImageFiles¥Windows95BootDisk.img<br>参照(B) |     |
| 2 イメージを格納するディスクットの入ったドライブを<br>選択してください。                                           | <sup>№</sup> ライフ <sup>5</sup> :<br>A:                      |     |
|                                                                                   | 作成( <u>C</u> )                                             | ן נ |
|                                                                                   | 終了♡                                                        |     |

### イメージ ファイルとディスケットの比較

現在のイメージファイルとディスケットを比較するには、以下の手順に従ってください。

- 1. ディスケット イメージ ユーティリティを起動して[イメージ ファイルの確認] タブを クリックします。
- 2. イメージファイルとの比較を行うディスケットをディスケットドライブに挿入します。
- 3. イメージ ファイルのパスと名前、および比較対象のディスケット ドライブを指定します。
- 4. イメージファイルの位置を見つけるには、**[参照]**をクリックします。画面は以下のようになります。

5. [比較]をクリックすると、イメージファイルとディスケットとの比較が開始されます。 比較が完了すると、ポップアップウィンドウで結果が表示されます。

| ディスクット イメーシ゛ユーティリティ                                           |                                                                                   | ×            |  |  |  |
|---------------------------------------------------------------|-----------------------------------------------------------------------------------|--------------|--|--|--|
| イメージ ファイルの作成 ディスクットの作成 イメージ ファ                                | イルの確認(バージョン情報)                                                                    |              |  |  |  |
| このオプションでは、イメージ ファイルから1.44MBラ<br>とターグット ドライブを指定してください。         | このオフジャンでは、イメージ ファイルから1.44MBディスケットを作成することができます。イメージ ファイル名<br>とターケットドライフ を指定してください。 |              |  |  |  |
| ディスケットを作成する準備ができたら、作成す                                        | なりを外ってください。                                                                       |              |  |  |  |
| 1. 作成するイメージ ファイルのパス名およびファイル名<br>を入力してください。(例 "C¥BOOTDISKIMG") | イメージ ファイル名<br>に¥ImageFiles¥Windows95BootDisk.img                                  |              |  |  |  |
|                                                               | 参照(                                                                               | ( <u>B</u> ) |  |  |  |
| 2 イメージを格納するディスケットの入ったドライブを<br>選択してください。                       | N5(7):<br> A:<br> ▼                                                               |              |  |  |  |
|                                                               | 作成                                                                                | <u> </u>     |  |  |  |
|                                                               | ĥ                                                                                 | \$7⊗         |  |  |  |
|                                                               |                                                                                   |              |  |  |  |

### 仮想メディア

仮想メディアデバイスは、USBテクノロジを使用してホストサーバに接続されます。USB 対応のオペレーティングシステムに接続されている場合、USBを用いることにより、RILOE IIの仮想メディアデバイスの新機能を使用できます。USB対応のオペレーティングシステ ムでは、ホストオペレーティングシステムは、RILOE IIの仮想メディアデバイスを使用 できます。仮想メディアを使用すれば、システム管理者はホストサーバに指示するだけ で、ネットワーク上の任意の場所からサーバを起動し、CDや標準の1.44MBディスケット、 イメージファイルを使用できるようになります。仮想メディアデバイスにより、ディス ケットやCDを挿入して使用するためにホストサーバに向かう必要がなくなり、クライア ントマシンからリモートでオペレーティングシステムをインストールしたりホストサー バのROMを更新したりすることができます。

#### 72 HPリモートInsightボードLights-Out Edition IIユーザ ガイド

[Virtual Media]オプションを使用すると、以下の機能を実行することができます。

 診断ディスケットからホスト サーバを起動することにより、User Diagnosticsを実行 する。

**注**: 仮想フロッピー ドライブを用いてUser Diagnosticsを実行する前は、最初に SYSMON2.TMファイルを削除することをおすすめします。

- リモートのホストサーバでROMによるアップデートを実行する。
- クライアントマシンのCDからホストサーバにオペレーティングシステムまたは他の ソフトウェアをインストールする。
- 障害のあるオペレーティングシステムにディザスタリカバリを実行する。

#### 仮想メディアUSBのサポート

仮想メディア デバイスは、30ピンのリモートInsightボード ケーブルを使用するサーバで サポートされます。起動可能なUSBデバイスをサポートする将来のサーバとサーバROM では、RILOE II仮想メディアUSBディスケットおよびCD-ROMを起動可能なデバイスとし て使用することができます。

オペレーティング システムが起動すると、RILOE II仮想メディアUSBディスケットおよび CD-ROMは、(USBマウスおよびUSBキーボード以外に)USBデバイスをサポートするオ ペレーティング システムで使用することができます。USBのディスケットとCD-ROMで テスト済みのオペレーティング システムは、次のとおりです。

- Microsoft<sup>®</sup>
  - Windows<sup>®</sup> 2000 Server
  - Windows<sup>®</sup> 2000 Advanced Server
  - Windows<sup>®</sup> 2000 Datacenter Server (HP認定バージョンのみ)
  - Windows<sup>®</sup> Server 2003
- NetWare 6.5
- Red Hat Linux<sup>®</sup> 7.2、7.3、8.0、およびAdvanced Server 2.1
- SuSE 7.0および8.0

#### ローカルCDドライブを使用する

ローカルCDドライブを使用するには、以下の手順に従ってください。
- 1. [Virtual Devices]タブまたは左側のメニューの[Virtual Media]を選択します。仮想メディアアプレットがロードされます。
- 2. [Local CD Drive] (クライアント)を選択します。
- 3. [Local CD Drive]フィールドで、接続したい物理CDドライブのローカルのドライブ文 字を選択します。
- [Connect]をクリックします。接続が完了したら、[Disconnect]をクリックするかVirtual Mediaアプレットを終了するまで、ホスト サーバでローカルCDドライブを使用でき ます。

**ローカルCDドライブ**の使用が済んだら、ホスト サーバからデバイスを切断するかま たはアプレットを終了することができます。

**注**:ホスト サーバから引き続きこの機能を使用する場合は、必ず、ブラウザで 仮想メディアアプレットを開いたままにしてください。

ローカルCDドライブは、ホスト サーバのオペレーティング システムがUSBデバイス をサポートしている場合、稼動中のホスト サーバで使用できます。

オペレーティング システムは、ローカルCDドライブを物理CDドライブと同様なもの として認識します。

**注**:この機能を初めて使用するとき、ホスト オペレーティング システムが、新 しいハードウェアの検出ウィザードを実行するよう指示する場合があります。

**注**: RILOE IIの仮想メディア機能を切断するとき、ホスト オペレーティング シ ステムからデバイスが安全に取り外されていないことを知らせる警告メッセージ を、受け取る場合があります。仮想メディアを切断する前に、オペレーティン グ システムで提供されているデバイスを停止する機能を使用することにより、 この警告が表示されないようにできます。

#### NetWare 6.5でUSB仮想メディアCDをマウントする

- 1. ブラウザを使用してRILOE IIにアクセスします。
- 2. [Virtual Devices]タブにある[Virtual Media]を選択します。
- 3. クライアントのCD-ROMドライブにメディアを挿入し、ドライブを選択して、[Connect] をクリックします。
- NetWare 6.5オペレーティング システムは、新しい仮想CD-ROMドライブを自動的に 検出して、NSSボリュームとしてマウントし、メディアのボリューム ラベル名で表 示します。NetWare 6.5オペレーティング システムでは、ボリューム ラベル名は、仮 想メディアCD-ROMドライブにメディアがある場合のみ表示されます。新しいドライ ブのマウント ステータスを表示するには、サーバ コンソールを介してvolumesコマ ンドを使用します。

仮想CD-ROMは、LOAD CDDVDコマンドを使用して、通常のCD-ROMデバイスとして マウントすることもできます。

マウントが行われドライブ文字が表示されたら、サーバのGUIおよびシステム コンソール からドライブにアクセスできます。

### ローカル ディスケット ドライブを使用する

ローカル ディスケット ドライブを使用するには、以下の手順に従ってください。

- 1. [Virtual Devices]タブまたは左側のメニューの[Virtual Media]を選択します。仮想メ ディアアプレットがロードされます。
- 2. [Local Floppy Drive]を選択します。
- 3. [Local Floppy Drive]フィールドで、接続したい物理ディスケット ドライブのローカル ドライブ文字を選択します。
- [Connect]をクリックします。接続が完了したら、[Disconnect]をクリックするか Virtual Mediaアプレットを終了するまで、ホストサーバでローカルディスケットド ライブを使用できます。

ローカル ディスケット ドライブの使用が済んだら、ホスト サーバからデバイスを切 断するかまたはアプレットを終了することができます。

**注**:ホスト サーバから引き続きこの機能を使用する場合は、必ず、ブラウザで 仮想メディアアプレットを開いたままにしてください。

ローカル ディスケット ドライブは、ホスト サーバのオペレーティング システムがUSB デバイスをサポートしている場合、稼動中のホスト サーバで使用できます。

オペレーティング システムは、ローカル ディスケット ドライブを物理ディスケット ドライブと同様のものとして認識します。

**注**:この機能を初めて使用するとき、ホスト オペレーティング システムが、新 しいハードウェアの検出ウィザードを実行するよう指示する場合があります。

**注**: RILOE IIの仮想メディア機能を切断するとき、ホスト オペレーティング シ ステムからデバイスが安全に取り外されていないことを知らせる警告メッセージ を、受け取る場合があります。仮想メディアを切断する前に、オペレーティン グ システムで提供されているデバイスを停止する機能を使用することにより、 この警告が表示されないようにできます。

#### LinuxでUSB仮想メディア フロッピーをマウントする

Linuxで、USB仮想メディア フロッピーをマウントするには、以下の手順に従ってください。

- 1. ブラウザを使用してRILOE IIにアクセスします。
- [Virtual Devices]タブまたは左側のメニューの[Virtual Media]を選択します。仮想メ ディアアプレットがロードされます。
- 3. 使用するディスケットイメージを選択して、[Connect]をクリックします。
- 4. 次のコマンドを使用して、USBドライバをロードします。

```
insmod usbcore
insmod usb-storage
insmod usb-ohci
```

- 5. 次のコマンドを使用して、ディスケットドライブをマウントします。
  - mount /dev/sda /mnt -t vfat

**注**:使用するコマンドが異なる場合もあります。別のファイル システム タイプ については、man mountコマンドを使用してください。

### ローカル イメージ ファイルを使用する

ローカル イメージ ファイルを使用するには、以下の手順に従ってください。

- 1. [Virtual Devices]タブまたは左側のメニューの[Virtual Media]を選択します。仮想メ ディアアプレットがロードされます。
- 2. [Local Image File]を選択します。
- 3. テキスト ボックスにディスケット イメージの名前を入力します。[Browse]を使用し てイメージ ファイルの位置を確認することもできます。次に、[Connect]をクリック します。
- 接続が完了したら、[Disconnect]をクリックするかVirtual Mediaアプレットを終了する まで、ホスト サーバでローカル イメージ ファイルを使用できます。ローカル イメー ジ ファイルの使用が済んだら、ホスト サーバからデバイスを切断するかまたはアプ レットを終了することができます。

**注**:ホスト サーバから引き続きこの機能を使用する場合は、必ず、ブラウザで 仮想メディアアプレットを開いたままにしてください。

ローカル イメージ ファイルは、ホスト サーバのオペレーティング システムがUSBデ バイスをサポートしている場合、稼動中のホスト サーバで使用できます。このユー ザ ガイドの発表時点でUSBデバイスをサポートしているオペレーティング システム は、Windows<sup>®</sup> 2000、Windows<sup>®</sup> Server 2003、およびLinuxです。

#### 仮想メディア エラー メッセージの無効化

RILOE IIの仮想メディア機能を切断するとき、ホスト オペレーティング システムからデ バイスが安全に取り外されていないことを知らせる警告メッセージを受け取る場合があ ります。Windows<sup>®</sup>オペレーティング システムでは、仮想メディアを切断する前に、オペ レーティング システムで提供されている、デバイスを停止する機能を使用することによ り、この警告が表示されないようにできます。

エラーメッセージを無効にするには、以下の手順に従ってください。

- 1. システム トレイのUSBアイコンをクリックします。
- 2. [Stop/safely Remove USB Mass Storage Device Drive (E:) ]をクリックします(仮想 ディスケット ドライブではメッセージが異なる場合があります)。
- 3. "USB Mass Storage Device can now be safely removed from the system" と表示されたら、[OK]をクリックします。
- 4. 仮想デバイス アプレットで[Disconnect]をクリックします。

#### 仮想メディア アプレットのタイムアウト

仮想メディアがホスト サーバに接続されている場合、仮想メディア アプレットはタイム アウトしません。ユーザがログアウトすると、仮想メディア アプレットは終了します。

## RILOE IIのユーザ設定とコンフィギュレーション設定を 管理する

[Administration]セクションのオプションを利用することにより、ユーザの設定、Insight マネージャとの統合によるSNMPアラートの通知、セキュリティ設定およびネットワーク の環境設定を管理できます。このセクションにはファームウェア アップグレードのオプ ションも設けられているので、RILOE IIを最新状態にできます。

### ユーザ設定

[Administration] セクションでは、新しいユーザの追加、またはユーザのプロファイルの 変更が可能です。

#### 認証されたユーザの追加

各ユーザに個別のアクセスレベルを割り当てることができます。ユーザは、他のユーザを 作成、修正、または削除できる管理者アクセス権限を許可することができます。逆に、 ユーザは、管理者アクセス権限やRILOE IIの他の機能へのアクセスを拒否される場合もあ ります。

RILOE IIは、最大25ユーザをサポートします。ログインはトラッキングされ、失敗したときはログに記録されます。ログインに失敗した場合にInsightマネージャ7を実行するリモート管理用システムにアラートを発生させるオプションを選択できます。RILOE IIは、LAN 用のすべてのセキュリティ機能およびパスワードの暗号化をサポートしています。

新しいユーザをRILOE IIに追加するには、以下の手順に従ってください。

- 1. 管理者権限を持つアカウントを使用して、リモートInsightボードLights-Out Edition II にログインします。
- 2. [Administration] タブの[User Settings] をクリックします。
- 3. [Add]をクリックし、追加しようとするユーザについて必要な情報をフィールドに指 定します。
- 4. ユーザのプロファイルの入力が完了したら、[Save User Information]をクリックして [User Settings]画面に戻ります。

**注**:新しいユーザの指定中にユーザのプロファイルのフォームを消去したり、 元のユーザ情報を復元するには、[Restore User Information]ボタンをクリックし てください。

### 既存ユーザのプロファイルの変更

既存ユーザの情報を変更するには、以下の手順に従ってください。

- 1. 管理者権限を持つアカウントを使用して、リモートInsightボードLights-Out Edition II にログインします。
- 2. [Administration]タブの[User Settings]をクリックします。
- 3. 変更するユーザを選択し、[Modify]をクリックします。
- 4. 変更が必要なフィールドのユーザ情報を変更し、[Save User Information]をクリック して[User Settings]画面に戻ります。

**注**:新しいユーザの指定中にユーザのプロファイルのフォームを消去したり、 元のユーザ情報を復元するには、[Restore User Information]ボタンをクリックし てください。

### RILOE IIのネットワーク設定の変更

[Administration]セクションの[Network Settings]オプションにより、NICのIPアドレス、サ ブネット マスクおよびその他のTCP/IP関連の設定を表示して変更することができます。 この画面から、DHCPを有効または無効にすることができ、またDHCPを使用しないサー バについては、静的なIPアドレスを設定できます。Webベース マネジメント エージェン トのIPアドレスまたはDNS名も、この[Network Settings]オプションで指定します。

| Settings       Nettwork Settings         Global<br>Settings       Standard Configuration Parameters         Network<br>Settings       Transceiver Speed Autoselect: • Yes • No         SNMP<br>Settings       Speed: • 10 MBits/s • 100 MBits/s         Certificate<br>Administration       Duplex: • Half • Full         Upgrade<br>Firmware       Use DHCP Supplied Gateway: • Yes • No         Directory<br>Settings       Use DHCP Supplied NNS Servers: • Yes • No         Use DHCP Supplied NNS Servers: • Yes • No         Use DHCP Supplied Static Routes: • Yes • No         Use DHCP Supplied NNS Servers: • Yes • No         Use DHCP Supplied NNS Servers: • Yes • No         Use DHCP Supplied NNS Servers: • Yes • No         Use DHCP Supplied Static Routes: • Yes • No         Use DHCP Supplied NNS Servers: • Yes • No         Use DHCP Supplied NNS Servers: • Yes • No         Use DHCP Supplied NNS Servers: • Yes • No         Use DHCP Supplied Static Routes: • Yes • No         IP Address       19216825232         Gateway IP Address       19216825237         Subnet Mask       2552552520         Domain Name       Noth America         DHCP Server:       192168252124         Primary DNS Server IP Address       192168252135                                                                                                    | User                          | Insight Agent   Lo                                                   |
|----------------------------------------------------------------------------------------------------|-------------------------------|----------------------------------------------------------------------|
| Global<br>Settings       Standard Configuration Parameters         Network<br>Settings       Transceiver Speed Autoselect: ① Yes ① No         Sittings       Speed: ① 10 MBits/s ② 100 MBits/s         Certificate<br>Administration       Duplex: ② Half ③ Full         Upgrade<br>Firmware       Use DHCP Supplied Gateway: ③ Yes ○ No         Directory<br>Settings       Use DHCP Supplied NNS Servers: ③ Yes ○ No         Use DHCP Supplied WINS Servers: ③ Yes ○ No       Use DHCP Supplied WINS Server: ③ Yes ○ No         Use DHCP Supplied WINS Server: ③ Yes ○ No       Register With WINS Server: ③ Yes ○ No         IP Address       192168/25232         Gateway IP Address       192168/25237         Subnet Mask       255255.252.0         Advanced Configuration Parameters         Remote Insight Lights-Out Edition II Board Name       RILOEIIAdmin02         Domain Name       North America         DHCP Server:       192168/252124         Primary DNS Server IP Address       192168/252135                                                                                                    | Settings                      | Network Settings                                                     |
| Network       Standard Configuration Parameters         Settings       Transceiver Speed Autoselect: ① Yes ○ No         Settings       Speed: ○ 10 MBits/s ○ 100 MBits/s         Certificate<br>Administration       Duplex: ○ Half ○ Full         Upgrade<br>Firmware       Use DHCP Supplied Gateway: ○ Yes ○ No         Directory<br>Settings       Use DHCP Supplied VINS Servers: ○ Yes ○ No         Use DHCP Supplied VINS Servers: ○ Yes ○ No         Use DHCP Supplied Static Routes: ○ Yes ○ No         Register With WINS Server: ○ Yes ○ No         IP Address       192168/252.32         Gateway IP Address       192168/252.37         Submet Mask       255.255.252.0         Advanced Configuration Parameters         Remote Insight Lights-Out Edition II Board Name       RILOEI/Admin02         Domain Name       North America         DHCP Server: 192168/252.124       192168/252.135                                                                                                    | Global                        |                                                                      |
| SMMP       Transceiver Speed Autoselect: <ul> <li>Yes</li> <li>No</li> <li>Strings</li> <li>Certificate</li> <li>Administration</li> <li>Certificate</li> <li>Administration</li> <li>Enable DHCP:</li> <li>Yes</li> <li>No</li> <li>Use DHCP Supplied Gateway:</li> <li>Yes</li> <li>No</li> <li>Use DHCP Supplied VINS Servers:</li> <li>Yes</li> <li>No</li> <li>Use DHCP Supplied VINS Servers:</li> <li>Yes</li> <li>No</li> <li>Use DHCP Supplied VINS Servers:</li> <li>Yes</li> <li>No</li> <li>Register With WINS Server:</li> <li>Yes</li> <li>No</li> <li>Isubnet Mask</li> <li>255:255:252.0</li> <li>Advanced Configuration</li> <li>Remote Insight Lights-Out Edition II Board Name</li> <li>ReliceLided</li> <li>Primary DNS Server IP Address</li> <li>Isubnet Mask</li> <li>Isubnet Mase</li> <li>Noth America</li> <li>DHCP Server:</li> <li>Isubnet Mase</li> <li>Isubnet Mase</li> <li>Isubnet Mase</li> <li>Isubnet Mase</li> <li>Noth America</li> <li>DHCP Server:</li> <li>Isubnet Madres</li> <li>Isubnet Maree</li> <li>Noth America</li> <li>DHCP Server:</li> <li>Isubnet Sci:</li> <li>Isubnet Sci:</li> <li>Isubnet Maree</li> <li>Noth America</li> <li>DHCP Server:</li> <li>Isubnet Sci:</li> <li>Isubnet Sci:</li> <li>Isubnet Sci:</li> <li>Isubnet Sci:</li> <li>Isubnet Sci:</li> <li>Isubnet Sci:</li> <li>Isubnet Sci:</li> <li>Isubnet Sci:</li> <li>Isubnet Sci:</li> <li>Isubnet Sci:</li> <li>Isubnet Sci:</li> <li>Isubnet Sci:</li> <li>Isubnet Sci:</li> <li>Isubnet Sci:</li></ul> | Network                       | Standard Configuration Parameters                                    |
| Settings       Speed:       10 MBits/s       100 MBits/s         Certificate<br>Administration       Duplex:       Half       Full         Upgrade<br>Pirmware       Use DHCP Supplied Gateway:       Yes       No         Directory<br>Settings       Use DHCP Supplied VINS Servers:       Yes       No         Use DHCP Supplied VINS Servers:       Yes       No         Use DHCP Supplied VINS Servers:       Yes       No         Use DHCP Supplied VINS Servers:       Yes       No         Use DHCP Supplied VINS Servers:       Yes       No         Use DHCP Supplied VINS Servers:       Yes       No         Ise DHCP Supplied VINS Servers:       Yes       No         Ise DHCP Supplied Static Routes:       Yes       No         Ise DHCP Supplied Static Routes:       Yes       No         Ise DHCP Supplied Static Routes:       Yes       No         Ise DHCP Supplied Static Routes:       Yes       No         Ise DHCP Supplied Static Routes:       Yes       No         Ise DHCP Supplied Static Routes:       Yes       No         Ise DHCP Supplied Static Routes:       Yes       No         Ise DHCP Supplied Static Routes:       Ise Static Static Static Static Static Static Static Static Static Static Static Static Static Static Static Sta                                                                                                    | SNMP                          | Transceiver Speed Autoselect: 💿 Yes 🔿 No                             |
| Certificate       Duplex:       Half       Full         Administration       Enable DHCP:       Ves       No         Upgrade       Use DHCP Supplied Gateway:       Ves       No         Directory       Use DHCP Supplied DNS Servers:       Ves       No         Settings       Use DHCP Supplied WINS Servers:       Ves       No         Use DHCP Supplied Static Routes:       Ves       No         Use DHCP Supplied Static Routes:       Ves       No         Register With WINS Server:       Ves       No         IP Address       192168/25232       Gateway IP Address         Gateway IP Address       192168/25237       Subnet Mask         Z55255/252.0       Domain Name       Noth America         Demain Name       Noth America       DHCP Server:         192168/252124       Primary DNS Server IP Address       192168/252135                                                                                                    | Settings                      | Speed: 🔘 10 MBits/s 💿 100 MBits/s                                    |
| Upgrade<br>Firmware       Enable DHCP:                                                                                                    | Certificate<br>Administration | Duplex: 🔿 Half 💿 Full                                                |
| Firmware       Use DHCP Supplied Gateway: <ul> <li>Yes</li> <li>No</li> </ul> Directory         Use DHCP Supplied DNS Servers:         Yes         No           Use DHCP Supplied WINS Servers:         Yes         No           Use DHCP Supplied WINS Servers:         Yes         No           Use DHCP Supplied Static Routes:         Yes         No           Register With WINS Server:         Yes         No           IP Address         192168/252.32         Incomparison           Gateway IP Address         192168/252.37         Subnet Mask           Z55/255/252.0         Advanced Configuration Parameters         Advanced Configuration Parameters           Remote Insight Lights-Out Edition II Board Name         FilLOEI/Admin02         Domain Name           DHCP Server:         192168/252.124         Incomparison           Primary DNS Server IP Address         192168/252.135         Incomparison                                                                                                    | Upgrade                       | Enable DHCP: 💿 Yes 🔿 No                                              |
| Use DHCP Supplied DNS Servers:  Ves No Use DHCP Supplied WINS Servers:  Ves No Use DHCP Supplied WINS Server:  Ves No Use DHCP Supplied Static Routes:  Ves No Register With WINS Server:  Ves No IP Address I92168.252.32 Gateway IP Address I92168.252.37 Subnet Mask 255.255.0  Advanced Configuration Parameters Remote Insight Lights-Out Edition II Board Name RILOEllAdmin02 Domain Name North America DHCP Server:  192168.252.124 Primary DNS Server IP Address 192168.252.135                                                                                                    | Firmware                      | Use DHCP Supplied Gateway: 💿 Yes 🔿 No                                |
| Use DHCP Supplied WINS Servers:  Ves No Use DHCP Supplied Static Routes:  Ves No Register With WINS Server:  Ves No IP Address I92168.252.32 Gateway IP Address I92168.252.37 Subnet Mask 255.252.0  Advanced Configuration Parameters Remote Insight Lights-Out Edition II Board Name RILOEIIAdmin02 Domain Name North America DHCP Server: I92168.252.124 Primary DNS Server IP Address I92168.252.135                                                                                                    | Settings                      | Use DHCP Supplied DNS Servers: O Yes O No                            |
| Use DHCP Supplied Static Routes: <ul> <li>Yes</li> <li>No</li> </ul> Register With WINS Server: <ul> <li>Yes</li> <li>No</li> <li>IP Address</li> <li>I92168.252.32</li> <li>Gateway IP Address</li> <li>I92168.252.37</li> <li>Subnet Mask</li> <li>255.255.252.0</li> </ul> Advanced Configuration Parameters           Remote Insight Lights-Out Edition II Board Name           Noth America           DHCP Server:             State             Primary DNS Server IP Address             I92168.252.126                                                                                                    |                               | Use DHCP Supplied WINS Servers:  O Yes O No                          |
| Register With WINS Server:          \[             \Passion \No                                                                                                    |                               | Use DHCP Supplied Static Routes: <ul> <li>Yes</li> <li>No</li> </ul> |
| IP Address 192/168/252/32<br>Gateway IP Address 192/168/252/37<br>Subnet Mask 255/252/20<br>Advanced Configuration Parameters<br>Remote Insight Lights-Out Edition II Board Name RILOEIIAdmin02<br>Domain Name North America<br>DHCP Server: 192/168/252/124<br>Primary DNS Server IP Address 192/168/252/135                                                                                                    |                               | Register with WINS Server: 0 Yes 0 No                                |
| Gateway IP Address       192168252.37         Subnet Mask       255.255.252.0         Advanced Configuration Parameters         Remote Insight Lights-Out Edition II Board Name       RILOEIIAdmin02         Domain Name       North America         DHCP Server:       192168.252.124         Primary DNS Server IP Address       192168.252.135                                                                                                    |                               | IP Address  192.168.252.32                                           |
| Subnet Mask       255 255 252 0         Advanced Configuration Parameters         Remote Insight Lights-Out Edition II Board Name       RILOEIIAdmin02         Domain Name       North America         DHCP Server:       192 168 252 124         Primary DNS Server IP Address       192 168 252 135                                                                                                    |                               | Gateway IP Address 192.168.252.37                                    |
| Advanced Configuration Parameters         Remote Insight Lights-Out Edition II Board Name       RILOEllAdmin02         Domain Name       North America         DHCP Server:       192168.252.124         Primary DNS Server IP Address       192168.252.135                                                                                                    |                               | Subnet Mask 255.252.0                                                |
| Remote Insight Lights-Out Edition II Board Name RILOEIIAdmin02 Domain Name North America DHCP Server: 192168252.124 Primary DNS Server IP Address 192168252.135                                                                                                    |                               | Advanced Configuration Parameters                                    |
| Domain Name North America<br>DHCP Server: 192168.252.124<br>Primary DNS Server IP Address 192168.252.135                                                                                                    |                               | Remote Insight Lights-Out Edition II Board Name RILOEIIAdmin02       |
| DHCP Server:         192.168.252.124           Primary DNS Server IP Address         192.168.252.135                                                                                                    |                               | Domain Name North America                                            |
| Primary DNS Server IP Address 192168.252.135                                                                                                    |                               | DHCP Server: 192168252124                                            |
| Finding Dies Server in Address [132,180,292,135                                                                                                    |                               |                                                                      |
|                                                                                                    |                               |                                                                      |

RILOE IIのネットワーク設定を変更するには、以下の手順に従ってください。

- 1. 管理者権限を持つアカウントを使用して、リモートInsightボードLights-Out Edition II にログインします。
- 2. [Administration]タブにある[Network Settings]オプションをクリックします。
- 3. 必要に応じてフィールドにパラメータをタイプすることにより、ネットワーク設定 を変更します。パラメータの変更が終われば、[Apply]をクリックして変更を完了し ます。

[Apply]をクリックすると、RILOE IIが再起動されます。再起動されると、ブラウザ からボードへの接続は切断されます。接続を再確立するには、60秒待ってから、再 びWebブラウザのセッションを立ち上げてRILOE IIにログインします。

### RILOE IIのファームウェアを最新状態にする

ファームウェアをアップグレードすると、RILOE IIの機能が向上します。ファームウェア のアップグレードは、標準的なWebブラウザを使用して任意のネットワーク クライアン トから実行できます。ただし、RILOE設定権限を持つユーザだけがRILOE IIのファーム ウェアをアップグレードできます。

RILOE IIの最新ファームウェアは、HPのWebサイトhttp://www.hp.com/servers/lights-out/ (英語)からSmartコンポーネントとして入手できます。

RILOE IIのファームウェアをアップグレードするには、以下の手順に従ってください。

1. RILOE設定権限を持つアカウントを使用してRILOE IIにログオンします。

| Ø                            | Remote Insight Remote Insight Name: Administration<br>Current User: Administrator                                                          |
|------------------------------|----------------------------------------------------------------------------------------------------|
| System Statu                 | Remote Console Virtual Devices Administration                                                                                              |
| User<br>Settings<br>Global   | Upgrade Firmware ?                                                                                                    |
| Network                      | Current Firmware Status                                                                                                    |
| Settings<br>SNMP<br>Sections | Version: 1.02<br>Dete: 6/28/2002                                                                                                    |
| Certificate                  |                                                                                                    |
| Administration<br>Upgrade    | Select New Firmware Image                                                                                                    |
| Firmware                     | Image File Browse                                                                                                    |
|                              | Select a Remote Insight Lights-Out Edition II firmware image (extension .brk) and click "Send firmware image" to download it to the board. |

2. [Administration]タブにある[Upgrade Firmware]をクリックします。

3. [ファームウェア アップグレード]画面の指示に従います。詳しい説明が必要な場合 は、画面上の[Help]ハイパーリンクをクリックして、ヘルプを参照してください。

### SNMPアラート

[Administration]セクションでは、SNMPアラートの有効化、無効化、およびテストを実行 できます。

### SNMPアラートの有効化

[Administration]セクションにある[Configure and Test SNMP]セクションにより、ホスト サーバとRILOE IIからInsightマネージャのコンソールにアラート メッセージを転送するこ とができます。受信できるアラートには2つのタイプがあります。

- Forward Host OS Generated SNMP Traps このアラートは、サポートされている各 ネットワーク オペレーティング システムごとに設けられたInsightマネジメント エー ジェントによって生成されます。アラートを受信するには、これらのエージェントを ホスト サーバにインストールする必要があります。このアラートは、ネットワーク 上のInsightマネージャ クライアントに送信された後、RILOE IIによって、アラートを 受信するよう設定されているユーザに非同期で転送されます。
- Send Remote Insight Board SNMP Trap このアラートは、RILOE IIによって検出された時に生成されるもので、ホストサーバのオペレーティングシステムには依存しません。InsightマネージャのSNMPトラップやポケットベルのアラートもこのアラートで通知することができます。このアラートには、ホストサーバの電源消失やホストサーバのリセットなど、主要なイベントが含まれます。また、キーボードケーブルの抜き取りや許可のないログイン試行など、RILOE IIのイベントも含まれます。

アラートを設定するには、以下の手順に従ってください。

- 1. 管理者権限を持つアカウントを使用して、リモートInsightボードLights-Out Edition II にログインします。
- 2. [Administration]タブにある[SNMP Settings]をクリックします。
- 3. 受信するアラートのタイプに対して[はい]をクリックします。
- 4. **[SNMP Trap Destination]**フィールドでアラートを送信するために、IPアドレスを入力 します。
- 5. [Apply Settings]をクリックします。

#### SNMPパススルー ステータス

SNMPパススルー ステータス機能が有効になっている場合、RILOE IIは、マネジメント ス テーションからSNMPパケットを受け取り、サーバ上で実行されているInsightマネジメント エージェントに渡します。サーバ上のエージェントは、これらのSNMPパケットを処理し、 応答をRILOE IIに戻します。応答を受け取ったRILOE IIは、これらのパケットをマネジメ ント ステーションに戻します。このメカニズムにより、マネジメント ステーションは、 そのサーバのネットワーク接続が機能していない場合でも、サーバに関する情報を収集で きるようになります。

SNMPパススルー ステータス機能が無効になっている場合、RILOE IIがマネジメント ス テーションからのSNMPパケットを受け取らないため、これらのパケットがエージェント に転送されることもありません。このため、サーバのネットワーク接続が機能していない 場合、マネジメント ソフトウェアは、サーバ上で実行されているエージェントから情報を 取得したり、エージェントにコマンドを送信したりすることができなくなります。

#### テスト アラートの生成

テストアラートは、[Administration]セクションにある[Manage Alerts]オプションによって 生成されます。このアラートには、Insightマネージャ7のSNMPトラップが含まれるので、 Insightマネージャ7でRILOE IIのネットワーク接続を確認するのに使用できます。

テストアラートを送信するには、以下の手順に従ってください。

- 1. [Administration]タブにある[SNMP Settings]をクリックします。
- 2. [Send Test Trap]をクリックします。トラップの送信先を入力しないと、エラー メッ セージが表示されます。
- 3. アラートを生成すると、確認画面が表示されます。
- 4. アラート システムが正常に機能していれば、[アラート]画面がアラートが受信された ことを通知します。

### アラートの無効化

- 1. 管理者権限を持つアカウントを使用して、リモートInsightボードLights-Out Edition II にログインします。
- 2. [Administration]タブにある[SNMP Settings]をクリックします。
- 3. 無効にしたいアラートのタイプに対して[No]をクリックします。
- 4. [Apply SNMP Settings]をクリックします。

### [Global Settings]画面

| invent <sup>®</sup> Rei                | SourceInsight Server Name: Administration Remote Insight Name: RILOEILAdmin02 Current User: Administrator |
|----------------------------------------|----------------------------------------------------------------------------------------------------|
| System Status                          | Remote Console Virtual Devices Administration                                                             |
| User<br>Settings<br>Global<br>Settings | Global Settings ?                                                                                         |
| Network<br>Settinas                    | Security Settings                                                                                         |
| SNMP                                   | Session Timeout (minutes): 120 🖌                                                                          |
| Settings                               | ROM Configuration Utility (F8): 💿 Enabled 🔿 Disabled                                                      |
| Administration                         | Emergency Management Services: 💿 Enabled 🔿 Disabled                                                       |
| Upgrade                                | Bypass reporting of external power cable: 🔘 Enabled 💿 Disabled                                            |
| Directory                              | Remote Console Port Configuration: 💿 Enabled 🔿 Disabled 🔿 Automatic                                       |
| Settings                               | Remote Access with Pocket PC: 🔿 Enabled 💿 Disabled                                                        |
|                                        | Remote Console Data Encryption: 💿 Enabled 🔿 Disabled                                                      |
|                                        | SSL Encryption Strength: 🔿 128-bit (High) 💿 40-bit (Low)                                                  |
|                                        | Current Cipher: RC4-MD5 with 128 bit encryption                                                           |
|                                        | Remote Insight HTTP Port 80                                                                               |
|                                        | Remote Insight HTTPS Port 443                                                                             |
|                                        | Remote Insight Remote Console Port 23                                                                     |
|                                        | Keyboard Settings                                                                                         |
|                                        | Host Keyboard: 💿 Enabled 🔘 Disabled                                                                       |
|                                        | Configure Insight Manager 7 Integration                                                                   |
|                                        | Level of Data Returned None (No Response to Request)                                                      |
|                                        | View XML Reply                                                                                            |

### セキュリティ設定

RILOE IIで提供されるセキュリティ設定は、次のとおりです。

- [Session Timeout] 選択した設定時間の経過後、ネットワーク クライアント上のリ モート コンソール セッションを自動的に終了できます。
- **[ROM-Based Configuration Utility (F8)]** RBSU F8セットアップを有効または無効に することができます。
- [Remote Access with Pocket PC] ポケットPCのリモート アクセスを有効または無効 にすることができます。

セキュリティ設定を変更するには、以下の手順に従ってください。

1. 管理者権限を持つアカウントを使用して、リモートInsightボードLights-Out Edition II にログインします。

- 2. [Administration]タブにある[Global Settings]をクリックします。
- 3. [Security Settings] セクションの設定を変更します。
- 4. [Apply Settings]をクリックします。

もう1つのセキュリティ機能は、失敗したブラウザ ログイン試行に対するプログレッシブ ディレイです。ユーザによるログイン試行の失敗が5回続くと、RILOE IIは、次のログイン に遅延時間を課します。このシナリオは、有効なログインが完了するまで続行されます。 この機能は、ブラウザ ログイン ポートに対して実行される可能性のある辞書攻撃からの 防御に役立ちます。

## RILOE IIを工場出荷時のデフォルト設定に再設定する

RILOE IIは、**F8**キーで起動するRBSUを使用することにより、工場出荷時のデフォルト設定 に戻すことができます。ボードを工場出荷時の設定に戻すには、以下の手順に従ってくだ さい。

- 1. サーバを再起動するか電源を入れます。
- 2. 画面上でカーソルが点滅し、RILOE IIのプロンプトが表示されたら、**F8**キーを押して、**F8**キーで起動するRBSUを起動します。
- 3. [File]、[Set Defaults]の順に選択します。
- 4. 画面に[Set to Factory Defaults]が表示されたら、[Enter]を選択します。
- 5. [File]、[Exit]の順に選択します。

## ヘルプを参照する

RILOE IIのすべてのオプションについての説明は、[リモートInsightヘルプ]のハイパーリンクを選択して参照できます。これらのリンクを使用すると、RILOE IIの機能についての概要、およびRILOE IIの動作を最適化するための有用な情報が得られます。

## RILOE IIのポケットPCアクセス

RILOE IIは、Pocket IEをサポートするHPハンドヘルド デバイスからのネットワーク アク セス サポートのプレビューを提供します。RILOE IIは、HP iPAQポケットPCから接続さ れる場合、特別なユーザインタフェースを提供します。

ハンドヘルドインタフェースの機能は次のとおりです。

- リモートInsightサマリ
- ステータス
- 仮想電源ボタン
- サーバの再起動
- 仮想フロッピー ステータス
- インテグレーテッドマネジメントログ
- リモートInsightイベントログ
- SSL暗号化 40ビットおよび128ビット オプション

ポケットPCアクセス機能を有効にするには、以下の手順に従ってください。

- 1. 管理者権限を持つアカウントを使用して、リモートInsightボードLights-Out Edition II にログインします。
- 2. [Administration]タブにある[Global Settings]をクリックします。
- 3. [Remote Access with Pocket PC]をクリックします。
- 4. [Apply Settings]をクリックして、変更を保存します。

次に、HP iPAQ H3600ポケットPCを使用してRILOE IIに組み込まれたWebサイトにアクセスする例を示します。

 RILOE IIに組み込まれたWebサイトにアクセスすると、クライアント ブラウザが検出 されます。クライアントがPocket Internet Explorerを実行するiPAQの場合、小型フォームファクタの画面での表示用に最適化された特別なコンテンツが提供されます。最 初のWebページは、暗号化されていません。[Tap here to login to<*RILOE*名>]をタップ します。

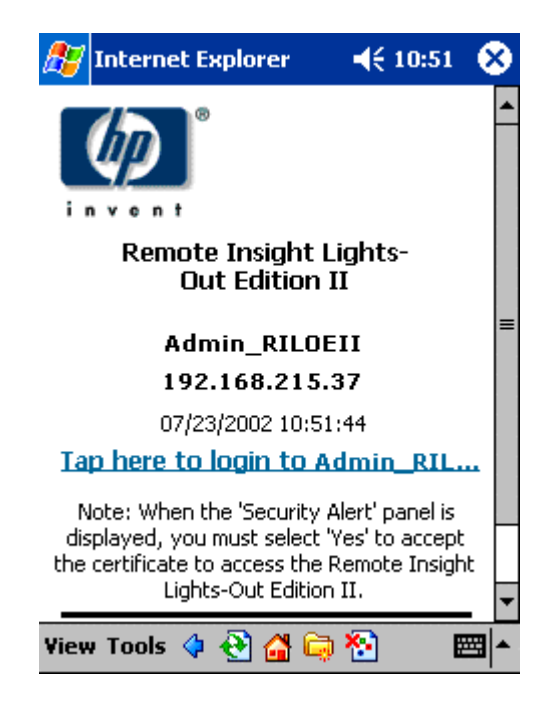

2. SSLセッションのネゴシエーションが行われ証明書警告が表示されます。[Yes]をタッ プして、ログイン画面に進みます。

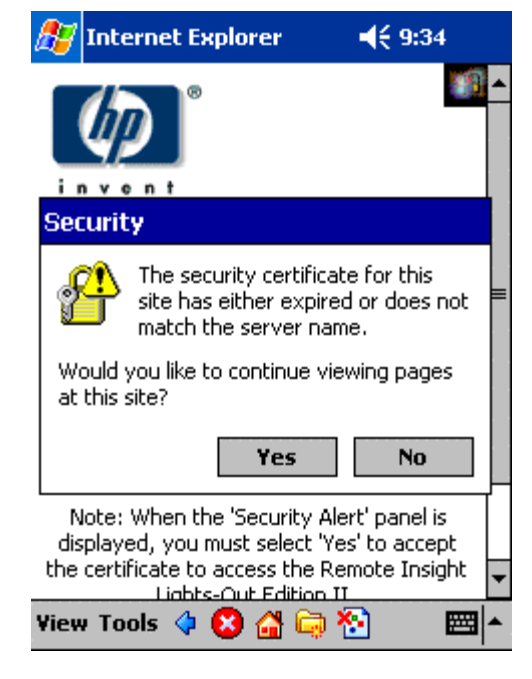

3. ログイン ウィンドウで、有効なユーザIDとパスワードを入力して、[Go]をタップしま す。[Save Password]オプションを有効にしないでください。 **注**: ユーザIDとパスワードでは、大文字と小文字が区別されます。パスワードは、8文字以上の長さでなければなりません。

| 🏄 Internet Explorer                                              | <b>-</b> € 9:34               | 8        |
|------------------------------------------------------------------|-------------------------------|----------|
|                                                                  |                               | <u> </u> |
| Remote Insight Liq<br>Out Edition II                             | ghts-                         | =        |
| Login Name:                                                      |                               |          |
| Password:                                                        |                               |          |
| User name and password a sensitive.                              | are case                      |          |
| This is a private system. Do no<br>login unless you are an autho | ot attempt to<br>prized user. |          |
| View Tools 💠 🕙 🚰 🗔 🤅                                             | <u>.</u>                      | ==       |

ユーザIDおよびパスワードが有効な場合、RILOE IIにログインします。次のようなWeb ページが表示されます。

| 🎊 Internet Explor                                | er 🛛 📢 9:44 😣                                    |
|--------------------------------------------------|--------------------------------------------------|
| Status Summ                                      | ary: DL360-ADMIN                                 |
| Active Users:                                    | Tester (Handheld<br>user)                        |
| Server Name:                                     | DL360-ADMIN                                      |
| Server Power<br>Status:                          | On                                               |
| Latest<br>Integrated<br>Management<br>Log Entry: | Network Adapter<br>Link Down (Slot 0,<br>Port 2) |
| Latest Remote<br>Insight Event<br>Log Entry:     | Browser logout:<br>Tester -<br>192.168.215.37    |
| Home Status L                                    | ogs Power Log Out                                |
| View Tools 💠 🔁                                   | 🚰 🛱 🎦 🔤 📥                                        |

iPAQのブラウザインタフェースは、仮想電源ボタン、サーバの再起動、仮想フロッピー ステータスの変更、ログの表示、およびステータス情報の表示をサポートします。

**注**: サポートされていないWebページにアクセスしようとすると、初期iPAQ Webページにリダイレクトされます。

サポートされていないWebページにアクセスしようとすると、iPAQのブラウザインタフェースを使用して、表示された機能以外の機能を使おうとしているとみなされます。たとえば、 iPAQから[Global Settings]にアクセスしようとすると、初期画面ウィンドウにリダイレクトされます。

この場合、すでにログインしているため、初期画面ウィンドウで**[Tap here to login to** *<RILOE* 名>]をタップすると、ログイン画面をバイパスして直接ホームページに移動します。

#### 90 HPリモートInsightボードLights-Out Edition IIユーザ ガイド

[Global Settings]でiPAQブラウザ インタフェースを有効または無効にできるのは、デスク トップ ブラウザからだけです。アクセスを無効にすると、図に示すWebページでiPAQユー ザに通知されます。デフォルトでは、ハンドヘルドアクセスは無効にされています。

| 🎊 Internet Explorer 🛛 📢 10:51 🌘                                                     | 8       |
|-------------------------------------------------------------------------------------|---------|
|                                                                                     | <b></b> |
| Remote Insight Lights                                                               |         |
| Out Edition II                                                                      |         |
|                                                                                     |         |
| Admin_RILOEII                                                                       |         |
| 192.168.215.37                                                                      |         |
| 07/23/2002 10:51:44                                                                 |         |
| Cannot establish a Remote Insight<br>session with Admin_RILOEII                     |         |
| Note: Pocket PC access to this Remote<br>Insight Lights-Out Edition II is disabled. |         |
| @ 1999-2002 Compage Information                                                     | •       |
| View Tools 💠 🔂 🚰 🖨 🏁 🔤                                                              | •       |
|                                                                                     |         |

RILOE IIにアクセスするには、ユーザ認証が必要です。認証後、ポケットPCユーザは、ポ ケットPCブラウザを閉じてセッションを終了するまでログインしたままです。ブラウザを 閉じるには、Qキー、[Close active task]の順にタップして、ブラウザを終了します。

# RILOE IIをInsightマネージャ7に統合する

RILOE IIは、主要なオペレーティング システムがInsightマネージャ7と完全に統合されて いて、マネジメント エージェントにアクセスでき、また完全なインバンドでのSNMP管理 をサポートすることができます。RILOE IIは、InsightマネージャのコンソールへのSNMP トラップ配信をサポートしているので、このSNMPトラップをポケット ベルや電子メール に転送するように設定することができます。 またInsightマネージャ7と統合することにより、単一の管理コンソールを設定することが可 能となり、標準的なWebブラウザを立ち上げてRILOE IIにアクセスすることができ、さら にボードの動作についての診断情報も入手することができます。オペレーティング システ ムの動作中、Insightマネージャ7を使用することでRILOE IIへの接続を簡単に確立すること ができます。

## RILOE IIをInsightマネージャ7に統合する

RILOE IIは、主要な動作環境が、Insightマネージャ7と完全に統合されています。また、 Insightマネージャ7と統合することにより、単一の管理コンソールを設定することが可能 となり、標準的なWebブラウザを立ち上げてアクセスすることができ、さらに、オペレー ティング システムの動作中、Insightマネージャ7を使用することでRILOE IIへの接続を簡単 に確立することができます。

Insightマネージャ7との統合により、以下のことが可能になります。

• Insightマネージャ7コンソールへのSNMPトラップの配信をサポート

Insightマネージャ コンソールへの転送機能を設定して、SNMPトラップをポケット ベルや電子メールに転送することができます。

SNMP管理のサポート

Insightマネージャ7は、RILOE IIを介してInsightマネジメント エージェントの情報に アクセスできます。

• マネジメントプロセッサのサポート

Insightマネージャ7には、マネジメント プロセッサという新しいデバイス タイプのサ ポートが追加されています。ネットワーク上のサーバに取り付けられたすべてのRILOE IIデバイスは、Insightマネージャ7ではマネジメント プロセッサとして検出されます。 マネジメント プロセッサは、そのマネジメント プロセッサを搭載しているサーバに 関連付けられます。

• RILOE IIマネジメントプロセッサのグループ化

すべてのRILOE IIデバイスを、論理的なグループとしてまとめて1つのページに表示 することができます。この機能により、Insightマネージャ7内の単一箇所からRILOE IIにアクセスできます。

• RILOE IIのハイパーリンク

Insightマネージャ7は、サーバのデバイスページでハイパーリンクを提供しており、 ここからRILOE IIを起動したりRILOE IIに接続したりすることができます。

#### 92 HPリモートInsightボードLights-Out Edition IIユーザ ガイド

• HPマネジメントエージェント

RILOE IIは、HPマネジメントエージェントと組み合わされており、ユーザは、RILOE IIのWebブラウザ インタフェースを介して、システム管理情報にリモート アクセス できます。

## 機能の概要

Insightマネージャ7を使用すると、以下の操作が可能になります。

- RILOE IIプロセッサの識別
- RILOE IIとそのサーバの関連付け
- RILOE IIとそのサーバ間のリンクの作成
- RILOE IIとサーバの情報およびステータスの表示
- RILOE IIについて表示する詳細情報の量の制御
- ProLiant BL p-Class ラック インフラストラクチャの図を表示

以下の各項では、各機能の概要を説明します。これらの利点やInsightマネージャ7の使用 方法については、Insightマネージャ7に同梱されているHP Insightマネージャ7のテクニカ ルリファレンスガイドを参照してください。

## 識別と関連付け

Insightマネージャ7は、RILOE IIプロセッサを識別し、RILOE IIとサーバを関連付けることができます。RILOE IIデバイスの管理者は、RILOE IIをInsightマネージャ7の識別要求に対応するように設定できます。

### クエリ

RILOE IIマネジメント プロセッサは、Insightマネージャ7内で照会できます。管理者は、こ れらのクエリを保存して使用し、マネジメント プロセッサのグループを作成できます。詳 しくは、HP Insightマネージャ7のテクニカル リファレンス ガイドを参照してください。

### ステータス

Insightマネージャ7では、RILOE IIはマネジメント プロセッサとして識別されます。 Insightマネージャ7は、デバイス リストにマネジメント プロセッサのステータスを表示します。

デバイス リストでは、RILOE IIマネジメント プロセッサは、そのホスト サーバと同じ行 にアイコンで表示されます。マネジメント プロセッサのステータスは、アイコンの色で 示されます。

| アク                                                                                                    | ション      | > ▼          | 表示  | <b>~</b>                 |                |                       |                             |    |
|----------------------------------------------------------------------------------------------------|----------|--------------|-----|--------------------------|----------------|-----------------------|-----------------------------|----|
| HW                                                                                                    | MP       | SW           | PF  | デバイス名                    | デバイス タイプ       | デバイス アドレス             | 製品名                         |    |
| ×                                                                                                    | •        | •            | 0   | biwa20jcls               | サーバ            | 16.101.2.40           | ProLiant 850R               |    |
| ×                                                                                                    | •        | •            | •   | dasripplaven             | サーバ            | 16.101.1.173          | ProLiant DL360 G2           |    |
| ×                                                                                                    | •        | •            | •   | DAYTONA                  | サーバ            | 06FD1CAC:000000000001 | ProLiant ML530              |    |
|                                                                                                    | •        | •            | •   | dl320jw2k001             | サーバ            | 16.101.2.190          | ProLiant DL320 G2           |    |
| <ul> <li>Image: A set of the set of the</li></ul> |          |              |     | dl360g3iloip サーバ内 msw2i  | マネジメント ブロセッサ   | 16.101.2.11           | Integrated Lights-Out (iLO) |    |
|                                                                                                    |          |              |     | dl380g3ilojpn1 サーバ内 dl38 | マネジメント ブロセッサ   | 16.101.1.244          | Integrated Lights-Out (iLO) |    |
|                                                                                                    | <b>_</b> | •            | •   | dl38g3jnet002            | サーバ            | 16.101.1.21           | ProLiant DL380 G3           |    |
| ×                                                                                                    | •        | <b>~</b>     | •   | eriew2kjpn001            | サーバ            | 16.101.1.0            | ProLiant 1850R              |    |
| •                                                                                                    | •        | •            | •   | fightingirish2           | サーバ            | 16.101.1.17           | ProLiant DL560 G1           |    |
| ×                                                                                                    | •        |              | •   | havocw2kjpn              | サーバ            | 16.101.2.103          | ProLiant ML330e             |    |
| ×                                                                                                    |          |              |     | hpcls2000jpn             | クラスタ           | 16.101.0.96           | ProLiant 850R               |    |
| Image: A start and a start a start          |          |              |     | ilod346ldq1h133          | マネジメント ブロセッサ   | 16.101.2.21           | Integrated Lights-Out (iLO) |    |
|                                                                                                    |          |              |     | iloteddles               | マネジメント ブロセッサ   | 16.101.1.124          |                             |    |
| •                                                                                                    |          |              |     | imamuras2                | マネジメント ブロセッサ   | 16.101.1.109          |                             |    |
| 8                                                                                                    |          |              | •   | ihowardpc                | サーバ            | 16.101.2.69           | ProLiant DL360              |    |
| ×                                                                                                    | •        | •            | •   | megatron                 | サーバ            | 16.101.2.34           | ProLiant 6400R              |    |
|                                                                                                    | •        | •            | •   | ml300-jshiu              | サーバ            | 16.101.1.164          | (Unknown HP SNMP Dev        |    |
| $\checkmark$                                                                                                    | <b>~</b> |              | •   | msw2kengertl             | サーバ            | 16.101.2.82           | ProLiant DL360 G3           |    |
|                                                                                                    |          | $\checkmark$ | •   | pl16nimbus40j            | サーバ            | 16.101.1.132          | ProLiant 1600               |    |
|                                                                                                    |          |              |     | rib0002a50bc1dd          | マネジメント ブロセッサ   | 16.101.1.191          | ProLiant ML530              |    |
| ×                                                                                                    |          |              | •   | sabre33                  | サーバ            | 16.101.1.91           | ProLiant ML350              |    |
|                                                                                                    | •        | •            | •   | supernova42              | サーバ            | 16.101.1.10           | (Unknown HP SNMP Dev        | 33 |
|                                                                                                    | •        | •            | •   | towa20jcls               | サーバ            | 16.101.2.41           | ProLiant 850R               |    |
|                                                                                                    | 0        | I            | •   | tsunami                  | サーバ            | 16.101.2.50           | ProLiant 5500               | •  |
| テー                                                                                                    | ブルダ      | りのデ          | バイフ | ス数: 😕 1 クリティカル 🔀 8 >     | ジャー 🔽 1 マイナー 🗹 | 13 正常 🔵 2 不明 合計: 25   |                             |    |

デバイスのステータスの詳細な一覧については、Insightマネージャ7に同梱されているHP Insightマネージャ7のテクニカル リファレンス ガイドを参照してください。

### リンク

Insightマネージャ7は、管理を簡単にするために、次の位置へのリンクを作成します。

- Insightマネージャ7のホームページからRILOE IIおよびホストサーバへ
- クエリの結果ページからRILOE IIへ
- クエリの結果ページからサーバへ
- RILOE IIのデバイス概要ページからサーバへ
- サーバのデバイス概要ページからRILOE IIへ

ホームページおよびクエリの結果ページには、RILOE II、サーバ、およびその関係が表示 されます。たとえば、ページでは、サーバとその横にRILOE IIの名前が表示され、RILOE IIの[デバイス名]フィールドは「*<RILOE II*名 >サーバ内<サーバ名>」という形式をとり ます。

RILOE IIまたはサーバのデバイス ステータス アイコンをクリックすると、デバイスの概要ページに移動します。概要ページには、対応するデバイスのステータスとIPアドレスおよび対応するデバイスへのリンクがあります。

## Insightマネージャ7でSNMPアラートを受信

Insightマネージャ7は、完全なインバンドでのSNMP管理をサポートすることができ、また RILOE IIは、Insightマネージャ7のコンソールへのSNMPトラップ配信をサポートしていま す。Insightマネージャ7でのSNMPアラート受信の設定は、2段階の手順で行います。この 手順では、RILOE IIをSNMPアラートを使用できるように設定することと、Insightマネー ジャ7を設定して管理対象のRILOE IIからのSNMPアラートを受信可能にすることが必要 です。

1. Insightマネージャ7でSNMPアラートの受信を設定するには、以下の手順に従ってくだ さい。

RILOE IIのWebインタフェースの[Global Settings]画面にある[SNMP Settings]セクショ ンで、SNMPアラートを有効にし(「SNMPアラートの有効化」(<u>80</u>ページ))を参 照)、SNMPトラップ送信先のIPアドレスを設定します。

- 2. RILOE IIをInsightマネージャ7の管理対象デバイスとして設定するには、以下の手順に 従ってください。
  - a. [マネジメントプロセッサ]画面で設定するRILOE IIをクリックします。
  - b. [SNMPコミュニケーション設定]をクリックします。
  - c. 値を入力して[適用]をクリックします。
- 3. SNMPパススルーを有効にします。

## ポートを一致させる

Insightマネージャ7は、ポート80で、HTTPセッションを開始してRILOE IIを確認するよう に設定されています。ポートは変更できます。ポート番号を変更する場合は、[Network Settings]とInsightマネージャ7で変更する必要があります。 Insightマネージャ7でポート番号を変更するには、ポートを¥ADDITIONALWSDISC.PROPS ファイルに追加します。このpropsファイルには、ポート80のエントリは必要ありません が、RILOE II用に指定された他のポートはすべて指定して、HTTP識別の際にInsightマネー ジャ7が使用できるようにしなければなりません。エントリの書式は、次のとおりです。

Port=Description,Reserved 1,Reserved 2,Reserved 3,Class Name

ここで、各項目は、次の情報を示します。

- Portは、検出に追加する別のHTTPポートの番号です。
- Descriptionは、デバイスページのリンクのリストに表示するWebサーバの説明です。
- Reserved 1は、予約されており、スペースを入力する必要があります。
- Reserved 2は、予約されており、trueを入力する必要があります。
- Reserved 3は、予約されており、falseを入力する必要があります。
- Class Nameは、追加マネジメント プロセッサ ポートの処理を行うInsightマネージャ7 Java™クラスの名前を指定します。この情報は、変更しないでください。
- 例:

80=iLO, ,true,false,compaq.ID.MgmtProc.MgmtProcessorParser

## Webブラウザを起動する

Insightマネージャ7には、単一の管理コンソールのプラットフォームがあり、Webブラウザを起動してRILOE IIにアクセスすることができます。

Insightマネージャ7のデバイス管理画面からWebブラウザを起動するには、以下の手順に 従ってください。

- 1. [マネジメント プロセッサ]画面でリモートInsightボードLights-Out Edition IIをクリック します。
- 2. [デバイス リンク]セクションで[リモートInsight]をクリックします。

## RILOE IIの診断

Insightマネージャ7には、リモート サーバの復旧を管理するオプションが用意されていま す。Insightマネージャ7の復旧オプションによって、RILOE IIのステータスや診断機能に アクセスすることもできます。[リモートInsightボード]のステータス画面により、RILOE IIの動作に関して役に立つ情報が得られます。この画面には、ネットワーク情報と外部電 源ケーブルのステータスが表示され、以下の手順に示す機能を実行できます。

Insightマネージャ7のRILOE IIサーバ リカバリ オプションにアクセスするには、以下の手順に従ってください。

- 1. **[マネジメント プロセッサ]**画面でリモートInsightボードLights-Out Edition IIをクリック します。
- 2. [ホスト サーバ情報]セクションで[サブシステム ステータス情報]をクリックします。
- 3. 画面左側の[リカバリ]セクションで[リモートInsight]をクリックします。

### RILOE IIのイベント ログ

RILOE IIのイベントの概要を表示できます。この概要は、各イベントの日付、時刻、および簡潔な説明を一覧表示します。最新のイベントが最初に表示されます。記録されるイベントとしては、システムのリセットとASR、システムの電源切断、RILOE IIへのユーザのログイン、およびログイン試行の失敗があります。

Insightマネージャ7からイベントログを表示するには、以下の手順に従ってください。

- [マネジメント プロセッサ]画面でリモートInsightボードLights-Out Edition IIをクリック します。
- 2. [ホスト サーバ情報]セクションで[サブシステム ステータス情報]をクリックします。
- 3. 画面左側の[リカバリ]セクションで[リモートInsight]をクリックします。
- 4. 画面の[リモートInsightボード]セクションで[イベントログ]をクリックします。

### ネットワーク インタフェースの統計情報

RILOE II上の内蔵ネットワーク インタフェースについての統計情報を表示することができます。ホスト サーバの管理に役立つように、統計情報は複数の方法で表示することができます。

- ネットワークの統計情報を表示するには、以下の手順に従ってください。
- 1. [マネジメント プロセッサ]画面でリモートInsightボードLights-Out Edition IIをクリック します。
- 2. 画面左側の[リカバリ]セクションで[リモートInsight]をクリックします。
- 3. [ホスト サーバ情報]セクションで[サブシステム ステータス情報]をクリックします。
- 4. [リモートInsightボード]セクションで[Embedded Intel (Model)]をクリックします。

## Insightマネージャ7の追加情報

RILOE IIとともにInsightマネージャ7を使用する場合の手順について詳しくは、Insightマネージャ7のオンラインマニュアルを参照してください。

# Systems Insight Managerとの統合

#### この項の目次

| RILOE IIをSystems Insight Managerに統合する | <u>99</u> |
|---------------------------------------|-----------|
| Systems Insight Managerの機能の概要         | 100       |
| Systems Insight Managerによる識別と関連付け     | 101       |
| Systems Insight ManagerでSNMPアラートを受信   | 102       |
| Systems Insight Managerでポートを一致させる     | 104       |

## RILOE IIをSystems Insight Managerに統合する

RILOE IIは、主要な動作環境が、HP Systems Insight Managerと完全に統合されています。 また、Systems Insight Managerと統合することにより、単一の管理コンソールを設定するこ とが可能となり、標準的なWebブラウザを立ち上げてアクセスすることができ、さらに、 オペレーティング システムの動作中、Systems Insight Managerを使用することでRILOE II への接続を簡単に確立することができます。

Systems Insight Managerとの統合により、以下のことが可能になります。

Systems Insight ManagerコンソールへのSNMPトラップの配信サポート

Systems Insight Managerコンソールへの転送機能を設定して、SNMPトラップをポケットベルや電子メールに転送することができます。

• SNMP管理のサポート

Systems Insight Managerは、iLOを介してInsightマネジメント エージェントの情報にア クセスできます。

• マネジメントプロセッサのサポート

Systems Insight Managerには、マネジメント プロセッサという新しいデバイス タイプ のサポートが追加されています。ネットワーク上のサーバに取り付けられたすべての RILOE IIデバイスは、Systems Insight Managerではマネジメント プロセッサとして検 出されます。マネジメント プロセッサは、そのマネジメント プロセッサを搭載して いるサーバに関連付けられます。

• RILOE IIマネジメントプロセッサのグループ化

すべてのRILOE IIデバイスを、論理的なグループとしてまとめて1つのページに表示することができます。この機能により、Systems Insight Manager内の単一箇所からRILOE IIにアクセスできます。

• RILOE IIのハイパーリンク

Systems Insight Managerは、サーバのデバイス ページでハイパーリンクを提供しており、ここからRILOE IIを起動したりRILOE IIに接続したりすることができます。

• HPマネジメントエージェント

RILOE IIは、HPマネジメント エージェントと組み合わされており、ユーザは、RILOE IIのWebブラウザ インタフェースを介して、システム管理情報にリモート アクセスできます。

## Systems Insight Managerの機能の概要

Systems Insight Managerを使用すると、以下の操作が可能になります。

- RILOE IIプロセッサの識別
- RILOE IIとそのサーバの関連付け
- RILOE IIとそのサーバ間のリンクの作成
- RILOE IIとサーバの情報およびステータスの表示
- RILOE IIについて表示する詳細情報の量の制御
- ProLiant BL p-Class ラック インフラストラクチャの図を表示

以下の各項では、各機能の概要を説明します。これらの利点やSystems Insight Managerの使用方法については、Systems Insight Managerに同梱されているHP Systems Insight Managerの テクニカル リファレンス ガイドを参照してください。

## Systems Insight Managerによる識別と関連付け

Systems Insight Managerは、RILOE IIプロセッサを識別し、RILOE IIとサーバを関連付ける ことができます。iLOデバイスの管理者は、RILOE IIをSystems Insight Managerの識別要求 に対応するように設定できます。

### Systems Insight Managerでのステータス

Systems Insight Managerでは、RILOE IIはマネジメント プロセッサとして識別されます。 Systems Insight Managerは、システム リストにマネジメント プロセッサのステータスを表示します。

デバイス リストでは、RILOE IIマネジメント プロセッサは、そのホスト サーバと同じ行 にアイコンで表示されます。マネジメント プロセッサのステータスは、アイコンの色で示 されます。

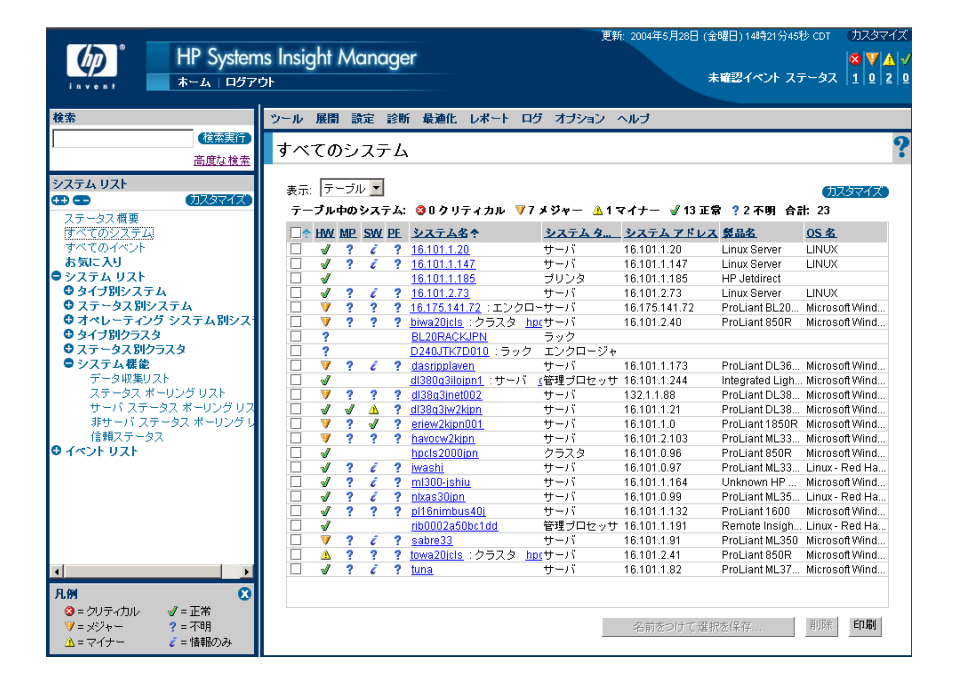

デバイスのステータスの詳細な一覧については、『HP Systems Insight Managerインストール/ ユーザーガイド』を参照してください。

### Systems Insight Managerでのリンク

Systems Insight Managerは、管理を簡単にするために、次の位置へのリンクを作成します。

- システム リストからRILOE IIおよびホスト サーバへ
- RILOE IIのシステムページからサーバへ
- サーバのシステムページからRILOE IIへ

システム リスト ページには、RILOE II、サーバ、およびその関係が表示されます。たとえば、ページでは、サーバとその横にRILOE IIの名前が表示され、RILOE IIの[システム名] フィールドは「*<RILOE II*名 >サーバ内<サーバ名>」という形式をとります。

RILOE IIのステータス アイコンをクリックすると、RILOE IIのWebインタフェースに移動 します。ハードウェア ステータス アイコンをクリックすると、デバイスのInsightマネジメ ント エージェントに移動します。RILOE IIまたはサーバ名をクリックすると、デバイスの システム ページに移動します。システム ページには、[識別]、[リンク]、および[イベン ト]タブがあります。これらのタブには、対応するデバイスのID/ステータス情報およびイ ベント情報と対応するデバイスへのリンクがあります。

### Systems Insight Managerのシステム リスト

RILOE IIマネジメントプロセッサを、Systems Insight Manager内に表示できます。管理者は、 システム リストをカスタマイズして使用し、マネジメント プロセッサのグループを作成 できます。詳しくは、『HP Systems Insight Managerインストール/ユーザーガイド』を参照 してください。

## Systems Insight ManagerでSNMPアラートを受信

RILOE IIは、ホスト オペレーティング システムのマネジメント エージェントからのアラートを転送するように設定したり、RILOE IIが生成したアラートをSystems Insight Managerに送信するように設定したりすることができます。

Systems Insight Managerは、完全なSNMP管理をサポートすることができ、またRILOE IIは、 Systems Insight ManagerへのSNMPトラップ配信をサポートしています。ユーザは、イベン ト ログを表示し、イベントを選択して、アラートに関する追加情報を参照することがで きます。

Systems Insight ManagerでのSNMPアラート受信の設定は、2段階の手順で行います。この 手順では、Systems Insight ManagerがRILOE IIを検出することと、RILOE IIを設定して SNMPアラートを有効にすることが必要です。

- RILOE IIがSNMPトラップを送信できるようにするには、RILOE IIのナビゲーション フレームの[Administration]タブの[SNMP/Insight Manager Settings]をクリックして、 SNMPアラートの機能を有効にし、SNMPトラップ用のIPアドレスをRILOE IIに入力し ます。このIPアドレスには、Systems Insight Managerを実行するコンピュータのアドレ スを指定してください。詳しくは、「SNMPアラートの有効化」(<u>80</u>ページ)を参照 してください。
- Systems Insight ManagerでRILOE IIを検出するには、RILOE IIをSystems Insight Manager の管理対象デバイスとして設定します。Systems Insight ManagerにRILOE IIを追加する と、RILOE IIのNICインタフェースが専用マネジメント ポートとして機能し、リモー ト ホスト サーバのNICインタフェースから管理トラフィックを切り離すことができ ます。
  - a. Systems Insight Managerを起動します。[オプション]、[検出]、[自動検出]の順にク リックして、Systems Insight Managerが管理するRILOE IIデバイスを検出します。
  - b. **[IP範囲のping**]を選択し、[包括範囲をping]セクションにIPアドレスが表示されて いない場合は、IPアドレスを入力します。
  - c. [保存して実行]をクリックして、RILOE IIをSystems Insight Managerに追加します。 検出が完了したら、以降のクエリではデバイスはマネジメント プロセッサとして 表示されます。

d. SNMPの監視コミュニティ名を編集して(たとえば、"public"に変更して)、RILOE II が監視対象デバイスのリストに表示されるようにしなければならない場合があり ます。SNMP読み込みコミュニティ名は、[システム プロトコル設定]ページにア クセスして変更できます。[オプション]、[プロトコル設定]、[システム プロトコ ル設定]の順にクリックしてください。

また、**[オプション]、[プロトコル設定]、[グローバル プロトコル設定]**の順にク リックして、[デフォルトSNMP設定]セクションで、検出時に使用するコミュニ ティ名を設定することもできます。設定が完了したら、手順aからcを使用して、 検出を再実行できます。

クリアされていない主要イベントについては、RILOE IIのトラップは、[すべてのイ ベント]に表示されます。画面上部のオレンジ色のボタンを使用して、クリアされて いない主要イベントを取得することもできます。イベントのついての詳細情報を入 手するには、**|イベントタイプ|**をクリックしてください。

**注**: リモートのホスト サーバにRILOE II用のHP Insightエージェントをインストー ルして、RILOE IIの管理を有効にする必要があります。エージェントのインストー ルと設定について詳しくは、「RILOE IIデバイス ドライバのインストール」を参 照してください。

## Systems Insight Managerでポートを一致させる

Systems Insight Managerは、ポート80で、HTTPセッションを開始してRILOE IIを確認するように設定されています。ポートは変更できます。ポート番号を変更する場合は、[Network Settings]とSystems Insight Managerで変更する必要があります。

Systems Insight Managerでポート番号を変更するには、Systems Insight Managerをインストー ルしたディレクトリにあるconfig¥identification¥additionalWsDisc.propsファイルにポートを 追加します。エントリの先頭に、RILOE II用のHTTPポートを記述する必要があります。 標準のポート80を変更しない場合は、このファイルにRILOE IIについてのエントリは必要 ありません。必ず、エントリは1行で記述し、ポート番号を最初に配置してください。他 の項目はすべて次の例に従って記述してください(大文字と小文字も区別されます)。

次の例では、RILOE IIがポート55000で検出されるようにする場合のエントリを示します (ファイルでは、このエントリは1行で記述してください)。

55000=RILOE

II, ,true,false,com.hp.mx.core.tools.identification.mgmt
proc.MgmtProcessorParser

グループ管理

#### この項の目次

| Lights-Out設定ユーティリティ            | <u>105</u> |
|--------------------------------|------------|
| Lights-Out設定ユーティリティを使用したグループ管理 | <u>106</u> |
| Lights-Out設定ユーティリティを使用したバッチ処理  | <u>111</u> |
| Lights-Out設定ユーティリティのパラメータ      | <u>111</u> |

## Lights-Out設定ユーティリティ

Lights-Out設定ユーティリティ(CPQLOCFG.EXE)は、ネットワーク経由のセキュリティ 保護された接続を使用してRILOE IIに接続するWindows<sup>®</sup>ベースのユーティリティです。 このユーティリティを使用するには、適切な権限を備えた有効なユーザIDとパスワードが 必要です。CPQLOCFGユーティリティは、Insightマネージャ7またはSystems Insight Manager から起動してグループ管理に使用したり、バッチ処理のためにコマンドプロンプトから 個別に使用することができます。このユーティリティは、HPのWebサイトhttp://www.hp. com/servers/lights-out/(英語)からダウンロードできます。

RILOE IIのディレクトリ設定用のXMLスクリプトを設定するには、CPQLOCFG.EXEの バージョン2.20が必要です。

Insightマネージャ7およびSystems Insight Managerは、RILOE IIデバイスをマネジメント プ ロセッサとして検出します。Lights-Out設定ユーティリティは、RIBCLファイルをRILOE IIプロセッサのグループに送信してこれらのRILOE IIプロセッサのユーザ アカウントを管 理します。RILOE IIプロセッサは、RIBCLファイルで指定された処理を実行してログ ファ イルに応答を送信します。

Lights-Out設定ユーティリティは、RILOE II上でRIBCLスクリプトを実行するために使用さ れ、Insightマネージャ7またはSystems Insight Managerと同じサーバ上に常駐する必要があ ります。Lights-Out設定ユーティリティは、ランタイム エラーおよびシンタックス エラー の2種類のエラー メッセージを生成します。

- ランタイムエラーは、不正な操作が要求されたときに発生します。ランタイムエラー は以下のディレクトリに記録されます。
  - Insightマネージャ7の場合 C:¥PROGRAM FILES¥INSIGHT MANAGER 7

- Systems Insight Managerの場合 C:¥PROGRAM FILES¥INSIGHT MANAGER¥HP¥SYTEMS
- 無効なXMLタグが検出された場合、シンタックス エラーが発生します。シンタック ス エラーが発生すると、Lights-Out設定ユーティリティは、実行を停止してランタイ ム スクリプトと出力ログ ファイルにエラーを記録します。

シンタックス エラーは、次の例に示すように、"Syntax error: expected 'x' but found 'y'" の書式を取ります。Syntax error: expected USER\_LOGIN=userlogin but found USER NAME=username.

エラーの詳細な一覧については、RIBCLの項(「リモートInsightボード コマンド言語」 (<u>199</u>ページ))を参照してください。

# Lights-Out設定ユーティリティを使用したグループ管理

IT管理者は、Insightマネージャ7を使用して、複数のRILOE IIプロセッサを管理できます。 グループ管理の構成要素は、以下のとおりです。

- Insightマネージャ7
  - RIBCL (「リモートInsightボード コマンド言語」 (<u>199</u>ページ) を参照)
  - Lights-Out設定ユーティリティ (<u>105</u>ページを参照)
  - Insightマネージャ7のクエリ定義(「Insightマネージャ7のクエリ定義」(<u>107</u>ページ)を参照)
  - アプリケーション起動(「Insightマネージャ7を使用したアプリケーション起動」 (<u>108</u>ページ)を参照)
- Systems Insight Manager
  - RIBCL (「リモートInsightボード コマンド言語」 (<u>199</u>ページ) を参照)
  - Lights-Out設定ユーティリティ(<u>105</u>ページを参照)
  - ― カスタマイズ リストの作成(109ページを参照)
  - ― カスタム コマンドの作成(<u>109</u>ページを参照)
  - ― タスクの作成(<u>110</u>ページを参照)

### Insightマネージャ7でLights-Out設定ユーティリティを使用する

Insightマネージャ7は、クエリ定義(「Insightマネージャのクエリ定義」(<u>107</u>ページ)を参 照)およびアプリケーション起動(「Insightマネージャ7を使用したアプリケーション起 動」(<u>108</u>ページ)を参照)を使用して、RILOE IIデバイスのグループ管理機能を管理し ます。

#### Insightマネージャ7のクエリ定義

すべてのLOMデバイスをグループ化するには、Insightマネージャ7にログインして、クエ リを作成してください。

クエリを作成するには、以下の手順に従ってください。

- 1. Insightマネージャ7にログインします。
- 2. 画面左上のナビゲーションバーの[デバイス]をクリックします。
- 3. [クエリ]をクリックした後、[デバイス]をクリックします。
- メイン ウィンドウの[パーソナル クエリ]セクションを確認します。クエリ カテゴリ が存在する場合は、手順7に進みます。そうでない場合は、手順5に進みます。
- 5. [新規]をクリックして、新しいカテゴリを作成します。この例では、新しいカテゴリ の名前は、"RIB Card"です。[カテゴリの作成]をクリックします。
- 6. [クエリ]をクリックして、[デバイスクエリ]画面に戻ります。
- 7. 該当するクエリ カテゴリ内で[新規]をクリックして、[クエリの作成/編集]画面を開き ます。ここで、クエリ定義を作成します。
- 8. クエリ名を定義します。たとえば、"Mgmt Processors"とします。
- [デバイス種類]を選択して、[製品名別デバイス]を選択します。条件ウィンドウで、 製品名を[Remote Insight Lights-Out Edition II]に設定します。
- 10. [クエリ説明]フィールドで**[種類]**をクリックします。これによりポップアップ ウィン ドウが開き、ここでデバイスの種類を定義します。
- 11. [マネジメントプロセッサ]を選択して、[OK]をクリックします。
- 12. [保存]をクリックして、[デバイスクエリ]画面に戻ります。
- 13. 該当するクエリ カテゴリ内で新しく作成したクエリを見つけて、クエリ名をクリック し、確認のために実行します。

14. 確認が実行されたら、画面左側の[概要]をクリックします。デバイスの初期ページが 開きます。

#### Insightマネージャ7を使用したアプリケーション起動

アプリケーション起動は、RIBCL、Lights-Out設定ユーティリティ、およびクエリ定義を 結合して、RILOE IIマネジメントプロセッサのグループ管理機能を管理します。

アプリケーション起動タスクを作成するには、以下の手順に従ってください。

- 1. 画面左上のナビゲーションバーの[デバイス]をクリックします。
- 2. [タスク]をクリックして、[タスク]画面を開きます。
- 3. 「新規制御タスクの作成」をクリックします。ドロップダウンメニューが表示されます。
- ドロップダウン メニューから[アプリケーション起動]をクリックして、[タスクの作成/編集]画面を開きます。
- 提供される領域にLights-Out設定ユーティリティのフル パスと名前を入力します。 CPQLOCFG.EXEファイルがC:¥ドライブのルート ディレクトリにある場合は、パス はC:¥cpqlocfg.exeになります。
- 6. 提供される領域にパラメータを入力します。Insightマネージャ7は、Lights-Out設定 ユーティリティ用に次のパラメータを要求します。

-Fは、RIBCLファイル名のフルパスです。

-Vは、verboseメッセージ(オプション)です。

RIBCLファイルがC:¥ドライブのルート ディレクトリにある場合は、パラメータは次のようになります。

-F C:¥MANAGEUSERS.xml -V

**注**: Insightマネージャ7では、-Lパラメータで出力ログファイルを指定すること はできません。DNS名またはIPアドレス名が付けられたデフォルトのログ ファ イルは、CPQLOCFGが起動している場所と同じディレクトリに作成されます。

- 7. [次へ]をクリックします。タスクの命名、クエリの関連付けの定義、およびタスクの 予定を設定するためのオプションを示した画面が表示されます。
- 8. [このタスクの名前]フィールドにタスク名を入力します。
- 9. 初めに作成したクエリを選択します。たとえば、"Mgmt Processors"です。
- 10. [予定]をクリックして、アプリケーション起動タスクを実行する時期を定義します。 [スケジュール設定]ウィンドウが表示されます。
- 11. [OK]をクリックして、スケジュールを設定します。

**注**:制御タスクのデフォルトスケジュールは、[今すぐ実行]です。

- 12. [完了]をクリックして、アプリケーション起動タスクを保存します。
- 13. [タスクの実行]アイコン(緑色の三角形)をクリックして、グループ管理を実行します。

### Systems Insight ManagerでLights-Out設定ユーティリティを使用する

Systems Insight ManagerでCPQLOFGCを使用する場合は、次の操作を行ってください。

- 1. カスタマイズリストの作成
- 2. カスタム コマンドの作成
- 3. タスクの作成

### カスタマイズ リストの作成

カスタマイズ リストを利用して、マネジメント プロセッサ グループのリストを作成し、 そのリストを基にしてタスクを実行できます。カスタマイズ リストを作成するには、以 下の手順に従ってください。

- 1. 左側のウィンドウの[システムリスト]領域で、[カスタマイズ]をクリックします。
- 2. [リストのカスタマイズ]ウィンドウで、[表示]ドロップダウンメニューを使用して[シ ステムリスト]を選択し、[新規リスト]をクリックします。
- 3. [検索]および[条件]ドロップダウン メニューを使用して、検索パラメータを選択しま す。[実行]をクリックします。
- 4. システムが表示されたら、[名前を付けて保存]をクリックします。
- 5. リストの名前と保存先を入力します。
- 6. **[OK]**をクリックします。

### カスタム コマンドの作成

カスタム コマンドを作成するには、以下の手順に従ってください。

1. [ツール]、[カスタム コマンド]、[新しいカスタム コマンド]の順にクリックします。

### 110 HPリモートInsightボードLights-Out Edition IIユーザ ガイド

- 2. [新しいカスタム コマンド]画面で、[名前]、[説明]、および[コメント]フィールドに該 当する情報を入力します。
- 3. [コマンド]フィールドに、必ず、アプリケーションのフル パスとファイル名を入力し ます。CPQLOCFG.EXEファイルがC:¥ドライブのルート ディレクトリにある場合は、 パスはC:¥cpqlocfg.exeになります。
- 4. パラメータを入力します。
- 5. 変数名と値を入力します。各変数と値を入力したら、[追加]をクリックします。追加 した変数をクリアするには、変数を選択して[**削除**]をクリックします。
- 6. カスタム コマンド情報を入力したら、[OK]をクリックします。[ツール]、[カスタム コマンド]ドロップダウン メニューに新しいツールが追加されます。

### タスクの作成

特定のシステムまたはイベントに対してカスタム コマンドを実行するには、タスクを作 成します。

- 1. [ツール]、[カスタム コマンド]ドロップダウン メニューからカスタム コマンドを選 択します。[ターゲット選択]ページが表示されます。
- 2. 次のいずれかを選択して、ターゲットを選択します。
  - [リスト内のすべてのシステム] ドロップダウンメニューからオプションを選択 すると、そのリスト内のすべてのシステムが自動的にターゲットになります。
  - [リスト内の個別のシステム] ドロップダウン メニューからオプションを選択 すると、選択されたリストで使用できるシステムが表示されます。ターゲット システムを選択してください。
- 3. [選択の適用]をクリックします。選択した項目が、[Verify Target Systems]ページに表示されます。

選択されたシステムにツールとの互換性がない場合は、[ツール起動OK?]カラムに問題の簡単な説明が表示されます。選択したターゲットリストを変更するには、[ター ゲットの変更]をクリックします。選択したシステムを削除する場合は、[削除]をクリッ クして、[ターゲットシステムの選択]ページに戻ります。

4. [次へ]をクリックして、ツールのパラメータを指定します。

[次へ]オプションは、ツールのパラメータを指定する必要がある場合にのみ表示されます。

5. [スケジュール]または[すぐに実行]をクリックします。

 [スケジュール]をクリックすると、タスクのスケジュールを作成するための画 面が表示されます。タスクのスケジュールを作成します。スケジュール作成のた めのオプションについて詳しくは、HP Systems Insight Managerのマニュアルを参 照してください。

[スケジュール]オプションは、該当するツールがスケジュール設定できるものの 場合のみ使用できます。

[すぐに実行]をクリックすると、タスクの概要、ターゲットの詳細、およびス テータスを含むタスクの結果を示す画面が表示されます。

# Lights-Out設定ユーティリティを使用したバッチ処理

バッチ処理を使用して、RILOE IIのグループ管理を実行することもできます。バッチ処理 で使用する構成要素は、Lights-Out設定ユーティリティ、RIBCLファイル、およびバッチ ファイルです。

次の例は、バッチ ファイルのサンプルです。このバッチ ファイルは、RILOE IIのグループ 管理の実行に使用できます。

REM Updating the Remote Insight Lights-Out Edition II board REM Repeat line for each board to be updated REM CPQLOCFG -S RIB1 -F C:¥...SCRIPT.XML -L RIB1LOG.TXT -V CPQLOCFG -S RIB2 -F C:¥...SCRIPT.XML -L RIB2LOG.TXT -V CPQLOCFG -S RIB3 -F C:¥...SCRIPT.XML -L RIB3LOG.TXT -V .

CPQLOCFG -S RIBN -F C:¥...SCRIPT.XML -L LOGFILE.TXT -V

Lights-Out設定ユーティリティは、既存のログファイルに上書きします。

## Lights-Out設定ユーティリティのパラメータ

 -Sは、更新されるRILOE IIを確認するスイッチです。このスイッチでは、ターゲット サーバのDNS名またはIPアドレスを指定します。

Insightマネージャ7またはSystems Insight Managerから起動する場合は、このスイッチ を使用しないでください。Insightマネージャ7およびSystems Insight Managerでは、 CPQLOCFG.EXEが起動される際に、RILOE IIのアドレスが提供されます。  -Fは、RIBCLファイルのフル パス位置と名前を指定するスイッチです。このファイル には、ボード上で実行される処理が記載されています。

Lights-Out設定ユーティリティがPATH環境変数で参照されるディレクトリに配置されていることを確認してください。生成されるログファイルは、Lights-Out設定ユーティリティの実行可能プログラムと同じディレクトリに配置されます。

スイッチ-Lおよび-Vは、IT管理者の好みによって設定されない場合があります。

 -Lは、ログファイルの生成される位置とファイル名を定義するスイッチです。このス イッチを省略すると、DNS名またはIPアドレスを使用したファイル名が付けられたデ フォルトのログファイルが、CPQLOCFGが起動したディレクトリに作成されます。

Insightマネージャ7またはSystems Insight Managerから起動する場合は、このスイッチ を使用しないでください。

**注**:-Lパラメータで出力ログファイルを指定することはできません。DNS名また はIPアドレス名が付けられたデフォルトのログ ファイルは、CPQLOCFGが起動 している場所と同じディレクトリに作成されます。

- -Vは、オプション スイッチで、verboseメッセージの返送をオンにします。結果として生成されるログファイルには、リモートInsightボードに送信されたすべてのコマンド、リモートInsightボードからのすべての応答、およびすべてのエラーが記録されます。このスイッチを設定しない場合、デフォルトで、エラーとGETコマンドの応答だけがログに記録されます。
- -Cを設定すると、CPQLOCFGは、XMLの構文をチェックしますが、リモートInsight ボードへの接続は開きません。
- -Uスイッチはオプションで、このスイッチを指定してコマンド ラインにユーザ名を 入力することができます。
- -Pスイッチはオプションで、このスイッチを指定してコマンド ラインにパスワードを 入力することができます。

-uまたは-pスイッチを使用する場合でも、XMLファイルではUSER\_LOGINおよび PASSWORDエレメントが必要ですが、対応する文字列は無視されます。XMLスクリ プトでは、両方のストリングについてnull値を使用できます。次に例を示します。

### </RIBCL>

XMLデータファイルの構文については、「リモートInsightボード コマンド言語」(<u>199</u> ページ)を参照してください。XMLスクリプトのサンプルは、HPのWebサイト http://www.hp.com/servers/lights-out/(英語)の[best practices]セクションで入手できます。

# ディレクトリ サービス

### この項の目次

| ディレクトリ サービスとは                | <u>115</u> |
|------------------------------|------------|
| ディレクトリ サービスのインストール プロセス      | <u>116</u> |
| スキーマに関する資料                   | <u>117</u> |
| ディレクトリ サービスのサポート             | <u>117</u> |
| eDirectoryインストールの前提条件        | <u>118</u> |
| スキーマの拡張に必要なソフトウェア            | <u>119</u> |
| スキーマインストーラ                   | <u>119</u> |
| マネジメント スナップイン インストーラ         | <u>122</u> |
| Active Directoryのディレクトリ サービス | <u>122</u> |
| eDirectoryのディレクトリ サービス       |            |
| ディレクトリの設定                    |            |
| ディレクトリテスト                    |            |
| RILOE IIへのユーザ ログイン           | 152        |

# ディレクトリ サービスとは

RILOE IIのディレクトリ サービス機能には、次の特徴があります。

- 統合されたスケーラブルな共有ユーザデータベースからユーザを認証します。
- ディレクトリサービスを使用して、ユーザの権限を制御(権限付与)します。
- ディレクトリサービスでは、RILOE IIマネジメントプロセッサおよびRILOE IIユーザのグループレベルの管理にロールを使用します。

RILOE II用に、ディレクトリ サービスをインストールするには、ディレクトリ スキーマ を拡張する必要があります。スキーマの拡張は、スキーマ管理者が行わなければなりま せん。

ローカル ユーザ データベースは、保持されます。ディレクトリを使用しないことも、ディ レクトリとローカル アカウントを組み合わせて使用することも、認証用にのみディレクト リを使用することも可能です。

**注**:診断ポート経由で接続されている場合、ディレクトリサーバは利用できません。ログインには、ローカルアカウントのみを使用できます。

# ディレクトリ サービスのインストール プロセス

Lights-Outマネジメント プロセッサで、問題を発生させることなくディレクトリ対応の管理を有効にするには、以下の手順に従ってください。

1. プランニング

以下の項を参照します。

- 「ディレクトリサービス」(<u>115</u>ページ)
- 「ディレクトリサービススキーマ」(247ページ)
- 「ディレクトリ対応のリモート管理」(157ページ)
- 2. インストール
  - a. HPのWebサイトhttp://www.hp.com/servers/lights-out/(英語)から、スキーマインストーラ、マネジメントスナップインインストーラ、およびマイグレーションユーティリティを含むHP Lights-Out Directory Package (<u>171</u>ページを参照)をダウンロードします。
  - b. スキーマ インストーラ (<u>119</u>ページを参照)を一度実行して、スキーマを拡張し ます。
  - c. マネジメント スナップイン インストーラ (<u>122</u>ページを参照)を実行し、ディレ クトリ サービス用の適切なスナップインを、1台以上の管理ワークステーション にインストールします。
- 3. アップデート
  - a. ディレクトリ対応のファームウェアを使用して、Lights-Outマネジメント プロセッ サのROMをフラッシュします。
  - b. RILOE IIのGUIの[Directory Settings]ページで、ディレクトリ サーバを設定し、マ ネジメント プロセッサ オブジェクトの識別名を指定します。
- 4. 管理
  - a. スナップインを使用して、マネジメント デバイス オブジェクトとロール オブジェクト(「ディレクトリ サービス オブジェクト」(<u>131</u>ページ)を参照)を作成します。
  - b. 必要に応じて、ロール オブジェクトに権限を割り当て、ロールをマネジメント デバイス オブジェクトと関連付けます。
  - c. ロール オブジェクトにユーザを追加します。

ディレクトリ サービスの管理について詳しくは、「ディレクトリ対応のリモート管理」(<u>157</u>ページ)を参照してください。「Active Directoryのディレクトリ サービス」(<u>122</u>ページ)および「eDirectoryのディレクトリ サービス」(<u>138</u>ページ)では、設定例を紹介します。

スキーマを拡張したら、HP Lights-Outマイグレーション ユーティリティ(「Lights-Out ディレクトリ マイグレーション ユーティリティ」(<u>169</u>ページ)を参照)を使用して、 ディレクトリ サービスのセットアップを行うことができます。マイグレーション ユー ティリティは、HP Lights-Out Directory Packageに入っています。

## スキーマに関する資料

プランニングや承認プロセスに役立てるため、HPでは、スキーマ セットアップ プロセス でスキーマに対して加えられる変更点に関する資料を用意しています。既存のスキーマに 対して加えられる変更点を確認するには、「ディレクトリ サービス スキーマ」(247 ページ)を参照してください。

# ディレクトリ サービスのサポート

RILOE IIは、次のディレクトリ サービスをサポートします。

- Microsoft<sup>®</sup> Active Directory
- Microsoft<sup>®</sup> Windows<sup>®</sup> Server 2003 Active Directory
- Novell eDirectory 8.6.2
- Novell eDirectory 8.7

RILOE IIソフトウェアは、Microsoft<sup>®</sup> Active Directory Users and ComputersおよびNovell ConsoleOneマネジメント ツール内で動作するように設計されており、ユーザは、Microsoft<sup>®</sup> Active DirectoryまたはNovell eDirectory上でユーザアカウントを管理できます。このソリューションでは、NetWare、Linux、またはWindows<sup>®</sup>上で実行されるeDirectory間での違いはありません。eDirectoryのスキーマ拡張を生成するには、SSL認証用のJava<sup>™</sup> 1.4.0以上が必要です。

RILOE IIは、以下のいずれかのオペレーティング システム上で動作するMicrosoft<sup>®</sup> Active Directoryをサポートします。

• Windows 2000ファミリ

● Windows<sup>®</sup> Server 2003ファミリ

RILOE IIは、以下のいずれかのオペレーティング システム上で動作するeDirectory 8.6.2お よび8.7をサポートします。

- Windows<sup>®</sup> 2000ファミリ
- Windows<sup>®</sup> Server 2003ファミリ
- NetWare 5.X
- NetWare 6.X
- Red Hat Enterprise Linux AS 2.1
- Red Hat Linux 7.3
- Red Hat Linux 8.0

## eDirectoryインストールの前提条件

RILOE II用のディレクトリ サービスは、ディレクトリ サーバとの通信にSSL上のLDAPを 使用します。RILOE IIソフトウェアは、eDirectoryバージョン8.6.1 (またはそれ以上)の ツリーにインストールされるように設計されています。ご使用のeDirectoryサーバにバー ジョン8.6.1より前のeDirectoryがインストールされている場合、この製品のインストール はおすすめできません。eDirectory用のスナップインおよびスキーマ拡張をインストール する前に、Novell Support (http://support.novell.com/) で提供されている次の技術資料を よく読んでいつでも参照できるようにしておいてください。

RILOE II用のディレクトリ サービスをインストールするには、eDirectoryスキーマを拡張 する必要があります。スキーマの拡張は、管理者が行わなければなりません。

- TID10066591 Novell eDirectory 8.6 NDS compatibility.
- TID10057565 [Unknown objects in a mixed environment]
- TID10059954 [How to test whether LDAP is working correctly.]
- TID10023209 [How to configure LDAP for SSL (secure) connections.]
- TID10075010 [How to test LDAP authentication]

# スキーマの拡張に必要なソフトウェア

RILOE IIでは、スキーマを拡張し、RILOE IIネットワークを管理するためのスナップイン を提供する固有のソフトウェアが必要です。お客様は、スキーマ インストーラおよびマネ ジメント スナップイン インストーラを含むHP Smartコンポーネントをダウンロードでき ます。HP Smartコンポーネントは、HPのWebサイトhttp://www.hp.com/servers/lights-out/ (英語)からダウンロードできます。

# スキーマ インストーラ

スキーマ インストーラには、1つ以上の.xmlファイルがバンドルされています。これらの ファイルには、ディレクトリに追加されるスキーマが含まれています。通常、これらのファ イルのうち1つに、サポートされているすべてのディレクトリ サービスに共通のコア ス キーマが格納されます。他のファイルには、製品固有のスキーマだけが格納されます。ス キーマインストーラでは、.NET Frameworkを使用する必要があります。

インストーラには、次の3つの重要な画面があります。

- [Schema Preview]
- [Setup]
- [Results]

### [Schema Preview]

[Schema Preview]画面では、提供されているスキーマ拡張を表示できます。この画面は、 選択されたスキーマ ファイルを読み出し、XMLの構文を解析し、ツリー ビューの形式で 表示します。また、インストールされる属性とクラスの詳細をすべて示します。

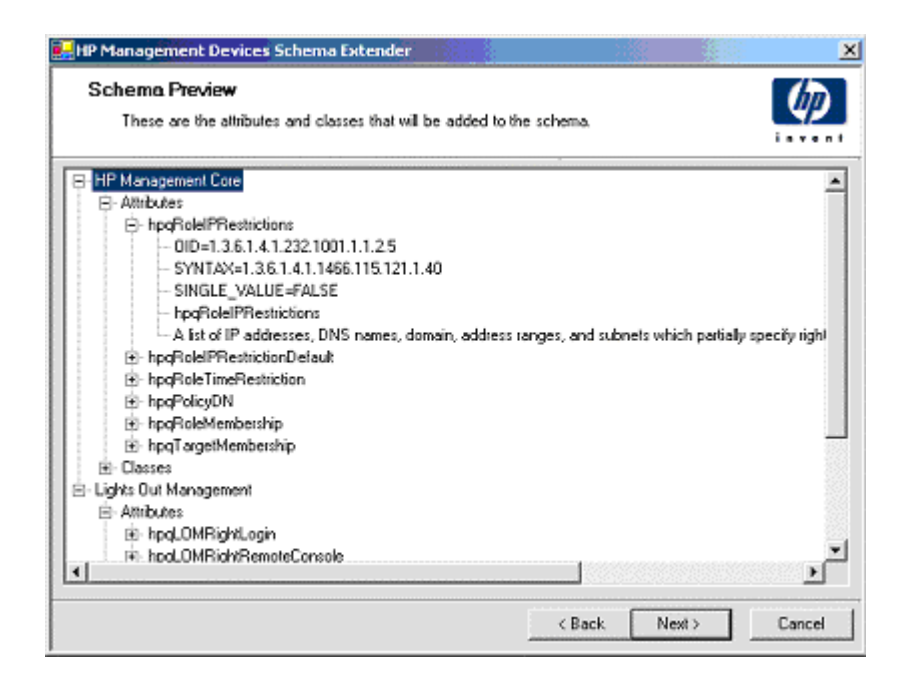

## [Setup]

[Setup]画面は、スキーマを拡張する前に該当情報を入力するために使用します。

[Setup]画面の[Directory Server]セクションでは、Active DirectoryとeDirectoryのどちらを使用するかの選択や、LDAP通信に使用するコンピュータ名およびポートの設定を行うことができます。

**重要**:Active Directory上でスキーマを拡張するには、ユーザが認証されているス キーマ管理者でなければなりません。また、スキーマが書き込み禁止であっては なりません。さらに、そのディレクトリがツリー内でFSMOロール オーナでなけ ればなりません。インストーラは、ターゲット ディレクトリ サーバをフォレス トのFSMOスキーママスタにしようとします。

Windows<sup>®</sup> 2000上でスキーマへの書き込みアクセス権限を得るには、レジストリの セーフティインターロックを変更する必要があります。ユーザが[Active Directory] オプションを選択した場合、スキーマエクステンダは、レジストリを変更しよ うとします。この試みは、ユーザにレジストリ変更の実行権限がある場合のみ、 成功します。スキーマへの書き込みアクセス権限は、Windows<sup>®</sup> Server 2003では 自動で有効になっています。 [Setup]画面の[Directory Login]セクションには、ログイン名とパスワードを入力できま す。スキーマを拡張するには、ログイン名とパスワードが必要です。[Use SSL during authentication]オプションでは、安全な認証形式の使用を指定します。このオプションを 選択すると、SSLを使用したディレクトリ認証が使用されます。Active Directoryが選択さ れているケースで、このオプションが選択されない場合は、Windows NT<sup>®</sup>の認証が使用さ れます。eDirectoryが選択されているケースで、このオプションが選択されない場合は、 管理者認証およびスキーマ拡張は、非暗号化(平文)接続を使用して行われます。

| 🛃 HP Management Devices Schema Extender                                    | ×                                                                                             |
|----------------------------------------------------------------------------|-----------------------------------------------------------------------------------------------|
| Setup<br>The wizard needs to know about the directory you                  | will be accessing                                                                             |
| Directory Server<br>C Active Directory<br>Name compaq-2loseval<br>Port 636 | Directory Login Login Name JPDOMAIN_LAB\Administrator Password Use SSL during authentication. |
| When you press the "Install" button, the                                   | e wizard will begin extending the schema.<br>< Back Instal Cancel                             |

## [Results]

[Results]画面には、スキーマを拡張できたかどうか、どの属性が変更されたかなど、イン ストールの結果が表示されます。

| HP Management De                     | rices Schema Extender                                    |                                    | <u>×</u>       |
|--------------------------------------|----------------------------------------------------------|------------------------------------|----------------|
| Results<br>This page show            | the results of updating the schema in                    | n Active Directory.                | $( \phi )$     |
| Sending HP Nana                      | ement Core schema:                                       |                                    |                |
| Attributes:                          |                                                          |                                    |                |
|                                      |                                                          |                                    |                |
| hpqRoleIPRestric                     | tions                                                    |                                    |                |
| OID:                                 | 1.3.6.1.4.1.232.1001.1.1.                                | .2.5                               |                |
| Syntax:                              | 1.3.6.1.4.1.1466.115.121.                                | 1.40                               |                |
| Single Value:                        | FALSE                                                    |                                    |                |
| Description:                         | A list of IP addresses, D                                | WS names, domain, addr             | ess ranges,    |
| and subnets which                    | h partially specify right                                | restrictions under an              | IP network     |
| Address constrai                     | nt.<br>2021 The chiest slyasdy av                        | data b                             |                |
| <0A104100 0180071                    | syz. The object already ex                               | (1909.7                            |                |
| hpgRoleIPRestria                     | tionDefault                                              |                                    |                |
| OID:                                 | 1.3.6.1.4.1.232.1001.1.1.                                | 2.4                                |                |
| Syntax:                              | 1.3.6.1.4.1.1466.115.121.                                | 1.7                                |                |
| Single Value:                        | TRUE                                                     |                                    |                |
| Description:                         | A Boolean representing ac                                | ccess by unspecified cl            | ients which    |
| Partially specis<br>-WARNING 0x80071 | ies rights restrictions um<br>392: The object already ex | uder an IP network addr<br>Mists.> | ess constraint |
|                                      |                                                          | < Back Instal                      | Finish         |

# マネジメント スナップイン インストーラ

マネジメント スナップイン インストーラは、Microsoft<sup>®</sup> Active Directory Users and Computers ディレクトリまたはNovell ConsoleOneディレクトリで、RILOE IIオブジェクトを管理する ために必要なスナップインをインストールします。

RILOE IIスナップインは、RILOE IIディレクトリを作成する際に次のタスクを実行するために使用されます。

- RILOE IIオブジェクトおよびロール オブジェクトを作成して管理する (ポリシー オ ブジェクトは将来サポートされます)。
- RILOE IIオブジェクトとロール(またはポリシー)オブジェクトとの関連を作成する。

# Active Directoryのディレクトリ サービス

以下の各項では、Active Directoryのディレクトリ サービスの、インストールの前提条件、 準備、および作業例について説明します。

### Active Directoryインストールの前提条件

RILOE II用のディレクトリ サービスは、ディレクトリ サーバとの通信にSSL上のLDAPを 使用します。Active Directory用のスナップインとスキーマをインストールする前に、次の マニュアルをよく読んでいつでも参照できるようにしておいてください。

**重要**: RILOE II用のディレクトリ サービスをインストールするには、Active Directoryのスキーマを拡張する必要があります。スキーマの拡張は、Active Directoryスキーマ管理者が行われなければなりません。

- Microsoft社のWebサイトhttp://msdn.microsoft.com/で入手できるMicrosoft<sup>®</sup> Windows<sup>®</sup> 2000 Server Resource Kitの『Extending the Schema』
- Microsoft<sup>®</sup> Windows<sup>®</sup> 2000 Server Resource Kitの 『Installing Active Directory』
- Microsoft<sup>®</sup> Knowledge Baseの次のArticle
  - 216999 [Installing the remote server administration tools in Windows<sup>®</sup> 2000]
  - 314978 [Using the Adminpak.msi to install a server administration tool in Windows<sup>®</sup> 2000]
  - 247078 [Enabling SSL communication over LDAP for Windows<sup>®</sup> 2000 domain controllers.]
  - 321051 [Enabling LDAP over SSL with a third-party certificate authority]
  - 299687 [MS01-036: Function Exposed By Using LDAP over SSL Could Enable Passwords to Be Changed]

RILOE IIは、ディレクトリ サービスとの通信にセキュリティ保護された通信を必要としま す。このため、Microsoft<sup>®</sup>のCAをインストールする必要があります。Microsoft<sup>®</sup>社の提供す る次の技術資料を参照してください。

- Microsoft社のWebサイトhttp://www.microsoft.com/technet/treeview/default.asp?url=/ technet/security/prodtech/win2000/secwin2k/a0701.asp/に掲載されている「Appendix D - Configuring Digital Certificates on Domain Controllers for Secure LDAP and SMTP Replication」
- Microsoft<sup>®</sup> Knowledge Base ØArticle 321051 [How to Enable LDAP over SSL with a Third-Party Certification Authority]

### Active Directoryでのディレクトリ サービスの準備

RILOE IIマネジメント プロセッサで使用するディレクトリ サービスをセットアップする には、以下の手順に従ってください。

- 1. Active Directoryをインストールします。詳しくは、Microsoft<sup>®</sup> Windows<sup>®</sup> 2000 Server Resource Kitの『Installing Active Directory』を参照してください。
- Microsoft<sup>®</sup> Admin Pack (Windows<sup>®</sup> 2000 Server CDまたはWindows<sup>®</sup> 200 Advance Server CDのi386サブディレクトリにあるADMINPAK.MSIファイル)をインストールします。 詳しくは、Microsoft<sup>®</sup> Knowledge Base のArticle 216999を参照してください。
- Windows<sup>®</sup> 2000では、誤ってスキーマに書き込みが行われないようにするためのセー フティ インターロックを一時的に無効にする必要があります。リモート レジストリ サービスが実行され、ユーザが該当する権限を持つ場合、スキーマ エクステンダ ユー ティリティは、この操作を実行できます。この操作は、レジストリの HKEY\_LOCAL\_MACHINE¥SYSTEM¥CurrentControlSet¥ServicesParameters¥ Schema Update Allowedをゼロ以外の値に設定することによっても実行できます (Windows<sup>®</sup> 2000 Server Resource Kitの『Installation of Schema Extensions』の「Order of Processing When Extending the Schema」の項を参照)。または、次の手順を実行し てください。Windows<sup>®</sup> Server 2003を使用する場合は、この手順を実行する必要はあ りません。

**重要:**レジストリの設定を誤ると、システムに重大な影響を及ぼす可能性があ ります。レジストリを変更する前に、コンピュータ上の大切なデータのバック アップをとっておくことをおすすめします。

- a. MMCを起動します。
- b. Active Directory SchemaスナップインをMMCにインストールします。
- c. [Active Directory Schema]を右クリックして、[Operations Master]を選択します。
- d. [The Schema may be modified on this Domain Controller]を選択します。
- e. [OK]をクリックします。

[Active Directory Schema]フォルダを展開して、チェックボックスを使用できるように する必要がある場合があります。

- 4. 証明書を作成するかまたは証明書サービスをインストールします。RILOE IIは、SSL を使用してActive Directoryと通信します。このため、証明書を作成するかまたは証明 書サービスをインストールする必要があり、この手順を実行する必要があります。 必ず、Active Directoryをインストールしてから、証明書サービスをインストールして ください。
- 5. Active Directoryを実行するサーバに証明書が発行されたことを確認するには、以下の 手順に従ってください。

- a. サーバ上でMicrosoft<sup>®</sup> Management Consoleを起動して、デフォルト ドメイン ポ リシー スナップインを追加します(グループ ポリシーを追加して、デフォルト ドメイン ポリシー オブジェクトにアクセスします)。
- b. [Computer Configuration]、[Windows Settings]、[Security Settings]、[Public Key Policies]の順にクリックします。
- c. [Automatic Certificate Requests Settings]を右クリックして、[new]、[automatic certificate request]の順に選択します。
- d. ウィザードを使用して、ドメイン コントローラ テンプレートを選択し、使用す る証明機関を選択します。
- スキーマ エクステンダとスナップインのインストーラを含むSmartコンポーネントを ダウンロードします。Smartコンポーネントは、HPのWebサイトhttp://www.hp.com/ servers/lights-out/(英語)からダウンロードできます。
- 7. スキーマ インストーラ アプリケーションを実行してスキーマを拡張します。インス トーラは、適切なHPオブジェクトを使用してディレクトリスキーマを拡張します。

スキーマ インストーラは、Active Directoryスナップインと新しいスキーマを関連付け ます。スナップイン インストレーション セットアップ ユーティリティは、Windows<sup>®</sup> MSIセットアップ スクリプトで、MSIがサポートされているどのシステム (Windows<sup>®</sup> XP、Windows<sup>®</sup> 2000、Windows<sup>®</sup> 98) でも実行されます。ただし、スキーマ エクステ ンション アプリケーションの一部では、.NET Frameworkが必要です。.NET Framework は、Microsoft<sup>®</sup>社のWebサイトhttp://www.microsoft.com/からダウンロードできます。

### スナップインのインストールとActive Directory用の初期設定

- スナップイン インストレーション アプリケーションを実行して、スナップインをイン ストールします。
- 2. ディレクトリ サービスを設定して、ディレクトリ サービスがRILOE II管理用の適切 なオブジェクトおよび関連を所有するようにします。
  - a. HPが提供するマネジメント スナップインを使用して、RILOE IIオブジェクト、 Policyオブジェクト、Adminオブジェクト、およびUser Roleオブジェクトを作成 します。
  - b. HPが提供するマネジメント スナップインを使用して、RILOE IIオブジェクト、 Policyオブジェクト、Roleオブジェクトの関連を作成します。
  - c. RILOE IIオブジェクトがAdminオブジェクトとUserロール オブジェクトを指し 示すようにします(これにより、AdminオブジェクトとUserロール オブジェク トは、自動的にRILOE IIオブジェクトを指し示します)。
  - RILOE IIオブジェクトについて詳しくは、「ディレクトリ サービス オブジェクト」 (<u>131</u>ページ)を参照してください。

少なくとも、次のオブジェクトを作成する必要があります。

- 1人以上のユーザと1つ以上のRILOE IIオブジェクトを含むロール オブジェクトを1つ
- ディレクトリ サービスを使用する各RILOE IIマネジメント プロセッサごとに1つの RILOE IIオブジェクト

## 例: Active Directory内で、RILOE IIで使用するために、 ディレクトリ オブジェクトを作成して設定する

次の例は、testdomain.localドメインを含むエンタープライズ ディレクトリでロールとHP デバイスをセットアップする方法を示します。testdomain.localドメインは、2つの組織単 位(RolesとRILOES)で構成されます。

ある企業が、次の画面のように編成された*testdomain.local*ドメインを含むエンタープライズディレクトリを持っているとします。

| Action Yew   Action Yew   Eavorites Image: Second Second Version   Second Second Version Image: Second Second Version   Second Second Second Version Image: Second Second Version   Second Second Second Version Image: Second Second Version   Second Second Second Version Image: Second Second Version   Second Second Second Version Image: Second Second Version   Second Second Second Version Image: Second Second Version   Second Second Second Version Image: Second Second Version   Second Second Second Version Image: Second Second Version   Second Second Second Version Image: Second Second Version   Second Second Second Version Image: Second Second Version   Second Second Second Version Image: Second Second Version   Second Second Second Version Image: Second Second Version   Second Second Second Version Image: Second Second Version   Second Second Version Image: Second Second Version   Second Second Version Image: Second Version   Second Second Version Image: Second Version   Second Second Version Image: Second Version   Second Second Version Image: Second Version   Second Second Version Image: Second Version   Second Version Image: Second Version   Second Version Image: Second Version   Second Version Image: Second Version   Second Version Image: Second Version   Second Version Image: Second Version <th>a console3 - [2:Active Directory Use</th> <th>rs and Computers [hp-ucat2kceoecn.testdomain.local]]</th> <th></th> <th></th> | a console3 - [2:Active Directory Use | rs and Computers [hp-ucat2kceoecn.testdomain.local]] |             |    |
|----------------------------------------------------------------------------------------------------|--------------------------------------|------------------------------------------------------|-------------|----|
| Action       Yew       Eavorites       Image: Computers         Image: Computers       Image: Computers       Image: Computers         Image: Computers       Image: Computers                                                                                                    | 📸 Console Window Неф                 |                                                      | ] 🗋 🚔 🔜 💷 🔔 | đΧ |
| Tree     Favorites       Active Drectory Users and Computers       Butin       Computers       Computers       Concerning       Proviging       RiLOES       Roles       Discription                                                                                                    | ] <u>Action Уем Eavortes</u> ] 🖛 🔿   | ◎■ 13 G (2) 12 22 10 7 4 3 1                         |             |    |
| Active Directory Users and Computers         Image: Directory Users and Computers         Image: Directory Users and                                                                                                    | Tree Favorites                       | Name Type Description                                |             |    |
| x                                                                                                    | Active Directory Users and Computers | i∰testdomain.local Domain                            |             |    |
|                                                                                                    |                                      |                                                      |             |    |

- 1. ドメインによって管理されるLights-Outデバイスを含む組織単位を作成します。この 例では、2つの組織単位が作成され、*Roles*および*RILOES*と命名されます。
- HPの提供するActive Directory Users and Computersスナップインを使用して、複数の RILOE IIデバイスを対象に、組織単位*RILOES*内にLights-Out Managementオブジェク トを作成します。
  - a. *testdomain.local*ドメイン内にある[RILOES]組織単位を右クリックして、 [**NewHPObject**]を選択します。
  - b. [Create New HP Management Object]ダイアログボックスで、タイプとして[**Device**] を選択します。
  - c. ダイアログ ボックスの[Name]フィールドに、適切な名前を入力します。この例 では、Lights-Out Managementオブジェクトの名前として、RILOE IIデバイスの DNSホスト名*rib-email-server*が使用されます。surnameは*RILOEII*になります。
  - d. [Device LDAP Password]フィールドおよび[Confirm]フィールドにパスワードを入 力して確認します。デバイスは、このパスワードを使用してディレクトリに対 して認証を受けます。このパスワードはデバイスに対して固有でなければなり ません。このパスワードは、RILOE IIの[Directory Settings]画面で使用されるパ スワードです。

e. [OK]をクリックします。

| 📸 console3 - [2:Active Directory Use                                                                                                    | s and Comp                                    | uters [hp-ucat2kë                                                                                                    | eoecn.testdomain.local]/tes | tdomain.local(RTITES) |
|----------------------------------------------------------------------------------------------------|-----------------------------------------------|----------------------------------------------------------------------------------------------------|-----------------------------|-----------------------|
| 🟠 Console Window Help                                                                                                    |                                               |                                                                                                    |                             | ) 🗅 🖨 🖬 🔟 💷 🖽         |
| Action Yew Eavorites ↓ 🖨 →                                                                                                    | E 10                                          | × 🖻 🖸 😢                                                                                                    | 10000746                    |                       |
| Tree Favorites                                                                                                    | Name                                          | Туре                                                                                                    | Description                 |                       |
| Active Directory Users and Computers  Computers  Builtin  Computers  Computers  Computers  Comping SecurityPrincipals  RuloES  Computers  Users  Active Directory  Computers  Computers  C | Creato<br>Name<br>Type<br>C B<br>C D<br>Devic | New HP Managem<br>(  ib-emailserver<br>ole - Associates User<br>evice - A Placeholder<br>re LDAP Password:  <br>Contine:  <br>OK | ent Object X                |                       |
|                                                                                                    |                                               |                                                                                                    |                             |                       |

- 3. HPの提供するActive Directory Users and Computersスナップインを使用して、*Roles*組 織単位内にHP Roleオブジェクトを作成します。
  - a. [Roles]組織単位を右クリックし、[New]、[Object]の順に選択します。
  - b. [Create New HP Management Object]ダイアログ ボックスの[Type]フィールドで [Role]を選択します。
  - c. [Create New HP Management Object]ダイアログボックスの[Name]フィールドに適切な名前を入力します。この例では、ロールには、リモートサーバの管理を行うことのできる信頼されるユーザを所属させるので、remoteAdminsと名付けます。[OK]をクリックします。
  - d. 手順を繰り返して、リモート サーバの監視を行うremoteMonitorsという名前の ロールを作成します。
- 4. HPの提供するActive Directory Users and Computersスナップインを使用して、ロールに 権限を割り当て、ロールをユーザおよびデバイスと関連付けます。

- a. *testdomain.local*ドメインの[Roles]組織単位の**remoteAdmins**ロールを右クリックして、[**Properties**]を選択します。
- b. [HP Devices]タブを選択して、[Add]をクリックします。
- c. [Select Users]ダイアログ ボックスを使用して、手順2で、testdomain.local/RILOES フォルダに作成したLights-Out Managementオブジェクト*rib-email-server*を選択します。[OK]をクリックしてダイアログ ボックスを閉じ、次に[Apply]をクリック してリストを保存します。

|                      | In Folder               |  |
|----------------------|-------------------------|--|
| 🔁 Guest              | testdomain.local/Users  |  |
| IWAM_HP-UCAT2KCEDECN | testdomain.local/Users  |  |
| IUSR_HP-UCAT2KCEOECN | testdomain.local/Users  |  |
| 🔁 krbtgt             | testdomain.local/Users  |  |
| 🔮 TsintemetUser      | testdomain.local/Users  |  |
| nb-email-server      | testdomain.local/RILOES |  |
|                      |                         |  |
|                      |                         |  |
| b-email-server       |                         |  |
| b-email-server       |                         |  |
| b-email-server       |                         |  |
| b-email-server       |                         |  |
| b-email-server       |                         |  |

#### 130 HPリモートInsightボードLights-Out Edition IIユーザ ガイド

d. ロールにユーザを追加します。[Members]タブをクリックして、[Add]ボタンと [Select Users]ダイアログ ボックスを使用してユーザを追加します。これで、デ バイスとユーザが関連付けられます。

| General  | Membe                                                       | rs   Memb                                                                                  | er01   Mar                                           | naged By   Ob | ject   Security |
|----------|-------------------------------------------------------------|--------------------------------------------------------------------------------------------|------------------------------------------------------|---------------|-----------------|
| - MP Dev | nces  <br>anagemen<br>모 Lo<br>모 Re<br>모 Vat<br>모 Ad<br>모 Ad | Hote Ho<br>I Processor<br>To<br>mote Consol<br>ual Media<br>nver Reset an<br>minister Loca | ettidadns<br>Rights<br>e<br>nd Power<br>N Device Set | n/s           | managemeni      |
|          |                                                             |                                                                                            | OK                                                   | Cancel        | - A00V          |

- [Lights Out Management]タブを使用して、ロールの権限を設定します。ロールに所属 するすべてのユーザとグループが、ロールによって管理されるすべてのRILOE IIデバ イス上でロールに割り当てられた権限を所有します。この例では、remoteAdminsロー ル内のユーザにRILOE IIの機能へのフル アクセス権限が付与されます。各権限の横の ボックスを選択して、[Apply]をクリックします。[OK]をクリックして、プロパティ シートを閉じます。
- 6. 手順4の手順を使用して、remoteMonitorsロールのプロパティを編集し、rib-email-server デバイスを[HP Devices]タブの[Managed Devices]リストに追加し、さらに[Members]タ ブを使用してユーザをremoteMonitorsロールに追加します。次に、[Lights Out Management] タブで、[Login]権限の横のボックスを選択します。[Apply]をクリックしてから[OK] をクリックします。remoteMonitorsロールのメンバーは、サーバ ステータスへのアク セスの認証を受けることができ、サーバステータスを表示できます。

RILOE IIへのユーザの権限は、そのユーザがメンバーとして所属し、そのRILOE IIが管理 対象デバイスとなっているすべてのロールによって割り当てられたすべての権限の和とみ なされます。上記の例では、あるユーザがremoteAdminsロールとremoteMonitorsロールの 両方に所属する場合、remoteAdminsロールがすべての権限を持っているため、そのユーザ はすべての権限を持つことになります。 RILOE IIを設定して、この例のLights-Out Managementオブジェクトと関連付けるには、 [Directory Settings]画面で次のような設定を使用してください。

RIB Object DN = cn=rib-email-server,ou=RILOES,dc=testdomain,dc=local Directory User Context 1 = cn=Users,dc=testdomain,dc=local

たとえば、testdomain.localドメイン内の[Users]組織単位に所属する、固有のID、MooreMを 持つユーザMel Mooreが、remoteAdminsロールまたはremoteMonitorsロールのうちのいずれ かのメンバーでもある場合、Mel Mooreは、RILOE IIにログインしてアクセスすることがで きます。このユーザは、RILOE IIログイン画面の[Login Name]フィールドに、testdomain ¥moorem、moorem@testdomain.local、またはMel Mooreと入力し、同じ画面の [Password]フィールドにそのActive Directoryパスワードを入力することになります。

## ディレクトリ サービス オブジェクト

ディレクトリ ベースの管理で大切なことの1つは、ディレクトリ サービス内の管理対象 デバイスを正しく仮想化することです。この仮想化によって、管理者は、ディレクトリ サービス内にすでに存在する管理対象デバイスとユーザまたはグループとを関連付ける ことができます。RILOE IIのユーザ管理では、ディレクトリ サービス内に次の3つの基本 オブジェクトが必要です。

- Lights-Out Managementオブジェクト
- Roleオブジェクト
- Userオブジェクト

各オブジェクトは、ディレクトリベースの管理に必要なデバイス、ユーザ、関連を意味 します。

**注**:スナップインがインストールされた後、新しいエントリを表示するには、 ConsoleOneおよびMMCを再起動する必要があります。

スナップインのインストール後、RILOE IIオブジェクトとRILOE IIロールを、ディレクトリ 内で作成できます。ユーザは、Users and Computersツールを使用して次の作業を行います。

- RILOE IIオブジェクトとロール オブジェクトの作成
- ロールオブジェクトへのユーザの追加
- ロールオブジェクトの権限と制限の設定

### Active Directoryスナップイン

以下の各項では、HPスナップインがインストールされた後、Active Directory Users and Computers内で使用できるようになる管理オプションについて説明します。

### [HP Devices]

[HP Devices]タブは、管理対象となるHPデバイスをロール内で追加するために使用します。 [Add]をクリックすると、特定のHPデバイスにアクセスして、そのデバイスをメンバー デバイスのリストに追加することができます。[Remove]をクリックすると、特定のHPデ バイスにアクセスして、そのデバイスをメンバー デバイスのリストから削除することが できます。

| Name<br>RIB1 | Active Directory Folder<br>testdomain.local/RILOES |
|--------------|----------------------------------------------------|
|              |                                                    |
|              |                                                    |
|              |                                                    |
|              |                                                    |
|              |                                                    |

### [Members]

ユーザ オブジェクトが作成された後、[Members]タブを使用してロール内のユーザを管理 できます。[Add]をクリックすると、追加したいユーザにアクセスできます。既存のユー ザを強調表示して、[Remove]をクリックすると、そのユーザは有効なメンバーのリスト から削除されます。

| UD Devices 1   | Dala Destri  | ations 1    | I Calaba I | L.                           |
|----------------|--------------|-------------|------------|------------------------------|
| HP Devices     | Members      | ctions      | Lightsi    | Uut Management<br>Managed Bu |
| dembers:       |              | Membe       |            | Managed by                   |
| Name           | Active Direc | tory Folder |            |                              |
| 🕵 James Parish | JPD0MAIN.    | LAB/Users   |            |                              |
|                |              |             |            |                              |
|                |              |             |            |                              |
|                |              |             |            |                              |
|                |              |             |            |                              |
|                |              |             |            |                              |
|                |              |             |            |                              |
|                |              |             |            |                              |
|                |              |             |            |                              |
|                |              |             |            |                              |
|                |              |             |            |                              |
|                |              |             |            |                              |
|                |              |             |            |                              |
|                |              |             |            |                              |
| Add            | Bemove       |             |            |                              |
| Add            | Bemove       |             |            |                              |
| Add.           | Bemove       |             |            |                              |

### Active Directory @[Role Restrictions]

[Role Restrictions]サブタブでは、ロールのログイン制限を設定できます。制限には次のものがあります。

- [Time Restrictions]
- [IP Network Address Restrictions]
  - [IP/Mask]
  - [IP Range]

|                    |                    |                         | ?                |
|--------------------|--------------------|-------------------------|------------------|
| General            | Members            | Member Of               | Managed By       |
| HP Devices         | Role Restri        | ctions Light            | s Out Management |
| Time Restriction   | s:                 |                         |                  |
| IP Network Add     | ess Hestrictions:  |                         |                  |
| By Default, Gr     | ant 💌 acci         | ess from all clients, E | XCEPT            |
|                    | trios              | e listed below.         |                  |
|                    |                    |                         |                  |
|                    |                    |                         |                  |
|                    |                    |                         |                  |
|                    |                    |                         |                  |
| © IP/ <u>M</u> ASK | C IP Bange         | C DNS Name              | Add              |
| ☞ IP/MASK          | C IP <u>B</u> ange | C DNS Name              | Agd              |
| © IP/MASK          | C IP Bange         | C DNS Name              | Add<br>Bemove    |

— [DNS Name]

#### [Time Restrictions]

[Role Restrictions]タブの[Effective Hours]をクリックすることにより、ロールのメンバーが ログオンできる時間帯を管理できます。[Logon Hours]ポップアップ ウィンドウでは、ロ グオンできる時間を、曜日ごとに30分単位で選択できます。四角形のボックスを1つだけ 変更する場合は、そのボックスをクリックしてください。連続した四角形のボックスを まとめて変更するには、マウス ボタンを押したまま、変更する各ボックス上でカーソル をドラッグして、マウス ボタンを離してください。デフォルトでは、常時アクセスでき るように設定されています。

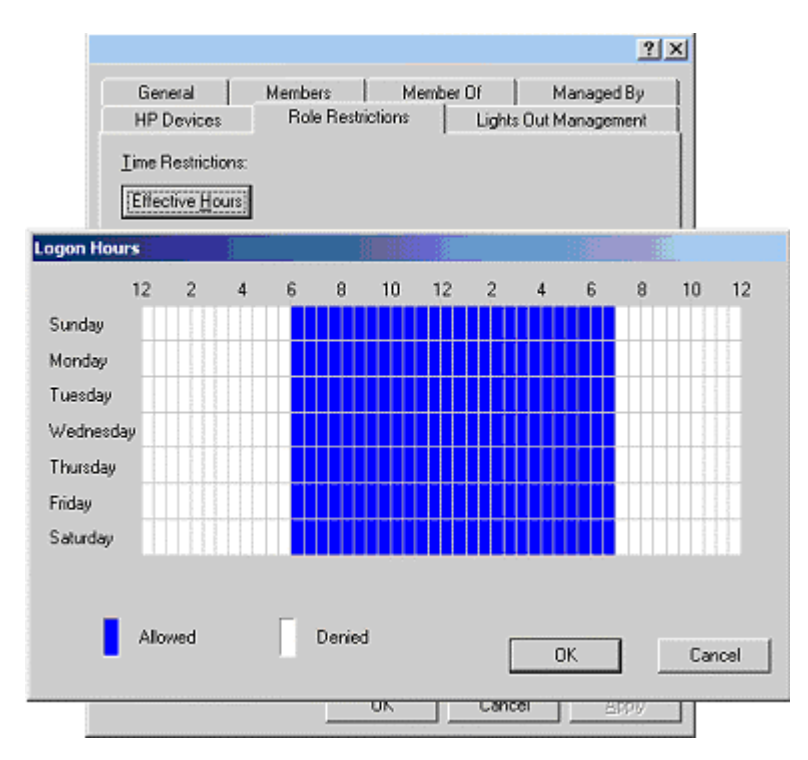

#### 強制クライアントIPアドレスまたはDNS名アクセス

IPアドレス、IPアドレスの範囲、またはDNS名を対象にして、アクセス権限を付与または 取り消すことができます。

1. [By Default]ドロップダウン メニューで、指定したIPアドレスを除くすべてのアドレ ス、IPアドレス範囲、およびDNS名からのアクセスを、付与するか取り消すかを選択 します。

- 2. 追加するアドレスを選択し、制限の種類を選択してから、[Add]をクリックします。
- 3. 新しい制限ポップアップ ウィンドウでは、情報を入力して、[OK]をクリックします。 新しい制限ポップアップ ウィンドウが表示されます。

[DNS Name]オプションでは、単一のDNS名またはサブドメイン ベースでアクセスを 制限できます。入力は、host.company.comまたは\*.domain.company.comという形式で 行います。

4. [OK]をクリックして、変更を保存します。

エントリのいずれかを削除するには、表示されているリストでエントリを強調表示して から、[Remove]をクリックします。

|                    | 2                                                                       |
|--------------------|-------------------------------------------------------------------------|
| General HP Devices | Members Member Of Managed By<br>Role Restrictions Lights Out Management |
| JP Net New IP/     | Mask Restriction                                                        |
| By Del             | · · · ·                                                                 |
|                    | Network Mask                                                            |
|                    | Cancel                                                                  |
| GIDMACY            |                                                                         |
| · IP/MASK          | Bemove                                                                  |
|                    | OK Cancel Apply                                                         |

## **Active Directory Lights-Out Management**

ロールを作成したら、そのロールの権限を選択できます。この時点で、ユーザ オブジェ クトおよびグループ オブジェクトをロールのメンバーにすることにより、ユーザまたは ユーザ グループにロールが付与する権限を与えることができます。権限は、[Lights Out Management]タブで管理されます。

使用できる権限は、次のとおりです。

- [Login] このオプションは、関連付けられたデバイスにユーザがログインできるかど うかを制御します。
- [Remote Console] このオプションは、ユーザによるリモート コンソールへのアクセ スを可能にします。
- [Virtual Media] このオプションは、ユーザによるRILOE IIの仮想メディア機能への アクセスを可能にします。

- [Server Reset and Power] このオプションは、ユーザがRILOE IIの仮想電源ボタン機能にアクセスしてリモートからサーバのリセットや電源切断を行うことができるようにします。
- [Administer Local User Accounts] このオプションは、ユーザがアカウントを管理で きるようにします。ユーザは、自身および他のユーザのアカウント設定の変更、ユー ザの追加と削除を行うことができます。
- [Administer Local Device Settings] このオプションは、ユーザがRILOE IIマネジメント プロセッサを設定できるようにします。設定には、RILOE II Webブラウザの[グロー バル設定]、[ネットワーク設定]、[SNMPの設定]、および[Directory Settings]画面で利 用できるオプションが含まれます。

# eDirectoryのディレクトリ サービス

以下の各項では、eDirectoryのディレクトリ サービスの、インストールの前提条件、準備、および作業例について説明します。

### スナップインのインストールとeDirectory用の初期設定

スナップイン インストール アプリケーションの使用手順については、スナップインのインストールと初期設定に関する項(「スナップインのインストールとActive Directory用の 初期設定」(<u>125</u>ページ))を参照してください。

**注**: スナップインがインストールされた後、新しいエントリを表示するには、 ConsoleOneおよびMMCを再起動する必要があります。

## 例:eDirectory内で、LOMデバイスで使用するディレクトリ オブジェクトを 作成して設定する

次の例では、2つの地域単位(region1およびregion2)から成り立つsamplecorpという名前の企業で、ロールとHPデバイスをセットアップする方法を示します。

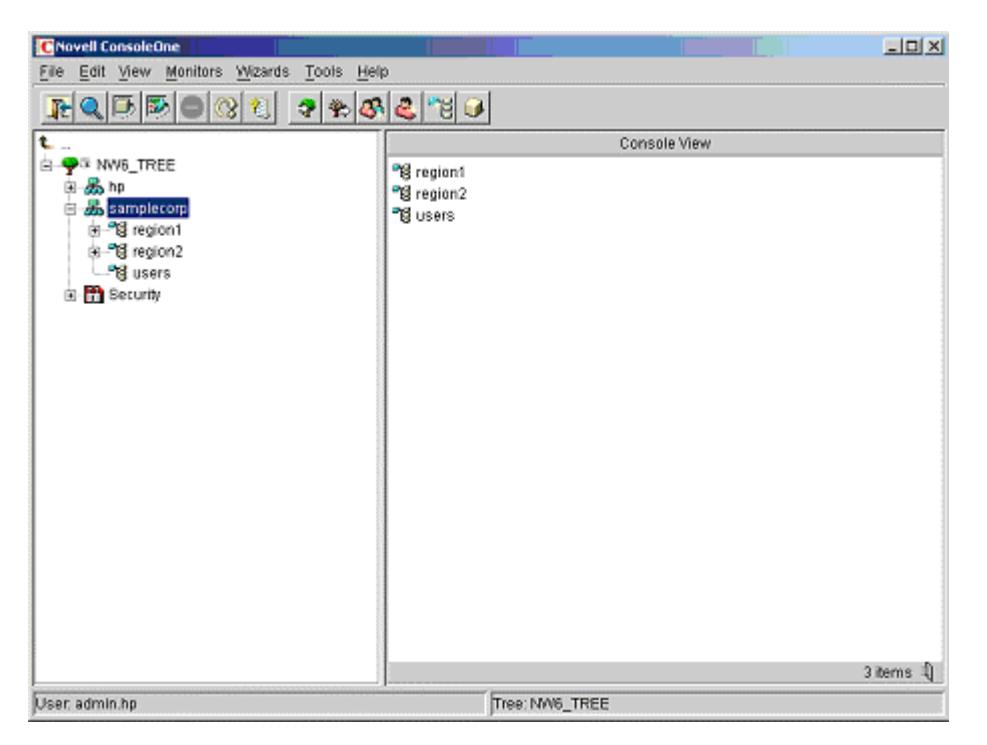

*samplecorp*には、次の画面のように編成されたエンタープライズ ディレクトリがあるとします。

- 各地域に組織単位を作成することから開始します。組織単位には、Lights-Outマネジ メント デバイスを含み、地域固有のロールを持たせるようにします。この例では、 各組織単位region1とregion2に、rolesとhp devicesという名前の2つの組織単位が作成さ れます。
- 2. HPの提供するConsoleOneスナップインを使用して、複数のRILOE IIデバイスを対象 に、組織単位*hp devices*内にLights-Out Managementオブジェクトを作成します。
  - a. [*region1*]組織単位内にある[hp devices]組織単位を右クリックして、[New]、[Object] の順に選択します。
  - b. クラスのリストから[hpqTarget]を選択して、[OK]をクリックします。
  - c. [New hpqTarget]ダイアログ ボックスに、適切な名前とsurnameを入力します。この例では、RILOE IIデバイスのDNSホスト名*rib-email-server*がLights-Out Management オブジェクト名として使用されます。surnameは*RILOEII*になります。[OK]をクリッ クします。

- d. [Select Object Subtype]ダイアログ ボックスが表示されます。リストから[Lights Out Management Device]を選択して、[OK]をクリックします。
- e. [region1]の[hp devices]で、DNS名rib-nntp-serverとrib-file-server-users1のRILOE IIデバイス、[region2]の[hp devices]で、DNS名rib-file-server-users2とrib-app-serverの RILOE IIデバイスについて、手順を繰り返します。

| CNovell ConsoleOne                               |                                  | - 🗆 ×     |
|--------------------------------------------------|----------------------------------|-----------|
| <u>File Edit View Monitors Wizards Tools Hel</u> | 0                                |           |
| <b>R</b> Q <b>DBOR1</b>                          | 🕹 °t 📦                           |           |
| t                                                | Console View                     |           |
|                                                  | 🚛 rib-email-server               |           |
| 电 品 hp                                           | rib-nntp-server                  |           |
| Samplecorp                                       |                                  |           |
| i⊒gregionn<br>i⊒                                 | Select Object Subtype            | ×         |
| er - "g roles                                    | Select the type of HP Management |           |
| E regionz                                        | Object you would like to create  | ×         |
|                                                  | 🚚 Lights Out Management Device   |           |
| users <u>N</u> ame: rib-nntp                     | -se                              | ок        |
| 🗄 👘 Security Sumame: RILOEI                      | -                                |           |
|                                                  |                                  | ancel     |
|                                                  |                                  |           |
| Define addition                                  | alp                              | Help      |
| Create another                                   | hne                              |           |
|                                                  | npt                              |           |
|                                                  | OK Cancel                        |           |
|                                                  |                                  |           |
|                                                  |                                  |           |
|                                                  |                                  |           |
|                                                  |                                  |           |
|                                                  | -<br>                            | 2 items 🕄 |
| User: admin.hp                                   | Tree: NW6_TREE                   |           |

- 3. HPの提供するConsoleOneスナップインを使用して、[*roles*]組織単位内にHP Roleオブ ジェクトを作成します。
  - a. [*region2*]組織単位内にある[*roles*]組織単位を右クリックして、[**New**]、[**Object**]の 順に選択します。
  - b. クラスのリストから[hpqRole]を選択して、[OK]をクリックします。
  - c. [New hpqRole]ダイアログ ボックスに、適切な名前を入力します。この例では、 ロールには、リモート サーバの管理を行うことのできる信頼されるユーザを所属 させるので、*remoteAdmins*と名付けます。[OK]をクリックします。

- d. [Select Object Subtype]ダイアログ ボックスが表示されます。このロールは、Lights-Outマネジメント デバイスに対する権限を管理するので、リストから[Lights Out Management Devices]を選択して、[OK]をクリックします。
- e. 手順を繰り返して、[region1]の[roles]に、remoteMonitorsという名前のリモート サーバ監視用のロール、[region2]の[roles]にremoteAdminsロールとremoteMonitors ロールを作成します。
- 4. HPの提供するConsoleOneスナップインを使用して、ロールに権限を割り当て、ロー ルとユーザおよびデバイスと関連付けます。
  - a. [region1]組織単位の[roles]組織単位のremoteAdminsロールを右クリックして、 [Properties]を選択します。
  - b. **[HP Management]**タブの**[Role Managed Devices]**サブタブを選択して、**[Add]**をク リックします。
  - c. [Select Objects]ダイアログ ボックスで、[region1]組織単位の[hp devices]組織単位 にアクセスします。手順2で作成した3つのLights-Out Managementオブジェクトを 選択します。[OK]、[Apply]の順にクリックします。
  - d. 次に、ロールにユーザを追加します。[Members]タブをクリックし、[Add]ボタン と[Select Object]ダイアログボックスを使用してユーザを追加します。

e. これで、デバイスとユーザが関連付けられます。[HP Management]タブの[Lights Out Management Device Rights]サブタブを使用して、ロールの権限を設定しま す。ロールに所属するすべてのユーザが、ロールによって管理されるすべての RILOE IIデバイス上でロールに割り当てられた権限を持ちます。この例では、 remoteAdminsロール内のユーザにRILOE IIの機能へのフル アクセス権限が付与さ れます。各権限の横のボックスを選択して、[Apply]をクリックします。[Close] をクリックして、プロパティシートを閉じます。

| IP Management vice Rights       | General  | ✓ Members | Security Equa | (To Me   ND: | S Rights 🔻 | Other   | Rights to | 1 |
|---------------------------------|----------|-----------|---------------|--------------|------------|---------|-----------|---|
| Management Processor Rights     |          |           |               |              |            |         |           |   |
| Login                           |          |           |               |              |            |         |           |   |
| Remote Console                  | M        |           |               |              |            |         |           |   |
| /irtual Media                   | <b>V</b> |           |               |              |            |         |           |   |
| Server Reset and Power          | V        |           |               |              |            |         |           |   |
| Administer Local User Accounts  | M        |           |               |              |            |         |           |   |
| dminister Local Device Settings | <b>V</b> |           |               |              |            |         |           |   |
|                                 |          |           |               |              |            |         |           |   |
|                                 |          |           |               |              |            |         |           |   |
|                                 |          |           |               |              |            |         |           |   |
|                                 |          |           |               |              |            |         |           |   |
|                                 |          |           |               |              |            |         |           |   |
|                                 |          |           |               |              |            |         |           |   |
|                                 |          |           |               |              |            |         |           |   |
|                                 |          |           |               |              |            |         |           |   |
|                                 |          |           |               |              |            |         |           |   |
|                                 |          |           | 0100          |              |            | Secolu. | 1 we      | 1 |

- 5. 手順4で説明した手順を参照して、remoteMonitorsロールのプロパティを編集します。
  - a. [*region1*]の[*hp devices*]内にある3つのRILOE IIデバイスを[**HP Management**]タブの [**Role Managed Devices**]サブタブ上の[**Managed Devices**]リストに追加します。
  - b. [Members]タブを使用して、ユーザをremoteMonitorsロールに追加します。

c. 次に、[HP Management]タブの[Lights Out Management Device Rights]サブタブで、[Login]の横のチェックボックスを選択し、[Apply]、[Close]の順にクリックします。remoteMonitorsロールのメンバーは、サーバステータスへのアクセスの認証を受けることができ、サーバステータスを表示できます。

リモートInsightボードLights-Out Edition IIデバイスへのユーザの権限は、そのユーザがメ ンバーとして所属し、そのリモートInsightボードLights-Out Edition IIデバイスが管理対象 デバイスとなっているすべてのロールによって割り当てられたすべての権限の和とみな されます。上記の例では、あるユーザがremoteAdminsロールとremoteMonitorsロールの両 方に所属する場合、remoteAdminsロールがすべての権限を持っているため、そのユーザは すべての権限を持つことになります。

リモートInsightボードLights-Out Edition IIデバイスを設定して、この例のLights-Out Management オブジェクトと関連付けるには、[Directory Settings] 画面で次のような設定を使用してく ださい。

**注**:LDAP識別名では、各コンポーネントを区切るのにピリオドではなくカンマ を使用します。 RIB Object DN = cn=rib-email-server,ou=hp devices,ou=region1,o=samplecorp Directory User Context 1 = ou=users,o=samplecorp

たとえば、samplecorp組織内のusers組織単位に所属するユーザCSmithが、remoteAdmins ロールまたはremoteMonitorsロールのうちのいずれかのメンバーでもある場合、RILOE II にログインできます。この例では、RILOE IIログイン画面の[Login Name]フィールドに csmith (大文字と小文字は区別されません)、同じ画面の[Password]フィールドにその eDirectoryパスワードをタイプしてアクセスすることになります。

## eDirectory用のディレクトリ サービス オブジェクト

ディレクトリ サービス オブジェクトを使用することによって、管理対象デバイスを仮想 化し、ディレクトリ サービス内にすでに存在する管理対象デバイスとユーザまたはグルー プとを関連付けることができます。

### [Role Managed Devices]

[HP Management]タブの[Role Managed Devices]サブタブは、管理対象となるHPデバイスを ロール内で追加するために使用します。[Add]をクリックすると、特定のHPデバイスにア クセスして、そのデバイスを管理対象デバイスとして追加できます。

| operties of Administrators                                       |                      |                     |              |         |
|------------------------------------------------------------------|----------------------|---------------------|--------------|---------|
| IP Management ▼ General ▼ Members Securi<br>Role Managed Devices | ity Equal ToMe   Rol | le Based Services 👻 | NDS Rights 🔻 | Othe( 🕢 |
| danaged Devices:                                                 |                      |                     |              |         |
| ∰ Rib1.riloes.hpq                                                |                      |                     |              |         |
|                                                                  |                      |                     | Add          | Delete  |
| Page Options                                                     | Clos                 | se Cancel           | Appig        | Help    |
#### [Members]

ユーザ オブジェクトが作成された後、[Members]タブを使用してロール内のユーザを管理 できます。[Add]をクリックすると、追加したいユーザにアクセスできます。既存のユー ザを強調表示して、[Delete]をクリックすると、そのユーザは有効なメンバーのリストか ら削除されます。

| Properties of Admi | inistrators |                             |             |               |                    |                  |
|--------------------|-------------|-----------------------------|-------------|---------------|--------------------|------------------|
| HP Management 👻    | General 👻   | Members Security<br>Members | Equal To Me | Role Based Se | rvices 👻 🛛 NDS Rig | hts 👻 Other ( 💌  |
| <u>M</u> embers:   | C Select    | Objects                     |             |               |                    |                  |
| 省 James All Us     | Look in:    | 🖁 All Users                 |             |               | - E @              | ок               |
|                    | 🗳 Jame      | 8                           |             |               |                    | Cancel           |
|                    | 🗳 Kimbi     | ady                         |             |               |                    | Help             |
|                    |             |                             |             |               |                    |                  |
|                    |             |                             |             |               |                    |                  |
|                    |             |                             |             |               |                    |                  |
|                    |             |                             |             |               | 2 items 🐴          |                  |
|                    | Find object | ts that match this crite    | eria:       |               |                    |                  |
|                    | Object Na   | me:                         |             |               |                    |                  |
|                    | Object Typ  | ie: JAll Selectable Ty      | pes         |               | <u> </u>           |                  |
|                    |             |                             |             |               |                    |                  |
|                    |             |                             |             |               | <u>A</u> dd        | Delete           |
| Page Options       |             |                             |             | OK            | Cancel A           | ply <u>H</u> elp |

### [Role Restrictions]

[Role Restrictions]サブタブでは、ロールのログイン制限を設定できます。制限には次のものがあります。

- [Time Restrictions]
- [IP Network Address Restrictions]
  - [IP/Mask]

- [IP Range]
- [DNS Name]

| Properties of Admin                                                                             | nistrators                                                                      |                       |
|-------------------------------------------------------------------------------------------------|---------------------------------------------------------------------------------|-----------------------|
| HP Management +<br>Role Restrictions                                                            | General 🔻   Members   Security Equal To Me   Role Based Services 👻   NDS Rights | : 🕶 🛛 Other ( 🕢 🕨     |
| AM<br>12                                                                                        | PM<br>2 4 6 8 10 12 2 4 6 8                                                     | A)<br>8 10 12         |
| Sunday<br>Monday<br>Tuesday<br>Wednesday<br>Thursday<br>Friday<br>Saturday<br>By default, Allow | access from all clients not listed.                                             |                       |
|                                                                                                 |                                                                                 | IP/MASK     IP Range  |
|                                                                                                 |                                                                                 | C DNS Name Add Delete |
| Page Options                                                                                    | OK Cancel Apply                                                                 | / <u>H</u> elp        |

### eDirectoryの[Role Restrictions]

[Role Restrictions]サブタブでは、ロールのログイン制限を設定できます。制限には次のものがあります。

- [Time Restrictions]
- [IP Network Address Restrictions]
  - [IP/Mask]
  - [IP Range]

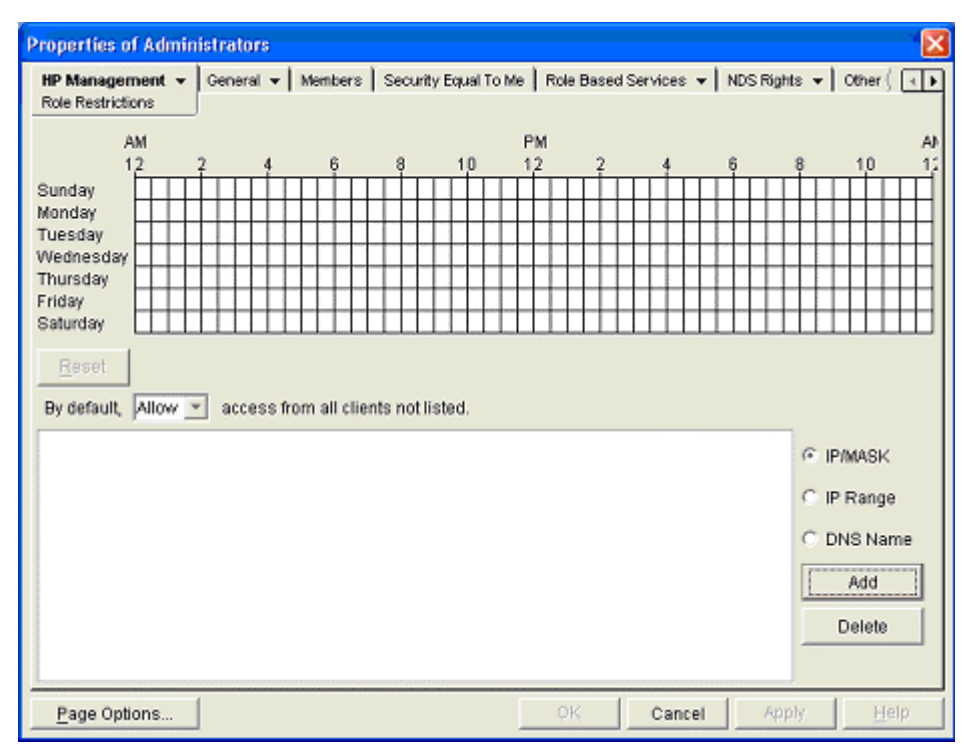

• [DNS Name]

#### [Time Restrictions]

[Role Restrictions]サブタブに表示されるタイム グリッドを使用して、ロールのメンバーが ログオンできる時間帯を管理できます。ログオンできる時間を、曜日ごとに30分単位で選 択できます。四角形のボックスを1つだけ変更する場合は、そのボックスをクリックして ください。連続した四角形のボックスをまとめて変更するには、マウス ボタンを押したま ま、変更する各ボックス上でカーソルをドラッグして、マウス ボタンを離してください。 デフォルトでは、常時アクセスできるように設定されています。

#### 強制クライアントIPアドレスまたはDNS名アクセス

IPアドレス、IPアドレスの範囲、またはDNS名を対象にして、アクセス権限を付与または 取り消すことができます。

- 1. [By Default]ドロップダウン メニューで、指定したIPアドレスを除くすべてのアドレス、IPアドレス範囲、およびDNS名からのアクセスを、付与するか取り消すかを選択します。
- 2. 追加するアドレスを選択し、制限の種類を選択してから、[Add]をクリックします。
- [Add New Restriction]ポップアップ ウィンドウで情報を入力して、[OK]をクリックします。[IP/Mask]オプション用の[Add New Restriction]ポップアップ ウィンドウが表示されます。

[DNS Name]オプションでは、単一のDNS名またはサブドメイン ベースでアクセスを 制限できます。入力は、host.company.comまたは\*.domain.company.comという形式で行 います。

4. [Apply]をクリックして、変更を保存します。

エントリのいずれかを削除するには、表示されているフィールドでエントリを強調表示してから、[Delete]をクリックします。

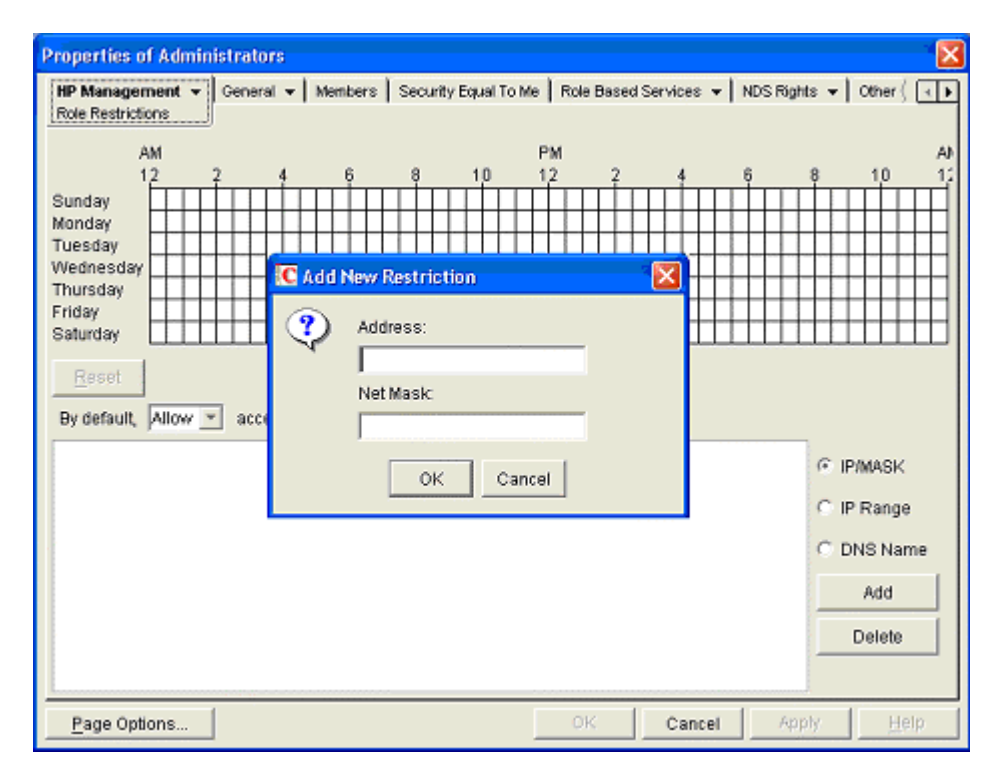

#### **Lights-Out Management**

ロールを作成したら、そのロールの権限を選択できます。この時点で、ユーザ オブジェクトおよびグループ オブジェクトをロールのメンバーにすることにより、ユーザまたはユー ザ グループにロールが付与する権限を与えることができます。権限は、[HP Management] タブの[Lights Out Management Device Rights]サブタブで管理されます。

| Properties of Administrators                           |                 |                        |                        | ×                 |
|--------------------------------------------------------|-----------------|------------------------|------------------------|-------------------|
| HP Management v<br>Lights Out Management Device Fights | General 👻 Membe | rs Security Equal To N | le   Role Based Servic | as ▼ NDSRk ( ↓ )  |
| Management Processor Rights                            |                 |                        |                        |                   |
| Login                                                  | 12              |                        |                        |                   |
| Remote Console                                         | E.              |                        |                        |                   |
| Virtual Media                                          | Z               |                        |                        |                   |
| Server Reset and Power                                 | ₽.              |                        |                        |                   |
| Administer Local User Accounts                         | Z               |                        |                        |                   |
| Administer Local Device Settings                       | E.              |                        |                        |                   |
|                                                        |                 |                        |                        |                   |
|                                                        |                 |                        |                        |                   |
|                                                        |                 |                        |                        |                   |
|                                                        |                 |                        |                        |                   |
|                                                        |                 |                        |                        |                   |
|                                                        |                 |                        |                        |                   |
|                                                        |                 |                        |                        |                   |
|                                                        |                 |                        |                        |                   |
|                                                        |                 |                        |                        |                   |
| Page Options                                           |                 | Close                  | Cancel A               | apiy <u>H</u> elp |

使用できる権限は、次のとおりです。

• [Login] - このオプションは、関連付けられたデバイスにユーザがログインできるかど うかを制御します。

この機能を使用して、ボードからのアラートを受信してもRILOE IIにログイン アクセ スできないサービス プロバイダであるユーザを作成できます。

• [Remote Console] - このオプションは、ユーザによるリモート コンソールへのアクセ スを許可します。

- [Virtual Media] このオプションは、ユーザによるRILOE IIの仮想フロッピーおよび 仮想メディア機能へのアクセスを許可します。
- [Server Reset and Power] このオプションは、ユーザによるリモートからのサーバの リセットや電源切断を許可します。
- [Administer Local User Accounts] このオプションは、ユーザがアカウントを管理で きるようにします。ユーザは、自身および他のユーザのアカウント設定の変更、ユー ザの追加と削除を行うことができます。
- [Administer Local Device Settings] このオプションは、ユーザがRILOE IIを設定できるようにします。設定には、RILOE II Webブラウザの[グローバル設定]、[ネットワーク設定]、[SNMPの設定]、および[Directory Settings]画面で利用できるオプションが含まれます。

# ディレクトリの設定

| System Status Remote Console Virtu     | Server Name: Adn<br>Remote Insight Name: RILL<br>Current User: Adn<br>al Devices Administration | inistration<br>DEIIAdmin02<br>inistrator | Insight Agent 11 og g |
|----------------------------------------|-------------------------------------------------------------------------------------------------|------------------------------------------|-----------------------|
| User<br>Settings<br>Global<br>Settings | Directory                                                                                       | Settings                                 | ?                     |
| Network<br>Settings                    | Directory                                                                                       | Settings                                 |                       |
| SNMP<br>Settings                       | Directory Authentication:                                                                       | <ul> <li>Enabled</li></ul>               |                       |
| Certificate                            | Directory Server Address:                                                                       | mariana.wins.hp.com                      |                       |
| Administration<br>Ungrade              | Directory Server LDAP Port:                                                                     | 636                                      |                       |
| Firmware                               | LOM Object Distinguished Name:                                                                  | CN=RILOP4,CN=USERS,DC=RILOETEST2         |                       |
| Directory<br>Settings                  | LOM Object Password:                                                                            | •••••                                    |                       |
|                                        | Directory User Context 1:                                                                       | CN=USERS,DC=RILOETEST2,DC=HP             |                       |
|                                        | Directory User Context 2:                                                                       | @RILOETEST2.HP                           |                       |
|                                        | Directory User Context 3:                                                                       |                                          |                       |
|                                        | Test Settings                                                                                   | Apply Settings                           |                       |
|                                        |                                                                                                 |                                          |                       |
|                                        |                                                                                                 |                                          |                       |
|                                        |                                                                                                 |                                          |                       |
|                                        |                                                                                                 |                                          |                       |
|                                        |                                                                                                 |                                          |                       |
|                                        |                                                                                                 |                                          |                       |
|                                        |                                                                                                 |                                          |                       |

[Directory Settings]画面には、次の設定オプションがあります。

- [Directory Authentication] ディレクトリ サーバがユーザ ログインの認証に使用され るかどうかを指定します。この設定は、デフォルトでは[Disabled]になっています。
- [Local User Accounts] ユーザがディレクトリ アカウントではなくローカル ユーザ アカウントを使用してログインできるようにします。この設定は、デフォルトでは [Enabled]になっています。
- [Directory Server Address] ディレクトリ サーバのIPアドレスまたはDNS名あるいは ドメインの名前を指定します。ユーザ認証にディレクトリ サービスを使用する場合 は、この設定が必要です。DNS名またはマルチホストDNS名の使用をおすすめしま す。IPアドレスを使用すると、そのサーバが停止したときディレクトリを使用できな くなります。
- [Directory Server LDAP Port] LDAP通信に使用するポートを指定します。デフォルト設定は、セキュリティ保護されているLDAPのポート番号636です。LDAPポートを変更する場合は、SSLポート上のLDAPでなければなりません。
- [LOM Object Distinguished Name] ディレクトリ サービス内のLights-Out Deviceオブ ジェクトのフル識別名を指定します(例: CN=RILOE2OBJECT,CN=Users,DC=HP,DC =com)。識別名は、256文字までに制限されています。
- [LOM Object Password] ディレクトリ内の対応するオブジェクトにログインする際にLights-Outデバイス オブジェクトが使用するパスワードを指定します。パスワードは、RILOE IIがディレクトリと通信するために使用されます。ディレクトリをユーザ認証とアクセスにのみ使用する場合は、このパスワードは不要です。パスワードは、40文字までに制限されています。

**注**: 現時点では、[LOM Object Password]フィールドは使用されません。このフィー ルドは、将来のファームウェア リリースとの上位互換性を保つために提供され ています。

[Directory User Context] - ユーザを認証する際の検索コンテキストを指定します。これらの設定は、ディレクトリ サービス内でのユーザの位置を指し示します。これにより、ユーザはログインする際に、フル ツリー構造を入力する必要がなくなります(例: CN=Users,DC=HP,DC=com)。Directory User Contextは、それぞれ128文字までに制限されています。

画面の内容を変更する場合は、[Apply Settings]をクリックしてください。[Test Settings]を使 用して、ディレクトリ サーバとRILOE IIボード間の通信をテストすることもできます。

# ディレクトリ テスト

RILOE IIに対する現在のディレクトリ設定の有効性を確認するには、[Directory Settings]ページの[**Test Settings**]ボタンをクリックします。[Directory Tests]ページが表示されます。

テストページには、現在のディレクトリ設定の有効性を確認するために設計された一連の簡単なテストの結果が表示されます。また、このページには、テスト結果および検出された問題を示すテスト ログも表示されます。ディレクトリを正しく設定した後にこれらのテストを再実行する必要はありません。[Directory Tests]画面には、ユーザがディレクトリューザとしてログインする必要はありません。

ディレクトリ設定の有効性を確認するには、以下の手順に従ってください。

- ディレクトリ管理者の識別名とパスワードを入力します。ディレクトリ内にRILOE II オブジェクトを作成する際に使用するものと同じ識別名とパスワードを使用すること をおすすめします。これらの識別名とパスワードは、RILOE IIによって保存されるも のではなく、RILOE IIオブジェクトとユーザ検索コンテキストを確認するために使用 されます。
- テスト用のユーザ名とパスワードを入力します。通常は、テスト対象のRILOE IIへの アクセスに利用するアカウントを使用します。ディレクトリ管理者と同じアカウント でかまいませんが、テストは、"superuser"アカウントを使用してユーザ認証を確認す ることはできません。これらのユーザ名とパスワードは、RILOE IIによって保存され るものではありません。
- 3. [Start Test]ボタンを押すと、複数のテストがバックグラウンドで開始されます。最初、 ディレクトリ ユーザによるネットワークpingが実行され、次に、サーバへのSSL接続 が確立され、通常のログインと同じようにユーザの権限が評価されます。

テストの実行中、ページは定期的に更新されます。テストの実行中にいつでも、テストを停止したり、手動でページを更新したりすることができます。

 ページのヘルプリンクを利用して、テストの詳細や問題が発生した場合の処置を確認 してください。

### RILOE IIへのユーザ ログイン

RILOE IIのログイン ページの[Login Name]フィールドは、次に示す項目をすべて受け入れます。

- ディレクトリユーザ
- LDAP完全識別名

例: CN=John Smith, CN=Users, DC=HP, DC=COMまたは@HP.com

**注**: ログイン名だけの短い形式は、アクセスしようとしているドメインをディレクトリに通知しません。ドメイン名を入力するかまたはアカウントのLDAP識別名を使用する必要があります。

• ドメイン¥ユーザ名形式 (Active Directoryのみ)

例:HP¥jsmith

- ユーザ名@ドメイン形式 (Active Directoryのみ)
  - 例:jsmith@hp.com

注:@検索可能形式を使用して指定されるディレクトリユーザは、3つの検索可能コンテキストのいずれかに配置されます。このコンテキストは、[Directory Settings]で設定されます。

- ユーザ名形式
  - 例: John Smith

**注**: ユーザ名形式を使用して指定されるディレクトリ ユーザは、3つの検索可能 コンテキストのいずれかに配置されます。このコンテキストは、[Directory Settings]で設定されます。

• ローカル ユーザ - ログインID

**注**: RILOE IIのログイン ページでは、[Login Name]の最大長は、ローカル ユーザ については40文字、ディレクトリ サービス ユーザについては256文字です。

ローカル ユーザ データベースは、保持されます。ディレクトリを使用しないことも、ディ レクトリとローカル アカウントを組み合わせて使用することも、認証用にのみディレクト リを使用することも可能です。

# 証明書サービス

#### この項の目次

| 証明書サービスのインストール | . 155 |
|----------------|-------|
| ディレクトリ サービスの確認 | . 156 |
| 自動証明書要求の設定     | . 156 |

### 証明書サービスのインストール

- 1. [スタート]メニューから、[設定]、[コントロールパネル]の順に選択します。
- 2. [アプリケーションの追加と削除]をダブルクリックします。
- 3. [Windowsコンポーネントの追加と削除]をクリックして、Windowsコンポーネントウィ ザードを起動します。
- 4. [Certificate Services]チェックボックスを選択します。[次へ]をクリックします。
- 5. サーバの名前を変更できなくなくなること説明するメッセージが表示されたら[OK] をクリックします。Active Directoryで登録されているCAがないので、[Enterprise root CA]オプションが選択されています。
- 6. サイトおよび組織に合わせて該当する情報を入力します。[Valid for]フィールド で、デフォルトの有効期間の2年を受け入れます。[次へ]をクリックします。
- 証明書データベースおよびデータベース ログのデフォルト位置を受け入れます。[次 へ]をクリックします。
- 8. Windows<sup>®</sup> 2000 Advanced Server CDを挿入するように指示されたら、c:¥I386フォルダ にアクセスします。
- 9. [Finish]をクリックして、ウィザードを閉じます。

### ディレクトリ サービスの確認

マネジメント プロセッサは、SSLを使用してActive Directoryと通信するため、証明書を作成するかまたは証明書サービスをインストールする必要があります。組織のドメイン内の オブジェクトに対して証明書を発行することになるため、エンタープライズCAをインス トールする必要があります。

証明書サービスがインストールされているかどうかを確認するには、以下の手順に従って ください。

- [スタート]メニューから、[プログラム]、[管理ツール]、[Certification Authority]の順 に選択します。
- 2. 証明書サービスがインストールされていない場合、エラーメッセージが表示されます。

### 自動証明書要求の設定

サーバに対して証明書が発行されるように設定するには、以下の手順に従ってください。

- 1. [スタート]メニューから、[ファイル名を指定して実行]を起動し、mmcと入力します。
- 2. [Add]をクリックします。
- 3. [Group Policy]を選択して、[Add]をクリックし、スナップインをMMCに追加します。
- [Browse]をクリックして、[Default Domain Policy]オブジェクトを選択します。[OK] をクリックします。
- 5. [Finish]、[Close]、[OK]の順に選択します。
- 6. [Computer Configuration]、[Windows Settings]、[Security Settings]、[Public Key Policies] の順に展開します。
- 7. [Automatic Certificate Requests Settings]を右クリックして、[New]、[Automatic Certificate Request]の順に選択します。
- 8. [Automatic Certificate Request Setup]ウィザードが起動したら、[Next]をクリックします。
- 9. [Domain Controller]テンプレートを選択して、[Next]をクリックします。
- 10. 一覧に示されている証明機関を選択します(証明書サービスをインストールしたとき に定義したCAです)。[Next]をクリックします。
- 11. [Finish]をクリックして、ウィザードを閉じます。

# ディレクトリ対応のリモート管理

#### この項の目次

| ディレクトリ対応のリモート管理とは      | <u>157</u> |
|------------------------|------------|
| 一括インポート ツールの使用         | <u>158</u> |
| 既存グループの使用              | <u>159</u> |
| 複数ロールの使用               | <u>160</u> |
| 組織構成に従ったロールの作成         | <u>161</u> |
| ロールの制限                 | <u>161</u> |
| ディレクトリ ログイン制限が適用される仕組み | <u>164</u> |
| ユーザの時間制限が適用される仕組み      | <u>165</u> |
| ユーザのアドレス制限             | <u>165</u> |
| 複数の制限およびロールの作成         | <u>166</u> |
|                        |            |

# ディレクトリ対応のリモート管理とは

この項は、ディレクトリ サービスおよびRILOE II製品について十分に理解している管理者 を対象としています。「ディレクトリ サービス」(<u>115</u>ページ)の項をよく読んで、セッ トアップや設定例を理解しておいてください。

ディレクトリ対応のリモート管理により、以下のことが可能になります。

- Lights-Out Managementオブジェクトの作成
  - 管理者は、デバイスを表すLOMデバイス オブジェクトを、デバイスごとに1つずつ作 成する必要があります。LOMデバイス オブジェクトは、ディレクトリ サービスを利 用して、ユーザの認証や権限付与を行います。Active Directory(「Active Directoryの ディレクトリ サービス」(122ページ)を参照)およびeDirectory(「eDirectoryのディ レクトリ サービス」(138ページ)を参照)のLOMデバイス オブジェクトの作成に ついて詳しくは、「ディレクトリ サービス」(115ページ)を参照してください。通 常、管理者は、HPが提供するスナップインを使用して、オブジェクトを作成できま す。LOMデバイス オブジェクトには、デバイスのネットワークアドレス、DNS名、ホ ストサーバ名、シリアル番号など、意味のある名前を付けると便利です。
- Lights-Out Managementデバイスの設定

ディレクトリ サービスを利用してユーザの認証や権限付与を行う各LOMデバイスは、 すべて正しいディレクトリ設定を使用して設定しなければなりません。具体的なディ レクトリ設定について詳しくは、「ディレクトリの設定」を参照してください。通常、 管理者は、該当するディレクトリ サーバのアドレス、LOMオブジェクトの識別名、お よびユーザ コンテキストを用いて各デバイスを設定します。サーバのアドレスには、 ローカル ディレクトリ サーバのIPアドレスかまたはDNS名、もしくは冗長性を確保 するためにマルチホストDNS名を用います。

### ー括インポート ツールの使用

多数のLOMオブジェクトを追加して設定するのは、たいへん時間のかかる作業です。HP は、これらの作業に役立つ複数のユーティリティを提供しています。以下では、使用でき るユーティリティについて簡単に説明します。

• HP Lights-Outマイグレーション ユーティリティ

HP Lights-Outマイグレーション ユーティリティ (HPQLOMIG.EXE) は、複数のLOM デバイスをインポートおよび設定します。HPQLOMIG.EXEでは、GUIが提供され、 ユーザはこのGUIを使用して、多数のマネジメント プロセッサの実装やアップグ レードを正しい手順で進めていくことができます。多数のマネジメント プロセッサ をアップグレードする場合は、このGUIによる方法を使用することをおすすめしま す。詳しくは、「Lights-Outディレクトリマイグレーション ユーティリティ」 (<u>169</u> ページ) を参照してください。

• HP Lights-Outマイグレーション コマンド ユーティリティ

HP Lights-Outマイグレーション コマンド ユーティリティ (HPQLOMGC.EXE) を使 用すると、GUIベースではなく、コマンド ラインを使用して移行を行うことができ ます。このユーティリティは、Insightマネージャ7のアプリケーション起動およびク エリ機能と連携して動作し、多くのデバイスを一度に設定します。わずかのLOMデ バイスをディレクトリ サービスを使用するように設定しなければならない場合に も、コマンド ラインを使用する方法が好まれる場合があります。詳しくは、 「Lights-Outディレクトリ マイグレーション ユーティリティ」 (<u>169</u>ページ)を参照 してください。

• Insightマネージャ7およびSystems Insight Managerは、以下の機能を備えています。

— 複数のLOMデバイスの管理

- LOMデバイスをマネジメント プロセッサとして検出し、CPQLOCFGを使用して、RIBCL XMLスクリプトファイルをLOMデバイスのグループに送信し、これらのLOMデバイスを管理します。LOMデバイスは、RIBCLファイルで指定された処理を実行してCPQLOCFGログファイルに応答を送信します。詳しくは、「グループ管理」および「リモートInsightボードコマンド言語」(<u>199</u>ページ)を参照してください。
- CPQLODOSユーティリティ

LOMデバイスは、関連付けられるオブジェクトがディレクトリ内で作成される前に、 ディレクトリをサポートするように設定できます。管理者は、CPQLOCFGやPERLス クリプト(「XMLスクリプティングインタフェースでのPerlの使用」(<u>193</u>ページ) を参照)のilodply.plのようなツールを使用して、多数のLOMデバイスを設定できま す。LOMデバイスは、関連付けられるディレクトリオブジェクトが作成されるまで は、ディレクトリ認証を実行できません。

従来のインポートユーティリティ

LDIFDE、NDS Import/Export Wizardなどのツールを使い慣れた管理者は、これらのユー ティリティを使用して、ディレクトリ内で多数のLOMデバイス オブジェクトのイン ポートや作成を行うことができます。ただし、ここまでで説明した手順に従って、デ バイスを手動で設定する必要はあります。ただ、この設定はいつでも行えます。プロ グラム インタフェースやスクリプティング インタフェースを使用して、ユーザなど 他のオブジェクトと同様の方法で、LOMデバイス オブジェクトを作成することもで きます。「ディレクトリ サービス スキーマ」(247ページ)では、LOMオブジェクト を作成する際の、属性および属性データのフォーマットについて詳細に説明します。

### 既存グループの使用

多くの企業では、そのユーザや管理者をグループに編成します。多くの場合、既存のグ ループを使用し、そのグループを1つ以上のLights-Out Managementロール オブジェクトと 関連付ける方法が便利です。デバイスがロール オブジェクトと関連付けられると、管理 者は、グループのメンバーを追加または削除することによって、ロールに関連付けられ たLights-Outデバイスへのアクセスを制御します。

Microsoft<sup>®</sup> Active Directoryを使用する場合、別のグループの内部にグループを配置して、グ ループをネスティングすることができます。ロールオブジェクトは、グループとみなされ、 他のグループを直接含むことができます。ネスティングされた既存のグループをロールに 直接追加し、該当する権限と制限を割り当ててください。新規ユーザは、既存のグループ にもロールにも追加することができます。 Novell eDirectoryでは、グループのネスティングは許可されません。eDirectoryでは、ロー ルを読み出すことのできるユーザであれば、どのユーザでも、そのロールのメンバーとみ なされます。既存のグループ、組織単位、または組織をロールに追加する場合は、オブ ジェクトをロールの読み出しトラスティとして追加してください。オブジェクトのすべて のメンバーが、ロールのメンバーとみなされます。新規ユーザは、既存のオブジェクトに もロールにも追加できます。

トラスティまたはディレクトリ権限割り当てを使用してロールのメンバーシップを拡大す る場合、ユーザは、LOMデバイスを表しているLOMオブジェクトを読み出すことができ なければなりません。一部の環境では、ユーザを正しく認証するには、あるロールのトラ スティが、同時にLOMオブジェクトの読み出しトラスティでなければならない場合があ ります。

### 複数ロールの使用

多くの配備では、同じデバイスを管理する複数のロール内に同じユーザが存在する必要は ありません。ただし、このように構成すると、複雑な権限関係の構築に役立ちます。互い に関連する複数のロールを構築する場合、ユーザは、該当する各ロールによって割り当て られたすべての権限を受け取ります。ロールは、権限を付与することはできても、無効に することはできません。あるロールであるユーザにある権限を付与すると、そのユーザが、 当該の権限を付与していない別のロールに属している場合でも、そのユーザは当該の権限 を持ちます。

通常、ディレクトリ管理者は、最低数の権限を割り当てたベース ロールを作成し、別の ロールを作成して別の権限を追加します。これらの権限は、特定の状況で追加されるかま たはベース ロール ユーザの一部を対象に追加されます。

たとえば、ある組織に、LOMデバイスまたはホスト サーバの管理者とLOMデバイスのユー ザの、2種類のユーザがあるとします。この場合、管理者用とユーザ用の2つのロールを作 成することは意味のあることです。両方のロールには、共通するデバイス グループの一部 が含まれますが、与える権限は異なります。また、地位の低いほうのロールに汎用的な権 限を付与し、LOM管理者をそのロールと管理ロールの両方に属させる方法が都合のよい場 合もあります。 次の例では、管理者ユーザは、通常のユーザ グループからログイン権限を取得します。よ り高度な権限は、管理者ロールから割り当てられます。管理者ロールは、別の権限(サー バのリセットおよびリモート コンソール権限)を割り当てます。

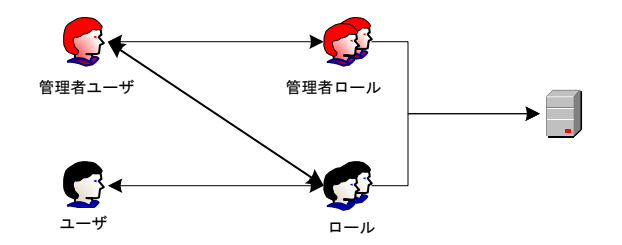

次の例では、管理者ロールは、すべての管理者権限、つまり、サーバ リセット、リモート コンソール、およびログイン権限を割り当てます。

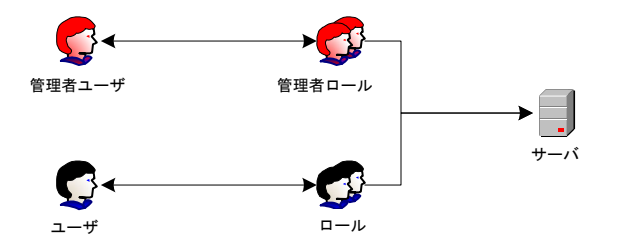

### 組織構成に従ったロールの作成

ー般に、組織内の管理者は一定の階層構造に組み込まれています。この階層構造では、 上位の管理者とは関係なく下位の管理者が権限を付与しなければならないことがよくあ ります。この場合、上位レベルの管理者によって割り当てられる権限を表す1つのロール を保持し、同時に、下位の管理者に自身のロールの作成と管理を許可すると便利です。

### ロールの制限

ロールの制限機能により、管理者は、ロールの適用範囲を限定できます。ロールは、その ロールの制限を満たすユーザにのみ権限を付与します。制限を加えたロールを使用するこ とにより、1日のうちでの時間やクライアントマシンのネットワークアドレスに基づいて 変化する動的な権限をユーザに付与することができます。 ロールについてのネットワーク制限や時間制限を作成するための手順については、「Active DirectoryのRole Restrictions」 (<u>133</u>ページ) またはeDirectoryのロールの制限に関する項 (「Role Restrictions」) (<u>146</u>ページ) を参照してください。

#### ロールの時間制限

LOMロールには、時間制限を加えることができます。ユーザは、ロールのメンバーであり、そのロールについての時間制限を満たしている場合のみ、そのロールでリストされているLOMデバイスについて指定された権限を付与されます。

LOMデバイスは、ホストの現地時間を使用して、時間制限を実施します。LOMデバイス のクロックが設定されていないと、そのロールについて時間制限が指定されていない場 合を除いて、ロールの時間制限は機能しません。

ロール ベースの時間制限は、LOMデバイス上で時間が設定されている場合にのみ、その 条件が満たされます。この時間は、通常、ホストが起動する際にセットされ、ホスト オペ レーティング システムでエージェントを実行することにより維持されます。これにより、 LOMデバイスは、うるう年を調整し、ホストとの間の時間のずれを最小限に抑えることが できます。予想外の停電、LOMファームウェアのフラッシュなどが発生して、LOMデバ イスのクロックがセットされない場合があります。また、ファームウェア フラッシュの前 と後でLOMデバイスの時間がずれないようにするには、ホストの時間が正確でなければな りません。

#### IPアドレス範囲制限

IPアドレス範囲制限機能により、管理者は、制限によってアクセスを付与または拒否され るネットワークアドレスを指定できます。アドレス範囲は、通常、「<下限のアドレス>-<上限のアドレス>」の形式で指定されます。単一のアドレスへのアクセスを付与または拒 否するためにアドレス範囲を指定できます。「<下限のアドレス>-<上限のアドレス>」の 形式で指定されたIPアドレス範囲に当てはまるアドレスが、IPアドレス制限の条件を満た します。

#### IPアドレスおよびサブネット マスク制限

IPアドレスおよびサブネット マスク制限機能により、管理者は、制限によってアクセスを 付与または拒否されるアドレス範囲を指定できます。この形式の機能は、IPアドレス範囲 による制限とよく似ていますが、ご使用のネットワーク環境をそのまま表したものになる 可能性があります。IPアドレスおよびサブネット マスクを指定した範囲は、通常、サブ ネット アドレスやアドレス ビットマスクを使用して指定されます。アドレス ビットマス クは、同じ論理ネットワークに所属するアドレスを識別するために使用されます。

2進数の演算で、クライアントマシンアドレスの各ビットにサブネットマスクの各ビット を加えたものが、制限のサブネットアドレスと一致すると、そのクライアントマシンは 制限の条件を満たすことになります。

#### DNSベースの制限

DNSベースの制限は、ネットワークのネーミング サービスを使用して、クライアント マ シンのIPアドレスに割り当てられたマシン名を検索することにより、クライアント マシ ンの論理名を調べます。DNSベースの制限を使用するには、稼動しているネーム サーバ が必要です。ネーム サービスが停止した場合やネーム サービスにアクセスできない場合 は、DNSベースの制限によって条件に一致するクライアント マシンを見つけることがで きないため、この機能は失敗します。

DNSベースの制限機能では、単一のマシン名や、共通するドメイン サフィックスを持つ 複数のマシンだけにアクセスを制限できます。たとえば、DNS制限www.hp.comは、ドメ イン名www.hp.comを割り当てられたホストに一致しますが、DNS制限\*.hp.comは、HPを 起源とする任意のマシンに一致します。

ホストがマルチホームになっている場合があるため、DNSベースの制限は一定のあいまい さを伴う可能性があります。DNSベースの制限は、必ずしも、単一のシステムと1対1で対 応するわけではありません。

DNSベースの制限機能を使用する場合、セキュリティ上の問題が発生する可能性がありま す。ネーム サービス プロトコルは、安全なプロトコルではありません。ネットワークに アクセスできる悪意のあるユーザが、ネットワーク上に不正なDNSサービスを配置するこ とにより、偽のアドレス制限基準が作成される可能性もあります。DNSベースのアドレス 制限を使用する場合は、組織のセキュリティポリシーを検討する必要があります。

#### ロールのアドレス制限

ロールのアドレス制限は、クライアントのIPネットワーク アドレスに基づいて、LOM ファームウェアによって実施されます。あるロールについて、アドレス制限が満たされる場合、そのロールによって付与された権限が適用されます。

ファイアウォール越しのアクセスやネットワーク プロキシを介したアクセスが試みられ ると、アドレス制限の管理が困難になる可能性があります。これらのメカニズムのいずれ の場合も、識別可能なクライアント ネットワーク アドレスが変更される可能性があり、ア ドレス制限が管理者の予測に反した形で実施される可能性があります。

### ディレクトリ ログイン制限が適用される仕組み

LOMデバイスへのディレクトリ ユーザのアクセスは、2通りの制限機能によって制限され る可能性があります。まず、ユーザ アクセス制限により、ユーザのアクセス権限がチェッ クされ、ディレクトリへの認証を受けることができるかどうかが確認されます。次に、 ロール アクセス制限により、認証を受けたユーザが、1つまたは複数のロールで指定された 権限に基づいて、LOM権限を受けることができるかどうかがチェックされます。

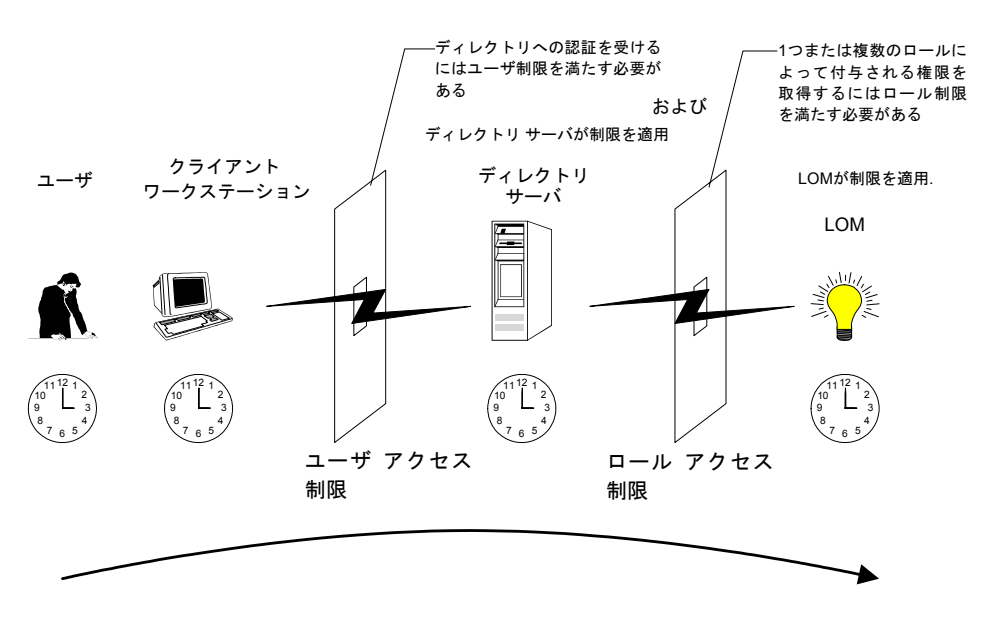

### ユーザの時間制限が適用される仕組み

管理者は、ディレクトリ ユーザ アカウントに対して時間制限を課すことができます。時 間制限により、ユーザがディレクトリにログインする(認証を受ける)権利に制限が加 えられます。通常、時間制限は、ディレクトリ サーバの時間を使用して実施されますが、 ディレクトリ サーバが別の時間帯に属している場合や別の時間帯にあるレプリカにアク セスしている場合は、管理対象オブジェクトからの時間帯情報を使用して、相対時間を 調整できます。

ディレクトリ サーバは、ユーザの時間制限を評価しますが、時間帯の変化や認証メカニ ズムによって決定過程が複雑になる可能性があります。

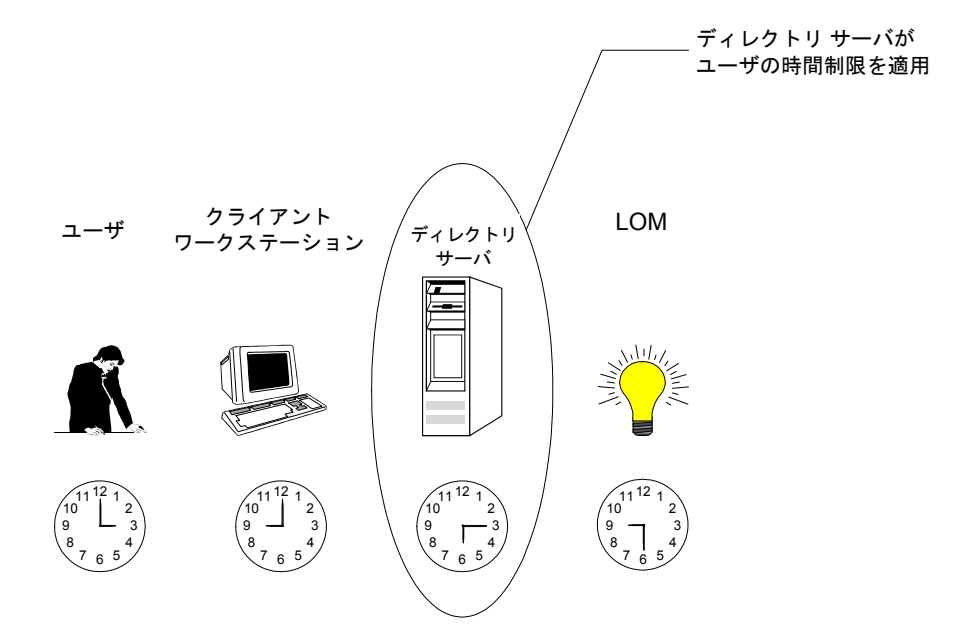

### ユーザのアドレス制限

管理者は、ディレクトリ ユーザ アカウントに対してネットワーク アドレス制限を課すこ とができますが、これらの制限は、ディレクトリ サーバによって実施されます。LOMデ バイスに対するユーザ ログインなど、LDAPクライアントに対するアドレス制限の実施に ついて詳しくは、ディレクトリ サービスの資料を参照してください。 ディレクトリ ユーザがプロキシ サーバを介してディレクトリにログインしている場合、 そのユーザに対するネットワーク アドレス制限は、管理者の予想通りに実施されないこ とがあります。ユーザがディレクトリ ユーザとしてLOMデバイスにログインすると、LOM デバイスはそのユーザとして、ディレクトリに対する認証を試みます。このため、その ユーザ アカウントに対して加えられたアドレス制限は、LOMデバイスにアクセスしたと きに適用されることになります。ただし、LOMデバイス段階で、ユーザが代理のものに 代わっているため、認証に使用されるネットワーク アドレスは、クライアント ワークス テーションのアドレスではなくLOMデバイスのアドレスになります。

### 複数の制限およびロールの作成

複数ロールを最も有効に活用する使用法では、1つまたは複数のロールに制限を加えて、 すべての状況に適用される権限をつくらないようにしています。それぞれのロールが、別 の制限を加えた別の権限を提供するようにします。複数の制限とロールを使用することに より、管理者は、ロールの数を最小限に抑えて、自由度のある複雑な権限関係を作成でき ます。

たとえば、ある組織がそのセキュリティ ポリシーで、LOM管理者に企業ネットワーク内 からのLOMデバイスの使用を許可しているが、通常の勤務時間外ではサーバのリセット 以外は実行できないようにしているとします。

ディレクトリ管理者は、2つのロールを作成して、この状況に対応しようとしますが、特別な注意が必要になります。必要なサーバリセット権限を提供するロールを作成しその ロールを勤務時間後だけに適用されるよう制限すると、企業ネットワークの外部にいる管 理者がサーバをリセットできることになり、ほとんどのセキュリティポリシーに反するこ とになります。 この例では、セキュリティ ポリシーにより、通常の使用が企業サブネット内のクライア ントに制限されており、サーバ リセット機能は、別に、勤務時間外だけに制限されてい ます。

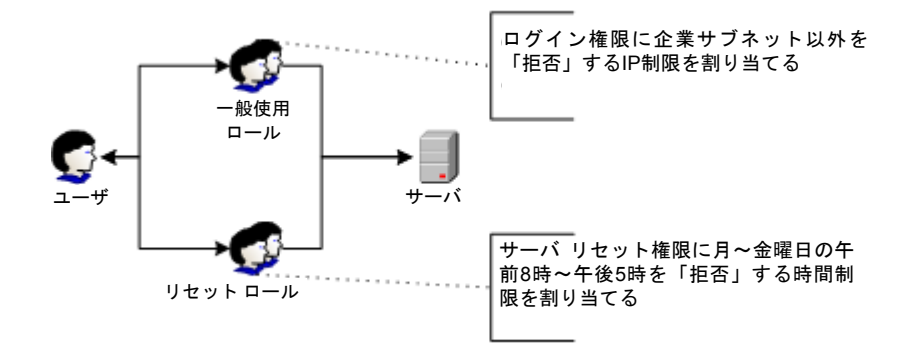

別の方法として、ディレクトリ管理者は、ログイン権限を付与するロールを作成しその ロールを企業ネットワークに制限するとともに、サーバのリセット権限だけを付与する別 のロールを作成し、そのロールを勤務時間後の操作に制限することができます。この構成 により、管理は簡単になりますが、危険性は増します。というのは、管理を継続していく 中で別のロールが作成され、企業ネットワークの外部のアドレスからのユーザにログイン 権限を付与し、さらに、サーバリセットロールに属しているLOM管理者がそのロールの 時間制限を満たした場合に、その管理者にサーバをどこからでもリセットできる権利を知 らないうちに付与する可能性があるからです。 前の構成は、企業のセキュリティ ポリシーを満たしますが、ログイン権限を付与する別 のロールを追加することにより、知らないうちに、営業時間後、企業のサブネットの外 部からサーバをリセットする権限が与えられる可能性があります。より管理しやすい解 決法は、リセットロールと一般使用ロールの両方を制限することです。

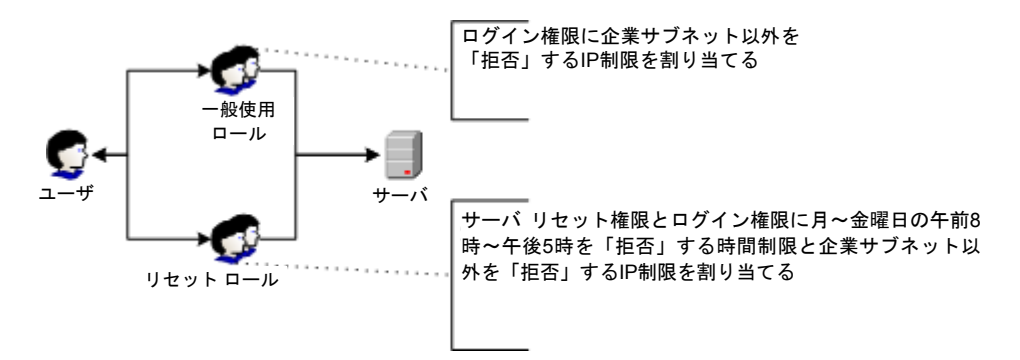

# Lights-Outディレクトリ マイグレーション ユーティリティ

#### この項の目次

| Lights-Outマイグレーション ユーティリティとは    | <u>169</u> |
|---------------------------------|------------|
| 互换性                             |            |
| 移行前のチェックリスト                     |            |
| HP Lights-Out Directory Package |            |
| HPQLOMIGの操作                     |            |
| HPQLOMGCの操作                     | <u>182</u> |

### Lights-Outマイグレーション ユーティリティとは

HPでは、すでにマネジメント プロセッサを取り付けているお客様を対象に、これらのプ ロセッサをディレクトリ サービスによる管理に容易に移行できるようにするための2つの ユーティリティを作成しました。その2つのユーティリティとは、HPQLOMIGユーティリ ティとHPQLOMGCユーティリティです。これらのユーティリティは、マネジメントプロ セッサがディレクトリ サービスをサポートするために必要な移行手順の一部を自動化し ます。これらのユーティリティにより、以下の操作が可能になります。

- ネットワーク内のマネジメントプロセッサを検出する(HPQLOMIGのみ)。
- マネジメント プロセッサのファームウェアをディレクトリ サービスをサポートする バージョンにアップグレードする。
- ディレクトリ内でマネジメントプロセッサを識別できるように名前を付ける。
- ディレクトリ内に、各マネジメントプロセッサに対応するオブジェクトを作成し、
   そのオブジェクトをロールに関連付ける。
- マネジメントプロセッサを設定して、ディレクトリと通信できるようにする。

HPQLOMIGユーティリティは、ディレクトリ内に各マネジメント プロセッサに対応する オブジェクトを作成しそのオブジェクトをロールに関連付けることにより、マネジメント プロセッサの移行プロセスを自動化します。HPQLOMIGは、GUIを備え、多数のマネジメ ント プロセッサを実装またはアップグレードするための手順をユーザがウィザードを使 用して実行できるようにします。 HPQLOMGCは、個々のマネジメント プロセッサの移行を可能にするコマンド ライン ユーティリティです。HPQLOMGCをInsightマネージャ7またはSystems Insight Managerと組 み合わせて使用することにより、必要に応じて、マネジメント プロセッサのファーム ウェアをアップグレードし、マネジメント プロセッサを設定し、ディレクトリ設定を行 うことができます。HPQLOMGCも、XMLファイル内の名前またはネットワーク名を使用 して (ユーザがコマンド ラインで名前を選択したかどうかによって異なります)ディレ クトリ内にデバイス オブジェクトを作成し、そのオブジェクトをロールに関連付けます。 また、HPQLOMGCは、単独で起動することも、スクリプト(例:バッチ ファイルまたは Perlスクリプト)から起動することもできます。

### 互換性

HPQLOMIGおよびHPQLOMGCは、Microsoft<sup>®</sup> Windows<sup>®</sup>の、Microsoft<sup>®</sup> .NET Frameworkを サポートするバージョンで実行されます。これらのユーティリティを使用するには、 Microsoft<sup>®</sup> .NET Frameworkが必要です。.NET Fameworkの詳細およびダウンロードについ ては、Microsoft社のWebサイトhttp://www.microsoft.com/net/を参照してください。両方の ユーティリティが、次のオペレーティングシステムをサポートします。

- Active Directoryの場合
  - Windows<sup>®</sup> 2000
  - Windows<sup>®</sup> Server 2003
- Novell eDirectory 8.6.2の場合
  - Red Hat Linux 7.2
  - Red Hat Linux 7.3
  - Windows<sup>®</sup> 2000
  - NetWare 6.0

### 移行前のチェックリスト

1. 現在のファームウェア バージョンがHPQLOMIGおよびHPQLOMGCユーティリティ をサポートしていることを確認します。

| マネジメント プロセッサ | ファームウェアの最小パージョン |  |  |
|--------------|-----------------|--|--|
| RILOE        | 2.41            |  |  |

| マネジメント プロセッサ | ファームウェアの最小パージョン |  |
|--------------|-----------------|--|
| RILOE II     | 任意のバージョン        |  |
| iLO          | 1.10            |  |

- 2. Microsoft<sup>®</sup>.NET Frameworkをインストールします。
- 3. HPのWebサイトhttp://www.hp.com/servers/lights-out/(英語)から、ディレクトリ サービスをサポートするマネジメント プロセッサ ファームウェアをダウンロードし ます。
- 4. HPのWebサイトhttp://www.hp.com/servers/lights-out/(英語)から、HP Lights-Out ディレクトリサービスSmartコンポーネントをダウンロードします。
- 5. HP Lights-Outスキーマ拡張をディレクトリに適用します。
- 6. HP Lights-Outマネジメント スナップインを使用して、マネジメント プロセッサの ユーザのロールを作成します。

### HP Lights-Out Directory Package

移行用のすべてのソフトウェア、ならびにスキーマ エクステンダとマネジメント スナッ プインが、HP Smartコンポーネントにまとめられています。マネジメント プロセッサの 移行を実行するには、スキーマを拡張して、マネジメント スナップインをインストール してから、移行用のツールを実行してください。Smartコンポーネントは、HPのLights-Out ManagementのWebサイトhttp://www.hp.com/servers/lights-out/(英語)に用意されていま す。

移行用のユーティリティをインストールするには、Smartコンポーネントの[LDAP Migration Utility]をクリックします。Microsoft<sup>®</sup> MSIインストーラが起動し、HPQLOMIG、HPQLOMGC、 必要なDLL、使用許諾書、およびその他のファイルが、C:¥Program Files¥Hewlett-Packard ¥HPQLOMIGディレクトリにインストールされます。別のディレクトリを選択することも できます。サンプルのXMLファイルもインストールされ、[スタート]メニューにHPQLOMIG のショートカットも作成されます。

**注**:.NET Frameworkがインストールされていないことが検出されると、インストレーション ユーティリティは、エラー メッセージを表示して終了します。

### HPQLOMIGの操作

コマンド ライン ユーティリティは、Insightマネージャ7およびSystems Insight Managerと組 み合わせて使用するように設計されています。Insightマネージャ7やSystems Insight Manager を使用しない場合は、HPQLOMIGの使用を検討してください。

**重要**:マネジメント プロセッサ用にディレクトリ サポートをインストールするに は、HP Smartコンポーネントをダウンロードする必要があります。詳しくは、 「移行前のチェックリスト」(<u>170</u>ページ)および「HP Lights-Out Directory Package」(<u>171</u>ページ)を参照してください。スキーマの拡張は、スキーマ管理 者が行わなければなりません。

HPQLOMIGを使用するには、各マネジメント プロセッサのログオン権限およびファーム ウェアのアップグレード権限が必要です。ディレクトリ サービスでは、ディレクトリ設 定の変更権限が必要です。

#### マネジメント プロセッサの検出

移行の最初の手順は、ディレクトリ サービスを有効にするすべてのマネジメント プロセッ サを検出することです。DNS名、IPアドレス、またはIPアドレスのワイルドカードを使用 して、マネジメント プロセッサを検索できます。[Addresses]フィールドに入力する数値や 文字には、次の規則が適用されます。

- DNS名、IPアドレス、およびIPアドレスのワイルドカードは、セミコロンで区切る必要があります。
- IPアドレスのワイルドカードを使用する場合は、3番目と4番目のオクテットフィールドに"\*"文字を記述します。たとえば、IPアドレス16.100.\*.\*は有効ですが、16.\*.\*は無効です。ハイフンを使用して範囲を指定することもできます。たとえば、192.168.0.2-10は、有効な範囲です。ハイフンは、一番右のオクテットフィールドでのみ使用できます。
- [Find]をクリックすると、HPQLOMIGは、pingを発行し、ポート443(デフォルトの SSLポート)に接続します。これらの処理によって、対象のネットワークアドレスが マネジメントプロセッサのものかどうかをすばやく確認できます。デバイスがpingに 応答しない場合やポート443で正しく接続されない場合は、マネジメントプロセッサ のアドレスではないと判断されます。

検出中に、[Next]または[Back]をクリックするか、アプリケーションを終了すると、現在のネットワーク アドレスについての操作は完了しますが、以降のネットワーク アドレス についての操作は取り消されます。

| 🚽 hp Lights-Out Directories Migration Utility 🛛 🛛 🔀                                                                                |                           |                                                                                             |                                                          |                    |  |
|----------------------------------------------------------------------------------------------------|---------------------------|---------------------------------------------------------------------------------------------|----------------------------------------------------------|--------------------|--|
| Find Management Processors Scan network addresses and subnets to find all management processors that you wish to directory enable. |                           |                                                                                             |                                                          |                    |  |
| Network Address                                                                                                    | Management Processor Type | Firmware Version                                                                            |                                                          |                    |  |
| rib-larry<br>rib-curlu                                                                                                    | RILOE II<br>BILOE         | 1.10                                                                                        |                                                          |                    |  |
| rib-shemp                                                                                                    | RILOE                     | 2.50                                                                                        |                                                          |                    |  |
|                                                                                                    |                           |                                                                                             |                                                          |                    |  |
|                                                                                                    |                           |                                                                                             |                                                          |                    |  |
|                                                                                                    |                           |                                                                                             |                                                          |                    |  |
|                                                                                                    |                           |                                                                                             |                                                          |                    |  |
|                                                                                                    |                           |                                                                                             |                                                          |                    |  |
|                                                                                                    |                           |                                                                                             |                                                          |                    |  |
|                                                                                                    |                           |                                                                                             |                                                          |                    |  |
| Done.                                                                                                    |                           |                                                                                             |                                                          | Find               |  |
|                                                                                                    |                           |                                                                                             |                                                          |                    |  |
|                                                                                                    |                           | You may enter IP :                                                                          | addresses and or DNS nam                                 | ven Delimit        |  |
| rib-larry;rib-curly;ri                                                                                                    | ib-shemp                  | multiple addresses                                                                          | using a semicolon. Ranges                                | of IP              |  |
|                                                                                                    |                           | addresses can be specified with a "". For example, you may<br>enter 192.161.0.":192.161.1." |                                                          |                    |  |
|                                                                                                    |                           |                                                                                             |                                                          |                    |  |
| Management Proc                                                                                                    | essor Login               |                                                                                             |                                                          |                    |  |
| Login Name                                                                                                    | liser                     | Provide a login nar                                                                         | ne and password so that th                               | is utility can get |  |
| Bassword                                                                                                    | usor                      | and allow you to up                                                                         | e version or the manageme<br>ograde them to a version th | at supports        |  |
| Fassword                                                                                                    |                           | directories.                                                                                |                                                          |                    |  |
|                                                                                                    |                           |                                                                                             |                                                          |                    |  |
|                                                                                                    |                           |                                                                                             | Z Back Nevts                                             | Cancel             |  |
|                                                                                                    |                           | _                                                                                           | NBACK INEXL2                                             |                    |  |
|                                                                                                    |                           |                                                                                             |                                                          |                    |  |

マネジメントプロセッサの検出プロセスを開始するには、以下の手順に従ってください。

- 1. [スタート]メニューから、[プログラム]、[Hewlett-Packard]、[HPQLOMIG]の順に選 択し、マイグレーションユーティリティを起動します。
- 2. [Next]をクリックして、初期画面から次の画面に移動します。

- 3. [Addresses]フィールドに、マネジメント プロセッサの検索を実行するための数値や文 字を入力します。
- 4. [Login Name]、[Password]の順に入力して、[Find]をクリックします。

**重要:**HPQLOMIGウィザードは、各マネジメント プロセッサに対して共通のユー ザ名とパスワードが使用されると想定します。固有のユーザ名とパスワードを使 用する場合は、マイグレーション ユーティリティのコマンド ライン版を使用す る必要があります。

#### マネジメント プロセッサのファームウェアのアップグレード

ファームウェアのアップグレード画面を使用すると、ディレクトリ サービスをサポート するファームウェア バージョンにマネジメント プロセッサを更新できます。この画面で は、パスをタイプするかまたは[Browse]をクリックすることにより、各マネジメント プ ロセッサのファームウェア イメージの位置を指定することもできます。

**重要**:マイグレーション ユーティリティを実行するシステムから、マネジメントプロセッサのファームウェアのバイナリ イメージにアクセスできるようにしておく 必要 があります。バイナリ イメージは、HPのWebサイト http://www.hp.com/servers/lights-out/(英語)からダウンロードできます。

| マネジメント プロセッサ | ファームウェアの最小パージョン |
|--------------|-----------------|
| RILOE        | 2.52以上          |
| RILOE II     | 1.10以上          |
| iLO          | 1.40以上          |

選択したマネジメント プロセッサの数により異なりますが、アップグレードには時間が かかる場合があります。1枚のマネジメント プロセッサのファームウェア アップグレード には、約5分かかります。アップグレードが失敗すると、[Results]カラムにメッセージが 表示され、HPQLOMIGは、検出された他のマネジメント プロセッサを引き続きアップグ レードします。

**重要**: テスト環境でアップグレード プロセスのテストを行い結果を確認してか ら、業務に使用する実際のネットワークでユーティリティを実行することをおす すめします。マネジメント プロセッサへのファームウェア イメージの転送が不 完全に行われた場合、ディスケットを使用してマネジメント プロセッサをロー カルで更新しなければならない可能性があります。

マネジメント プロセッサのファームウェアをアップグレードするには、以下の手順に従っ てください。

1. アップグレードするマネジメントプロセッサを選択します。

- 1. アップグレードするマネジメントプロセッサを選択します。
- 2. 検出されたマネジメント プロセッサの種類ごとに、ファームウェア イメージへの正 しいパス名を入力するか、またはイメージの位置を参照します。
- [Upgrade Firmware]をクリックします。選択したマネジメント プロセッサがアップ グレードされます。このユーティリティにより数百枚のマネジメント プロセッサを アップグレードできますが、同時にアップグレードできるマネジメント プロセッサ の実際の数は、オペレーティング システムによって異なります。このプロセスの実 行中、ネットワークにはかなりの負荷がかかります。
- 4. アップグレードが完了したら、[Next]をクリックします。

| 📕 hp Lights-Out Directories Migration Utility                                                                         |         |                       |                  |                                                |  |
|----------------------------------------------------------------------------------------------------|---------|-----------------------|------------------|------------------------------------------------|--|
| Upgrade firmware on Management Processors<br>Select the management processors that will have their firmware upgraded. |         |                       |                  |                                                |  |
| Network Address                                                                                                    |         | Mgmt Processor        | Firmware Version | Results                                        |  |
| ✓ rib-larry                                                                                                    |         | RILOE II              | 1.10             |                                                |  |
| ✓ rib-curly                                                                                                    |         | RILOE                 | 2.50             |                                                |  |
| <b>⊡</b> rib-shemp                                                                                                    |         | RILOE                 | 2.50             |                                                |  |
|                                                                                                    |         |                       |                  |                                                |  |
|                                                                                                    |         |                       |                  |                                                |  |
|                                                                                                    |         |                       |                  |                                                |  |
|                                                                                                    |         |                       |                  |                                                |  |
|                                                                                                    |         |                       |                  |                                                |  |
|                                                                                                    |         |                       |                  |                                                |  |
|                                                                                                    |         |                       |                  |                                                |  |
|                                                                                                    |         |                       |                  |                                                |  |
|                                                                                                    |         |                       |                  |                                                |  |
|                                                                                                    |         |                       |                  |                                                |  |
|                                                                                                    |         |                       |                  |                                                |  |
| Check All                                                                                                    | Unchec  | k All                 |                  |                                                |  |
| iLO FW                                                                                                    | C:\Firm | ware Images\ilo.bin   | Browse           | Do not exit this application or                |  |
| RILOE FW                                                                                                    | C:\Firm | ware Images\riloe.bi  | n Browse         | interrupt this process once it<br>has started. |  |
| RILOE II FW                                                                                                    | C:\Firm | ware Images\riloeii.b | in Browse        | Upgrade Firmware                               |  |
|                                                                                                    |         |                       |                  | < Back Skip > Cancel                           |  |

ファームウェア アップグレード プロセスの実行中、操作が行われないように、すべての ボタンが無効になります。その場合でも、画面右上の[X]ボタンを使用してアプリケーショ ンを終了することができます。ファームウェアの更新中に、GUIを閉じても、アプリケー ションはバックグラウンドで動作を続行し、選択されたすべてのデバイスのファームウェ アのアップグレードを完了します。

#### マネジメント プロセッサの命名

この画面を使用すると、ディレクトリ内で、Lights-Out Managementデバイス オブジェクト に名前を付け、管理対象のすべてのマネジメント プロセッサについて、それぞれ対応す るデバイス オブジェクトを作成することができます。名前は、以下のいずれかを使用し て作成できます。

- ネットワークアドレス
- インデックス
- すべての名前の先頭に付けるプレフィックス
- すべての名前の末尾に付けるサフィックス

マネジメント プロセッサに名前を付けるには、[Name]フィールドをクリックして名前を 入力するか、または以下の手順に従ってください。

- 1. [Use Network Address] または[Create Name Using Index]を選択します。
- すべての名前の先頭につけるテキストまたは末尾に付けるテキストを入力します(オ プション)。
- 3. [Generate Names]をクリックします。名前が生成され、[Name]カラムに表示されます。
- 4. 名前を変更するには(オプション)、[Clear All Names]をクリックして、マネジメントプロセッサの名前を付けなおします。

| 📲 hp Lights-Out Director                                                | ies Migration Ut                                            | ility            |                                                                                                    |  |  |  |
|-------------------------------------------------------------------------|-------------------------------------------------------------|------------------|----------------------------------------------------------------------------------------------------|--|--|--|
| Name the management<br>Objects will be created<br>discovered management | ent processors<br>d in the directory usir<br>nt processors. | ng the names you | specify for these                                                                                                    |  |  |  |
| Name                                                                    | Network Address                                             | Management Pr    | rocessor Type                                                                                                    |  |  |  |
| MP_1_Accounting                                                         | rib-larry                                                   | RILOE II         |                                                                                                    |  |  |  |
| MP_2_Accounting                                                         | rib-curly                                                   | RILOE            |                                                                                                    |  |  |  |
| MP_3_Accounting                                                         | rib-shemp                                                   | RILOE            |                                                                                                    |  |  |  |
| Check All Uncheck All                                                   |                                                             | Clear Names      |                                                                                                    |  |  |  |
| Create Device Names<br>Prefix MP_<br>Prefix C Use Net                   | twork Address                                               |                  | Each management processor device that<br>can be configured for directories is listed<br>here. Please select those which are to be<br>put into the directory by placing a<br>checkmark next to it. |  |  |  |
| © Create I                                                              | Name Using Index                                            | 1                | Nothing is done to the directory in this step.<br>You can create and clear names as many<br>times as you like until you are satisfied with                                                        |  |  |  |
| Suffix _Accounting                                                      |                                                             |                  | the results. When you are satisfied click<br>"Next".                                                                                                    |  |  |  |
| Create Names                                                            |                                                             |                  |                                                                                                    |  |  |  |
|                                                                         |                                                             |                  | < Back Next > Cancel                                                                                                    |  |  |  |

5. 名前が正しければ、[Next]をクリックします。

### ディレクトリの設定

[Configure Directory]画面では、検出した各マネジメント プロセッサを対象にデバイス オ ブジェクトを作成し、作成したデバイス オブジェクトを以前に定義したロールに関連付け ることができます。たとえば、ディレクトリは、ユーザをロール(管理者など)のメン バーとして定義します。このメンバーは、特定のデバイス オブジェクト(RILOE IIなど) についての権限セットを所有します。 [Configure Directory]画面には、以下の各フィールドがあります。

- [Network Address] ディレクトリ サーバのネットワーク アドレスに当たり、有効な DNS名かまたはIPアドレスを指定できます。
- [Port] ディレクトリへのSSLポートです。デフォルト エントリは、636です。マネジ メント プロセッサは、SSLを使用する場合のみ、ディレクトリと通信できます。
- [Login Name]および[Password] これらのフィールドは、ディレクトリへのドメイン 管理者アクセス権限を持つアカウントを使用してログインする際に使用します。
- [Container DN] ネットワークアドレス、ポート、およびログイン情報を入力したら、 [Browse]をクリックして、[Container DN]および[Role DN]の位置を参照できます。コン テナ識別名は、ディレクトリ内の位置に当たります。マイグレーション ユーティリ ティは、すべてのマネジメントプロセッサオブジェクトをこの位置に作成します。
- [Role DN] ロール識別名は、デバイス オブジェクトに関連付けられるロールが常駐 する位置で、このユーティリティを実行する前に作成しなければなりません。

デバイスオブジェクトを設定してロールと関連付けるには、以下の手順に従ってください。

- 1. 指定されたディレクトリ サーバの、ネットワーク アドレス、ログイン名、およびパ スワードを入力します。
- [Container DN]フィールドにコンテナの識別名を入力するか、または[Browse]をクリックします。
- 3. [Role DN]フィールドにロールの識別名を入力してデバイス オブジェクトをロールの メンバーに関連付けるか、または[Browse]をクリックします。
- 4. **[Update Directory**]をクリックします。

| Configure Di<br>In this step<br>processors                         | i <b>rectory</b><br>objects correspondin<br>will be created and a             | g to the previously<br>ssociated with a role                 | selected man       | agement       |         |                                      |
|--------------------------------------------------------------------|-------------------------------------------------------------------------------|--------------------------------------------------------------|--------------------|---------------|---------|--------------------------------------|
| Network Address                                                    | Name                                                                          | Mgmt Processor                                               | Distinuishe        | d Name        |         |                                      |
| rib-larry                                                          | MP_1_Accounting                                                               | RILOE II                                                     |                    |               |         |                                      |
| rib-curly                                                          | MP_2_Accounting                                                               | RILOE                                                        |                    |               |         |                                      |
| rib-shemp                                                          | MP_3_Accounting                                                               | RILOE                                                        |                    |               |         |                                      |
|                                                                    |                                                                               |                                                              |                    |               |         |                                      |
|                                                                    |                                                                               |                                                              |                    |               |         |                                      |
|                                                                    |                                                                               |                                                              |                    |               |         |                                      |
|                                                                    |                                                                               |                                                              |                    |               |         |                                      |
| Directory Server<br>Network Address accounting.wir                 |                                                                               |                                                              |                    |               |         |                                      |
| Network Addre                                                      | ss accounting.wi                                                              | ns.hp.com                                                    |                    | Port          | 636     |                                      |
| Network Addre<br>Login Name                                        | ss accounting.wi                                                              | ns.hp.com<br>johnwi                                          |                    | Port          | 636     | _                                    |
| Network Addre<br>Login Name<br>Password                            | SS accounting.wi<br>RILOEII3528\<br>XXXXXXXXX                                 | ns.hp.com<br>johnwi                                          |                    | Port          | 636     | _                                    |
| Network Addre<br>Login Name<br>Password<br>Container DN            | ss accounting.wi<br>RILOEII3528\<br>xxxxxxxxxxxxxxxxxxxxxxxxxxxxxxxxxxxx      | ns.hp.com<br>johnwi<br>=RILOEII3528,DC=H                     | 1P                 | Port          | 636     | Browse                               |
| Network Addre<br>Login Name<br>Password<br>Container DN<br>Role DN | SS accounting.wi<br>RILOEII3528\<br>xxxxxxxxxxx<br>CN=Users.DC<br>CN=RILOEIIR | ns.hp.com<br>johnwi<br>=RILOEII3528,DC=H<br>OLE,CN=Users,DC= | HP<br>RILOEII3528, | Port<br>DC=HP | 636     | Browse<br>Browse                     |
| Network Addre<br>Login Name<br>Password<br>Container DN<br>Role DN | SS accounting.wi<br>RILOEII3528\<br>INNEXESSES<br>CN=Users,DC<br>CN=RILOEIIR  | ns.hp.com<br>johnwi<br>=RILOEII3528,DC=+<br>OLE,CN=Users,DC= | IP<br>RILOEII3528, | Port<br>DC=HP | 636     | Browse<br>Browse<br>Update Directory |
| Network Addre<br>Login Name<br>Password<br>Container DN<br>Role DN | SS accounting.wi<br>RILOEII3528\<br>XXXXXXXXX<br>CN=Users,DC<br>CN=RILOEIIR   | ns.hp.com<br>johnwi<br>=RILOEII3528,DC=F<br>OLE,CN=Users,DC= | IP<br>RILOEII3528, | Port<br>DC=HP | 636     | Browse<br>Browse<br>Update Directory |
| Network Addre<br>Login Name<br>Password<br>Container DN<br>Role DN | SS accounting.wi<br>RILOEII3528\<br>XXXXXXXXX<br>CN=Users,DC<br>CN=RILOEIIR   | ns.hp.com<br>johnwi<br>=RILOEII3528,DC=+<br>OLE,CN=Users,DC= | IP<br>RILOEII3528, | Port<br>DC=HP | 636<br> | Browse<br>Browse<br>Update Directory |

5. デバイス オブジェクトがロールに関連付けられたら、[Next]をクリックします。

### マネジメント プロセッサをディレクトリ サービス用に設定する

移行プロセスの最後の手順は、マネジメント プロセッサを設定してディレクトリ サービ スと通信できるようにすることです。この画面では、ユーザ コンテキストを作成し、ディ レクトリ サポートおよびローカル アカウントを有効にするかどうかを指定します。

#### 180 HPリモートInsightボードLights-Out Edition IIユーザ ガイド

ユーザ コンテキストを作成すると、ユーザは、完全な識別名ではなく、短い名前やユーザ のオブジェクト名を使用してログインできます。たとえば、CN=Users,DC=RILOETEST2, DC=HPというユーザ コンテキストを所有すると、ユーザ"John Smith" は、CN=John Smith, CN=Users, DC=RILOETEST2,DC=HPではなく、John Smithを使用してログインできます。 @形式もサポートされます。たとえば、コンテキスト フィールドに@RILOETEST2.HPと 入力しておくと、jsmith (jsmithがユーザの短い名前と想定します)を使用してログインで きます。

マネジメント プロセッサを設定してディレクトリ サービスと通信するようにするには、 以下の手順に従ってください。

- 1. ユーザコンテキストを入力するか、または[Browse]をクリックします。
- 2. [Directories Support]および[Local Accounts]について[Enabaled]または[Disabled]を選択 します。

[Directories Support]と[Local Accounts]の両方を無効にすると、リモート アクセスは無効になります。アクセスを再確立するには、サーバを再起動し、**F8**キーで起動する RBSUを使用してアクセスを復元します。

- 3. [Configure]をクリックします。
- 4. 完了したら、[Done]をクリックします。
**注**: [Management Processor Password]フィールドに関連付けられた機能は、現時 点では使用できません。このフィールドは、将来のリリースとの上位互換性を保 っために提供されています。

| 📲 hp Lights-Out                     | Directories Migra                                     | ation Utility              |                              |           |
|-------------------------------------|-------------------------------------------------------|----------------------------|------------------------------|-----------|
| Set up mana                         | agement process                                       | ors for directorie         | 95                           |           |
| On this pag<br>the directory        | je the management p<br>γ via LDAP.                    | rocessors will be co       | nfigured to communicate with | invent    |
| Network Address                     | Name                                                  | Mgmt Processor             | Distinuished Name            |           |
| rib-larry<br>rib-curly<br>rib-shemp | MP_1_Accounting<br>MP_2_Accounting<br>MP_3_Accounting | RILOE II<br>RILOE<br>RILOE |                              |           |
|                                     |                                                       |                            |                              |           |
|                                     |                                                       |                            |                              |           |
|                                     |                                                       |                            |                              |           |
| Management Proc                     | essor Password                                        | *****                      |                              | -         |
| User Context 1                      | CN=Users,DC=F                                         | ILOEII3528,DC=HP           |                              | Browse    |
| User Context 2                      |                                                       |                            |                              | Browse    |
| User Context 3                      |                                                       |                            |                              | Browse    |
| Directories Supp<br>Enabled         | ort<br>O Disabled                                     | Local Accounts             | C Disabled                   | Configure |
|                                     |                                                       |                            |                              |           |
|                                     |                                                       |                            | Z Rack Months                | Done      |
|                                     |                                                       |                            | C DAUK NEXC>                 | Done      |

## HPQLOMGCの操作

コマンド ライン ユーティリティは、Insightマネージャ7およびSystems Insight Managerと組 み合わせて使用するように設計されています。Insightマネージャ7またはSystems Insight Managerを使用しない場合は、HPQLOMIGユーティリティの使用を検討してください。コ マンド ライン モードでは、GUIは提供されません。また、このモードは無人で実行されま す。このモードは、アプリケーション起動(「Insightマネージャ7を使用したアプリケー ション起動」(108ページ)を参照)機能と連携して動作するように設計されています。

**重要**:マネジメント プロセッサ用にディレクトリ サポートをインストールする には、HP Smartコンポーネントをダウンロードする必要があります。詳しくは、 「移行前のチェックリスト」(<u>170</u>ページ)および「HP Lights-Out Directory Package」(<u>171</u>ページ)を参照してください。スキーマの拡張は、スキーマ管理 者が行わなければなりません。

少数のマネジメント プロセッサにディレクトリ サポートを実装するには、以下の手順に 従ってください。

- 1. Insightマネージャ7またはSystems Insight Managerを使用して、ネットワーク内のすべてのマネジメントプロセッサの位置を確認します。
- 2. HPQLOMGCユーティリティを実行します。
- 3. XMLファイルを起動して、マネジメントプロセッサを移行します。

HPOLOMGCは、マネジメントプロセッサの移行を完了するまでに3つの段階を経過します。

1. ファームウェアのバージョンを確認し、必要に応じてアップデートします。

HPQLOMGCは、マネジメント プロセッサの種類およびファームウェア レベルを確認 します。ファームウェアが最小要件を満たしていない場合、HPQLOMGCは、ファー ムウェアをアップグレードして、マネジメント プロセッサをリセットします。マネ ジメント プロセッサがリセットされると、HPQLOMGCは、次の段階に移ります。

2. マネジメントプロセッサのディレクトリ設定をアップデートします。

HPQLOMGCは、スクリプティング インタフェースを使用して、マネジメント プロ セッサに、ディレクトリ設定を送信します。

3. ディレクトリをアップデートします。

HPQLOMGCは、ディレクトリ内の、ユーザが指定した位置にデバイス オブジェクト を作成します。HPQLOMGCは、XMLファイルで指定されたオブジェクト名、または マネジメント プロセッサのネットワーク名を使用します。デバイス オブジェクトが 作成されると、指定されたロール オブジェクトが新しく作成されたデバイス オブジェ クトを含むように修正されます。

## アプリケーション起動を使用したHPQLOMGの起動

アプリケーション起動を使用して、マネジメント プロセッサの管理に関連付けられたタ スクを作成できます。たとえば、アプリケーション起動を使用して、マネジメント プロ セッサを検出したり、新しいマネジメント プロセッサがネットワークに追加される際に 自動的に設定されるようにしたりすることができます。

アプリケーション起動タスクを作成するには、以下の手順に従ってください。

- 1. 画面左上のナビゲーションバーの[デバイス]をクリックします。
- 2. [タスク]をクリックして、[タスク]画面を開きます。
- 3. [新規制御タスクの作成]をクリックします。ドロップダウンメニューが表示されます。
- ドロップダウン メニューから[アプリケーション起動]をクリックして、[タスクの作成/編集]画面を開きます。
- 5. 提供される領域にLights-Outマイグレーション コマンド ライン ユーティリティのフル パスと名前を入力します。たとえば、HPQLOMGC.exeファイルがCドライブのルート ディレクトリにある場合は、パスはC:¥HPQLOMGC.exeになります。
- 6. 提供される領域にパラメータを入力します。

コマンド ライン スイッチを使用することにより、アップグレードするマネジメント プロセッサ、使用するXMLファイル、ログ ファイルの生成先などの項目を指定でき ます。

-S <ネットワーク アドレス> - このスイッチは、マネジメント プロセッサのIPアドレ スまたはDNS名を指定します。デフォルトでは、マネジメント プロセッサのIPアドレ スが自動的に提供されます。環境変数<DEVICEIPADDRESS0>を使用して、ネットワー クアドレスを指定することもできます。

デフォルト動作を無効にするには、-Sスイッチを使用してください。このスイッチが 指定されている場合、スイッチの指定は、IPアドレス環境変数<DEVICEIPADDRESS0> に優先します。 -F <ファイル名> - このスイッチは、マネジメントプロセッサのディレクトリ設定およ びファームウェア イメージの位置を記述したXMLファイルのパスを指定します。IPア ドレスが指定されていない場合、このスイッチを指定するとエラーが発生します。

-A - このスイッチは、ディレクトリに作成されるデバイス オブジェクトの名前にネットワーク名を使用します。

-V-このスイッチはオプションで、HPQLOMGCをVerboseモードに指定します。

-L <ファイル名> - このスイッチは、ログファイルの生成先を指定します。IPアドレス が指定されていない場合、このスイッチを指定するとエラーが発生します。

-Q-このスイッチはオプションで、HPQLOMGCをQuietモードに指定します。

-U - このスイッチはオプションで、ファームウェア アップグレードを強制的に実行します。このスイッチを使用する場合、このコマンドをアプリケーション起動タスクに含む必要があります。

- 7. [次へ]をクリックします。タスクの命名、クエリの関連付けの定義、およびタスクの 予定を設定するためのオプションを示した画面が表示されます。
- 8. [このタスクの名前]フィールドにタスク名を入力します。
- 9. 初めに作成したクエリを選択します。たとえば、"Mgmt Processors"です。
- 10. [予定]をクリックして、アプリケーション起動タスクを実行する時期を定義します。 [スケジュール設定]ウィンドウが表示されます。
- 11. [OK]をクリックして、スケジュールを設定します。

**注**:制御タスクのデフォルトスケジュールは、[今すぐ実行]です。

- 12. [完了]をクリックして、アプリケーション起動タスクを保存します。
- 13. [タスクの実行]アイコン(緑色の三角形)をクリックして、グループ管理を実行します。

#### HPQLOMGCコマンド言語

HPQLOMGCを使用する場合、マネジメント プロセッサのディレクトリ設定は、XMLファ イルから読み出されます。使用されるスクリプトは、RIBCLのサブセットであり、複数の マネジメント プロセッサ ファームウェア イメージをサポートするために拡張されていま す。マネジメント プロセッサ用のRIBCLについて詳しくは、RILOE、RILOE II、または iLOのユーザ ガイドを参照してください。

XMLファイルの例を次に示します。

```
<RIBCL VERSION="2.0">
<LOGIN USER LOGIN="user" PASSWORD="password">
<DIR INFO MODE="write">
<ILO_CONFIG>
    <UPDATE RIB FIRMWARE IMAGE LOCATION="C:\fw\ilo140.brk" />
</ILO CONFIG>
<RILOE CONFIG>
   <UPDATE RIB FIRMWARE IMAGE LOCATION="C:\fw\friloe.brk"</pre>
   />
</RILOE_CONFIG>
<RILOE2 CONFIG>
    <UPDATE RIB FIRMWARE IMAGE LOCATION="C:\fw\riloeii.brk"</pre>
   />
</RILOE2 CONFIG>
<MOD_DIR_CONFIG>
   - CDIR_AUTHENTICATION_ENABLED value="YES" />
<DIR_LOCAL_USER_ACCT value="YES" />
    <DIR SERVER ADDRESS value="administration.wins.hp.com" />
   <DIR_SERVER_PORT value="636" />
<DIR_OBJECT_DN
   value="CN=RILOP5, CN=Users, DC=RILOEGRP2, DC=HP" />
    <DIR OBJECT PASSWORD value="aurora" />
    <DIR USER CONTEXT 1
   value="CN=Users,DC=RILOEGRP2,DC=HP" />
    <DIR_USER_CONTEXT_2 value="" />
    <DIR_USER_CONTEXT_3 value="" />
   <DIR_ROLE
   value="CN=RILOEROLE, CN=Users, DC=RILOEGRP2, DC=HP" />
    <DIR LOGIN NAME value="RILOEGRP2¥Admin1" />
    <DIR_LOGIN_PASSWORD value="aurora" />
</MOD DIR CONFIG>
</DIR INFO>
</LOGIN>
</RIBCL>
```

#### RILOE2\_CONFIG

RIBCLでは、1つのXMLファイルに、ファームウェア イメージを1つだけ記述できます。 一方、HPQLOMGC用のコマンド言語は修正され、1つのXMLファイル内で、マネジメン トプロセッサごとに、ファームウェア イメージを指定できるようになっています。これ らのコマンドは、DIR\_INFOブロック内に示す必要があり、DIR\_INFOは"write"モードでな ければなりません。ファームウェアのアップグレードが完了した後、マネジメント プロ セッサはリセットされます。ファームウェアをアップデートするには、該当する権限を持 つユーザがログインする必要があります。

このコマンドラインは、次のパラメータを使用します。

- UPDATE\_RIB\_FIRMWARE IMAGE\_LOCATION (「UPDATE\_RIB\_FIRMWAREのパラメータ」(<u>233</u>ページ)を参照)
- MOD\_DIR\_CONFIG (「MOD\_DIR\_CONFIGのパラメータ」 (<u>226</u>ページ) を参照)

# Lights-Out DOSユーティリティ

#### この項の目次

| Lights-Out DOSユーティリティの概要 | <u>187</u> |
|--------------------------|------------|
| CPQLODOSの推奨される使用方法       | <u>187</u> |
| CPQLODOSの一般的なガイドライン      |            |
| コマンドライン引数                | 188        |
| CPQLODOS用のRIBCL XMLコマンド  | 189        |

## Lights-Out DOSユーティリティの概要

CPQLODOSは、SmartStart Scripting Toolkitに含まれるコマンド ライン ユーティリティで す。このユーティリティは、必須のRILOE II設定だけをセットアップするための初期設定 プログラムです。この必須の設定は、全機能を備えた他の設定方法のいずれかを使用する ために必要です。このように利用方法が限定されているため、CPQLODOSは、RILOE II スクリプティング言語のごく一部だけを処理します。

**注**: CPQLODOSは、DOS専用のツールであり、MS-DOS<sup>®</sup> 6.0以上を必要としま す。Lights-Outスクリプティングは、Linuxオペレーティング システムではサポー トされていません。また、Novell NetWareクライアントを使用する場合もサポー トされません。

CPQLODOSを使用すると、F8起動またはグラフィカル ユーザインタフェースを介して表示される機能を設定できます。このユーティリティは、継続的な管理には使用しません。サーバ上で、ユーザの権限やネットワーク機能を管理するには、RIBCLを使用してください。

## CPQLODOSの推奨される使用方法

**CPQLODOS** /WRITE\_XML=filename.extを使用して、RILOE IIの現在の設定を取得す ることをおすすめします。/WRITE\_XMLコマンドの出力を、以降のCPQLODOSスクリプ ティングのテンプレートとして使用してください。

セキュリティ上の理由から、/WRITE\_XMLコマンドは、現在のユーザ アカウントのパス ワードやRILOE II Advanced Packのライセンス キーは出力しません。 /WRITE\_XMLパラメータを使用して作成したテンプレート ファイルを、目的の構成を反映するように編集してください。

**CPQLODOS** /LOAD\_XML=filename.extを使用して、**RILOE** IIを工場出荷時のデフォル ト設定に戻してから、XMLスクリプトファイルの設定を適用します。

## CPQLODOSの一般的なガイドライン

開始コマンドによりデータベースが開かれます。このデータベースは、対応する終了コ マンドが送信されるまで開いたままです。1つのコマンド ブロック内で実行されたすべて の変更は、データベースの終了時に、同時に適用されます。コマンド ブロック内にエラー がある場合は、ブロック内の変更は放棄されます。

次に、開始コマンドと対応する終了コマンドの例を示します。

<USER\_INFO> </USER INFO>

以下の各項では、すべての例で、開始コマンドと終了コマンドを示します。

# コマンド ライン引数

すべてのコマンドが機能ごとにグループ分けされています。ユーザ情報を処理するすべて のコマンドは、1つのグループにまとめられます。コマンドをグループ化することにより、 ファームウェアは処理されるデータを、テキスト文書と同様の情報ブロックとみなすこと ができ、異なる種類の情報へのマルチスレッドアクセスが可能になります。

| コマンド ライン引数   | 説明                                           |
|--------------|----------------------------------------------|
| /HELPまたは/?   | 簡単なヘルプ メッセージを表示します。                          |
| /RESET_RILOE | RILOE IIマネジメント プロセッサを工場出荷時のデフォルト設定に<br>戻します。 |
| /DETECT      | ターゲット サーバ上でRILOE IIマネジメント プロセッサを検出し<br>ます。   |
| /RESET_RILOE | RILOE IIマネジメント プロセッサをリセットします。                |

次の表に、CPQLODOSが認識する引数を示します。

| コマンド ライン引数                    | 説明                                                                                                    |
|-------------------------------|----------------------------------------------------------------------------------------------------|
| /VIRT_FLOPPY                  | 仮想フロッピー挿入エラーを無視します。                                                                                     |
| /MIN_FW-xxx                   | 最小ファームウェア バージョンを設定できるようにします。この<br>ファームウェアに基づいてRILOE IIマネジメント プロセッサは稼動<br>します。                           |
| /GET_STATUS                   | RILOE IIマネジメント プロセッサのステータスを返します。                                                                        |
| /GET_HOSTINFO                 | RILOE IIマネジメント プロセッサ上の最新のホスト サーバ情報を<br>取得して表示し、サーバ名と番号を表示します。                                           |
| /GET_USERINFO                 | RILOE IIマネジメント プロセッサ ボードに格納されている最新の<br>ユーザ情報を取得して、名前、ログイン名、およびセキュリティ マ<br>スク情報を表示します。                   |
| /GET_NICCONFIG                | RILOE IIマネジメント プロセッサに格納されているNIC設定情報を<br>取得して表示します。                                                      |
| /GET_DHCPCONFIG               | RILOE IIマネジメント プロセッサに格納されているDHCP設定情報<br>を取得して表示します。                                                     |
| /GET_DIRCONFIG                | RILOE IIマネジメント プロセッサに格納されているディレクトリ設<br>定情報を取得して表示します                                                    |
| /WRITE_XML=path¥file name.ext | RILOE IIマネジメント プロセッサ上の設定を読み出し、NIC、<br>DHCP、ディレクトリ、およびユーザ設定をXMLハードウェア コン<br>フィギュレーション スクリプト ファイルに書き込みます。 |
| /LOAD_XML=path¥file name.ext  | スクリプト ファイルをロードして、その変更点をRILOE IIマネジメ<br>ント プロセッサの現在のコンフィギュレーションに適用します。                                   |
| /VERIFY_XML                   | スクリプト ファイルに間違いがないかを調べて、誤ったデータがあ<br>る場合は、エラー メッセージを生成します。                                                |

# CPQLODOS用のRIBCL XMLコマンド

CPQLODOSは、<MOD\_NETWORK\_SETTINGS>および<MOD\_DIR\_CONFIG>XMLスクリプ ティング言語ブロックについて、CPQLOCFGと同じRIBCL XMLコマンドを使用します。 ここでは、CPQLODOSに固有のパラメータのみを説明します。<br/><MOD\_NETWORK\_SETTINGS>および<MOD\_DIR\_CONFIG>について詳しくは、次を参照してください。

- MOD\_NETWORK\_SETTINGS
- MOD\_DIR\_CONFIG

次のXMLブロックは、CPQLODOSに固有のブロックです。

- CPQLODOS (<u>190</u>ページ)
- ADD USER (<u>190</u>ページ)

#### **CPQLODOS**

このコマンドは、CPQLODOSセッションを開始して終了するために使用されます。この コマンドは、1つのスクリプトで1回だけ使用でき、必ず、XMLスクリプトの最初と最後 に配置されます。

例:

<CPQLODOS VERSION="2.0"> </CPQLODOS>

#### CPQLODOSのパラメータ

VERSIONは、このスクリプトを処理するのに必要なCPQLODOSのバージョンを示す、数 字で表示される文字列です。VERSION文字列は、CPQLODOSが処理できるバージョンと 比較されます。CPQLODOSのバージョンとスクリプトのバージョンが一致しない場合は、 エラーが返されます。VERSIONパラメータをブランクにすることはできません。

#### CPQLODOSのランタイム エラー

表示される可能性のあるCPQLODOSのエラー メッセージには、「バージョンをブランクに することはできません」があります。

#### ADD\_USER

このコマンドは、RILOE IIにユーザを追加するために使用します。XMLスクリプト内に 複数のADD\_USERコマンドがある場合、CPQLODOSは、最後のコマンドからの設定のみ を使用します。

```
例:
```

```
<ADD_USER
    USER_NAME = "James Madison"
    USER_LOGIN = "jmadison"
    PASSWORD = "president">
    </ADD_USER>
```

#### ADD\_USERのパラメータ

USER\_NAMEは、ユーザの実際の名前です。USER\_NAMEパラメータの最大長は40文字 で、空白を含む印刷可能文字で構成される任意のASCII文字列を使用できます。この文字 列は表示用にだけ使用されます。このパラメータをブランクにすることはできません。

USER\_LOGINは、ユーザがRILOE IIにログインする際にタイプする名前です。USER\_LOGIN パラメータの最大長は40文字で、印刷可能文字の任意の組み合わせで構成されるASCII文 字列を使用できますが、大文字と小文字が区別されます。USER\_LOGINパラメータをブラ ンクにすることはできません。

PASSWORDは、ユーザに関連付けられるパスワードです。このパラメータは8文字以上、 40文字以下でなければならず、印刷可能文字の任意の組み合わせで構成されるASCII文字 列を使用できます。PASSWORDパラメータには単一引用符および二重引用符は使用でき ません。このパラメータには、大文字と小文字の区別があり、このパラメータをブランク にすることはできません。

#### ADD\_USERのランタイム エラー

表示される可能性のあるADD USERのエラーメッセージは次のとおりです。

- ログイン名が長すぎます。最大長は40文字です。
- パスワードが短すぎます。パスワードは8文字以上でなければなりません。
- パスワードが長すぎます。最大長は40文字です。
- ユーザテーブルに空きがないため、新規ユーザ用のスペースがありません。
- そのユーザ名は既に存在しているため、ユーザを追加することはできません。
- ユーザ情報は、読み出し専用アクセス用に開かれています。この操作では、書き込み アクセスが必要です。
- ユーザ名をブランクにすることはできません。
- ユーザのログインIDをブランクにすることはできません。
- パスワードをブランクにすることはできません。
- Boolean値が指定されていません。

- ユーザは、操作を行うための適切な権限を持っていません。
- ログインしたユーザは、このコマンドの実行に必要な権限を持っていません。

# Perlスクリプティング

#### この項の目次

| XMLスクリプティング インタフェースでのPerlの使用 | 193 |
|------------------------------|-----|
| SSL接続の開始                     | 193 |
| XMLヘッダとスクリプト本文の送信            | 195 |

# XMLスクリプティングインタフェースでのPerlの使用

提供されるスクリプティング インタフェースにより、管理者は、実質的にデバイスのす べての機能を、自動で管理できます。管理者は、配備作業を容易にするために、主に、 cpqlocfg.exeのようなツールを使用します。Windows<sup>®</sup>以外のクライアントを使用する管理 者は、Perlスクリプトを使用して、XMLスクリプトをLights-Outデバイスに送信できま す。また、Perlを使用して、cpqlocfg.exeではできないより複雑な作業を行うこともで きます。

この項では、Lights-Out XMLスクリプティング言語と組み合わせてPerlスクリプティング を使用する方法について説明します。Perlスクリプトを使用するには、適切な権限を備え た有効なユーザIDとパスワードが必要です。Lights-Outデバイス用のXMLスクリプトのサ ンプルと、Perlスクリプトのサンプルは、HPのWebサイトhttp://www.hp.com/servers/lightsout/(英語)の[best practices]に掲載されています。

# SSL接続の開始

Perlスクリプトは、デバイスのHTTPSポート(デフォルトでは、ポート443)に対するSSL 接続を開始する必要があります。次に例を示します。

```
use Socket;
use Net::SSLeay qw(die_now die_if_ssl_error);
Net::SSLeay::load_error_strings();
Net::SSLeay::SSLeay_add_ssl_algorithms();
Net::SSLeay::randomize();
#
#
# opens an ssl connection to port 443 of the passed host
```

```
#
sub openSSLconnection($)
{
   my $host = shift;
   my ($ctx, $ssl, $sin, $ip, $nip);
   if (not $ip = inet aton($host))
   {
       print "$host is a DNS Name, performing lookup¥n" if
       $debug;
       $ip = gethostbyname($host) or die "ERROR: Host
       $hostname not found.¥n";
   $nip = inet ntoa($ip);
   print STDERR "Connecting to $nip:443¥n";
   $sin = sockaddr in(443, $ip);
   socket (S, &AF INET, &SOCK STREAM, 0) or die "ERROR:
   socket: $!";
   connect (S, $sin) or die "connect: $!";
   $ctx = Net::SSLeay::CTX_new() or die_now("ERROR: Failed
   to create SSL CTX $! ");
   Net::SSLeay::CTX_set_options($ctx,
   &Net::SSLeay::OP ALL);
   die_if_ssl_error("ERROR: ssl ctx set options");
   $ssl = Net::SSLeay::new($ctx) or die_now("ERROR: Failed
   to create SSL $!");
   Net::SSLeay::set fd($ssl, fileno(S));
   Net::SSLeay::connect($ssl) and die_if_ssl_error("ERROR:
ssl_connect");
   print STDERR 'SSL Connected ';
   print 'Using Cipher: ' . Net::SSLeay::get_cipher($ssl) if
   $debuq;
   print STDERR "¥n¥n";
   return $ssl;
}
```

# XMLヘッダとスクリプト本文の送信

接続が確立された後、送信されるスクリプトの第1行はXMLドキュメントのヘッダでなけ ればなりません。この行は、デバイスのHTTPS Webサーバに、以降の内容がXMLスクリ プトであることを通知します。ヘッダは、次に示す例で使用されるヘッダとまったく同 じものでなければなりません。スクリプトの残りの部分は、ヘッダが完全に送信された 後で送信できます。この例では、スクリプトはすべて1回で送信されます。次に例を示し ます。

```
# usage: sendscript(host, script)
# sends the xmlscript script to host, returns reply
sub sendscript($$)
{
   my $host = shift;
   my $script = shift;
   my ($ssl, $reply, $lastreply, $res, $n);
   $ssl = openSSLconnection($host);
   # write header
   $n = Net::SSLeay::ssl_write_all($ssl, '<?xml</pre>
   version="1.0"?>'."¥r¥n");
    rint "Wrote $n¥n" if $debug;
   # write script
   $n = Net::SSLeay::ssl_write_all($ssl, $script);
   print "Wrote $n¥n$script¥n" if $debug;
   $reply = "";
   $lastreply = "";
   READLOOP:
   while(1)
    {
       $n++;
       $reply .= $lastreply;
       $lastreply = Net::SSLeay::read($ssl);
       die if ssl error("ERROR: ssl read");
       if($lastreply eq "")
       sleep(2); # wait 2 sec for more text.
       $lastreply = Net::SSLeay::read($ssl);
last READLOOP if($lastreply eq "");
       }
```

}

```
sleep(2); # wait 2 sec for more text.
$lastreply = Net::SSLeay::read($ssl);
last READLOOP if($lastreply eq "");
}
print "READ: $lastreply¥n" if $debug;
if($lastreply =~ m/STATUS="(0x[0-9A-
F]+)"[¥s]+MESSAGE=
'(.*)'[¥s]+¥/>[¥s]*(([¥s]|.)*?)<¥/RIBCL>/)
{
if($1 eq "0x0000")
{
print STDERR "$3¥n" if $3;
}
else
{
print STDERR "ERROR: STATUS: $1, MESSAGE: $2¥n";
}
}
$
reply .= $lastreply;
closeSSLconnection($ssl);
return $reply;
```

PERLスクリプトでは、XMLスクリプトの一部を送信し、応答を待ってから、残りを送信 することもできます。この方法を使用すると、前に発行したコマンドにより生成された応 答を、後のコマンドの入力として使用することができます。ただし、PERLスクリプトは、 データを数秒以内に送信する必要があり、そうしないと、デバイスがタイムアウトになっ て接続が切断されます。

PERLスクリプトとともにXMLスクリプティングインタフェースを使用する場合は、以下の制限が適用されます。

- PERLスクリプトは、XMLヘッダを送信してから、スクリプトの本文を送信する必要 がある。
- PERLスクリプトは、デバイスがタイムアウトしないように、できるだけ速くスクリ プトデータを送信する必要がある。
- XMLスクリプトには、ファームウェアの更新コマンドを含むことはできない。ファームウェアの更新には、PERLスクリプトの側で、ファームウェア イメージを含むファイルを開いてデバイスに送信するという別の作業が必要である。

- 1回の接続で送信できるXMLスクリプトは1つだけである。つまり、1組のRIBCLタグだけである。
- シンタックス エラーが発生すると、デバイスは、以降のXMLタグを受け取らない。 以降のXMLを送信するには、新しい接続を確立する必要がある。

# リモートInsightボード コマンド言語

## この項の目次

| リモートInsightボード コマンド言語の概要 | <u>200</u>                 |
|--------------------------|----------------------------|
| RIBCLの一般的なガイドライン         | <u>200</u>                 |
| XMLヘッダ                   | <u>201</u>                 |
| データ タイプ                  | 201                        |
| RIBCL                    | 202                        |
| LOGIN                    |                            |
| USER_INFO                | <u>204</u>                 |
| ADD_USER                 | <u>205</u>                 |
| DELETE_USER              | <u>208</u>                 |
| GET_USER                 | <u>209</u>                 |
| MOD_USER                 | <u>210</u>                 |
| GET_ALL_USERS            | <u>214</u>                 |
| GET_ALL_USERS_INFO       | <u>216</u>                 |
| RIB_INFO                 | <u>217</u>                 |
| RESET_RIB                | <u>218</u>                 |
| GET_NETWORK_SETTINGS     | <u>218</u>                 |
| MOD_NETWORK_SETTINGS     |                            |
| DIR_INFO                 |                            |
| GET_DIR_CONFIG           |                            |
| MOD_DIR_CONFIG.          |                            |
| GET GLOBAL SETTINGS      |                            |
| MOD_GLOBAL_SETTINGS      |                            |
| CLEAR_EVENILOG           |                            |
| UPDATE_KIB_FIRMWARE      |                            |
| GET_FW_VEKSION           |                            |
| INSERT VIRTUAL FLOPPY    |                            |
| CODY VIDTUAL FLOPPY      |                            |
| COPY_VIKIUAL_FLOPPY      |                            |
|                          | $\frac{257}{228}$          |
| JOTVEV CONFIG            |                            |
| REDVED INFO              |                            |
| GET HOST DOWER STATUS    | <u>241</u><br>242          |
| SET HOST POWER STRIUS    | <u>242</u><br>7 <u>4</u> 3 |
|                          | <u>243</u>                 |

| GET VPB CABLE STATUS  |  |
|-----------------------|--|
| RESET SERVER          |  |
| GET ALL CABLES STATUS |  |

## リモートInsightボード コマンド言語の概要

リモートInsightボード コマンド言語を使用すると、スクリプトを作成して、ユーザアカウントを管理したり、設定を行ったりすることができます。

**重要:**コメントが、コマンドを中断しないようにしてください。コメントでコ マンドが中断されると、エラーメッセージが生成されます。

## RIBCLの一般的なガイドライン

この項では、すべてのコマンドが機能ごとにグループ分けされています。ユーザ情報を処 理するすべてのコマンドは、1つのグループにまとめられます。コマンドをグループ化す ることにより、ファームウェアは処理されるデータを、テキスト文書と同様の情報ブロッ クとみなすことができ、異なる種類の情報へのマルチスレッドアクセスが可能になります。

開始コマンドによりデータベースが開かれます。このデータベースは、対応する終了コマ ンドが送信されるまで開いたままです。1つのコマンド ブロック内で実行されたすべての 変更は、データベースの終了時に、同時に適用されます。コマンド ブロック内にエラーが ある場合は、ブロック内の変更は放棄されます。

次に、開始コマンドと対応する終了コマンドの例を示します。

<USER\_INFO> </USER\_INFO>

以下の各項では、すべての例で、開始コマンドと終了コマンドを示します。

## XMLヘッダ

XMLヘッダにより、接続がHTTP接続ではなく、XML接続であることが保証されます。XML ヘッダは、cpqlocfgユーティリティに組み込まれ、次の書式を備えています。

<?xml version="1.0"?>

# データ タイプ

パラメータ内で許可される3つのデータタイプは、次のとおりです。

- ストリング
- 特殊ストリング
- Booleanストリング

#### ストリング

ストリングは、引用符で囲まれた任意のテキストです。ストリングは、スペースや数字、 印刷可能文字で構成できます。ストリングは、単一引用符と二重引用符のどちらで始める こともできますが、同じ種類の引用符で終わらなければなりません。区切りの引用符と異 なるものであれば、ストリング内に引用符を含むことができます。

たとえば、ストリングが二重引用符で始まる場合、単一引用符をストリング内で使用する ことができますが、ストリングの終わりは二重引用符でなければなりません。

## 特殊ストリング

特殊ストリングは、特定の文字で構成する必要のあるストリングで、通常、ユーザが正し い構文として受け入れられる単語から選択します。それ以外の単語が入力された場合はす べてエラーが返されます。

#### Booleanストリング

Booleanストリングは、「はい」または「いいえ」の状態を指定する特殊ストリングです。 受け入れられるBooleanストリングは、"yes"、"y"、"no"、"n"、"true"、"t"、"false"、および "f"です。これらのストリングに、大文字と小文字の区別はありません。

## RIBCL

このコマンドは、RIBCLセッションを開始して終了するために使用されます。このコマンドは、RIBCLセッションを開始するために1回だけ使用でき、スクリプトに表示される最初のコマンドでなければなりません。RIBCLタグは、RIBCLドキュメントの最初と終わりをマークするために必要です。

例:

<RIBCL VERSION="2.0"> </RIBCL>

#### RIBCLのパラメータ

VERSIONは、クライアント アプリケーションが使用を予測しているRIBCLのバージョン を示す文字列です。VERSION文字列は、使用が予測されているRIBCLのバージョンと比 較され、文字列とバージョンが一致しない場合は、エラーが返されます。VERSIONパラ メータの標準値は、"2.0"です。VERSIONパラメータについては、正確に一致しているか どうかのチェックは行われなくなりましたが、このパラメータをブランクにすることは できません。

#### RIBCLのランタイム エラー

表示される可能性のあるRIBCLのエラー メッセージは次のとおりです。

バージョンをブランクにすることはできません。

## LOGIN

RIBCL処理を実行する際、各ユーザの権限レベルが使用されます。LOGINコマンドは、そのユーザを認証するための情報を提供します。RIBCLコマンドの実行を可能にするには、 指定されたユーザが少なくともログイン権限を持っていなければなりません。ユーザの権 限は、そのコマンドの実行に必要な権限と照合され、権限レベルが一致しない場合は、エ ラーが返されます。

例:

```
<LOGIN USER_LOGIN="username" PASSWORD="password">
</LOGIN>
注:管理者権限のないユーザでも、自身のパスワード設定は変更できます。
```

#### LOGINのパラメータ

USER\_LOGINは、ユーザがRILOE IIにログインする際にタイプする名前です。USER\_ LOGINパラメータの最大長は40文字で、印刷可能文字の任意の組み合わせで構成される ASCII文字列を使用できますが、大文字と小文字が区別されます。USER\_LOGINパラメー タをブランクにすることはできません。

PASSWORDは、ユーザに関連付けられるパスワードです。このパラメータは8文字以上、 40文字以下でなければならず、印刷可能文字の任意の組み合わせで構成されるASCII文字 列を使用できます。PASSWORDパラメータには単一引用符および二重引用符は使用でき ません。このパラメータには、大文字と小文字の区別があり、このパラメータをブランク にすることはできません。

## LOGINのランタイム エラー

表示される可能性のあるランタイム エラー メッセージは次のとおりです。

- ユーザのログイン名が見つかりません。
- パスワードをブランクにすることはできません。
- ログインしたユーザは、このコマンドの実行に必要な権限を持っていません。

## **USER\_INFO**

USER\_INFOコマンドは、LOGINコマンド内にのみ示すことができます。このコマンドは、 構文解析されると、ローカル ユーザ情報のデータベースをメモリに読み出し、編集の準備 をします。USER\_INFOブロックの内側で有効なコマンドは、USER\_INFOタイプのコマン ドだけです。USER\_INFOコマンドは、ユーザ情報の読み出しに成功したかどうかをホス トアプリケーションに示す応答を生成します。別のアプリケーションでユーザ情報が書き 込み用に開かれている場合、このコールは失敗します。

例:

<USER\_INFO MODE="write"> </USER INFO>

#### USER\_INFOのパラメータ

MODEは、最大長10文字の特殊ストリングパラメータで、ユーザ情報を使用して何をしようとしているのかを示します。有効な引数は、"read"および"write"です。

パラメータが、"write"モードで開かれている場合、読み出しと書き込みが有効になり他の ユーザがユーザ情報を開くことはできません。"read"モードで開かれている場合は、ユーザ データの変更はできません。引数に大文字と小文字の区別はありません。このパラメータ をブランクにすることはできません。

#### USER\_INFOのランタイム エラー

表示される可能性のあるランタイム エラー メッセージは次のとおりです。MODEパラメー タをブランクにすることはできません。

## ADD\_USER

ADD\_USERコマンドは、ローカル ユーザ アカウントを追加するために使用します。USER\_ NAMEおよびUSER\_LOGINパラメータの値は、現在のユーザ データベースに存在するも のであってはなりません。既存のユーザの情報を変更するには、MOD\_USERコマンドを 使用します。このコマンドが正しい構文になるには、USER\_INFOコマンド ブロック内に 記述する必要があり、USER\_INFO MODEは"write"に設定する必要があります。ログイン するユーザは、管理権限を持つ必要があります。

例:

```
<RIBCL VERSION="2.0">
   <LOGIN USER LOGIN="adminname" PASSWORD="password">
   <USER INFO MODE="write">
   <ADD USER
       USER NAME ="Admin User"
       USER_LOGIN ="username"
       PASSWORD ="password">
       <ADMIN PRIV value ="No"/>
       <CONFIG RILO PRIV value ="No"/>
       <LOGIN PRIV value ="Yes"/>
       <REMOTE CONS PRIV value ="Yes"/>
       <RESET SERVER PRIV value ="Yes"/>
       <VIRTUAL MEDIA PRIV value="Yes"/>
       <CLIENT RANGE value=""/>
   </ADD USER>
   </USER INFO>
   </LOGIN>
</RIBCL>
```

## ADD\_USERのパラメータ

USER\_NAMEは、ユーザの実際の名前です。USER\_NAMEパラメータの最大長は40文字 で、空白を含む印刷可能文字で構成される任意のASCII文字列を使用できます。この文字 列は表示用にだけ使用されます。このパラメータをブランクにすることはできません。

USER\_LOGINは、ユーザがRILOE IIにログインする際にタイプする名前です。USER\_ LOGINパラメータの最大長は40文字で、印刷可能文字の任意の組み合わせで構成される ASCII文字列を使用できますが、大文字と小文字が区別されます。USER\_LOGINパラメー タをブランクにすることはできません。 PASSWORDは、ユーザに関連付けられるパスワードです。このパラメータは8文字以上、 40文字以下でなければならず、印刷可能文字の任意の組み合わせで構成されるASCII文字 列を使用できます。PASSWORDパラメータには単一引用符および二重引用符は使用でき ません。このパラメータには、大文字と小文字の区別があり、このパラメータをブランク にすることはできません。

以下のパラメータは、ユーザの権限を制御します。これらのパラメータは、オプションで、権限を許可または拒否する"Yes"または"No"の値を指定することができます。パラメータが入力されていない場合、値は"No"とみなされます。

ADMIN\_PRIVは、ユーザにユーザ アカウントの管理を許可するBooleanパラメータです。 ユーザは、自身および他のユーザのアカウント設定の変更、ユーザの追加と削除を行うこ とができます。このパラメータを省略すると、ユーザはアカウントを追加、削除、または 設定できません。

CONFIG\_RILO\_PRIVは、ユーザにボード設定の権限を与えるBooleanパラメータです。設定には、ネットワーク、グローバル、Insightマネージャ、およびSNMPの設定が含まれます。このパラメータを省略すると、ユーザはボードを設定できません。

LOGIN\_PRIVは、RILOE IIへのログインとWebページなどのリソースの使用を許可する Booleanパラメータです。このパラメータを"No"値でマークするかまたは省略すると、ア カウントは削除されませんが、実質的に無効になります。

REMOTE\_CONS\_PRIVは、リモート コンソール機能にアクセスする権限をユーザに与え るBooleanパラメータです。このパラメータはオプションで、ユーザがリモート コンソー ル権限を持つ必要がある場合は、Booleanストリングを"Yes"に設定する必要があります。 このパラメータを使用する場合は、Booleanストリング値をブランクにしないようにして ください。この権限を省略すると、ユーザはリモート コンソールの機能にアクセスでき ません。

RESET\_SERVER\_PRIVは、サーバをリモートからリセットしたり電源を切ったりする権限をユーザに与えるBooleanパラメータです。このパラメータはオプションで、ユーザがサーバの電源の変更を許可されている場合は、Booleanストリングを"Yes"に設定する必要があります。このパラメータを使用する場合は、Booleanストリング値をブランクにしないようにしてください。このパラメータを省略すると、ユーザにサーバリセット権限は与えられません。

VIRTUAL\_MEDIA\_PRIVは、仮想フロッピー機能にアクセスする権限をユーザに与える Booleanパラメータです。このパラメータはオプションで、ユーザが仮想フロッピーの権 限を持つ必要がある場合は、Booleanストリングを"Yes"に設定する必要があります。この パラメータを使用する場合は、Booleanストリング値をブランクにしないようにしてくださ い。このパラメータを省略すると、ユーザに仮想フロッピーの権限は与えられません。 **重要**:次に示す各パラメータは、ユーザがログインに使用できるマシンのアドレスを制限します。ユーザが他のアドレスからログインしようとすると、ユーザが間違ったパスワードをタイプした場合と同様に要求は拒否されます。厳密には、適用を制限するために、これらのパラメータの1つが存在しなければなりません。ユーザがログインできる場所に制限がないことを示すには、これらのパラメータをすべて入力しないでください。パラメータがブランクでない場合、クライアントのアドレスは以下に説明するように制限されます。

CLIENT\_IPは、ユーザがRILOE IIへの接続に使用できる単一のIPアドレスを指定します。 このパラメータは、数字で表示される、0.0.0.0の書式の完全なIPアドレスでなければなり ません。

CLIENT\_RANGEは、ユーザがRILOE IIへのアクセスに使用できるマシンのアドレス範囲 を、0.0.0.0の書式で指定します。2つのアドレスを、間にダッシュ(-)をはさんで指定し ます。2つのアドレスは数字で表示される有効で完全なTCP/IPアドレスでなければなりま せん。2つのアドレスの範囲内に当てはまる数値の任意のアドレスが受け入れられます。こ のデータ パラメータを、CLIENT\_IPおよびDNS\_NAMEパラメータと混在させることはで きません。

DNS\_NAMEは、ユーザがRILOE IIにログインするために使用するマシンのDNS名を指定 します。DNS\_NAMEの最大長は、50文字です。このパラメータを、CLIENT\_IPおよび CLIENT\_RANGEパラメータと混在させることはできません。

#### ADD\_USERのランタイム エラー

表示される可能性のあるADD USERのエラーメッセージは次のとおりです。

- ログイン名が長すぎます。最大長は40文字です。
- パスワードが短すぎます。パスワードは8文字以上でなければなりません。
- パスワードが長すぎます。最大長は40文字です。
- ユーザテーブルに空きがないため、新規ユーザ用のスペースがありません。
- そのユーザ名は既に存在しているため、ユーザを追加することはできません。

#### 208 HPリモートInsightボードLights-Out Edition IIユーザ ガイド

- ユーザ情報は、読み出し専用アクセス用に開かれています。この操作では、書き込み アクセスが必要です。
- ユーザ名をブランクにすることはできません。
- ユーザのログインIDをブランクにすることはできません。
- パスワードをブランクにすることはできません。
- Boolean値が指定されていません。
- ユーザは、操作を行うための適切な権限を持っていません。
- ログインしたユーザは、このコマンドの実行に必要な権限を持っていません。

## DELETE\_USER

DELETE\_USERコマンドは、既存のローカル ユーザの情報を削除するために使用します。 このコマンドを使用する前に、USER\_INFOコマンドを"write"モードで発行しておかなけれ ばなりません。他のユーザのアカウントを削除するには、ユーザが管理者権限を持つ必要 があります。

例:

```
<RIBCL VERSION="2.0">
<LOGIN USER_LOGIN="adminname"
PASSWORD="password">
<USER_INFO MODE="write">
<DELETE_USER USER_LOGIN="username"/>
</USER_INFO>
</LOGIN>
</RIBCL>
```

## DELETE\_USERのパラメータ

USER\_LOGINは、削除するユーザのログイン名です。USER\_LOGINパラメータの最大長 は40文字で、印刷可能文字の任意の組み合わせで構成されるASCII文字列を使用できます が、大文字と小文字が区別されます。USER\_LOGINパラメータをブランクにすることはで きません。

#### DELETE\_USERのランタイム エラー

表示される可能性のあるDELETE USERのエラーは次のとおりです。

- ユーザ情報は、読み出し専用アクセス用に開かれています。この操作では、書き込み アクセスが必要です。
- 現在ログイン中のユーザのユーザ情報は削除できません。
- ユーザのログイン名が見つかりません。
- ユーザのログイン名をブランクにすることはできません。
- ユーザは、操作を行うための適切な権限を持っていません。
- ログインしたユーザは、このコマンドの実行に必要な権限を持っていません。

## **GET\_USER**

GET\_USERコマンドは、パスワードを除くローカル ユーザの情報を返します。このコマンドを実行するには、ユーザがログイン権限を持つ必要があります。ログインしたユーザが管理者権限を持たない場合は、そのユーザの情報だけを取得できます。

例:

```
<RIBCL VERSION="2.0">
<LOGIN USER_LOGIN="adminname" PASSWORD="password">
<USER_INFO MODE="read">
<GET_USER USER_LOGIN="username"/>
</USER_INFO>
</LOGIN>
</RIBCL>
```

## GET\_USERのパラメータ

USER\_LOGINは、ユーザがRILOE IIにログインする際にタイプする名前です。USER\_ LOGINパラメータの最大長は40文字で、印刷可能文字の任意の組み合わせで構成される ASCII文字列を使用できますが、大文字と小文字が区別されます。USER\_LOGINパラメー タをブランクにすることはできません。

#### GET\_USERのランタイム エラー

表示される可能性のあるGET USERのエラーメッセージは次のとおりです。

- ユーザのログインIDをブランクにすることはできません。
- ユーザのログイン名が見つかりません。
- ログインしたユーザは、このコマンドの実行に必要な権限を持っていません。

#### GET\_USERが返すメッセージ

GET USERは、次のようなメッセージを返します。

```
<RESPONSE

STATUS="0x0000"

MSG="No Errors"

/>

<GET_USER

USER_NAME="Admin User"

USER_LOGIN= "username"

ADMIN_PRIV="N"

CONFIG_RILO_PRIV="Y"

REMOTE_CONS_PRIV="Y"

RESET_SERVER_PRIV="N"

VIRTUAL_MEDIA_PRIV="N"

CLIENT_IP=""
```

## MOD\_USER

MOD\_USERコマンドは、既存のローカル ユーザの情報を変更するために使用します。変 更するユーザを指定する最初のフィールドは必ず入力しなければなりませんが、それ以 外のフィールドは、必ず入力しなければいけないわけではありません。変更する必要の ないパラメータは、省略してください。MOD\_USERコマンドは、USER\_INFOパラメータ 内に示す必要があり、USER\_INFOは"write"モードでなければなりません。アクセスに使 用されるユーザのログイン名は変更できません。

```
ユーザ名、ユーザのパスワード、またはユーザの権限を変更するには、管理者権限を持つ
ユーザがログインしなければなりません。管理者権限を持たないユーザは、自身のアカウ
ントのパスワード以外は変更できません。
```

例:

```
<RIBCL VERSION="2.0">
   <LOGIN USER LOGIN="adminname" PASSWORD="password">
   <USER INFO MODE="write">
   <MOD_USER USER_LOGIN="loginname">
       <USER NAME value="username"/>
       <PASSWORD value="password"/>
       <ADMIN PRIV value="No"/>
       <LOGIN_PRIV value="Yes"/>
       <REMOTE_CONS_PRIV value="Yes"/>
       <RESET SERVER PRIV value="No"/>
       <CONFIG RILO PRIV value="Yes"/>
       <VIRTUAL MEDIA PRIV value="No"/>
       <CLIENT_IP value="255.255.255.255"/>
   </MOD USER>
   </USER INFO>
   </LOGIN>
</RIBCL>
```

#### MOD\_USERのパラメータ

USER\_LOGINは、ユーザがRILOE IIにログインする際にタイプする名前です。USER\_ LOGINパラメータの最大長は40文字で、印刷可能文字の任意の組み合わせで構成される ASCII文字列を使用できますが、大文字と小文字が区別されます。USER\_LOGINパラメー タをブランクにすることはできません。

**注**:以下の各パラメータを指定しない場合、指定したユーザのパラメータ値は 変更されません。

USER\_NAMEは、ユーザの実際の名前です。USER\_NAMEパラメータの最大長は40文字 で、空白を含む印刷可能文字で構成される任意のASCII文字列を使用できます。この文字 列は表示用にだけ使用されます。このパラメータをブランクにすることはできません。 PASSWORDは、ユーザに関連付けられるパスワードです。このパラメータは8文字以上、 40文字以下でなければならず、印刷可能文字の任意の組み合わせで構成されるASCII文字 列を使用できます。PASSWORDパラメータには単一引用符および二重引用符は使用でき ません。このパラメータには、大文字と小文字の区別があり、このパラメータをブランク にすることはできません。

ADMIN\_PRIVは、ユーザにユーザ アカウントの管理を許可するBooleanパラメータです。 ユーザは、自身および他のユーザのアカウント設定の変更、ユーザの追加と削除を行うこ とができます。このパラメータを省略すると、ユーザはアカウントを追加、削除、または 設定できません。

LOGIN\_PRIVは、RILOE IIへのログインとWebページなどのリソースの使用を許可する Booleanパラメータです。このパラメータを"No"値でマークするかまたは省略すると、ア カウントは削除されませんが、実質的に無効になります。

REMOTE\_CONS\_PRIVは、リモート コンソール機能にアクセスする権限をユーザに与え るBooleanパラメータです。このパラメータはオプションで、ユーザがリモート コンソー ル権限を持つ必要がある場合は、Booleanストリングを"Yes"に設定する必要があります。 このパラメータを使用する場合は、Booleanストリング値をブランクにしないようにして ください。この権限を省略すると、ユーザはリモート コンソールの機能にアクセスでき ません。

RESET\_SERVER\_PRIVは、サーバをリモートからリセットしたり電源を切ったりする権限をユーザに与えるBooleanパラメータです。このパラメータはオプションで、ユーザがサーバの電源の変更を許可されている場合は、Booleanストリングを"Yes"に設定する必要があります。このパラメータを使用する場合は、Booleanストリング値をブランクにしないようにしてください。このパラメータを省略すると、ユーザにサーバリセット権限は与えられません。

CONFIG\_RILO\_PRIVは、ユーザにボード設定の権限を与えるBooleanパラメータです。設 定には、ネットワーク、グローバル、Insightマネージャ、およびSNMPの設定が含まれま す。このパラメータを省略すると、ユーザはボードを設定できません。

VIRTUAL\_MEDIA\_PRIVは、仮想フロッピー機能にアクセスする権限をユーザに与える Booleanパラメータです。このパラメータはオプションで、ユーザが仮想フロッピーの権 限を持つ必要がある場合は、Booleanストリングを"Yes"に設定する必要があります。この パラメータを使用する場合は、Booleanストリング値をブランクにしないようにしてくださ い。このパラメータを省略すると、ユーザに仮想フロッピーの権限は与えられません。 **重要**:次に示す各パラメータは、ユーザがログインに使用できるマシンのアドレスを制限します。ユーザが他のアドレスからログインしようとすると、ユーザが間違ったパスワードをタイプした場合と同様に要求は拒否されます。厳密には、適用を制限するために、これらのパラメータの1つが存在しなければなりません。ユーザがログインできる場所に制限がないことを示すには、これらのパラメータをすべて入力しないでください。パラメータがブランクでない場合、クライアントのアドレスは以下に説明するように制限されます。

CLIENT\_IPは、ユーザがRILOE IIへの接続に使用できる単一のIPアドレスを指定します。 このパラメータは、数字で表示される、0.0.0.0の書式の完全なIPアドレスでなければなり ません。

CLIENT\_RANGEは、ユーザがRILOE IIへのアクセスに使用できるマシンのアドレス範囲 を、0.0.0.0の書式で指定します。2つのアドレスを、間にダッシュ(-)をはさんで指定し ます。2つのアドレスは数字で表示される有効で完全なTCP/IPアドレスでなければなりま せん。2つのアドレスの範囲内に当てはまる数値の任意のアドレスが受け入れられます。こ のデータ パラメータを、CLIENT\_IPおよびDNS\_NAMEパラメータと混在させることはで きません。

DNS\_NAMEは、ユーザがRILOE IIにログインするために使用するマシンのDNS名を指定 します。DNS\_NAMEの最大長は、50文字です。このパラメータを、CLIENT\_IPおよび CLIENT RANGEパラメータと混在させることはできません。

#### MOD\_USERのランタイム エラー

表示される可能性のあるMOD USERのエラーメッセージは次のとおりです。

- ・ ログイン名が長すぎます。最大長は48文字です。
- パスワードが短すぎます。パスワードは8文字以上でなければなりません。
- パスワードが長すぎます。最大長は40文字です。
- ユーザ情報は、読み出し専用アクセス用に開かれています。この操作では、書き込み アクセスが必要です。
- ユーザのログインIDをブランクにすることはできません。
- 現在ログイン中のユーザのユーザ情報は変更できません。
- このユーザはログインしていません。
- ユーザは、操作を行うための適切な権限を持っていません。
- ログインしたユーザは、このコマンドの実行に必要な権限を持っていません。

#### MOD\_USERのランタイム エラー

表示される可能性のあるMOD USERのエラーメッセージは次のとおりです。

- ログイン名が長すぎます。最大長は40文字です。
- パスワードが短すぎます。パスワードは8文字以上でなければなりません。
- パスワードが長すぎます。最大長は40文字です。
- ユーザ情報は、読み出し専用アクセス用に開かれています。この操作では、書き込み アクセスが必要です。
- ユーザのログインIDをブランクにすることはできません。
- 現在ログイン中のユーザのユーザ情報は変更できません。
- このユーザはログインしていません。
- ユーザは、操作を行うための適切な権限を持っていません。
- ログインしたユーザは、このコマンドの実行に必要な権限を持っていません。

## GET\_ALL\_USERS

GET\_ALL\_USERSコマンドは、ローカル ユーザ データベースに現在存在するすべての有 効なユーザ名の一覧を要求します。このコマンドが機能するには、ユーザ データベースが USER\_INFOコマンドを使用して"read"または"write"モードで正常に開かれていなければな りません。このコマンドを実行するには、ユーザが管理者権限を持つ必要があります。

#### 例:

## GET\_ALL\_USERSのパラメータ

USER\_LOGINは、ユーザがRILOE IIにログインする際にタイプする名前です。USER\_ LOGINパラメータの最大長は40文字で、印刷可能文字の任意の組み合わせで構成される ASCII文字列を使用できますが、大文字と小文字が区別されます。USER\_LOGINパラメー タをブランクにすることはできません。

USER\_INFOは、LOGINコマンド内にのみ示されます。このコマンドは、構文解析される と、ユーザ情報のデータベースをメモリに読み出し、編集の準備をします。USER\_INFO ブロックの内側で有効なコマンドは、USER\_INFOタイプのコマンドだけです。USER\_ INFOコマンドは、ユーザ情報の読み出しに成功したかどうかをホスト アプリケーション に示す応答を生成します。別のアプリケーションでユーザ情報が書き込み用に開かれてい る場合、このコールは失敗します。

#### GET\_ALL\_USERSのランタイム エラー

ログインしたユーザは、このコマンドの実行に必要な権限を持っていません。

#### GET\_ALL\_USERSが返すメッセージ

GET ALL USERSは、次のようなメッセージを返します。

| <re< th=""><th>SPONSE</th></re<> | SPONSE                |
|----------------------------------|-----------------------|
|                                  | STATUS="0x0000"       |
|                                  | MESSAGE='No Error'    |
| />                               |                       |
|                                  | USER_LOGIN="username" |
|                                  | USER_LOGIN="user2"    |
|                                  | USER_LOGIN="user3"    |
|                                  | USER_LOGIN="user4"    |
|                                  | USER_LOGIN="user5"    |
|                                  | USER_LOGIN="user6"    |
|                                  | USER_LOGIN="user7"    |
|                                  | USER LOGIN="user8"    |
|                                  | USER_LOGIN="user9"    |
|                                  | USER LOGIN="user10"   |
|                                  | USER LOGIN="user11"   |
|                                  | USER LOGIN="user12"   |
| />                               | —                     |

要求が成功しなかった場合のメッセージは、次のとおりです。

<RESPONSE STATUS = "0x0001" MSG = "Error Message"/>

# GET\_ALL\_USERS\_INFO

GET\_ALL\_USERS\_INFOコマンドは、現在のローカル ユーザ データベースを返すことを 要求します。このコマンドは、ユーザのログイン名だけでなく、各ユーザの詳細な情報 を返します。GET\_ALL\_USERS\_INFOコマンドが機能するには、ユーザ データベースが USER\_INFOコマンドを使用して正常に開かれていなければなりません。USER\_INFOコマ ンドは、"read"または"write"モードのどちらで開いてもかまいません。GET\_ALL\_USERS\_ INFOを使用するには、管理者権限を持つユーザがログインする必要があります。

例:

#### GET\_ALL\_USERS\_INFOのパラメータ

このコマンドには、パラメータはありません。

## GET\_ALL\_USERS\_INFOのランタイム エラー

表示される可能性のあるGET\_ALL\_USERS\_INFOのエラー メッセージは次のとおりです。 ログインしたユーザは、このコマンドの実行に必要な権限を持っていません。

#### GET\_ALL USERS\_INFOが返すメッセージ

GET ALL USERS INFOは、次のようなメッセージを返します。

<RESPONSE STATUS="0x0000"
```
MSG="No Errors"
/>
<GET_USER
USER_NAME="Admin"
USER_LOGIN="Admin"
ADMIN_PRIV="Y"
CONFIG_RILO_PRIV="Y"
LOGIN_PRIV="Y"
REMOTE_CONS_PRIV="Y"
RESET_SERVER_PRIV="Y"
VIRTUAL_MEDIA_PRIV="Y"
CLIENT_IP=""
/> .....
すべてのユーザについて同じ情報が繰り返されます。
```

要求が成功しなかった場合のメッセージは、次のとおりです。

```
<RESPONSE
STATUS = "0x0001"
MSG = "Error Message"/>
```

# **RIB\_INFO**

RIB\_INFOコマンドは、RILOE IIの設定をこれから変更することをファームウェアに通知 します。

例:

<RIB\_INFO MODE="write">
........ RIB\_INFO commands ......
</RIB INFO>

### RIB\_INFOのパラメータ

MODEは、最大長10文字の特殊ストリングパラメータで、ユーザ情報を使用して何をしようとしているのかを示します。有効な引数は、"read"および"write"です。

"write"モードでは、読み出しと書き込みの両方が有効になり、他のユーザはRILOE IIの情報を開くことはできません。"read"モードでは、ユーザはRILOE IIのデータの変更ができません。モード属性を省略すると、"read"モードが設定されているものとみなされます。

#### RIB\_INFOのランタイム エラー

RIB INFOエラーはありません。

# **RESET\_RIB**

このコマンドは、ユーザがRILOE IIをリセットできるようにします。RESET\_RIBは"write" モードのRIB\_INFOブロックの内側に示さなければなりません。このコマンドを実行する には、RILOE IIの設定権限を持つユーザがログインする必要があります。

```
例:<RIBCL VERSION="2.0">

<LOGIN USER_LOGIN="Admin" PASSWORD="Password">

<RIB_INFO MODE = "write">

<RESET_RIB/>

</RIB_INFO>

</LOGIN>

</RIBCL>
```

#### RESET\_RIBのパラメータ

このコマンドには、パラメータはありません。

#### RESET\_RIBのランタイム エラー

このコマンドには、エラーはありません。

# **GET\_NETWORK\_SETTINGS**

GET\_NETWORK\_SETTINGSコマンドによって、ユーザは、ネットワーク設定情報を取得 できます。GET\_NETWORK\_SETTINGSは、RIB\_INFOブロックの内側に示さなければなり ません。このコマンドを実行するには、ユーザがログイン権限を持つ必要があります。

```
例:

<RIBCL VERSION="2.0">

<LOGIN USER_LOGIN="adminname" PASSWORD="password">

<RIB_INFO MODE="read">

<GET_NETWORK_SETTINGS/>

</RIB_INFO>

</RIB_INFO>

</RIBCL>
```

#### GET\_NETWORK\_SETTINGSのパラメータ

このコマンドには、パラメータはありません。

#### GET\_NETWORK\_SETTINGSのランタイム エラー

このコマンドには、エラーはありません。

#### GET\_NETWORK\_SETTINGSが返すメッセージ

GET NETWORK SETTINGSは、次のようなメッセージを返します。

```
<GET NETWORK SETTINGS
   SPEED AUTOSELECT="YES"
   NIC SPEED="100"
   FULL_DUPLEX="NO"
   DHCP ENABLE="YES"
   DHCP GATEWAY="YES"
   DHCP_DNS_SERVER="YES"
   DHCP_STATIC_ROUTE="YES"
DHCP_WINS_SERVER="YES"
   REG_WINS_SERVER="YES"
   IP ADDRESS="111.111.111.111"
   SUBNET MASK="255.255.255.0"
   GATEWAY IP ADDRESS="111.111.111.1"
   DNS NAME="test"
   DOMAIN NAME="test.com"
   PRIM DNS SERVER="111.111.111.242"
   SEC DNS SERVER="111.111.111.242"
   TER_DNS_SERVER="111.111.111.242"
   PRIM WINS SERVER="111.111.111.246"
```

```
SEC_WINS_SERVER="111.111.111.247"
STATIC_ROUTE_1 DEST="0.0.0.0" GATEWAY="0.0.0.0"
STATIC_ROUTE_2 DEST="0.0.0.0" GATEWAY="0.0.0.0"
STATIC_ROUTE_3 DEST="0.0.0.0" GATEWAY="0.0.0.0"
WEB_AGENT_IP_ADDRESS=""
/>
```

要求が成功しなかった場合のメッセージは、次のとおりです。

```
<RESPONSE
STATUS = "0x0001"
MSG = "Error Message"/>
```

# MOD\_NETWORK\_SETTINGS

MOD\_NETWORK\_SETTINGSコマンドは、特定のネットワーク設定を変更します。この コマンドは、RIB\_INFOブロックの内側でのみ有効です。ログイン ユーザは、RILOEの設 定権限を持つ必要があり、このコマンドを含むRIB\_INFOブロックのモードは"write"でな ければなりません。次のエレメントはすべてオプションで、省略することができます。エ レメントを省略すると、現在の設定が維持されます。

```
<RIBCL VERSION="2.0">
   <LOGIN USER LOGIN="adminname" PASSWORD="password">
   <RIB INFO MODE="write">
   <MOD NETWORK SETTINGS>
       <SPEED_AUTOSELECT value="No"/>
       <FULL DUPLEX value="Yes"/>
       <NIC_SPEED value="100"/>
       <DHCP ENABLE value="Yes"/>
       <IP ADDRESS value="255.255.255.255"/>
       <SUBNET MASK value="255.255.0.0"/>
       <GATEWAY IP ADDRESS value="255.255.255.255"/>
       <DNS NAME value="demorib.internal.net"/>
       <DOMAIN NAME value="internal.net"/>
       <DHCP_GATEWAY value="No"/>
       <DHCP DNS SERVER value="No"/>
       <DHCP STATIC ROUTE value="No"/>
       <REG WINS SERVER value="No"/>
       <PRIM_DNS_SERVER value="255.255.255.255"/>
       <SEC DNS SERVER value="255.255.255.255"/>
```

```
<static_ROUTE_1 DEST="255.255.0.0"
GATEWAY="255.0.0"/>
<static_ROUTE_2 DEST="255.255.0.0"
GATEWAY="255.0.0.0"/>
<WEB_AGENT_IP_ADDRESS value="255.255.255.255"/>
</MOD_NETWORK_SETTINGS>
</RIB_INFO>
</LOGIN>
</RIBCL>
```

#### MOD\_NETWORK\_SETTINGSのパラメータ

SPEED\_AUTOSELECTは、トランシーバの速度を自動的に選択するために使用します。 値として"Yes"または"No"を指定できます。このパラメータでは、大文字と小文字が区別 されません。

FULL\_DUPLEXは、RILOE IIが全二重モードと半二重モードのどちらをサポートするかを 決定するために使用します。このパラメータは、SPEED\_AUTOSELECTを"No"に設定した 場合にのみ、適用できます。値として"Yes"または"No"を指定できます。このパラメータ では、大文字と小文字が区別されません。

NIC\_SPEEDは、SPEED\_AUTOSELECTを"No"に設定した場合に、トランシーバ速度を設定するために使用します。値として"10"または"100"を指定できます。これ以外の値を指定すると、シンタックスエラーが発生します。

DHCP\_ENABLEは、DHCPを有効にするために使用します。値として"Yes"または"No"を指定できます。このパラメータでは、大文字と小文字が区別されません。

IP\_ADDRESSは、DHCPが有効ではない場合、RILOE IIのIPアドレスを選択するために使用します。空白文字列を入力すると、現在の値は削除されます。

SUBNET\_MASKは、DHCPが有効ではない場合、RILOE IIのサブネット マスクを選択する ために使用します。空白文字列を入力すると、現在の値は削除されます。

GATEWAY\_IP\_ADDRESSは、DHCPが有効ではない場合、RILOE IIのデフォルト ゲート ウェイIPアドレスを選択するために使用します。空白文字列を入力すると、現在の値は削 除されます。

DNS\_NAMEは、RILOE IIのDNS名を指定するために使用します。空白文字列を入力すると、現在の値は削除されます。

DOMAIN\_NAMEは、RILOE IIがインストールされているネットワークのドメイン名を指 定するために使用します。空白文字列を入力すると、現在の値は削除されます。

DHCP\_GATEWAYは、DHCP割り当てゲートウェイ アドレスを使用するかどうかを指定 します。値として、"Yes"または"No"を指定できます。このパラメータでは、大文字と小 文字が区別されます。この選択は、DHCPが使用できる場合にのみ有効です。

DHCP\_DNS\_SERVERは、DHCP割り当てDNSサーバを使用するかどうかを指定します。 値として、"Yes"または"No"を指定できます。このパラメータでは、大文字と小文字が区 別されます。この選択は、DHCPが使用できる場合にのみ有効です。

DHCP\_WINS\_SERVERは、DHCP割り当てWINSサーバを使用するかどうかを指定します。 値として、"Yes"または"No"を指定できます。このパラメータでは、大文字と小文字が区別 されます。この選択は、DHCPが使用できる場合にのみ有効です。

DHCP\_STATIC\_ROUTEは、DHCP割り当て静的経路を使用するかどうかを指定します。値 として、"Yes"または"No"を指定できます。このパラメータでは、大文字と小文字が区別さ れます。この選択は、DHCPが使用できる場合にのみ有効です。

REG\_WINS\_SERVERは、RILOE IIをWINSサーバに登録する必要があるかどうかを指定します。値として、"Yes"または"No"を指定できます。このパラメータでは、大文字と小文字が区別されます。この選択は、DHCPが使用できる場合にのみ有効です。

PRIM\_DNS\_SERVERは、プライマリDNSサーバのIPアドレスを指定します。このパラメー タは、DHCP割り当てDNSサーバアドレス機能が無効な場合にのみ適用されます。空白文 字列を入力すると、現在の値は削除されます。

SEC\_DNS\_SERVERは、セカンダリDNSサーバのIPアドレスを指定します。このパラメー タは、DHCP割り当てDNSサーバアドレス機能が無効な場合にのみ適用されます。空白文 字列を入力すると、現在の値は削除されます。

TER\_DNS\_SERVERは、ターシャリDNSサーバのIPアドレスを指定します。このパラメー タは、DHCP割り当てDNSサーバアドレス機能が無効な場合にのみ適用されます。空白文 字列を入力すると、現在の値は削除されます。

PRIM\_WINS\_SERVERは、プライマリWINSサーバのIPアドレスを指定します。このパラ メータは、DHCP割り当てWINSサーバアドレス機能が無効な場合にのみ適用されます。 空白文字列を入力すると、現在の値は削除されます。 SEC\_WINS\_SERVERは、セカンダリWINSサーバのIPアドレスを指定します。このパラ メータは、DHCP割り当てWINSサーバアドレス機能が無効な場合にのみ適用されます。 空白文字列を入力すると、現在の値は削除されます。

STATIC\_ROUTE\_1、STATIC\_ROUTE\_2、およびSTATIC\_ROUTE\_3は、静的経路の宛先と ゲートウェイのIPアドレスを指定するために使用します。静的経路のコマンド内では、次 の2つのパラメータが使用されます。空白文字列を入力すると、現在の値は削除されます。

- DESTは、静的経路の宛先のIPアドレスを指定します。このパラメータは、DHCP割り 当て静的経路機能が無効な場合にのみ適用されます。空白文字列を入力すると、現在 の値は削除されます。
- GATEWAYは、静的経路のゲートウェイのIPアドレスを指定します。このパラメータ は、DHCP割り当て静的経路機能が無効な場合にのみ適用されます。空白文字列を入 力すると、現在の値は削除されます。

WEB\_AGENT\_IP\_ADDRESSは、Web対応エージェントのアドレスを指定します。空白文字列を入力すると、現在の値は削除されます。

**注**: MOD\_NETWORK\_SETTINGSを閉じると、RILOE IIが再起動され変更が適用 されます。

#### MOD\_NETWORK\_SETTINGSのランタイム エラー

表示される可能性のあるMOD\_NETWORK\_SETTINGSのエラー メッセージは次のとおり です。

- RIB情報は読み出し専用アクセス用に開かれています。この操作では、書き込みアク セスが必要です。
- ユーザは、操作を行うための適切な権限を持っていません。
- ログインしたユーザは、このコマンドの実行に必要な権限を持っていません。

# DIR\_INFO

DIR\_INFOコマンドは、サーバに関する情報を表示するために使用されます。DIR\_INFO ブロックの内側で有効なコマンドは、DIR INFOタイプのコマンドだけです。

```
<DIR_INFO MODE="read">
</DIR_INFO>
```

#### DIR\_INFOのパラメータ

MODEは、最大長10文字の特殊ストリングパラメータで、ユーザ情報を使用して何をしようとしているのかを示します。有効な引数は、"read"および"write"です。

#### DIR\_INFOのランタイム エラー

- Modeパラメータをブランクにすることはできません。
- ユーザは、操作を行うための適切な権限を持っていません。

# GET\_DIR\_CONFIG

GET\_DIR\_CONFIGコマンドは、RILOE IIのディレクトリ構成を取得します。このコマンド は、DIR\_INFOブロックの内側に示さなければなりません。すべてのパラメータは、オプ ションです。このコマンドを実行するには、ログイン権限を持つユーザがログインする必 要があります。

例:

```
<RIBCL VERSION="2.0">
<LOGIN USER_LOGIN="adminname" PASSWORD="password">
<DIR_INFO MODE="read">
<GET_DIR_CONFIG/>
</DIR_INFO>
</LOGIN>
</RIBCL>
```

#### GET\_DIR\_CONFIGのパラメータ

このコマンドには、パラメータはありません。

#### GET\_DIR\_CONFIGのランタイム エラー

このコマンドには、エラーはありません。

#### GET\_DIR\_CONFIGが返すメッセージ

GET\_DIR\_CONFIG は、次のようなメッセージを返します。

```
<RESPONSE
STATUS="0x0000"
MSG = 'No Error'
/>
<GET_DIR_CONFIG
DIR_AUTHENTICATION_ENABLED = "YES"
DIR_LOCAL_USER_ACCT = "YES"
DIR_SERVER_ADDRESS = "server1.hprib.labs"
DIR_SERVER_PORT = "636"
DIR_OBJECT_DN = "CN=SERVER1_RIB, OU=RIB, DC=HPRIB, DC=LABS"
DIR_USER_CONTEXT1 = "CN=Users1, DC=HPRIB0, DC=LABS"
DIR_USER_CONTEXT2 = "CN=Users1, DC=HPRIB1, DC=LABS"
DIR_USER_CONTEXT3 = ""
/>
要求が成功しなかった場合のメッセージは、次のとおりです。
```

```
<RESPONSE
STATUS = "0x0001"
MSG = "Error Message"/>
```

# MOD\_DIR\_CONFIG

MOD\_DIR\_CONFIGコマンドは、特定のディレクトリ設定を変更します。ディレクトリは、 ユーザ認証に使用されます。このコマンドは、DIR\_INFOブロックの内側でのみ有効です。 ログイン ユーザは、RILOEの設定権限を持つ必要があり、このコマンドを含むDIR\_INFO ブロックのモードは"write"でなければなりません。次のパラメータはすべて、オプション で省略することができます。パラメータを省略すると、現在の設定が維持されます。値に 空白文字列を設定すると、以前の値が消去されます。

```
<RIBCL VERSION="2.0">
  <LOGIN USER_LOGIN="adminname" PASSWORD="password">
   <DIR_INFO MODE="write">
   <MOD_DIR_CONFIG>
   <DIR_AUTHENTICATION_ENABLED value="Yes"/>
   <DIR_LOCAL_USER_ACCT value="Yes"/>
```

```
<DIR_SERVER_ADDRESS value="16.141.100.44"/>
<DIR_SERVER_PORT value="636"/>
<DIR_OBJECT_DN value="CN=server1_rib, OU=RIB,
DC=HPRIB, DC=LABS"/>
<DIR_OBJECT_PASSWORD value="password"/>
<DIR_USER_CONTEXT_1 value="CN=Users, DC=HPRIB,
DC=LABS"/>
</MOD_DIR_CONFIG>
</DIR_INFO>
</LOGIN>
</RIBCL>
```

### MOD\_DIR\_CONFIGのパラメータ

**DIR\_AUTHENTICATION\_ENABLED**は、ディレクトリ認証を有効または無効にします。 値として、"Yes"または"No"を指定できます。

DIR LOCAL USER ACCTは、ローカルユーザアカウントを有効または無効にします。

DIR\_SERVER\_ADDRESSは、ディレクトリ サーバの位置を示します。ディレクトリ サーバの位置は、IPアドレスまたはDNS名で指定します。

DIR\_SERVER\_PORTは、ディレクトリ サーバとの接続に使用するポート番号を示します。 この値は、ディレクトリ管理者から入手してください。セキュリティ保護されているLDAP ポートの番号は636ですが、ディレクトリ サーバを設定して別のポート番号を指定するこ ともできます。

DIR\_OBJECT\_DNは、ディレクトリサーバ内でのRILOE IIの固有名を指定します。この値は、ディレクトリ管理者から入手してください。識別名は、256文字までに制限されています。

DIR\_OBJECT\_PASSWORDは、ディレクトリ サーバ内でRILOE IIオブジェクトに関連付け られるパスワードを指定します。パスワードは、39文字までに制限されています。

DIR\_USER\_CONTEXT\_1、DIR\_USER\_CONTEXT\_2、およびDIR\_USER\_CONTEXT\_3は、 ユーザがディレクトリを使用して認証を受けようとしているときに、ユーザの位置を確 認するために使用する検索可能なコンテキストを指定します。最初のパスでユーザの位 置を確認できない場合、2番目、3番目のパスで指定されたパラメータが使用されます。 これらのパスの値は、ディレクトリ管理者から入手してください。Directory User Context は、それぞれ128文字までに制限されています。

#### MOD\_DIR\_CONFIGのランタイム エラー

表示される可能性のあるMOD DIR CONFIGのエラーメッセージは次のとおりです。

- ディレクトリ情報は、読み出し専用アクセス用に開かれています。この操作では、書き込みアクセスが必要です。
- ログインしたユーザは、このコマンドの実行に必要な権限を持っていません。

# **GET\_GLOBAL\_SETTINGS**

GET\_GLOBAL\_SETTINGSコマンドによって、グローバル設定を取得できます。GET\_ GLOBAL\_SETTINGSは、RIB\_INFOブロックの内側に示さなければなりません。このコマ ンドを実行するには、ログイン権限を持つユーザがログインする必要があります。このコ マンドによって返される情報は、MOD GLOBAL SETTINGSコマンドで変更できます。

#### GET\_GLOBAL\_SETTINGSのパラメータ

このコマンドには、パラメータはありません。

#### GET\_GLOBAL\_SETTINGSのランタイム エラー

このコマンドには、エラーはありません。

#### GET\_GLOBAL\_SETTINGSが返すメッセージ

GET\_GLOBAL\_SETTINGSは、次のようなメッセージを返します。

<GET\_GLOBAL\_SETTINGS SESSION\_TIMEOUT="120" F8\_PROMPT\_ENABLED="YES" HOST\_KEYBOARD\_ENABLED="YES" REMOTE\_CONSOLE\_PORT\_STATUS ="ENABLED" POCKETPC\_ACCESS ="NO" EMS\_STATUS ="NO" BYPASS\_POWER\_CABLE\_REPORTING ="NO" CIPHER\_STRENGTH ="40"

```
HTTPS_PORT ="443"
HTTP_PORT ="80"
REMOTE_CONSOLE_PORT ="23"
SNMP_ADDRESS_1 =""
SNMP_ADDRESS_2 =""
SNMP_ADDRESS_3 =""
OS_TRAPS ="NO"
RIB_TRAPS ="NO"
CIM_SECURITY_MASK ="MEDIUM"
/>
成功しなかった要求の例を次に示します。
```

```
<RESPONSE
STATUS = "0x0001"
MSG = "Error Message"/>
```

# MOD\_GLOBAL\_SETTINGS

このコマンドは、特定のグローバル設定を変更します。このコマンドは、RIB\_INFOブロックの内側でのみ有効です。ログイン ユーザは、RILOEの設定権限を持つ必要があり、RIB\_INFOは、"write"モードでなければなりません。次のエレメントはすべてオプションで、省略することができます。エレメントを省略すると、現在の設定が維持されます。

```
<RIBCL VERSION="2.0">
   <LOGIN USER LOGIN="adminname" PASSWORD="password">
   <RIB INFO MODE="write">
   <MOD GLOBAL SETTINGS>
       <SESSION TIMEOUT value="60"/>
       <F8 PROMPT ENABLED value="Yes"/>
       <HOST KEYBOARD ENABLED value="Yes"/>
       <REMOTE CONSOLE PORT STATUS value="3"/>
       <POCKETPC ACCESS value="Yes"/>
       <REMOTE CONSOLE ENCRYPTION value="Yes"/>
       <CIPHER STRENGTH value="128"/>
       <HTTPS PORT value="443"/>
       <http_PORT value="80"/>
       <REMOTE CONSOLE PORT value="23"/>
       <SNMP_ADDRESS_1 value="123.124.125.126"/>
       <SNMP_ADDRESS_2 value="Test"/>
       <SNMP ADDRESS 3 value="Test"/>
       <OS TRAPS value="Yes"/>
```

```
<RIB_TRAPS value="No"/>
        <EMS_SETTINGS value="No"/>
        <BYPASS_POWER_CABLE_REPORTING value="No"/>
        <CIM_SECURITY_MASK="3"/>
        </MOD_GLOBAL_SETTINGS>
        </RIB_INFO>
        </LOGIN>
</RIBCL>
```

#### MOD\_GLOBAL\_SETTINGSのパラメータ

SESSION\_TIMEOUTは、セッション タイムアウトの最大値を分単位で決定します。0~120 の範囲の値が許可されます。120を超える値を指定すると、SESSION\_TIMEOUTがエラー を返します。

F8\_PROMPT\_ENABLEDは、POSTの実行中に、ROMベース コンフィギュレーション用の F8プロンプトを表示するかどうかを決定します。値として、"Yes"または"No"を指定でき ます。

HOST\_KEYBOARD\_ENABLEDは、ホスト キーボードを有効にするかどうかを決定しま す。値として、"Yes"または"No"を指定できます。

**REMOTE\_CONSOLE\_PORT\_STATUS**は、リモート コンソール ポートの設定を決定しま す。この設定で有効な値は、次のとおりです。

- 0=変更なし
- 1 = 無効
- 2=自動
- 3=有効

自動設定では、リモート コンソール ポートは、ブラウザを介したリモート コンソール セッションが進行中の場合にのみ有効になり、それ以外の場合は無効になります。

POCKETPC\_ACCESSは、ポケットPCによるアクセスを許可するかどうかを決定します。 値として、"Yes"または"No"を指定できます。

REMOTE\_CONSOLE ENCRYPTIONは、リモート コンソール データの暗号化を有効にするかどうかを決定します。値として、"Yes"または"No"を指定できます。

CISPHER\_STRENGTHは、SSL暗号化強度を決定します。値として、"40"および"128"を指定できます。これらの値は、それぞれ40ビット暗号化と128ビット暗号化を有効にします。

HTTPS\_PORT - RILOE IIのHTTPS (SSL) ポートの番号を指定します。この値を変更する 場合は、RILOE IIをリセットする必要があります。

HTTP\_PORT - RILOE IIのHTTPポートの番号を指定します。この値を変更する場合は、 RILOE IIをリセットする必要があります。

**REMOTE\_CONSOLE\_PORT - RILOE II**のリモート コンソール ポートの番号を指定しま す。この値を変更する場合は、RILOE IIをリセットする必要があります。

SNMP\_ADDRESS\_1、SNMP\_ADDRESS\_2、およびSNMP\_ADDRESS\_3は、ユーザに送信 されるトラップを受け取るアドレスです。これらのパラメータの最大長は、それぞれ50 文字で、有効なIPアドレスまたはDNS名を指定できます。

SNMPトラップは、タグに値属性が設定されている場合、その値に基づいてトラップ情報 を送信します。タグが設定されていない場合は、"No"とみなされるため、トラップは送信 されません。

OS\_TRAPSは、オペレーティング システムが生成したSNMPトラップを受信する必要があることを示します。値として、"Yes"または"No"を指定できます。この値を設定しない場合、デフォルトの"No"とみなされ、トラップは送信されません。

RIB\_TRAPSは、RIBが生成したSNMPトラップを受信する必要があることを示します。値 として、"Yes"または"No"を指定できます。この値を設定しない場合、デフォルトの"No" とみなされ、トラップは送信されません。

BYPASS\_POWER\_CABLE\_REPORTINGは、外部電源ケーブルのステータスを報告する方 法を決定します。値として、"Yes"または"No"を指定できます。

- "Yes"を指定すると、RILOE IIは、実際のステータスとは関係なく、オペレーティングシステムに外部電源ケーブルが接続されていると報告します。これにより、Insightマネージャ7は、ステータスに関する他の問題がなければ、外部ケーブルが接続されていない場合でも、ボードが正常であることを示すステータスを報告します。
- "No"を指定すると、ボードは外部電源ケーブルの実際のステータスを報告します。これにより、RILOE IIは、外部コネクタが接続されていない場合に、ボードのステータスを性能低下と報告します。

CIM\_SECURITY\_MASKは、0~4の整数を受け入れます。設定できる値は、次のとおりです。

- 0-変更なし
- 1-なし(Insightマネージャ7にデータを返さない)
- 2 低(名前とステータス データを返す。SNMPのパススルーがサポートされる場合、対応は存在します。サポートされない場合は、サーバとマネジメント プロセッサは、デバイスリストでは別のものとして扱われます)
- **3** 中(RILOE IIとサーバの対応は存在しますが、概要ページには、セキュリティレベルの高い場合ほど詳細なデータは表示されません)
- 4-高(対応が存在し、概要ページにすべてのデータが表示されます)

各値は、Insightマネージャ7の要求に対して返送するデータのレベルを示します。

#### MOD\_GLOBAL\_SETTINGSのランタイム エラー

表示される可能性のあるMOD\_GLOBAL\_SETTINGSのエラーメッセージは次のとおりです。

- RIB情報は読み出し専用アクセス用に開かれています。この操作では、書き込みアクセスが必要です。
- 指定されているリモート コンソール ポートのステータス値は無効です。0、1、2、または3のいずれかを指定する必要があります。
- 無効なSSL暗号化強度が指定されています。有効な値は、40と128です。
- ユーザは、操作を行うための適切な権限を持っていません。
- ログインしたユーザは、このコマンドの実行に必要な権限を持っていません。

# **CLEAR\_EVENTLOG**

CLEAR\_EVENTLOGコマンドは、RILOE IIのイベント ログをクリアします。CLEAR\_ EVENTLOGコマンドは、RIB\_INFOブロック内に示す必要があり、RIB\_INFOは"write" モードでなければなりません。イベント ログをクリアするには、RILOEの設定権限を持 つユーザがログインしなければなりません。

```
例:

<RIBCL VERSION="2.0">

<LOGIN USER_LOGIN="adminname" PASSWORD="password">

<RIB_INFO MODE="write">

<RIB_INFO MODE="write">

<LEAR EVENTLOG/>

</RIB_INFO>

</RIB_INFO>

</RIBCL>
```

#### CLEAR\_EVENTLOGのパラメータ

このコマンドには、パラメータはありません。

#### CLEAR\_EVENTLOGのランタイム エラー

表示される可能性のあるCLEAR\_EVENTLOGのエラーメッセージは、次のとおりです。

- RIB情報は読み出し専用アクセス用に開かれています。この操作では、書き込みアク セスが必要です。
- ユーザは、操作を行うための適切な権限を持っていません。
- ログインしたユーザは、このコマンドの実行に必要な権限を持っていません。

# UPDATE\_RIB\_FIRMWARE

UPDATE\_RIB\_FIRMWAREコマンドは、ファームウェアのアップグレード ファイルをRILOE IIにコピーし、アップグレード プロセスを開始し、イメージが正しくフラッシュされたら ボードを再起動します。UPDATE\_RIB\_FIRMWAREコマンドは、RIB\_INFOブロック内に 示す必要があり、RIB\_INFOは"write"モードでなければなりません。ファームウェアのアッ プグレードが完了した後、RILOE IIはリセットされます。ファームウェアをアップデート するには、RILOEの設定権限を持つユーザがログインする必要があります。

```
例:
```

```
<RIBCL VERSION="2.0">
<LOGIN USER_LOGIN="adminname" PASSWORD="password">
<RIB INFO MODE="write">
```

```
<UPDATE_RIB_FIRMWARE IMAGE_LOCATION="C:¥firmware.brk"/>
    </RIB_INFO>
    </LOGIN>
</RIBCL>
```

#### UPDATE\_RIB\_FIRMWAREのパラメータ

IMAGE\_LOCATIONは、ファームウェア アップグレード ファイルの絶対パスで示された ファイル名を受け取ります。

#### UPDATE\_RIB\_FIRMWAREのランタイム エラー

表示される可能性のあるUPDATE RIB FIRMWAREのエラーメッセージは次のとおりです。

- RIB情報は読み出し専用アクセス用に開かれています。この操作では、書き込みアク セスが必要です。
- ファームウェア イメージ アップデート ファイルを開くことができません。
- ファームウェア イメージ アップデート ファイルを読み出すことができません。
- そのファームウェアアップグレードファイルのサイズは大きすぎます。
- そのファームウェアイメージファイルは、無効です。
- 有効なファームウェアイメージがロードされていません。
- フラッシュプロセスを開始できませんでした。
- IMAGE LOCATIONをブランクにすることはできません。
- ユーザは、操作を行うための適切な権限を持っていません。
- ログインしたユーザは、このコマンドの実行に必要な権限を持っていません。

# **GET\_FW\_VERSION**

GET FW VERSIONコマンドは、RILOE IIファームウェアのバージョンと日付を返します。

#### GET\_FW\_VERSIONのパラメータ

このコマンドには、パラメータはありません。

#### GET\_FW\_VERSIONのランタイム エラー

このコマンドには、エラーはありません。

#### GET\_FW\_VERSIONが返すメッセージ

返される応答には、次の情報が含まれます。

FIRMWARE VERSION = <ファームウェアのバージョン> FIRMWARE DATE = <ファームウェアの日付> MANAGEMENT PROCESSOR = <マネジメント プロセッサの種類> SSL ENCRYPTION STRENGTH = "40-BIT"または"128-BIT"

# INSERT\_VIRTUAL\_FLOPPY

INSERT\_VIRTUAL\_FLOPPYコマンドは、ディスケット イメージをRILOE IIにコピーしま す。INSERT\_VIRTUAL\_FLOPPYコマンドは、RIB\_INFOエレメント内に示す必要があり、 RIB\_INFOは"write"モードでなければなりません。このコマンドを実行するには、仮想メ ディアの権限を持つユーザがログインする必要があります。

#### INSERT\_VIRTUAL\_FLOPPYのパラメータ

IMAGE\_LOCATIONは、ディスケットイメージファイルの絶対パスで示されたファイル名 を受け取ります。

#### INSERT\_VIRTUAL\_FLOPPYのランタイム エラー

表示される可能性のあるINSERT\_VIRTUAL\_FLOPPYのエラー メッセージは次のとおり です。

- RIB情報は読み出し専用アクセス用に開かれています。この操作では、書き込みアク セスが必要です。
- IMAGE LOCATIONをブランクにすることはできません。
- その仮想フロッピーイメージは無効です。
- 仮想フロッピーイメージファイルを開くことができません。
- 仮想フロッピーイメージファイルを読み出すことができません。
- その仮想フロッピーイメージファイルのサイズは大きすぎます。
- 仮想フロッピー ドライブにイメージは存在しません。
- 仮想フロッピーイメージに領域を割り当てることができませんでした。
- ユーザは、操作を行うための適切な権限を持っていません。
- ログインしたユーザは、このコマンドの実行に必要な権限を持っていません。

# EJECT\_VIRTUAL\_FLOPPY

EJECT\_VIRTUAL\_FLOPPYコマンドは、仮想フロッピー イメージが挿入されている場合、 取り出します。EJECT\_VIRTUAL\_FLOPPYコマンドは、RIB\_INFOエレメント内に示す必 要があり、RIB\_INFOは"write"モードでなければなりません。このコマンドを実行するに は、仮想メディアの権限を持つユーザがログインする必要があります。

```
<RIBCL VERSION="2.0">
        <LOGIN USER_LOGIN="adminname" PASSWORD="password">
        <RIB_INFO MODE="write">
        <EJECT_VIRTUAL_FLOPPY/>
        </RIB_INFO>
        </LOGIN>
</RIBCL>
```

#### EJECT\_VIRTUAL\_FLOPPYのパラメータ

このコマンドには、パラメータはありません。

#### EJECT\_VIRTUAL\_FLOPPYのランタイム エラー

表示される可能性のあるEJECT\_VIRTUAL\_FLOPPYのエラーメッセージは次のとおりです。

- RIB情報は読み出し専用アクセス用に開かれています。この操作では、書き込みアク セスが必要です。
- 仮想フロッピー ドライブにイメージは存在しません。
- ユーザは、操作を行うための適切な権限を持っていません。
- ログインしたユーザは、このコマンドの実行に必要な権限を持っていません。

# COPY\_VIRTUAL\_FLOPPY

COPY\_VIRTUAL\_FLOPPYコマンドは、RILOE IIからローカル システムにディスケット イメージをコピーします。COPY\_VIRTUAL\_FLOPPYコマンドは、RIB\_INFOエレメント 内に示す必要があり、RIB\_INFOは"write"モードでなければなりません。このコマンドを 実行するには、仮想メディアの権限を持つユーザがログインする必要があります。

```
<RIBCL VERSION="2.0">
<LOGIN USER_LOGIN="adminname" PASSWORD="password">
<RIB_INFO MODE="write">
<COPY_VIRTUAL_FLOPPY IMAGE_LOCATION="C:¥test.img"/>
</RIB_INFO>
</LOGIN>
</RIBCL>
```

#### COPY\_VIRTUAL\_FLOPPYのパラメータ

IMAGE\_LOCATIONは、ディスケット イメージ ファイルをコピーする必要のある位置の 絶対パスで示されたファイル名を受け取ります。

#### COPY\_VIRTUAL\_FLOPPYのランタイム エラー

表示される可能性のあるCOPY VIRTUAL FLOPPYのエラー メッセージは次のとおりです。

- RIB情報は読み出し専用アクセス用に開かれています。この操作では、書き込みアク セスが必要です。
- IMAGE LOCATIONをブランクにすることはできません。
- 仮想フロッピーイメージファイルを開くことができません。
- 仮想フロッピーイメージファイルを読み出すことができません。
- 仮想フロッピードライブにイメージは存在しません。
- ユーザは、操作を行うための適切な権限を持っていません。
- ログインしたユーザは、このコマンドの実行に必要な権限を持っていません。

# **GET\_VF\_STATUS**

GET\_VF\_STATUSコマンドは、RILOE IIから仮想フロッピー ドライブのステータスを取得 します。GET\_VF\_STATUSコマンドは、RIB\_INFOエレメント内に示す必要があり、RIB\_ INFOは"write"モードでなければなりません。このコマンドを実行するには、ログイン権限 を持つユーザがログインする必要があります。

```
<RIBCL VERSION="2.0">
<LOGIN USER_LOGIN="adminname" PASSWORD="password">
<RIB_INFO MODE="read">
<GET_VF_STATUS/>
</RIB_INFO>
</LOGIN>
</RIBCL>
```

#### GET\_VF\_STATUSのパラメータ

このコマンドには、パラメータはありません。

#### GET\_VF\_STATUSのランタイム エラー

このコマンドには、エラーはありません。

#### GET\_VF\_STATUSが返すメッセージ

返される応答には、次の情報が含まれます。

BOOT\_OPTION = BOOT\_ALWAYS | BOOT\_ONCE | NO\_BOOT WRITE\_PROTECT\_FLAG = YES | NO IMAGE\_INSERTED = YES | NO

# SET\_VF\_STATUS

SET\_VF\_STATUSコマンドは、RILOE IIの仮想フロッピー ドライブのステータスを設定し ます。SET\_VF\_STATUSコマンドは、RIB\_INFOエレメント内に示す必要があり、RIB\_INFO は"write"モードでなければなりません。このコマンドのパラメータはすべてオプションで す。このコマンドを実行するには、仮想メディアの権限を持つユーザがログインする必要 があります。

#### SET\_VF\_STATUSのパラメータ

VF\_BOOT\_OPTIONは、仮想フロッピーの起動オプション パラメータを指定します。値として、"BOOT\_ALWAYS"、"BOOT\_ONCE"、または"NO\_BOOT"を指定できます。値には大文字と小文字の区別があります。

VF\_WRITE\_PROTECTは、仮想フロッピーの書き込み保護フラグの値を設定します。値として、"Yes"または"No"を指定できます。

#### SET\_VF\_STATUSのランタイム エラー

表示される可能性のあるSET\_VF\_STATUSのエラーメッセージは次のとおりです。

- RIB情報は読み出し専用アクセス用に開かれています。この操作では、書き込みアク セスが必要です。
- 無効な仮想フロッピーオプションが入力されています。
- ユーザは、操作を行うための適切な権限を持っていません。
- ログインしたユーザは、このコマンドの実行に必要な権限を持っていません。

# HOTKEY\_CONFIG

HOTKEY\_CONFIGコマンドは、RILOE IIのリモート コンソールのホットキーを設定しま す。HOTKEY\_CONFIGコマンドは、RIB\_INFOエレメント内に示す必要があり、RIB\_INFO は"write"モードでなければなりません。このコマンドのサブエレメントはすべてオプショ ンです。このコマンドを実行するには、ログイン権限を持つユーザがログインする必要が あります。

大文字はサポートされておらず、自動的に小文字に変換されます。二重引用符または単一 引用符のいずれかを使用する場合、必ず、区切り記号とは異なるものを使用してくださ い。入力されないCTRLサブエレメントは、変更されません。空白文字列を指定すると、 現在の値は削除されます。

```
<RIBCL VERSION="2.0">
<LOGIN USER_LOGIN="adminname" PASSWORD="password">
<RIB INFO MODE="write">
```

### HOTKEY\_CONFIGのパラメータ

CTRL\_Tは、CTRL\_Tホットキーの設定を指定します。設定は、カンマで区切る必要があ ります(例:CTRL\_T="CTRL,ALT,ESC")。ホットキーごとに、最大5つのキーストロー クを設定できます。

CTRL\_Uは、CTRL\_Uホットキーの設定を指定します。設定は、カンマで区切る必要があります(例:CTRL\_U="CTRL,ALT,ESC")。ホットキーごとに、最大5つのキーストロークを設定できます。

CTRL\_Vは、CTRL\_Vホットキーの設定を指定します。設定は、カンマで区切る必要があ ります(例:CTRL\_V="CTRL,ALT,ESC")。ホットキーごとに、最大5つのキーストロー クを設定できます。

CTRL\_Wは、CTRL\_Wホットキーの設定を指定します。設定は、カンマで区切る必要があります(例:CTRL\_W="CTRL,ALT,ESC")。ホットキーごとに、最大5つのキーストロークを設定できます。

CTRL\_Xは、CTRL\_Xホットキーの設定を指定します。設定は、カンマで区切る必要があります(例:CTRL\_X="CTRL,ALT,ESC")。ホットキーごとに、最大5つのキーストロークを設定できます。

CTRL\_Yは、CTRL\_Yホットキーの設定を指定します。設定は、カンマで区切る必要があります(例:CTRL\_Y="CTRL,ALT,ESC")。ホットキーごとに、最大5つのキーストロークを設定できます。

#### HOTKEY\_CONFIGのランタイム エラー

表示される可能性のあるHOTKEY CONFIGのエラーメッセージは次のとおりです。

- RIB情報は読み出し専用アクセス用に開かれています。この操作では、書き込みアクセスが必要です。
- 指定されているホットキーパラメータは無効です。
- ホットキーに割り当てられているキーストロークの数が無効です。指定できるキーストロークの最大数は5です。
- ユーザは、操作を行うための適切な権限を持っていません。

# SERVER\_INFO

SERVER\_INFOコマンドは、RILOE IIの設定をこれから変更することをファームウェアに 通知します。

例:

# SERVER\_INFOのパラメータ

MODEは、最大10文字の特殊ストリング パラメータです。このパラメータは、サーバ情報を使用して何をしようとしているのかをRILOE IIに通知します。有効な引数は、"read" および"write"です。このパラメータを"write"モードで開くと、読み出しと書き込みの両方 が有効になります。"read"モードで開いた場合は、サーバについての操作は行うことがで きません。このパラメータを指定しない場合、"read"とみなされます。

#### SERVER\_INFOのランタイム エラー

表示される可能性のあるSERVER\_INFOのエラー メッセージは次のとおりです。Modeパ ラメータをブランクにすることはできません。

# **GET\_HOST\_POWER\_STATUS**

GET\_HOST\_POWER\_STATUSコマンドは、仮想電源ボタン ケーブルからサーバの電源状態を表示します。GET\_HOST\_POWER\_STATUSコマンドは、SERVER\_INFOエレメント内に示す必要があり、SERVER\_INFOは"write"モードでなければなりません。このコマンドを実行するには、ログイン権限を持つユーザがログインする必要があります。

例:

```
<RIBCL VERSION="2.0">
     <LOGIN USER_LOGIN="adminname" PASSWORD="password">
     <SERVER_INFO MODE="write">
     <GET_HOST_POWER_STATUS/>
     </SERVER_INFO>
     </LOGIN>
</RIBCL>
```

#### GET\_HOST\_POWER\_STATUSのパラメータ

このコマンドには、パラメータはありません。

#### GET\_HOST\_POWER\_STATUSのランタイム エラー

表示される可能性のあるGET\_HOST\_POWER\_STATUSのエラー メッセージは次のとおり です。

- ホストの電源はオフです。
- ホストの電源はオンです。

#### GET\_HOST\_POWER\_STATUSが返すメッセージ

返される応答には、次の情報が含まれます。

```
<GET_HOST_POWER
HOST POWER="OFF"
/>
```

# SET\_HOST\_POWER

SET\_HOST\_POWERコマンドは、仮想電源ボタン機能を設定します。この機能がサポート されている場合、この機能を使用してサーバの電源を投入/切断します。SET\_HOST\_POWER コマンドは、SERVER\_INFOエレメント内に示す必要があり、SERVER\_INFOは"write"モー ドでなければなりません。このコマンドを実行するには、サーバのリセット権限を持つ ユーザがログインする必要があります。

例:

```
<RIBCL VERSION="2.0">
    <LOGIN USER_LOGIN="adminname" PASSWORD="password">
        <SERVER_INFO MODE="write">
        <SERVER_INFO MODE="write">
        <SERVER_INFO MODE="write">
        <SERVER_INFO MODE="write">
        </server_INFO MODE="write">
        </server_INFO MODE="write">
        </server_INFO MODE="write">
        </server_INFO MODE="write">
        </server_INFO MODE="write">
        </server_INFO MODE="write">
        </server_INFO MODE="write">
        </server_INFO MODE="write">
        </server_INFO MODE="write">
        </server_INFO MODE="write">
        </server_INFO MODE="write">
        </server_INFO MODE="write">
        </server_INFO MODE="write">
        </server_INFO MODE="write">
        </server_INFO MODE="write">
        </server_INFO MODE="write">
        </server_INFO MODE="write">
        </server_INFO MODE="write">
        </server_INFO MODE="write">
        </server_INFO MODE="write">
        </server_INFO MODE="write">
        </server_INFO MODE="write">
        </server_INFO MODE="write">
        </server_INFO MODE="write">
        </server_INFO MODE="write">
        </server_INFO MODE="write">
        </server_INFO MODE="write">
        </server_INFO MODE="write">
        </server_INFO MODE="write">
        </server_INFO MODE="write">
        </server_INFO MODE="write">
        </server_INFO MODE="write">
        </server_INFO MODE="write">
        </server_INFO MODE="write">
        </server_INFO MODE="write">
        </server_INFO MODE="write">
        </server_INFO MODE="write">
        </server_INFO MODE="write">
        </server_INFO MODE="write">
        </server_INFO MODE="write">
        </server_INFO MODE="write">
        </server_INFO MODE="write">
        </server_INFO MODE="write">
        </server_INFO MODE="write">
        </server_INFO MODE="write">
        </server_INFO MODE="write">
        </server_INFO MODE="write">
        </server_INFO MODE="write">
        </server_INFO MODE="write">
        </server_INFO MODE="write">
        </server_INFO MO
```

#### SET\_HOST\_POWERのパラメータ

HOST\_POWERは、仮想電源ボタンを有効または無効にします。値として、"Yes"または "No"を指定できます。

#### SET\_HOST\_POWERのランタイム エラー

表示される可能性のあるSET\_HOST\_POWERのエラー メッセージは次のとおりです。

- サーバ情報は読み出し専用アクセス用に開かれています。この操作では、書き込みア クセスが必要です。
- このサーバでは仮想電源ボタン機能はサポートされていません。
- ホストの電源は、すでにオンです。
- ホストの電源は、すでにオフです。
- ユーザは、操作を行うための適切な権限を持っていません。
- ログインしたユーザは、このコマンドの実行に必要な権限を持っていません。

# GET\_VPB\_CABLE\_STATUS

GET\_VPB\_CABLE\_STATUSコマンドは、RILOE IIの仮想電源ボタン ケーブルのステータ スを表示します。GET\_VPB\_CABLE\_STATUSコマンドは、SERVER\_INFOブロック内に示 す必要があり、SERVER\_INFOは"write"モードでなければなりません。このコマンドを実 行するには、ログイン権限を持つユーザがログインする必要があります。

例:

```
<RIBCL VERSION="2.0">
     <LOGIN USER_LOGIN="adminname" PASSWORD="password">
     <SERVER_INFO MODE="write">
     <GET_VPB_CABLE_STATUS/>
     </SERVER_INFO>
     </LOGIN>
</RIBCL>
```

# GET\_VPB\_CABLE\_STATUSのパラメータ

このコマンドには、パラメータはありません。

#### GET\_VPB\_CABLE\_STATUSのランタイム エラー

表示される可能性のあるGET\_VPB\_CABLE\_STATUSのエラー メッセージは次のとおり です。

- 仮想電源ボタン ケーブルは接続されています。
- 仮想電源ボタンケーブルは接続されていません。

#### GET\_VPB\_CABLE\_STATUSが返すメッセージ

返される応答には、次の情報が含まれます。

```
<GET_VPB_CABLE
VIRTUAL POWER BUTTON CABLE="ATTACHED"
/>
```

# **RESET\_SERVER**

RESET\_SERVERコマンドは、サーバの電源が入っている場合に、サーバをリセットします。 RESET\_SERVERコマンドは、SERVER\_INFOエレメント内に示す必要があり、SERVER\_ INFOは"write"モードでなければなりません。このコマンドを実行するには、サーバのリ セット権限を持つユーザがログインする必要があります。

例:

```
<RIBCL VERSION="2.0">
     <LOGIN USER_LOGIN="adminname" PASSWORD="password">
     <SERVER_INFO MODE="write">
     <RESET_SERVER/>
     </SERVER_INFO>
     </LOGIN>
</RIBCL>
```

#### RESET\_SERVERのパラメータ

このコマンドには、パラメータはありません。

#### RESET\_SERVERのエラー

表示される可能性のあるRESET\_SERVERのエラーメッセージは、次のとおりです。

- サーバ情報は読み出し専用アクセス用に開かれています。この操作では、書き込みア クセスが必要です。
- 現在サーバの電源は切断されています。
- ユーザは、操作を行うための適切な権限を持っていません。
- ログインしたユーザは、このコマンドの実行に必要な権限を持っていません。

# GET\_ALL\_CABLES\_STATUS

GET\_ALL\_CABLES\_STATUSコマンドは、RILOE IIのすべてのケーブルのステータスを表示します。GET\_ALL\_CABLES\_STATUSコマンドは、SERVER\_INFOブロック内に示す必要があります。

```
例:

<RIBCL VERSION="2.0">

<LOGIN USER_LOGIN="adminname" PASSWORD="password>

<SERVER_INFO MODE="read">

<GET_ALL_CABLES_STATUS/>

</SERVER_INFO>

</LOGIN>

</RIBCL>
```

#### GET\_ALL\_CABLES\_STATUSのパラメータ

このコマンドには、パラメータはありません。

#### GET\_ALL\_CABLES\_STATUSのランタイム エラー

このコマンドには、エラーはありません。

#### GET\_ALL\_CABLE\_STATUSが返すメッセージ

返される応答には、次の情報が含まれます。

```
<GET_ALL_CABLES_STATUS

EXTERNAL_POWER_ADAPTER="NOT CONNECTED"

AUXILLARY_POWER_CABLE="CONNECTED"

16-PIN_CABLE="NOT CONNECTED"

30-PIN_CABLE="CONNECTED"

VPB_CABLE="NOT CONNECTED"

REMOTE_INSIGHT_KEYBOARD_CABLE="HOST_OFF"

REMOTE_INSIGHT_MOUSE_CABLE="HOST_OFF"

/>
```

# ディレクトリ サービス スキーマ

#### この項の目次

| HP ManagementコアLDAP OIDクラスおよび属性          | . <u>247</u> |
|------------------------------------------|--------------|
| Lights-Out Management固有のLDAP OIDクラスおよび属性 | . <u>252</u> |

# HP ManagementコアLDAP OIDクラスおよび属性

スキーマのセットアッププロセスでスキーマに加える変更には、次の変更が含まれます。

- コアクラス (<u>247</u>ページ)
- コア属性(<u>247</u>ページ)

### コア クラス

| クラス名      | 割り当てられるOID                   |
|-----------|------------------------------|
| hpqTarget | 1.3.6.1.4.1.232.1001.1.1.1.1 |
| hpqRole   | 1.3.6.1.4.1.232.1001.1.1.1.2 |
| hpqPolicy | 1.3.6.1.4.1.232.1001.1.1.1.3 |

#### コア属性

| 属性名                         | 割り当てられるOID                   |
|-----------------------------|------------------------------|
| hpqPolicyDN                 | 1.3.6.1.4.1.232.1001.1.1.2.1 |
| hpqRoleMembership           | 1.3.6.1.4.1.232.1001.1.1.2.2 |
| hpqTargetMembership         | 1.3.6.1.4.1.232.1001.1.1.2.3 |
| hpqRoleIPRestrictionDefault | 1.3.6.1.4.1.232.1001.1.1.2.4 |

### 248 HPリモートInsightボードLights-Out Edition IIユーザ ガイド

| 属性名                    | 割り当てられるOID                   |
|------------------------|------------------------------|
| hpqRoleIPRestrictions  | 1.3.6.1.4.1.232.1001.1.1.2.5 |
| hpqRoleTimeRestriction | 1.3.6.1.4.1.232.1001.1.1.2.6 |

# コア クラスの定義

以下に、HP Managementコア クラスの定義を示します。

### hpqTarget

| OID     | 1.3.6.1.4.1.232.1001.1.1.1.1                              |
|---------|-----------------------------------------------------------|
| 説明      | このクラスは、ターゲット オブジェクトを定義し、ディレクトリ<br>対応管理を使用するHP製品の基礎を提供します。 |
| クラスのタイプ | Structural                                                |
| スーパークラス | user                                                      |
| 属性      | hpqPolicyDN—1.3.6.1.4.1.232.1001.1.1.2.1                  |
|         | hpqRoleMembership—1.3.6.1.4.1.232.1001.1.1.2.2            |
| 注意事項    | ありません。                                                    |

### hpqRole

| OID     | 1.3.6.1.4.1.232.1001.1.1.1.2                             |
|---------|----------------------------------------------------------|
| 説明      | このクラスは、ロール オブジェクトを定義し、ディレクトリ対<br>応管理を使用するHP製品の基礎を提供します。  |
| クラスのタイプ | Structural                                               |
| スーパークラス | group                                                    |
| 属性      | hpqRoleIPRestrictions—1.3.6.1.4.1.232.1001.1.1.2.5       |
|         | hpqRoleIPRestrictionDefault—1.3.6.1.4.1.232.1001.1.1.2.4 |
|         | hpqRoleTimeRestriction—1.3.6.1.4.1.232.1001.1.1.2.6      |
|         | hpqTargetMembership—1.3.6.1.4.1.232.1001.1.1.2.3         |

| 注意事項 ありません。 |
|-------------|
|-------------|

hpqPolicy

| OID     | 1 3 6 1 4 1 232 1001 1 1 1 3                             |
|---------|----------------------------------------------------------|
| 説明      | このクラスは、ポリシー オブジェクトを定義し、ディレクトリ<br>対応管理を使用するHP製品の基礎を提供します。 |
| クラスのタイプ | Structural                                               |
| スーパークラス | top                                                      |
| 属性      | hpqPolicyDN—1.3.6.1.4.1.232.1001.1.1.2.1                 |
| 注意事項    | ありません。                                                   |

# コア属性の定義

以下に、HP Managementコア クラスの属性の定義を示します。

### hpqPolicyDN

| OID    | 1.3.6.1.4.1.232.1001.1.1.2.1        |
|--------|-------------------------------------|
| 説明     | このターゲットの一般設定を制御するポリシーの識別名です。        |
| シンタックス | 識別名 - 1.3.6.1.4.1.1466.115.121.1.12 |
| オプション  | 単一値                                 |
| 注意事項   | ありません。                              |

### hpqRoleMembership

| OID    | 1.3.6.1.4.1.232.1001.1.1.2.2              |
|--------|-------------------------------------------|
| 説明     | このオブジェクトが属するhpqTargetオブジェクトの一覧を提供<br>します。 |
| シンタックス | 識別名 - 1.3.6.1.4.1.1466.115.121.1.12       |
| オプション  | 複数値                                       |

### 250 HPリモートInsightボードLights-Out Edition IIユーザ ガイド

| <b>注意事項</b> ありません。 | 注意事項 | ありません。 |
|--------------------|------|--------|
|                    |      |        |

# hpqTargetMembership

| OID    | 1.3.6.1.4.1.232.1001.1.1.2.3              |
|--------|-------------------------------------------|
| 説明     | このオブジェクトに属するhpqTargetオブジェクトの一覧を提供<br>します。 |
| シンタックス | 識別名 - 1.3.6.1.4.1.1466.115.121.1.12       |
| オプション  | 複数値                                       |
| 注意事項   | ありません。                                    |

### hpqRoleIPRestrictionDefault

| OID    | 1.3.6.1.4.1.232.1001.1.1.2.4                                                                   |
|--------|------------------------------------------------------------------------------------------------|
| 説明     | IPネットワーク アドレス制限のもとでの権限の制限を部分的に<br>指定する未指定クライアントによるアクセスを表すBoolean値。                             |
| シンタックス | Boolean値 - 1.3.6.1.4.1.1466.115.121.1.7                                                        |
| オプション  | 単一値                                                                                            |
| 注意事項   | この属性がTRUEの場合、IP制限が通常のネットワーク クライ<br>アントに適用されます。この属性がFALSEの場合、IP制限が通<br>常のネットワーク クライアントに適用されません。 |

### hpqRoleIPRestrictions

| OID    | 1.3.6.1.4.1.232.1001.1.1.2.5                                                         |
|--------|--------------------------------------------------------------------------------------|
| 説明     | IPネットワーク アドレス制限のもとでの権限の制限を部分的に<br>指定するIPアドレス、DNS名、ドメイン、アドレス範囲、および<br>サブネットの一覧を提供します。 |
| シンタックス | オクテット文字列 - 1.3.6.1.4.1.1466.115.121.1.40                                             |
| オプション  | 複数値                                                                                  |

| 1    |                                                                                                    |
|------|----------------------------------------------------------------------------------------------------|
| 注意事項 | この属性は、ロール オブジェクトについてのみ使用されます。                                                                                                    |
|      | アドレスが一致し、一般アクセスが拒否される場合には、IP制<br>限が適用され、アドレスが一致し、一般アクセスが許可される<br>場合には、IP制限が適用されません。                                                                                                    |
|      | 値には、IDバイトの後にネットワーク アドレスを指定する(タ<br>イプ別の数の)バイトを続けたものを使用します。                                                                                                    |
|      | <ul> <li>IPサブネットの場合、IDバイトは&lt;0x01&gt;で、その後にネットワーク順のIPネットワークアドレスとネットワーク順のIPネットワーク アドレスとネットワーク順のIPネットワーク サブネット マスクを続けます。たとえば、127.0.0.1/255.0.0.0というIPサブネットの場合は、&lt;0x010x7F0x000x000x010xFF0x000x000x00&gt;となります。IP範囲の場合、IDバイトは&lt;0x02&gt;で、その後に下限のIPアドレスと上限のIPアドレスを続けます。上限と下限はどちらも、そのアドレス自身を含み、ネットワーク順です。たとえば、10.0.0.1~10.01.255のIP範囲の場合は、&lt;0x020x0A0x000x000x010x0A0x000x0A0xFF&gt;となります。</li> </ul> |
|      | <ul> <li>DNS名またはドメインの場合、IDバイトは&lt;0x03&gt;で、その後にASCIIエンコードのDNS名を続けます。DNS名には、指定された文字列で終了するすべての名前と一致させるために、先頭に*(ASCIIコードでは0x2A)を付けることができます。たとえば、DNSドメイン*.acme.comというDNSドメインは、&lt;0x03 0x2A 0x2E 0x61 0x63 0x6D 0x65 0x2E 0x63 0x6F 0x6D&gt;となります。一般アクセスが許可されます。</li> </ul>                                                                                                    |

# hpqRoleTimeRestriction

| OID    | 1.3.6.1.4.1.232.1001.1.1.2.6                 |
|--------|----------------------------------------------|
| 説明     | 時間制限のもとでの権限の制限を指定する1週間の時間枠(30分<br>単位)です。     |
| シンタックス | オクテット文字列(42) - 1.3.6.1.4.1.1466.115.121.1.40 |
| オプション  | 単一値                                          |

| 注意事項 | この属性は、ロールオブジェクトについてのみ使用されます。                                                             |
|------|------------------------------------------------------------------------------------------|
|      | デバイスがある場所の現在の実時間に対応するビットが1の場合<br>には、時間制限が適用され、ビットが0の場合には、時間制限が<br>適用されません。               |
|      | <ul> <li>最初のバイトの最下位ビットは、日曜日の午前0時から午前<br/>0時30分の範囲に対応します。</li> </ul>                      |
|      | <ul> <li>最下位ビットよりも上位のビットおよび後続のバイトは日曜日の午前0時30分以降の、1週間を30分ごとに区切った時間枠に、順番に対応します。</li> </ul> |
|      | <ul> <li>42番目のバイトの最上位ビット(8番目)は、土曜日の午後<br/>11時30分から日曜日の午前0時に対応します。</li> </ul>             |

# Lights-Out Management固有のLDAP OIDクラスおよび属性

以下のスキーマ属性およびクラスは、HP Managementコア クラスおよび属性で定義され る属性およびクラスに依存する場合があります。

# Lights-Out Managementクラス

| クラス名       | 割り当てられるOID                   |
|------------|------------------------------|
| hpqLOMv100 | 1.3.6.1.4.1.232.1001.1.8.1.1 |

### Lights-Out Management属性

| クラス名                     | 割り当てられるOID                   |
|--------------------------|------------------------------|
| hpqLOMRightLogin         | 1.3.6.1.4.1.232.1001.1.8.2.1 |
| hpqLOMRightRemoteConsole | 1.3.6.1.4.1.232.1001.1.8.2.2 |
| hpqLOMRightVirtualMedia  | 1.3.6.1.4.1.232.1001.1.8.2.3 |
| hpqLOMRightServerReset   | 1.3.6.1.4.1.232.1001.1.8.2.4 |
| クラス名                         | 割り当てられるOID                   |
|------------------------------|------------------------------|
| hpqLOMRightLocalUserAdmin    | 1.3.6.1.4.1.232.1001.1.8.2.5 |
| hpqLOMRightConfigureSettings | 1.3.6.1.4.1.232.1001.1.8.2.6 |

# Lights-Out Managementクラスの定義

以下に、Lights-Out Managementコア クラスの定義を示します。

### hpqLOMv100

| OID     | 1.3.6.1.4.1.232.1001.1.8.1.1                              |  |  |
|---------|-----------------------------------------------------------|--|--|
| 説明      | このクラスは、HP Lights-Out Management製品で使用される権<br>限と設定を定義します。   |  |  |
| クラスのタイプ | Auxiliary                                                 |  |  |
| スーパークラス | ありません。                                                    |  |  |
| 属性      | hpqLOMRightConfigureSettings—1.3.6.1.4.1.232.1001.1.8.2.1 |  |  |
|         | hpqLOMRightLocalUserAdmin—1.3.6.1.4.1.232.1001.1.8.2.2    |  |  |
|         | hpqLOMRightLogin—1.3.6.1.4.1.232.1001.1.8.2.3             |  |  |
|         | hpqLOMRightRemoteConsole—1.3.6.1.4.1.232.1001.1.8.2.4     |  |  |
|         | hpqLOMRightServerReset—1.3.6.1.4.1.232.1001.1.8.2.5       |  |  |
|         | hpqLOMRightVirtualMedia—1.3.6.1.4.1.232.1001.1.8.2.6      |  |  |
| 注意事項    | ありません。                                                    |  |  |

# Lights-Out Management属性の定義

以下に、Lights-Out Managementコア クラスの属性の定義を示します。

# hpqLOMRightLogin

| OID    | 1.3.6.1.4.1.232.1001.1.8.2.1                                 |  |
|--------|--------------------------------------------------------------|--|
| 説明     | HP Lights-Out Management製品のログイン権限です。                         |  |
| シンタックス | Boolean値 - 1.3.6.1.4.1.1466.115.121.1.7                      |  |
| オプション  | 単一値                                                          |  |
| 注意事項   | この属性は、ロール オブジェクトについてのみ有効で、値が<br>TRUEの場合は、ロールのメンバーに権限が付与されます。 |  |

# hpqLOMRightRemoteConsole

| OID    | 1.3.6.1.4.1.232.1001.1.8.2.2                                           |  |
|--------|------------------------------------------------------------------------|--|
| 説明     | Lights-Out Management製品のリモート コンソール権限です。<br>この属性は、ロール オブジェクトについてのみ有効です。 |  |
| シンタックス | Boolean値 - 1.3.6.1.4.1.1466.115.121.1.7                                |  |
| オプション  | 単一値                                                                    |  |
| 注意事項   | この属性は、ロール オブジェクトについてのみ使用されます。<br>値がTRUEの場合は、ロールのメンバーに権限が付与されます。        |  |

# hpqLOMRightRemoteConsole

| OID    | 1.3.6.1.4.1.232.1001.1.8.2.3                                    |  |  |
|--------|-----------------------------------------------------------------|--|--|
| 説明     | HP Lights-Out Management製品の仮想メディア権限です。                          |  |  |
| シンタックス | Boolean値 - 1.3.6.1.4.1.1466.115.121.1.7                         |  |  |
| オプション  | 単一値                                                             |  |  |
| 注意事項   | この属性は、ロール オブジェクトについてのみ使用されます。<br>値がTRUEの場合は、ロールのメンバーに権限が付与されます。 |  |  |

# hpqLOMRightServerReset

| OID    | 1.3.6.1.4.1.232.1001.1.8.2.4                                   |  |
|--------|----------------------------------------------------------------|--|
| 説明     | HP Lights-Out Management製品のリモート サーバ リセットおよ<br>び電源ボタン権限です。      |  |
| シンタックス | Boolean値 - 1.3.6.1.4.1.1466.115.121.1.7                        |  |
| オプション  | 単一値                                                            |  |
| 注意事項   | この属性はロール オブジェクトについてのみ使用されます。値<br>がTRUEの場合は、ロールのメンバーに権限が付与されます。 |  |

# hpqLOMRightLocalUserAdmin

| OID    | 1.3.6.1.4.1.232.1001.1.8.2.5                                   |  |
|--------|----------------------------------------------------------------|--|
| 説明     | HP Lights-Out Management製品のローカル ユーザ データベー<br>ス管理権限です。          |  |
| シンタックス | Boolean値 - 1.3.6.1.4.1.1466.115.121.1.7                        |  |
| オプション  | <br>単一値                                                        |  |
| 注意事項   | この属性はロール オブジェクトについてのみ使用されます。値<br>がTRUEの場合は、ロールのメンバーに権限が付与されます。 |  |

# hpqLOMRightConfigureSettings

| OID    | 1.3.6.1.4.1.232.1001.1.8.2.6                               |  |  |
|--------|------------------------------------------------------------|--|--|
| 説明     | HP Lights-Out Management製品のデバイス設定権限です。                     |  |  |
| シンタックス | Boolean値 - 1.3.6.1.4.1.1466.115.121.1.7                    |  |  |
| オプション  | 単一値                                                        |  |  |
| 注意事項   | この属性はロール オブジェクトについてのみ使用されます。値がTRUEの場合は、ロールのメンバーに権限が付与されます。 |  |  |

# RILOE IIのトラブルシューティング

#### この項の目次

| サポートされるホットキー        | <u>257</u> |
|---------------------|------------|
| ネットワークの接続の問題        | 258        |
| アラートおよびトラップの問題      | 260        |
| NetWareの初期化エラー      | 261        |
| その他の問題              | 262        |
| ホスト サーバのトラブルシューティング | 267        |
| ディレクトリ サービス エラー     | 274        |
|                     |            |

この項では、RILOE IIを使用する場合に発生する可能性のある一般的な問題について説明し、考えられる原因と対策を示します。

# サポートされるホットキー

[Program Remote Console Hot Keys]ページを使用すると、リモート コンソール セッション 時に使用できる異なるホット キーの組み合わせを最大6つ定義できます。各ホット キー は、リモート コンソール セッション時にそのホット キーを押した場合にホスト マシンに 送信される最大5つの異なるキーの組み合わせを表します。選択したキーの組み合わせ (すべて同時に押されたことになります)が、ホット キーの代わりに送信されます。詳 しくは、「リモート コンソール ホット キー」 (61ページ) を参照してください。次の表 に、リモート コンソール ホット キー シーケンスで組み合わせて使用できるキーを示し ます。

| ESC     | F12          | : | 0 |
|---------|--------------|---|---|
| 左のALT   | ""<br>(スペース) | < | р |
|         |              |   |   |
| 右のALT   | !            | > | q |
| 左のSHIFT | #            | = | r |
| 右のSHIFT | \$           | ? | s |
| INS     | %            | @ | t |
| DEL     | &            | [ | u |

| HOME  | ~ | ] | v         |
|-------|---|---|-----------|
| END   | ( | ¥ | w         |
| PG UP | ) | ۸ | x         |
| PG DN | * | _ | у         |
| ENTER | + | а | z         |
| ТАВ   | - | b | {         |
| BREAK |   | с | }         |
| F1    | 1 | d | 1         |
| F2    | 0 | е | .,,       |
| F3    | 1 | f | 3         |
| F4    | 2 | g | 左のCTRL    |
| F5    | 3 | h | 右のCTRL    |
| F6    | 4 | i | NUM PLUS  |
| F7    | 5 | j | NUM MINUS |
| F8    | 6 | k | SCRL LCK  |
| F9    | 7 | I | BACKSPACE |
| F10   | 8 | m | SYS RQ    |
| F11   | 9 | n |           |

# ネットワークの接続の問題

以下の各項では、ネットワーク接続に関する一般的な問題のトラブルシューティングに ついて説明します。

# NICを用いてボードに接続できない

NICを用いてRILOE IIに接続できない場合は、以下のトラブルシューティング方法のいず れかまたはすべてを試してください。

- ボードのコネクタ ブラケットの緑のLEDインジケータ(リンク ステータス)が点灯 していることを確認します。点灯している場合、PCI NICとネットワーク ハブ間の接 続は問題ありません。
- 緑のLEDインジケータが断続的に点滅することを確認します。断続的に点滅する場合、ネットワークトラフィックは正常です。
- F8キーで起動するRBSUを実行して、NICが有効であることを確認し、割り当てられたIPアドレスとサブネットマスクを確認します。
- 同じネットワーク上の別のワークステーションから、そのRILOE IIのIPアドレスをping します。
- ブラウザ ソフトウェアで、RILOE IIのIPアドレスをタイプして、接続を試みます。このアドレスで、リモートInsightボードのホームページを表示できます。
- RILOE IIをリセットします。

Windows NT<sup>®</sup>またはWindows<sup>®</sup> 2000サーバの場合、RILOE IIをリセットするには、以下の手順に従ってください。

- a. [コントロール パネル]で[サービス]を選択し、[Compaqマネジメント エージェント]を停止します。
- b. [コントロールパネル]で[Compaqマネジメントエージェント]を選択します。
- c. [リモートInsight]を選択し、[リモートInsightボードのリセット]をクリックします。
- d. マネジメントエージェントを再起動します。

# リモートInsightボードのネットワーク インタフェースに接続したときに Insightマネージャ7からSNMP情報を取得できない

管理対象サーバ上で動作するエージェントは、Insightマネージャ7に送信されるSNMP情報 を提供します。これらのエージェントがRILOE IIを介して情報を転送するには、リモート Insightデバイス ドライバがインストールされていなければなりません。インストール手順 については、「RILOE IIデバイス ドライバのインストール」を参照してください。

RILOE II用ドライバとエージェントをすでにインストールしている場合は、RILOE IIと管理PCが同じサブネット上にあることを確認します。これは、管理用PCからリモートInsightボードをpingすることで、すぐに確認できます。RILOE IIのネットワーク インタフェースにアクセスする正しい経路については、ネットワーク管理者に確認してください。

# Webブラウザが、RILOE IIのIPアドレスに接続されない

Webブラウザ ソフトウェアがプロキシ サーバを使用するように設定されている場合は、 RILOE IIのIPアドレスには接続されません。この問題を解決するには、プロキシ サーバを 使用しないでRILOE IIのIPアドレスに接続するようにブラウザを設定します。たとえば、 Internet Explorerでは、[ツール]、[インターネット オプション]を選択し、[接続]、[LANの 設定]、[詳細]の順にクリックし、[例外]フィールドでIPアドレスを入力します。

**注**: リモートInsightボードLights-Out Edition IIで128ビット暗号化を使用する場合 は、クライアントのブラウザが128ビット暗号化をサポートしていることを確認 してください。

# アラートおよびトラップの問題

以下の各項では、アラートとトラップのエラーに関する一般的な問題のトラブルシュー ティング情報を提供します。

# RILOE IIからInsightマネージャ7のアラート(SNMPトラップ)を 受信できない

- 1. 正しいInsightマネージャ7アラートタイプが有効になっていることを確認します。
- 2. 管理者アクセス権限を使用し、RILOE IIにログオンします。
- 3. [Administration]タブにある[SNMP Settings]をクリックします。
- 4. [SNMP Trap Destination]フィールドに、SNMP IPアドレスを入力します。

# サーバの電源ステータスが正しく報告されず、[Send Test Trap]に対する 応答がない

サーバの電源ステータスが、実際はオンなのに、オフと報告される場合があります。この 問題は、サーバの電源が切断されてから、4分以内に再び電源が入れられた場合に発生す ることがあります。このエラーは、次の設定で発生します。

- [Network Settings]ページに入力されているDNSサーバのIPアドレスが無効かまたは使用できない。
- SNMPトラップ送信先がDNS名で設定されており、無効かまたは使用できない。

 リモートInsightボードのSNMPトラップが、送信先アドレスを指定しないまま有効に されている。

上のように設定されている場合、[Send Test Trap]も約4分間応答しません。

この問題を修正するには、[Network Settings]内でDNSサーバが正しく指定されていること を確認してください。DNSサーバがネットワーク上にない場合は、0.0.0.0に設定しなけれ ばなりません。また、SNMPトラップ送信先を設定する場合は、DNS名ではなくIPアドレ スを使用してください。

# NetWareの初期化エラー

NetWareサーバを起動すると、AUTOEXEC.NCFでロードされた各ドライバが実行されま す。実行中に問題が検出されると、初期化エラーが表示されます。NetWareエラー メッ セージテーブル(「NetWareエラーメッセージテーブル」(<u>261</u>ページ))では、表示さ れる可能性のある初期化エラーメッセージと推奨される処置について説明します。

### NetWareエラー メッセージ テーブル

| エラー メッセージ                           | 処置                                                              |
|-------------------------------------|-----------------------------------------------------------------|
| アダプタのIRQまたはメモリ設<br>定がセットされていません。    | システム コンフィギュレーション<br>ユーティリティを実行します。                              |
| リソース タグを割り当てるこ<br>とができません。          | 該当するNetWareパッチを適用しま<br>す。HPのサービス窓口に連絡してく<br>ださい。                |
| NetWareのハードウェア オプ<br>ションを登録できません。   | 該当するNetWareパッチを適用しま<br>す。RILOE IIでDiagnosticsユーティリ<br>ティを実行します。 |
| リモートInsightボードのイン<br>タフェースの種類が不明です。 | CPQRI.NLMを新しいバージョンにアッ<br>プグレードします。                              |
| RILOE IIを初期化できません。                  | RILOE IIでDiagnosticsユーティリティ<br>を実行します。                          |
| メモリを割り当てることがで<br>きません。              | 使用可能なNetWareリソースを確認し<br>ます。                                     |

| エラー メッセージ         | 処置                                                                         |
|-------------------|----------------------------------------------------------------------------|
| RILOE IIが見つかりません。 | RILOE IIがサーバに取り付けられてい<br>ません。ボードは、デバイス ドライバ<br>をロードする前に取り付けておく必要<br>があります。 |

# その他の問題

以下の各項では、その他のエラーに関するトラブルシューティング情報を提供します。

# システム パーティション ユーティリティへのアクセス

RILOE IIで構成されたProLiantサーバの起動時に、**F10**キーを選択してシステム パーティ ション ユーティリティにアクセスしようとすると、システムが設定されていないことを 示すエラー メッセージが表示される場合があります。このエラー メッセージは誤りです。 サーバは正しく設定されています。

日付と時刻を入力してEnterキーを押すと、サーバはただちに再起動します。システム パーティション ユーティリティ オプションは表示されなくなります。この後再起動する 際に、F10キーを押すとこの問題が再び発生します。

注:F8キーを押してRBSUにアクセスする場合、この問題は発生しません。

システム パーティション ユーティリティにアクセスするには、以下の手順に従ってください。

- 1. RILOE IIを取り外して、サーバを再起動します。
- 2. **F10**キーを押して、システム パーティション ユーティリティにアクセスします。

## サーバを再起動できない

既に設定されたサーバにRILOE IIを追加した場合、**F8**キーで起動するRBSUを実行して、 そのサーバについての情報を用いてRILOE IIを正しく設定してください。**F8**キーで起動す るRBSUを使用したRILOE IIの設定手順については、「RILOE IIの設定」(<u>33</u>ページ)を 参照してください。 リモートInsightボードLights-Out Edition IIがサポートされているPCIスロットに装着されて いることを確認してください。サーバの正しいスロットを確認するには、「サーバのPCI スロットおよびケーブルの一覧表」(<u>16</u>ページ)を参照してください。サーバが一覧にな い場合は、HPのWebサイトhttp://www.hp.com/servers/lights-out/(英語)で最新の表を参 照してください。

**注**: 仮想電源ボタン機能を使用する場合は、リモートInsightボード内部ケーブルまたは仮想電源ボタンケーブルが正しく接続されていることを確認してください。

### RILOE IIのファームウェアをアップグレードできない

RILOE IIのファームウェアをアップグレードしようとしたが、ボードが応答しないかファー ムウェアのアップグレードを受け入れない場合、デフォルトのSW3のスイッチ設定 (「スイッチ設定 (SW3) によるROMの強制アップグレード」(263ページ)を参照)を 変更して、強制的にROMのアップグレード手順を実行する必要があります。HPのWebサ イトhttp://www.hp.com/(英語)で提供されるRILOE II Smartコンポーネントをダウン ロードして、RILOE IIのファームウェアをアップグレードしてください。

- 1. Smartコンポーネントをダウンロードして、解凍します。
- 2. makedisk.batファイルを使用して、ブート可能なファームウェア ディスケットを 作成します。
- 3. 作成したブート可能なディスケットを、ホストサーバに挿入します。
- 4. サーバの電源を入れます。
- 5. 画面の指示に従って、RILOE IIファームウェアをアップグレードします。

ファームウェアのアップグレードが完了したら、スイッチを工場出荷時のデフォルト位置 に戻してください。

### スイッチ設定(SW3)によるROMの強制アップグレード

| スイッチ | デフォ<br>ルト | ROMの強制アップグレード |
|------|-----------|---------------|
| 1    | OFF       | OFF           |
| 2    | OFF       | OFF           |
| 3    | OFF       | ON            |
| 4    | OFF       | OFF           |

### イベント ログ エントリの時刻や日付が正しくない

サポートされるネットワークオペレーティングシステムのマネジメント エージェントに よって時刻と日付を変更することができます。RILOE IIの時刻と日付は、起動時に更新さ れ、エージェントは、自動的に時刻と日付を定期的に更新します。

### LEDインジケータの説明

LEDインジケータは、RILOE IIの前面にあります。LEDインジケータは、次のように割り 当てられています。

| FB | 7 | 6 | 5 | 4 | 3 | 2 | 1 | 0 |  |
|----|---|---|---|---|---|---|---|---|--|
|----|---|---|---|---|---|---|---|---|--|

RILOE IIの初期起動中には、LEDインジケータがランダムに点滅します。ボードが起動すると、7番のLEDは1秒に1回点滅し、残りのLEDインジケータ(0~6)は、点灯します。システムが起動した後、FB LEDが点灯する場合は、ハードウェアの障害を示しています。

ハードウェアの障害が検出された場合は、RILOE IIをリセットしてください。RILOE IIの リセットについて詳しくは、「RILOE IIを工場出荷時のデフォルト設定に戻す」を参照し てください。問題が引き続き発生する場合は、HPのサービス窓口にお問い合わせになる かまたはHPのWebサイトhttp://www.hp.com/(英語)を参照してください。

## **Invalid Source IP address**

Java<sup>™</sup> Plug-in 1.4.1用のJava Plug-inコントロール パネル アプレットで、キャッシュ機能が 有効になっている場合、ログイン画面に、Invalid Source IP addressエラーが表示 される可能性があります。このエラー メッセージは表示されますが、認証は正しく行われ ます。この問題を解決するには、Java<sup>™</sup> Plug-inコントロール パネル アプレットの[Cache] タブにあるキャッシュ機能を有効にするためのチェックボックスの選択を解除します。こ の手順は、RILOE IIに接続されているすべてのクライアントについて行う必要があります。

### ログイン名とパスワードの問題

ボードに接続したがログイン名とパスワードが受け付けられない場合、ログイン情報が正 しく設定されていることを確認する必要があります。ブラウザを使用してRILOE IIに接続 し、管理者アクセス権限のあるユーザ名でログインした後、受け付けられないログイン名 とパスワードを設定しなおします。

**注**:ログイン名とパスワードは、大文字と小文字が区別されます。**F8**キーで起 動するRBSUはログイン時の問題の修正にも使用できます。ログインの試行を5 回行った後は、ボードはタイムアウトしますが、リセットに時間がかかる場合 があります。

### リモート コンソールのマウスの制御の問題

Microsoft<sup>®</sup> Windows<sup>®</sup> Server 2003を実行するサーバで、リモート コンソールを使用する際、 マウスの動きが緩慢になって、画面の四隅にカーソルを移動することが困難になる場合が あります。画面の反対側の隅に移動しようとすると、カーソルが完全に表示されなくなる ことがあります。

**注**:マウスのこのような動作が明確に見られるのは、リモート コンソール セッションがサーバの画面よりも小さいサイズのブラウザ アプレットのウィンドウで実行されているとき、および画面内の表示されていない内容をすべて見るためにスクロールしなければならないときです。

この問題を解決するには、次のように設定を変更してください。

- 1. Windows<sup>®</sup> Server 2003デスクトップ アプレットで、[スタート]メニューから、[設定]、 [コントロールパネル]、[マウスのプロパティ]の順にクリックします。
- 2. [ポインタの精度を高める]パラメータを無効にします。

それでも、マウスの動きが改善されない場合は、以下の手順に従ってください。

- Windows<sup>®</sup> Server 2003デスクトップ アプレットで、[スタート]メニューから、[設定]、 [コントロール パネル]、[画面]、[設定]、[詳細設定]、[トラブルシューティング]の順 にクリックします。
- 2. ハードウェア アクセラレータのスライダを最大に設定します。

詳しくは、「グラフィック リモート コンソールのパフォーマンスの最適化」(<u>58</u>ページ) を参照してください。

### RILOE IIを工場出荷時のデフォルト設定に戻す

- 1. RILOE IIのWebエージェントにログインします。
- 2. [Tasks]、[Remote Management]、[Remote Insight Options]の順に選択します。
- 3. [Reset RILOE II]をクリックします。

RILOE IIを工場出荷時のデフォルト設定に戻すと、既存のユーザ アカウント、パスワード、およびセキュリティ設定はすべて消去されます。デフォルトのユーザ アカウントやパスワード情報を入手できるかどうかを確認してください。

# 仮想フロッピー メディア アプレットが応答しない

物理ディスケットにメディア エラーが含まれていると、RILOE IIの仮想フロッピー メディ アアプレットが応答しなくなる可能性があります。

この問題を防止するには、CHKDSK.EXEなどのユーティリティを使用して、物理ディス ケットメディアをチェックし、エラーがないかを確認してください。物理メディアにエ ラーがある場合は、ディスケット イメージを新しい物理ディスケットに再ロードしてく ださい。

### ビデオの問題

RILOE IIには、VGAコントローラが内蔵されています。初めてRILOE IIを取り付けると、 サーバはこのコントローラを検出し、サーバのオンボードのビデオ コントローラからビ デオを切り替えてこのコントローラを使用しようとします。この問題を回避するには、 RILOE IIにモニタを接続しなければなりません。詳しくは、「モニタ ケーブルの接続」 を参照してください。

一部のサーバには、PCIベースのVGAコントローラが搭載されています。RILOE IIのVGA コントローラを設定するには、このコントローラを取り外す必要があります。

RILOE IIがサポートされているPCIスロットに装着されていることを確認してください。 サーバの正しいスロットを確認するには、「サーバのPCIスロットおよびケーブルの一覧 表」を参照してください。サーバが一覧にない場合は、HPのWebサイトhttp:// www.hp.com/servers/lights-out/(英語)で最新の表を参照してください。 一部のサーバでは、内蔵ビデオを無効にしてからRILOE IIを取り付けなければなりません。内蔵ビデオ コントローラは、サーバの電源を切り、システム コンフィギュレーションメンテナンス スイッチ1をONに設定すれば無効にできます。

次のサーバでは、内蔵ビデオを無効にしなければなりません。

- ProLiant ML330サーバ
- ProLiant ML350サーバ

# ホスト サーバのトラブルシューティング

RILOE IIには、事前予防システム管理の機能およびサーバの問題に対する効率的なトラブ ルシューティングの機能が用意されています。

リモート コンソール以外に、サーバの全体的なステータス情報、以前のサーバ リセット のビデオ再生、およびSurveyユーティリティが収集したその他の情報にアクセスすること ができます。

RILOE IIは、サーバの問題のトラブルシューティングに利用できるログを保持します。こ れらのログとは、リモートInightイベント ログとインテグレーテッド マネジメント ログ です。

Insightマネージャ7と完全に統合することにより、Insightマネージャ7に表示されたSNMPト ラップのアラート(「SNMPアラートの有効化」(<u>80</u>ページ))を通して、潜在的な問題 点を警告できます。この統合は、HPマネジメント エージェントをリモート サーバにイン ストールして設定すると可能になります。

### ホスト サーバの状態の追加情報

[Server Status]オプションにより、以下の項目についての総合的なステータス情報が得ら れます。

- サーバ情報 (Server Information)
- POST診断結果(POST Diagnostics Results)

### 情報ログ

[System Status]タブでは、ホスト サーバの問題のトラブルシューティングに役立つ次の2 種類の情報ログにアクセスすることができます。

• インテグレーテッド マネジメント ログ(IML)

IMLにより、記録されたリモート サーバのイベントを表示できます。記録されるイベ ントには、オペレーティング システムの情報やROMベースのPOSTコードなど、Compaq システム ヘルス ドライバで記録されるサーバ固有のイベントがすべて含まれます。

#### Remote Insight Event Log

[Remote Insight Event Log] (「イベント ログのエントリ」を参照(<u>268</u>ページ))は、 オペレーティング システムに依存しないログで、日付および時刻付きでイベントの 記録を維持管理しています。記録されるイベントには、サーバの電源障害またはサー バのリセットなどのサーバの主要イベントや、ケーブルのゆるみまたは許可のないロ グイン試行などのリモートInsightボードのイベントが含まれます。

### インテグレーテッド マネジメント ログ

RILOE IIは、サーバのIMLを管理するので、サーバが稼動していない場合でも、サポート されているブラウザを使用してこのログを参照できます。この機能は、リモート ホスト サーバの問題のトラブルシューティングに役立ちます。

IMLにより、記録されたリモート サーバのイベントを表示できます。記録されるイベント には、オペレーティング システムの情報やROMベースのPOSTコードなど、Compaqシステ ム ヘルス ドライバで記録されるサーバ固有のイベントがすべて含まれます。詳しくは、 サーバのガイドを参照してください。

- 1. [Clear Event Log]をクリックすると、以前に記録されたすべての情報を含むイベント ログがクリアされます。
- [OK]をクリックして、イベント ログをクリアすることを確認します。ログがクリア されたことを示す行が、ログに記録されます。

### イベント ログのエントリ

次の表では、イベント ログの表示の一覧を示し、RILOE IIのトラブルシューティングに役 立つ説明を提供します。表では、USER、#、およびIP addressが使用されていますが、ここ には状況に応じて特定のユーザ、番号、またはIPアドレスが使用されます。

| イベント ログの表示                                        | イベント ログの説明                                                                                              |
|---------------------------------------------------|----------------------------------------------------------------------------------------------------|
| Server power failed                               | サーバの電源障害が発生したときに表示され<br>ます。                                                                             |
| Browser login: IP address                         | ログインしたブラウザのIPアドレスを表示し<br>ます。                                                                            |
| Server power restored                             | サーバの電源が復旧したときに表示されます。                                                                                   |
| Browser logout: IP address                        | ログアウトしたブラウザのIPアドレスを表示<br>します。                                                                           |
| Server reset                                      | サーバがリセットされたときに表示されます。                                                                                   |
| Failed Browser login - IP Address:<br>IP address  | ブラウザ ログインが失敗したときに表示され<br>ます。                                                                            |
| Remote Insight Self-Test Error: #                 | リモートInsightボードが内部テストに失敗し<br>たときに表示されます。考えられる原因は、<br>重要コンポーネントの故障です。このボード<br>をこれからも使用することはおすすめできま<br>せん。 |
| Remote Insight Board reset                        | ボードがリセットされたときに表示されます。                                                                                   |
| On-board clock set; was #:#:#:#:#:#               | オンボード クロックが設定されたときに表示<br>されます。                                                                          |
| Server logged critical error(s)                   | サーバが重大なエラーを記録したときに表示<br>されます。                                                                           |
| Event log cleared by: USER                        | ユーザがイベント ログをクリアしたときに表<br>示されます。                                                                         |
| Keyboard cable disconnected                       | キーボード ケーブルが切断されたときに表示<br>されます。                                                                          |
| Keyboard cable connected                          | キーボード ケーブルが接続されたときに表示<br>されます。                                                                          |
| Remote Insight Board reset to<br>factory defaults | ボードがデフォルト設定にリセットされたと<br>きに表示されます。                                                                       |
| Remote Insight Board reset                        | ボードがリセットされたときに表示されます。                                                                                   |
| Remote Insight ROM upgrade to #                   | ROMがアップグレードされたときに表示され<br>ます。                                                                            |
| Remote Insight Board reset for ROMPAQ upgrade     | ボードがROMアップグレード用にリセットさ<br>れたときに表示されます。                                                                   |

| イベント ログの表示                                                 | イベント ログの説明                                                                                    |
|------------------------------------------------------------|-----------------------------------------------------------------------------------------------|
| Remote Insight Board reset by user diagnostics             | ボードがユーザの診断セッションによりリセッ<br>トされたときに表示されます。                                                       |
| Power restored to Remote Insight<br>Board                  | ボードの電源が復旧したときに表示されます。                                                                         |
| Remote Insight Board reset by watchdog                     | リモートInsightボードで重要でないエラーが<br>発生し、ボードが自動的にリセットしたとき<br>に表示されます。この問題が続く場合は、HP<br>のサービス窓口にご相談ください。 |
| Remote Insight Board reset by host                         | ボードがサーバによってリセットされたとき<br>に表示されます。                                                              |
| Recoverable Remote Insight Error, code #                   | リモートInsightボードで重要でないエラーが<br>発生し、ボードが自動的にリセットしたとき<br>に表示されます。この問題が続く場合は、HP<br>のサービス窓口にご相談ください。 |
| SNMP trap delivery failure:<br>IP address                  | SNMPトラップが指定されたIPアドレスに接<br>続されないときに表示されます。                                                     |
| Test SNMP trap alert failed for:<br>IP address             | SNMPトラップが指定されたIPアドレスに接続されないときに表示されます。                                                         |
| Power outage SNMP trap alert failed for: IP address        | SNMPトラップが指定されたIPアドレスに接<br>続されないときに表示されます。                                                     |
| Server reset SNMP trap alert failed for: IP address        | SNMPトラップが指定されたIPアドレスに接<br>続されないときに表示されます。                                                     |
| Illegal login SNMP trap alert failed for: IP address       | SNMPトラップが指定されたIPアドレスに接<br>続されないときに表示されます。                                                     |
| Keyboard cable SNMP trap alert failed for: IP address      | SNMPトラップが指定されたIPアドレスに接<br>続されないときに表示されます。                                                     |
| Diagnostic error SNMP trap alert<br>failed for: IP address | SNMPトラップが指定されたIPアドレスに接続されないときに表示されます。                                                         |

| イベント ログの表示                                               | イベント ログの説明                                |
|----------------------------------------------------------|-------------------------------------------|
| Host generated SNMP trap alert<br>failed for: IP address | SNMPトラップが指定されたIPアドレスに接<br>続されないときに表示されます。 |
| Remote Insight network link up                           | ボードへのネットワーク リンクが確立された<br>ときに表示されます。       |
| Remote Insight network link down                         | ボードへのネットワーク リンクが切断された<br>ときに表示します。        |
| Mouse cable SNMP trap alert failed<br>for: IP address    | SNMPトラップが指定されたIPアドレスに接<br>続されないときに表示されます。 |
| Mouse cable connected                                    | マウス ケーブルが接続されたときに表示され<br>ます。              |
| Mouse cable disconnected                                 | マウス ケーブルが外されたときに表示され<br>ます。               |
| External power adapter connected                         | 外部電源アダプタが接続されたときに表示さ<br>れます。              |
| External power adapter disconnected                      | 外部電源アダプタが外されたときに表示され<br>ます。               |
| RIB Firmware upgrade started from<br>browser by: USER    | ユーザがファームウェアの更新を開始したと<br>きに表示されます。         |
| Remote Floppy Inserted by: USER                          | ユーザがリモート フロッピーを挿入したとき<br>に表示されます。         |
| Host server reset by: USER                               | ユーザがホスト サーバをリセットしたときに<br>表示されます。          |
| Host server powered OFF by: USER                         | ユーザがホスト サーバの電源を切ったときに<br>表示されます。          |
| Host server powered ON by: USER                          | ユーザがホスト サーバの電源を入れたときに<br>表示されます。          |
| Virtual Floppy Inserted by: USER                         | ユーザが仮想フロッピーを挿入したときに表<br>示されます。            |
| Remote Console login: USER                               | ユーザがリモート コンソールにログオンした<br>ときに表示されます。       |
| Remote Console Closed                                    | リモート コンソールがクローズされたときに<br>表示されます。          |

| イベント ログの表示                                        | イベント ログの説明                                                                       |
|---------------------------------------------------|----------------------------------------------------------------------------------|
| Failed Console login - IP Address:<br>IP address  | コンソール ログインの失敗とそのIPアドレス<br>を表示します。                                                |
| Handheld login: IP address                        | ハンドヘルド ログインしたときに表示され<br>ます。                                                      |
| Handheld logout: IP address                       | ハンドヘルド ログアウトしたときに表示され<br>ます。                                                     |
| Failed Handheld login - IP Address:<br>IP address | ハンドヘルド ログインの失敗とそのIPアドレ<br>スを表示します。                                               |
| Added User: User                                  | ユーザがユーザを追加したときに表示されます。                                                           |
| User Deleted by: USER                             | ユーザがユーザを削除したときに表示されます。                                                           |
| Modified User: USER                               | ユーザがユーザを変更したときに表示されます。                                                           |
| XML login: USER                                   | ユーザ ログオンが行われたときに表示され<br>ます。                                                      |
| Failed XML login: USER                            | ユーザがログインに失敗したときに表示され<br>ます。                                                      |
| XML: Modified USER                                | ユーザがユーザを変更したときに表示されます。                                                           |
| RIB Firmware upgrade started from XML by: USER    | ファームウェアの更新を開始したときに表示<br>されます。                                                    |
| XML: Added User: USER                             | ユーザがユーザを追加したときに表示されます。                                                           |
| XML: User Deleted: USER                           | ユーザがユーザを削除したときに表示されます。                                                           |
| User has been deleted                             | ユーザが削除されたときに表示されます。                                                              |
| System PCI config error, Code                     | PCI configエラーが発生したときに表示され<br>ます。                                                 |
| Subsystem Failure, Code                           | サブシステムに障害が発生したときに表示され<br>ます。詳しくは、「サブシステムの障害コー<br>ド」( <u>272</u> ページ)の表を参照してください。 |

### サブシステムの障害コード

サーバの障害により、RILOE IIの特定のサブシステムが、正しく初期化されない場合があ ります。RILOE IIのイベント ログには、サーバの初期化エラーでなく、RILOE IIの初期化 エラーが記録されます。

| コード |                           |                                                |
|-----|---------------------------|------------------------------------------------|
| 1   | VGA PCI初期化エラー             | <ul> <li>ホスト サーバのPCIバスが正しく機能していません。</li> </ul> |
|     |                           | • RILOE IIのPCIバスが正しく機能していません。                  |
|     |                           | <ul> <li>VGAが正しく機能していません。</li> </ul>           |
| 2   | IRC PCI初期化エラー             | <ul> <li>ホスト サーバのPCIバスが正しく機能していません。</li> </ul> |
|     |                           | • RILOE IIのPCIバスが正しく機能していません。                  |
|     |                           | • IRCが正しく機能していません。                             |
| 3   | IRC初期化エラー                 | IRCが正しく機能していません。                               |
| 4   | ビデオ初期化エラー                 | ビデオが正しく機能していません。                               |
| 5   | キーボード システム初期化<br>エラー      | キーボード システムが正しく機能していません。                        |
| 6   | Telnetシステム初期化エラー          | Telnetシステムが正しく機能していません。                        |
| 7   | リモート コンソール システム<br>初期化エラー | リモート コンソール システムが正しく機能していま<br>せん。               |

# ホスト サーバの再起動

管理者は、ホスト サーバを[Virtual Device]タブに一覧表示されたオプションを使用することで簡単に再起動できます。

• [Turn Server Power ON/OFF] - ホスト サーバの仮想電源ボタンが使用できるように なっている場合に、サーバの電源をオンまたはオフにします。

[Turn Server Power ON/OFF]のクリックは、ホスト サーバの物理的な電源ボタンを押 すのと似ています。

**重要:**[Virtual Power Button]オプションの使用は、ホスト サーバのオペレーティ ング システムを完全にシャットダウンするものではありません。サーバのオペ レーティング システムを完全にシャットダウンするには、HP Insightマネージャ またはリモート コンソールを使用してから[Virtual Power Button]オプションを 使用してください。

#### 274 HPリモートInsightボードLights-Out Edition IIユーザ ガイド

• [Power Cycle Server] - ハードウェアレベルのコールド ブートのリセットを実行し、 ホストサーバやオペレーティングシステムの条件とは関係なく利用できます。

ホストサーバを再起動するには、以下の手順に従ってください。

- [Virtual Power]画面にある[Power Cycle Server]をクリックします。確認画面に続いて 警告が表示されます。
- 2. ホストサーバを再起動するには、[Confirm]をクリックします。

ホスト サーバが再起動した後、[Remote Console]セッションが始まり、ROMベースのPOST メッセージとオペレーティングシステムのロードメッセージを確認することができます。

# ディレクトリ サービス エラー

次に、最も一般的なディレクトリ サービスLDAPエラーを示します。

- Directory Server Connect Failed
- Invalid Credentials
- Invalid Directory server address or port
- Directory Server Timeout
- Unauthorized, couldn't find RIB object
- Unauthorized, no readable roles
- Unable to read restrictions on object
- Time Restriction Not Satisfied
- IP Restriction Not Satisfied
- Unauthorized

### **Directory Server Connect Failed**

RILOE IIがLDAPサーバに接続できませんでした。RILOE IIの[Directory Settings]画面の [Directory Server Address]が間違っていないこと、およびディレクトリ サーバが使用する LDAP SSLポートの番号(通常はポート636)にポート番号が対応していることを確認し ます。ディレクトリ サーバのアドレスがDNS名になっている場合は、DNSサーバがRILOE IIの[ネットワーク設定]画面で正しく設定されていることを確認し、nslookupなどのツール を使用して、ディレクトリ サーバのDNS名が正しいアドレスに名前解決されることを確 認します。

このエラーとともに、SSLに関する多くの問題が報告されます。ご使用のディレクトリ サーバがLDAP SSL接続用に正しく設定されていることを確認してください。LDAP SSL設 定のテストについて詳しくは、Active DirectoryまたはeDirectoryのインストールの前提条件 を参照してください。

### **Invalid Credentials**

ディレクトリ サーバが認証要求を拒否しています。設定済みの場合は、検索可能なコン テキストを調べて、ユーザがそのコンテキストのいずれかに存在することを確認するか、 またはフル識別名を指定してみてください。ユーザ アカウントが無効になっている場合、 ロックアウトされている場合、あるいはネットワーク アドレスやアカウントに設定され ている時間制限など他の理由で認証できない場合、ディレクトリ サーバは認証要求を拒 否します。

eDirectoryでは、名前コンポーネントの区切りにピリオドが使われている場合や、コンポー ネントが完全には指定されていない場合に、このエラーがよく発生します。LDAP識別名 コンポーネントは、ピリオドでなくカンマで区切ります。また、最初にcn=、または適切 な名前属性名を配置する必要があります。

**注**: ログイン名だけの短い形式は、アクセスしようとしているドメインをディレクトリに通知しません。ドメイン名を入力するかまたはアカウントのLDAP識別名を使用する必要があります。

### Invalid Directory server address or port

指定されたディレクトリ サーバ アドレスが空白になっているか、またはポート番号が0に 設定されていました。正しいサーバ アドレスまたはポートを指定してください。

### **Directory Server Timeout**

サーバが、適当な時間内(通常は20秒)にバインド要求に応答しませんでした。サーバが 過負荷になっているか、他の理由で要求を処理できなくなっています。後で再試行してく ださい。

ディレクトリ サーバのアドレス/ポートがLDAP SSL以外のサービスのものである場合も、 このエラーが発生します。

### Unauthorized, couldn't find RIB object

RILOE IIオブジェクトを読み出そうとして、エラーが発生しました。[Directory Settings]画 面で指定されている識別名がディレクトリ内のオブジェクトの位置と一致していることを 確認してください。識別名は、完全識別LDAP名でなければなりません。

### Unauthorized, no readable roles

ロール オブジェクトの読み出しの際に、エラーが発生しました。オブジェクトが存在し ないか、または現在のユーザは、このオブジェクトの読み出しを認証されていません。こ のエラーは、ユーザが、そのRILOE IIを管理するすべてのロールのうちの一部にのみ所属 する場合に、よく発生します。

#### Unable to read restrictions on object

ロール オブジェクトに、Time Restriction属性の読み出し可能な値が設定されていません でした。このロールは、以降も無効にされます。このエラーは、ユーザが、そのリモー トInsightボードLights-Out Edition IIを管理するすべてのロールのうちの一部にのみ所属す る場合に、よく発生します。

### **Time Restriction Not Satisfied**

RILOE IIを管理するすべてのロールに認証に必要な十分な権限が与えられていませんでした。また、Time Restrictionが設定されていないかまたは現在の時刻でのログインができないように設定されているため、ロールのうちの少なくとも1つが無効にされていました。 RILOE IIのホスト サーバがこれまで起動していない場合またはサーバの時刻が正しくない場合は、RILOE IIの時刻も正しくありません。Time Restrictionsは、常に、RILOE IIのローカル時間で適用されます。RILOE IIが適切な時間帯の場所に配置されていることを確認してください。

# **IP** Restriction Not Satisfied

IP制限により、ロールが無効にされました。ロール上で、DNS名に基づいてクライアント が除外されている場合や追加されている場合は、RILOE IIが使用するDNSサーバが正しい ホスト名を返すことを確認してください。

# Unauthorized

検出されるすべてのロールに、LOGIN権限が与えられていませんでした。RILOE IIに関連 付けられているロールを修正してください。

# 規定に関するご注意

### この項の目次

| 各国別勧告                                    | <u>279</u> |
|------------------------------------------|------------|
| Federal Communications Commission Notice | 280        |
| Canadian Notice (Avis Canadien)          | 281        |
| European Union Notice                    | 282        |
| 3SMI Notice                              | 282        |

ご使用になっている装置にVCCIマークが付いていましたら、次の説明文をお読みください。

この装置は、情報処理装置等電波障害自主規制協議会(VCCI)の基準に基づくクラスB情報技術装置です。この装置は、家庭環境で使用することを目的としていますが、この装置がラジオやテレビジョン受信機に近接して使用されると、受信障害を引き起こすことがあります。

取扱説明書に従って正しい取り扱いをしてください。

VCCIマークが付いていない場合には、次の点にご注意ください。

この装置は、情報処理装置等電波障害自主規制協議会(VCCI)の基準に基づくクラスA情報技術装置です。この装置を家庭環境で使用すると電波妨害を引き起こすことがあります。この場合には使用者が適切な対策を講ずるよう要求されることがあります。

# 各国別勧告

以下に日本以外の国や地域での規定を掲載します。

# Federal Communications Commission Notice

Part 15 of the Federal Communications Commission (FCC) Rules and Regulations has established Radio Frequency (RF) emission limits to provide an interference-free radio frequency spectrum. Many electronic devices, including computers, generate RF energy incidental to their intended function and are, therefore, covered by these rules. These rules place computers and related peripheral devices into two classes, A and B, depending upon their intended installation. Class A devices are those that may reasonably be expected to be installed in a business or commercial environment. Class B devices are those that may reasonably be expected to be installed in a residential environment (for example, personal computers). The FCC requires devices in both classes to bear a label indicating the interference potential of the device as well as additional operating instructions for the user.

### Class A Equipment

This equipment has been tested and found to comply with the limits for a Class A digital device, pursuant to Part 15 of the FCC Rules. These limits are designed to provide reasonable protection against harmful interference when the equipment is operated in a commercial environment. This equipment generates, uses, and can radiate radio frequency energy and, if not installed and used in accordance with the instructions, may cause harmful interference to radio communications. Operation of this equipment in a residential area is likely to cause harmful interference, in which case the user will be required to correct the interference at personal expense.

### **Class B Equipment**

This equipment has been tested and found to comply with the limits for a Class B digital device, pursuant to Part 15 of the FCC Rules. These limits are designed to provide reasonable protection against harmful interference in a residential installation. This equipment generates, uses, and can radiate radio frequency energy and, if not installed and used in accordance with the instructions, may cause harmful interference to radio communications. However, there is no guarantee that interference will not occur in a particular installation. If this equipment does cause harmful interference to radio or television reception, which can be determined by turning the equipment off and on, the user is encouraged to try to correct the interference by one or more of the following measures:

- Reorient or relocate the receiving antenna.
- Increase the separation between the equipment and receiver.
- Connect the equipment into an outlet on a circuit that is different from that to which the
  receiver is connected.
- Consult the dealer or an experienced radio or television technician for help.

### **Modifications**

The FCC requires the user to be notified that any changes or modifications made to this device that are not expressly approved by Hewlett-Packard Company may void the user's authority to operate the equipment.

# Declaration of Conformity for Products Marked with the FCC Logo, United States Only

This device complies with Part 15 of the FCC Rules. Operation is subject to the following two conditions: (1) this device may not cause harmful interference, and (2) this device must accept any interference received, including interference that may cause undesired operation.

For questions regarding this product, contact us by mail or telephone:

- Hewlett-Packard Company
   P. O. Box 692000, Mail Stop 530113
   Houston, Texas 77269-2000
- 1-800-652-6672 (For continuous quality improvement, calls may be recorded or monitored.)

For questions regarding this FCC declaration, contact us by mail or telephone:

- Hewlett-Packard Company
   P. O. Box 692000, Mail Stop 510101
   Houston, Texas 77269-2000
- 1-281-514-3333

To identify this product, refer to the part, series, or model number found on the product.

# **Canadian Notice (Avis Canadien)**

#### **Class A Equipment**

This Class A digital apparatus meets all requirements of the Canadian Interference-Causing Equipment Regulations.

Cet appareil numérique de la classe A respecte toutes les exigences du Règlement sur le matériel brouilleur du Canada.

#### **Class B Equipment**

This Class B digital apparatus meets all requirements of the Canadian Interference-Causing Equipment Regulations.

Cet appareil numérique de la classe B respecte toutes les exigences du Règlement sur le matériel brouilleur du Canada.

# **European Union Notice**

CE

Products bearing the CE marking comply with the EMC Directive (89/336/EEC) and the Low Voltage Directive (73/23/EEC) issued by the Commission of the European Community and, if this product has telecommunication functionality, the R&TTE Directive (1999/5/EC).

Compliance with these directives implies conformity to the following European Norms (in parentheses are the equivalent international standards and regulations):

- EN 55022 (CISPR 22)—Electromagnetic Interference
- EN55024 (IEC61000-4-2, 3, 4, 5, 6, 8, 11)—Electromagnetic Immunity
- EN61000-3-2 (IEC61000-3-2)—Power Line Harmonics
- EN61000-3-3 (IEC61000-3-3)—Power Line Flicker
- EN 60950 (IEC60950)—Product Safety

# **BSMI** Notice

# 警告使用者:

這是甲類的資訊產品,在居住的 環境中使用時,可能會造成射頻 干擾,在這種情況下,使用者會 被要求採取某些適當的對策。

# 頭字語と略語

### ACPI

Advanced Configuration and Power Interface

### ARP

Address Resolution Protocol

### ASCII

American Standard Code for Information Interchange

### ASM

Advanced Server Management

### CA

certificate authority。認証機関

### CR

Certificate Request。証明書要求

### DHCP

Dynamic Host Configuration Protocol

### DLL

dynamic link library。ダイナミック リンク ライブラリ

### DNS

Domain Name System

### EMS

Emergency Management Services

### EULA

end user license agreement

### FEH

fatal exception handler

### FSMO

Flexible Single-Master Operation

### GUI

graphical user interface。 グラフィカル ユーザインタフェース

### HΒ

heartbeat。ハートビート

### HPQLOMGC

HP Lights-Out Migration Command Line

#### HPQLOMIG

HP Lights-Out Migration

### ICMP

Internet Control Message Protocol

### iLO

Integrated Lights-Out。内蔵Lights-Out

### IML

Integrated Management Log。インテグレーテッドマネジメントログ

### IP

Internet Protocol。インターネットプロトコル

### LDAP

Lightweight Directory Access Protocol

### LED

light-emitting diode。発光ダイオード

### LOM

Lights-Out Management。Lights-Outマネジメント

### ММС

Microsoft® Management Console

### NIC

network interface controller。 ネットワーク インタフェース コントローラ

### NVRAM

non-volatile memory。不揮発性メモリ

### PERL

Practical Extraction and Report Language

### POST

Power-On Self-Test。電源投入時セルフテスト

### PSP

ProLiant Support Pack

#### RAS

remote access service

#### RBSU

ROM-Based Setup Utility。ROMベース セットアップ ユーティリティ

### RDP

Remote Desktop Protocol

### RIB

Remote Insight Board。  $\mathcal{Y} \leftarrow \mathcal{F}$  Insight  $\vec{\mathcal{K}} - \vec{\mathcal{F}}$ 

### RIBCL

Remote Insight Board Command Language。 リモートInsightボード コマンド言語

#### RILOE

Remote Insight Lights-Out Edition。  $\mathbb{U} \neq -\mathbb{V}$  Insight  $\# -\mathbb{V}$  Lights-Out Edition

### **RILOE II**

Remote Insight Lights-Out Edition II。リモートInsightボードLights-Out Edition II

### RSM

Remote Server Management

### SNMP

Simple Network Management Protocol。簡易ネットワーク管理プロトコル

### SSL

Secure Sockets Layer

### UID

unit identification。ユニット確認

### USB

universal serial bus。ユニバーサル シリアル バス

### VM

Virtual Machine。仮想マシン

### VPN

virtual private networking

### XML

extensible markup language
# 索引

### Α

Active Directory 122 ADD\_USER 190, 205 [administration] 76, 105, 106, 107, 108, 111 Advanced System Management Driver 24

# В

BSMI Notice 282

### С

Canadian Notice (Avis Canadien) 281 Class A Equipment 280, 281 Class B Equipment 280, 281 CLEAR\_EVENTLOG 231 COPY\_VIRTUAL\_FLOPPY 236 CPQLODOS 187, 188, 190

# D

DELETE\_USER 208 DHCP (Dynamic Host Configuration Protocol) 283

# Ε

eDirectory ディレクトリサービ ス 138 EJECT\_VIRTUAL\_FLOPPY 235 European Union Notice 282

# F

Federal Communications Commission Notice 280

# G

GET\_ALL\_CABLES 245 GET\_ALL\_USERS 214 GET\_ALL\_USERS\_INFO 216 GET\_DIR\_CONFIG 224 GET\_FIRMWARE\_VERSION 233 GET\_GLOBAL\_SETTINGS 227 GET\_HOST\_POWER\_STATUS 242 GET\_NETWORK\_SETTINGS 218 GET\_USER 209 GET\_VF\_STATUS 237 GET\_VPB\_CABLE\_STATUS 244

# Н

HOTKEY\_CONFIG 239 HP iPAQポケットPC 84 HPQLOMGC 182、184 HPQLOMIG 172、179 HPハンドヘルドデバイス アクセス 84

# I

INSERT\_VIRTUAL\_FLOPPY 234 Insightマネージャ7 機能 92 統合 90、91

# L

LDAP 118、120、123、171、 247、252 LED 257 Lights-Out Management 137 Lights-Out DOSユーティリ ティ 187、188、190 Linux サーバ ドライバのサ ポート 37 LOGIN 203

#### Μ

MOD\_DIR\_CONFIG 225 MOD\_GLOBAL\_SETTINGS 228 Modifications 281 MOD\_NETWORK\_SETTINGS 220 MOD\_USER 210

### Ν

```
NetWare
サーバ ドライバのサ
ポート 37
初期化エラー 257、261
NIC(ネットワーク インタフェー
スコントローラ) 285
```

### Ρ

Perl 193、195 POSTメッセージ 63 [Power Cycle Server] 273

### R

RESET\_RIB 218 RESET\_SERVER 245 RIBCL 199、200 RIB\_INFO 217 RILOE II 構成 51 診断 96 設定テーブル 41 使い方 51 動作 51 取り付け 24 初めてアクセスする 52 RILOE設定権限 79 ROMベース セットアップ ユー ティリティ(RBSU) 33、34

# S

SERVER\_INFO 241 SET\_HOST\_POWER 243 SET\_VF\_STATUS 238 SmartStart 21、35 SNMPアラート 82、102 SNMPトラップ メッセージ 80 SNMPの設定 49 SSL接続 193 Systems Insight Manager 100、 101、102、104、109、110 [System Status]タブ 268

# U

UPDATE\_RIB\_FIRMWARE 232 USB サポート 21 USB仮想メディアCD 73 USER\_INFO 204

### W

Webブラウザ 260 Windows ドライバのサポート 36

# Х

XML、一般的なガイドライ ン 193、200 XMLヘッダ 195、201

#### 索引 291

### あ

アクセス権限 付与または取り消 し 135、147 アップグレード 263 システムマネジメント ドライバ 24 ファームウェア 79 アラートおよびトラップの問 題 257 安全対策 21

### い

イベントログ 264、268 エントリ 268、272 インテグレーテッドマネジメント ログ (IML) 268

## え

エラーメッセージ 199、257

### お

オプション 設定 61 取り付け 21 オペレーティング システム 21

#### か

カーソルモード 61、62 ガイド 更新 13 外部ケーブル 27 概要、リモートInsightボードコマ ンド言語 200 仮想シリアルポートコンソー ル 64 仮想デバイス 64 仮想電源ボタンケーブル (4ピ ン) 25 仮想フロッピー 65 仮想メディア 64、67、71、73、 76 各国別勧告 279 管理情報 105

### き

既存グループの使用 159 キットの内容 14 規定に関するご注意 279 起動 Insightマネージャ7 95 機能 Insightマネージャ7 92 ディレクトリ サービ ス 115

# <

グラフィック リモート コンソー ル 55 グローバル設定 46

# け

ケーブル 25、26、27 一覧表 16 構成 22、23、25、27 ケーブル接続 21

# C

工場出荷時のデフォルト設定 84 コネクタ 21 コマンド 190、205、208、231、 235、236、245

### さ

サーバ

PCIスロットおよびケー ブルの一覧表 16 サーバリセットシーケンス ビデオ再生 63 最適な環境 33 作成 イメージファイル 68 サポート NetWare 37 ソフトウェア 15、16 ハードウェア 15、16

### し

システムROMの更新 21 準備手順 21 使用 仮想メディアデバイ ス 64、71、73 診断 96

#### す

スキーマインストーラ 119、 120、121 スキーマに関する資料 117、 247、252 スナップインインストーラ 122、 125、132、133、138

### せ

```
セキュリティ設定 83
接続
AC電源アダプタ 31
LANケーブル 30
キーボード 21、22
マウス 21、22
リモートInsightボード
ケーブル 23
設定
NetWare 60
SNMP 49
```

グローバル 46 サーバ、推奨 59 ディレクトリ 49 ネットワーク 47 ユーザ 44、76 設定オプション 33 設定パラメータ 41

# た

タイムアウト、仮想メディアアプ レット 76

# っ

追加 ユーザ 77

# τ

```
ディスケット 65
ディスケット イメージ ユーティリ
  ティ 65、68
ディレクトリサービス 115、
  116, 117, 119, 120, 121,
  122, 150, 152, 157, 247
  eDirectory 138
  インストールプロセ
    ス 116
ディレクトリ サービスエ
  ラー 274
ディレクトリ サービス オブジェク
  ▶ 132、133、144、145
ディレクトリ設定 49、225
ディレクトリ対応のリモート管
 理 157
データタイプ 199
テストアラート 82
デバイス ドライバ、インストー
 ル 36、37、38
デフォルト設定 257
  工場出荷時 84
  戻す 84
```

電源ステータスが正しく報告され ない 260 電源投入 21、31

# لح

統合 RILOE II 90, 99 動作の概要 13、92、200 ドライバ 24、33 トラブルシューティング Invalid Source IP address 264 LEDインジケータ 264 NetWareの初期化エ ラー 261 RILOE II 257 アラートとトラップのエ ラー 260 イベントログ 268 工場出荷時のデフォルト 設定 266 サブシステムの障害コー ド 272 その他のエラー 262 ディレクトリ サービス エラー 274 ネットワークの接 続 258 リモート コンソー ル 265 ログイン名とパスワー ド 265

### な

内部ケーブル 25

### ね

ネットワーク 接続の問題 257 設定 47 ネットワーク インタフェースの統 計情報 97

# は

初めのアクセス 52 パフォーマンスの最適化 58、 59、60 パラメータ 設定 41

# ひ

必要なソフトウェア 119 ビデオ再生 サーバリセットシーケ ンス 63 ビデオの問題 257

# ふ

ファームウェア アップグレード 79

# へ

ヘッドレスサーバの配備 29 ヘルプ 84、97

# ほ

ポート 一致 104 ポケットPCアクセス 84 ホストサーバ 再起動 273 状態 267 トラブルシューティン グ 267

#### ま

マウス 265

### Þ

```
有効化 80
ユーザ
アクセス 77、165
時間制限 165
追加、新しい 76
ユーザ設定 41、44
ユーティリティ 171、172、182
```

### り

```
リモートInsightボードケーブル
(16ピン) 26
(30ピン) 26
リモートコンソール 55、56、
58、59、60、61、62、63
```

#### ろ

ローカルCDドライブ 72 ローカルイメージファイル 75 ローカル ディスケット ドライ ブ 74 ロール DNSベースの制限 163 IPアドレスおよびサブ ネットマスク制 限 163 IPアドレス範囲制 限 162 アドレス制限 164、165 作成、複数の制限 166 時間制限 162 使用、複数 160 制限 161 メンバーがログオンでき る時間帯を管理 147 ログイン制限を設 定 133、145、146 ログオンできる時間帯を 管理 135 ログイン名とパスワードの問 題 265